# Sizing & Selecting Drive/Motor Solutions Using Motion Analyzer Online Tool

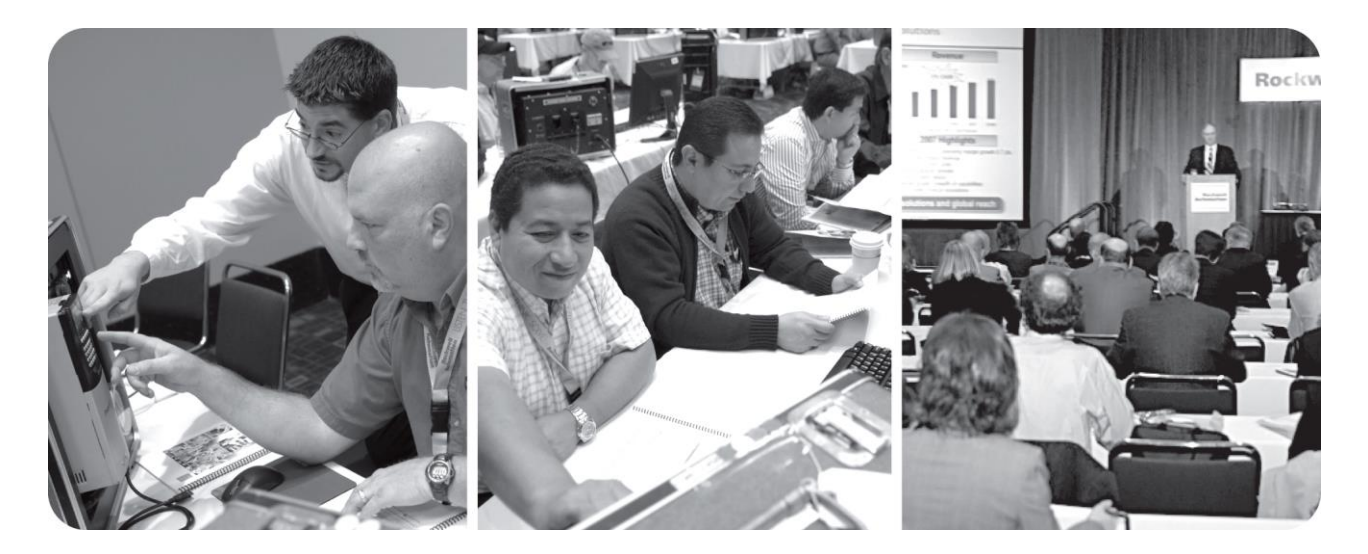

For Classroom Use Only!

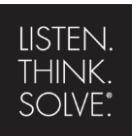

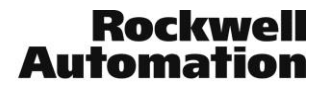

# Important User Information

This documentation, whether, illustrative, printed, "online" or electronic (hereinafter "Documentation") is intended for use only as a learning aid when using Rockwell Automation approved demonstration hardware, software and firmware. The Documentation should only be used as a learning tool by qualified professionals.

The variety of uses for the hardware, software and firmware (hereinafter "Products") described in this Documentation, mandates that those responsible for the application and use of those Products must satisfy themselves that all necessary steps have been taken to ensure that each application and actual use meets all performance and safety requirements, including any applicable laws, regulations, codes and standards in addition to any applicable technical documents.

In no event will Rockwell Automation, Inc., or any of its affiliate or subsidiary companies (hereinafter "Rockwell Automation") be responsible or liable for any indirect or consequential damages resulting from the use or application of the Products described in this Documentation. Rockwell Automation does not assume responsibility or liability for damages of any kind based on the alleged use of, or reliance on, this Documentation.

No patent liability is assumed by Rockwell Automation with respect to use of information, circuits, equipment, or software described in the Documentation.

Except as specifically agreed in writing as part of a maintenance or support contract, equipment users are responsible for:

- properly using, calibrating, operating, monitoring and maintaining all Products consistent with all Rockwell Automation or third-party provided instructions, warnings, recommendations and documentation;
- ensuring that only properly trained personnel use, operate and maintain the Products at all times;
- staying informed of all Product updates and alerts and implementing all updates and fixes; and
- all other factors affecting the Products that are outside of the direct control of Rockwell Automation.

Reproduction of the contents of the Documentation, in whole or in part, without written permission of Rockwell Automation is prohibited.

Throughout this manual we use the following notes to make you aware of safety considerations:

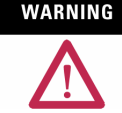

Identifies information about practices or circumstances that can cause an explosion in a hazardous environment, which may lead to personal injury or death, property damage, or economic loss.

IMPORTANT

Identifies information that is critical for successful application and understanding of the product.

ATTENTION

Identifies information about practices or circumstances that can lead to personal injury or death, property damage, or economic loss. Attentions help you:

- identify a hazardavoid a hazard
- recognize the consequence

SHOCK HAZARD

Labels may be located on or inside the drive to alert people that dangerous voltage may be present.

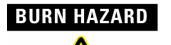

Labels may be located on or inside the drive to alert people that surfaces may be dangerous temperatures.

# Sizing & Selecting Drive/Motor Solutions Using Motion Analyzer Online Tool Size

# Contents

| Before You Begin                     | 4  |
|--------------------------------------|----|
| bout this lab                        | 4  |
| ick and Place Application            | 4  |
| Customer Briefing                    | 5  |
| )bjectives                           | 5  |
| Seneral Requirements                 | 6  |
| elt Actuator Requirements            | 6  |
| ead Screw Actuator Requirements      | 6  |
| Constant Speed Conveyor Requirements | 7  |
| ools & Prerequisites                 | 8  |
| ogin to the Motion Analyzer Website  | 9  |
| ntering Lab User Credentials         | 9  |
| Partitioning the Machine1            | 0  |
| Notion Profile1                      | 1  |
| elt Actuator 1                       | 4  |
| ead Screw Actuator                   | 38 |
| Constant Speed Conveyor              | 7  |
| Power Analysis                       | 15 |
| elected Products                     | 57 |
| risualization                        | 59 |
| xtra                                 | 30 |
| lotes:                               | 1  |

# **Before You Begin**

### About this lab

With advancement in the cloud platform and demand of accessibility, Motion Analyzer was re-introduced as a web-based platform to enable engineers to easily share, access, and store information via the cloud. A user with a Motion Analyzer online account can create new applications, access existing application data, share sizing information, or simply browse for drive or motor product information.

By offering a broad range of functionality, Motion Analyzer online tool helps you evaluate your options earlier in the design process, expands your options to find the best solution, provides the latest offerings from Rockwell Automation and our PartnerNetwork<sup>™</sup>, optimizes ramp up time, and ultimately helps you build a better machine.

In this lab, we will explore an application popular among motion specialists and distributors. The goal of the lab is to help you understand how to use the online tool to size a drive system with Direct Front Ends and Dual Axis Inverters.

This lab takes approximately **90** minutes to complete.

### **Pick and Place Application**

The Pick and Place machine below accepts packages at random, stages packages to be picked up from assembly and places packages into a case on a synchronized product belt before cases are taken away for shipment.

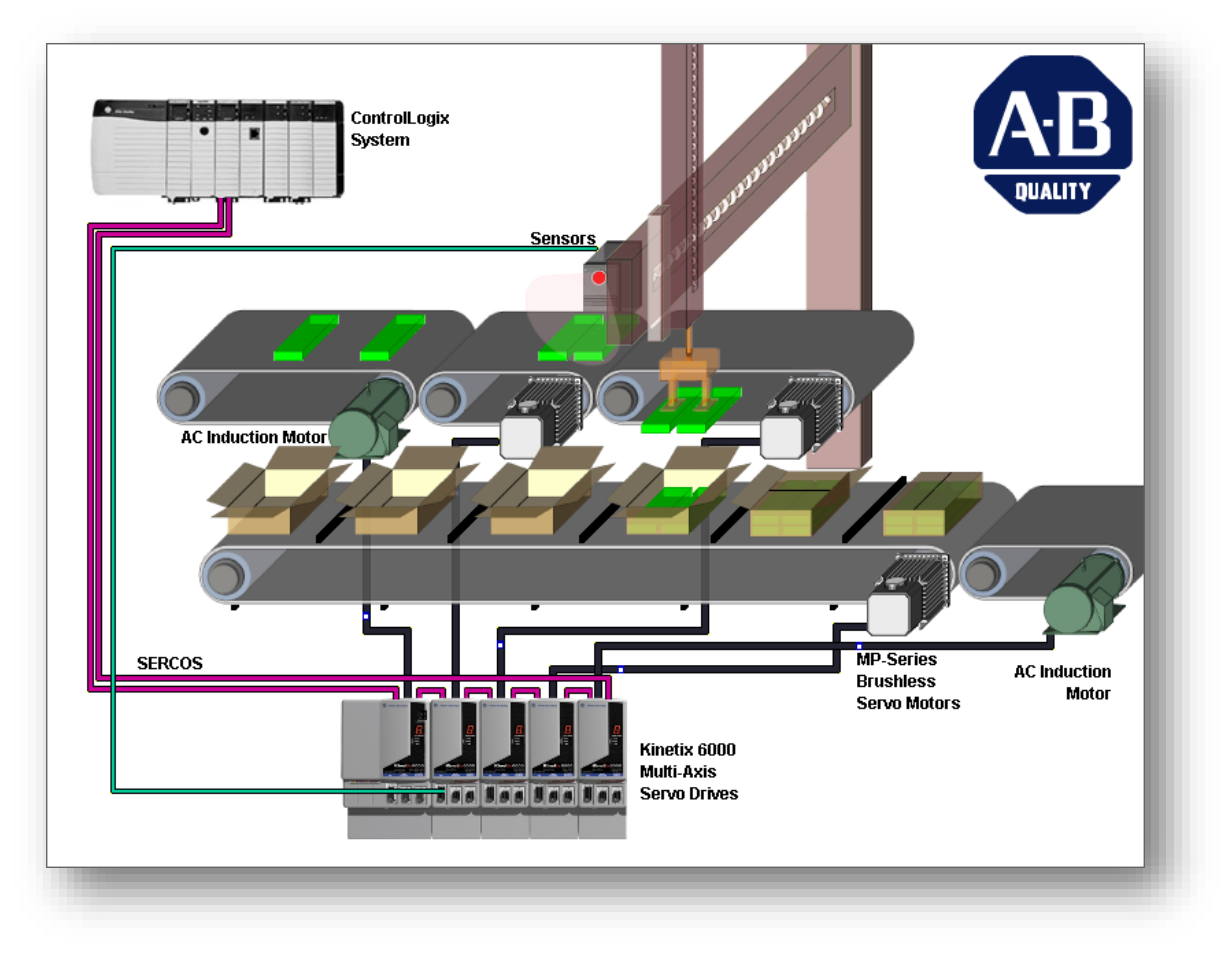

Figure 1: Pick & Place machine

# **Customer Briefing**

The ABC Foods Company has Pick and Place machines that are exactly like the machine in the above example. The company is going green and has been working with OEM Packenship to make their machines more energy efficient. ABC Foods is also making a huge commitment to remove all safety relays and older model VFDs from their control panels and to integrate all motion control over Ethernet using a **GuardLogix Controller**; so, Packenship is eager to propose an upgrade for the original Allen Bradley control system on the first machine installed at ABC Foods. Unfortunately, Packenship engineers cannot agree on which drives to use for a complete CIP Motion Solution. Luckily, you happen to stop by Packenship and here's what you found out:

The original Allen Bradley control systems at ABC Foods include L63 CPUs and 8-axis SERCOS modules used to control Kinetix 6000 drives. Packenship has an inventory of L72S GuardLogix controllers and they are certain ABC Foods will agree to purchase a complete set of L72S GuardLogix controllers and EN2TR Ethernet modules along with Safety I/O modules for every machine. *ABC Foods attended Automation Fair to learn about CIP Safety Drives and wants to take advantage of this new technology.* Packenship is certain that ABC Foods will want to replace the older model servomotors and asynchronous motors used on their belt actuators and conveyors. *ABC Foods is using Wittenstein Alpha SP+ gearheads for the original smartbelt design and prefer to use them if still necessary.* 

Packenship engineers realize this application needs servo drives that can support more than 3kW and that it does not need a Safety Drive like the Kinetix 6500; so, the Kinetix 5500 does appear to be the right drive for the job. After all, it is a more efficient drive and it can even control the induction motors on the two outer conveyors. Packenship is certain that ABC Foods will want to replace the older model servomotors and asynchronous motors used on their belt actuators and conveyors, especially after hearing about how VP-series motors are designed to be more energy efficient.

The problem is, Packenship engineers heard about plans for a new Kinetix 5700 dual-axis inverter drive that can support both VP and MP series motors without the need for a Hiperface converter and began debating the Kinetix 5500 drive cannot support the MP-series Actuators without adding a Hiperface Converter for each lead screw actuator.

One Packenship engineer suggested that using a Kinetix 5500 for all 7 axes might take up more room than (1) Kinetix 5700 DFE Module and (4) Dual-axis inverter modules while another engineer argued that the existing panel space is not an issue since they used to have Kinetix 6000 drives and older model VFDs in their system.

Still another Packenship engineer pointed out, "At least ABC Foods doesn't have a need for a hard-wired auxiliary encoder; otherwise, they would not be able to use the Kinetix 5500".

### Objectives

You've received a call from one of the OEM Packenship engineers. The engineer shares the information with you and asked for your thoughts. After reviewing the customer requirements, you figured the Kinetix 5700 will be the most efficient solution for the application.

You are meeting with your OEM Packenship contact, and you suggested to use Motion Analyzer online tool. The engineer is more familiar with Motion Analyzer desktop tool, however the desktop tool does not offer the latest and greatest from Rockwell Automation and the encompass partners. Using your diplomatic skills, you convinced the distributor to work with you to model the application on Motion Analyzer online tool. You would be able to determine if the application requires more than 15kW for any axis. After all, if the Kinetix 5500 and Kinetix 5700 do come up as adequate drive solutions, one still needs to consider other costs (e.g. Drive hardware, installation/labor, cables and accessories, etc.) as you optimize a final drive/motor solution.

## **General Requirements**

Motion Analyzer online supports many filters to eliminate incompatible products from drive/motor solutions; so be sure to utilize the following data to optimize your search:

- Plant operates at 460Vac with an ambient temp of 30 degrees (C)
- GuardLogix L72S Controllers are used for Machine Safety
- All Motion Control must be over *EtherNet/IP* and use *CIP Safety*
- Servo Drives and Motors must be more energy efficient

#### **Belt Actuator Requirements**

#### Assembly Index Belt - for each Assembly Index belt axis:

- Package weight <1.5kg, and two packages at a time = 3kg total</p>
- Belt Weight = .7 kg
- Drive Rolls, Quantity (2):
  - 100mm diameter (about 4")
  - 600mm long (about 24")
  - Rolled Steel
- Motor Coupling Moment of Inertia = 2.6g-cm<sup>2</sup>
- Move 250mm (about 10") in 1 sec. and dwell for 1 sec.

#### Product Index Belt

In this section of the exercise, you will use the axis data from the Assembly Index Belts as the starting point for sizing this axis, but be sure to enter the differences below:

- Package weight <1.5kg, and four packages per case x 3 cases = 18kg total
- Belt Weight = 2 kg
- Move 250mm (about 10") in 1 sec. and dwell for 2 sec.

### Lead Screw Actuator Requirements

#### Horizontal Lead Screw Axis Setup Data:

- Package weight to be moved < 3 kg</li>
- Total Slide Mass (Includes Mass of Vertical Axis) = 45 kg
- Coefficient of Friction = 0.01 (= 1%)
- Lead Screw Specification:
  - Lead = 25 mm/rev
  - Length = 1200 mm
  - Diameter = 25 mm
  - Material = Steel
  - Efficiency = 90%
- Motor Coupling Moment of Inertia = 2.6g-cm<sup>2</sup>
   Bi-directional move of 600 mm in 6 seconds overall. See profile drawing.

| Extend 600 mm<br>in 2 seconds | Dwell for 1<br>second |                                 | Dwell for<br>1 second |
|-------------------------------|-----------------------|---------------------------------|-----------------------|
|                               |                       | Retracts 600 mm<br>in 2 seconds |                       |

The move profile is described as "extending the horizontal actuator to transfer packages to the **Product Index Belt**, pausing for 1 second to complete the drop off, retracting the actuator back to the **Assembly Index Belt** and pausing for 1 second to pick up the next product."

### Vertical Lead Screw Axis Setup Data:

In this section of the exercise, you will use the axis data from the horizontal lead screw as the starting point for sizing the vertical lead screw axis, but be sure to enter the differences below:

- Total Slide Mass = 25 kg (including fixtures and product grippers)
- Bi-directional move of 300 mm in 6 secs overall. See profile drawing.

| Lower 300 mm<br>in 2 seconds | Dwell for 1<br>second |                              | Dwell<br>1 sec | for |
|------------------------------|-----------------------|------------------------------|----------------|-----|
|                              |                       | Raise 300 mm in<br>2 seconds |                |     |

The move profile is described as a Lower/Raise cycle which must occur at each end of the horizontal lead screw for

- Picking up packages from the Assembly Index Belt, remaining raised while the horizontal actuator finishes its move to a location over the Product Index Belt
- Placing packages into a case, remaining raised while the horizontal actuator finishes its move back to the start location over the Assembly Index Belt

Note: In an effort to use the worst case profile, the dwells in the above profile do not include the time for the horizontal actuator movements.

#### **Constant Speed Conveyor Requirements**

#### Infeed Conveyor Axis Setup Data:

- Package weight <1.5kg, up to two packages at a time = 3kg total
- Belt Weight = .7 kg
- Drive Rolls, Quantity (2):
  - 100mm diameter (about 4")
  - 600mm long (about 24")
  - Rolled Steel
- Motor Coupling Moment of Inertia = 2.6g-cm<sup>2</sup>
- Move at a constant velocity near < 250mm/sec.</li>

#### Takeaway Conveyor Axis Setup Data:

In this section of the exercise, you will use the axis data from the Infeed Conveyor as the starting point for sizing this axis, but be sure to enter the differences below:

- Package weight <1.5kg, and 4 packages per case x 3 cases = 18kg total</p>
- Belt Weight = 2 kg
- Move at a constant velocity < 300mm/sec.</li>

# **Tools & Prerequisites**

The following are required to complete the exercises:

- Internet Explorer web browser
- > Valid Motion Analyzer online user credentials to access the website

### Login to the Motion Analyzer Website

Motion Analyzer online tool requires a valid account for full access to the features of the tool. By logging in, you can create new applications, access existing application data, or simply browse for drive or motor product information. Let's begin by logging into the site.

#### Entering Lab User Credentials

- 1. Open Internet Explorer web browser.
- 2. Click in the web address bar and type "motionanalyzer.rockwellautomation.com" to navigate to the Motion Analyzer website.

NOTE: Do not type "www." prior to the web address, the link will take you to an unavailable webpage.

3. Enter your email address and Password by clicking on LOGIN

| CREATE ACCOUNT   PLOGIN                                                         |
|---------------------------------------------------------------------------------|
| If you do not have an account, please register using the Create Account button. |
|                                                                                 |

# Partitioning the Machine

You've visited ABC Foods facility with the OEM Packenship engineer. You were able to see the machine run and you documented it in the picture below:

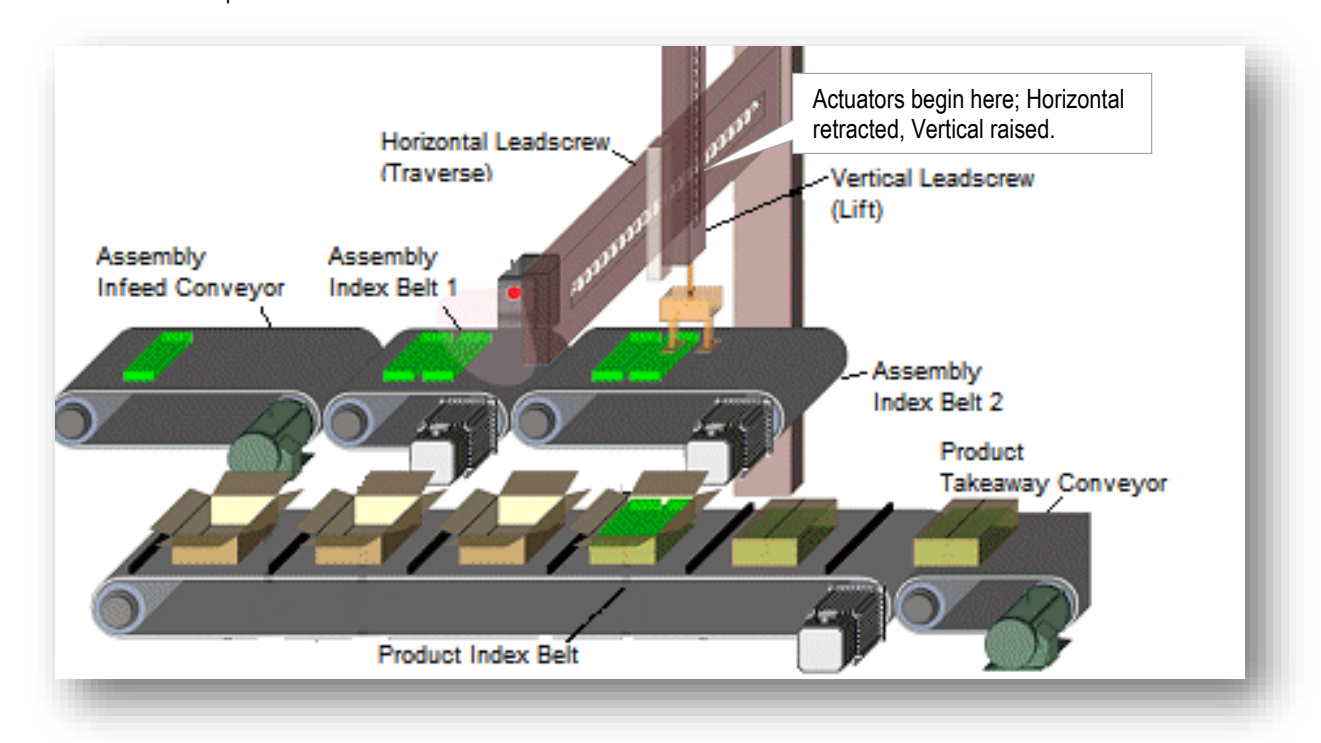

Figure 2: Pick & Place machine

You've partitioned the application into 3 sections with a total of 7 axes.

Section 1: Belt Actuator

Part A: Assembly Index Belt 1

Part B: Assembly Index Belt 2

Part C: Product Index Belt

Section 2: Lead Screw Actuator

Part A: Horizontal Lead Screw Axis

Part B: Vertical Lead Screw Axis

Section 3: Constant Speed Conveyor

Part A: Infeed Conveyor Axis

Part B: Takeaway Conveyor Axis

At this point, we will begin to create our project and size our application.

## **Motion Profile**

When you have logged into Motion Analyzer, you can see the following:

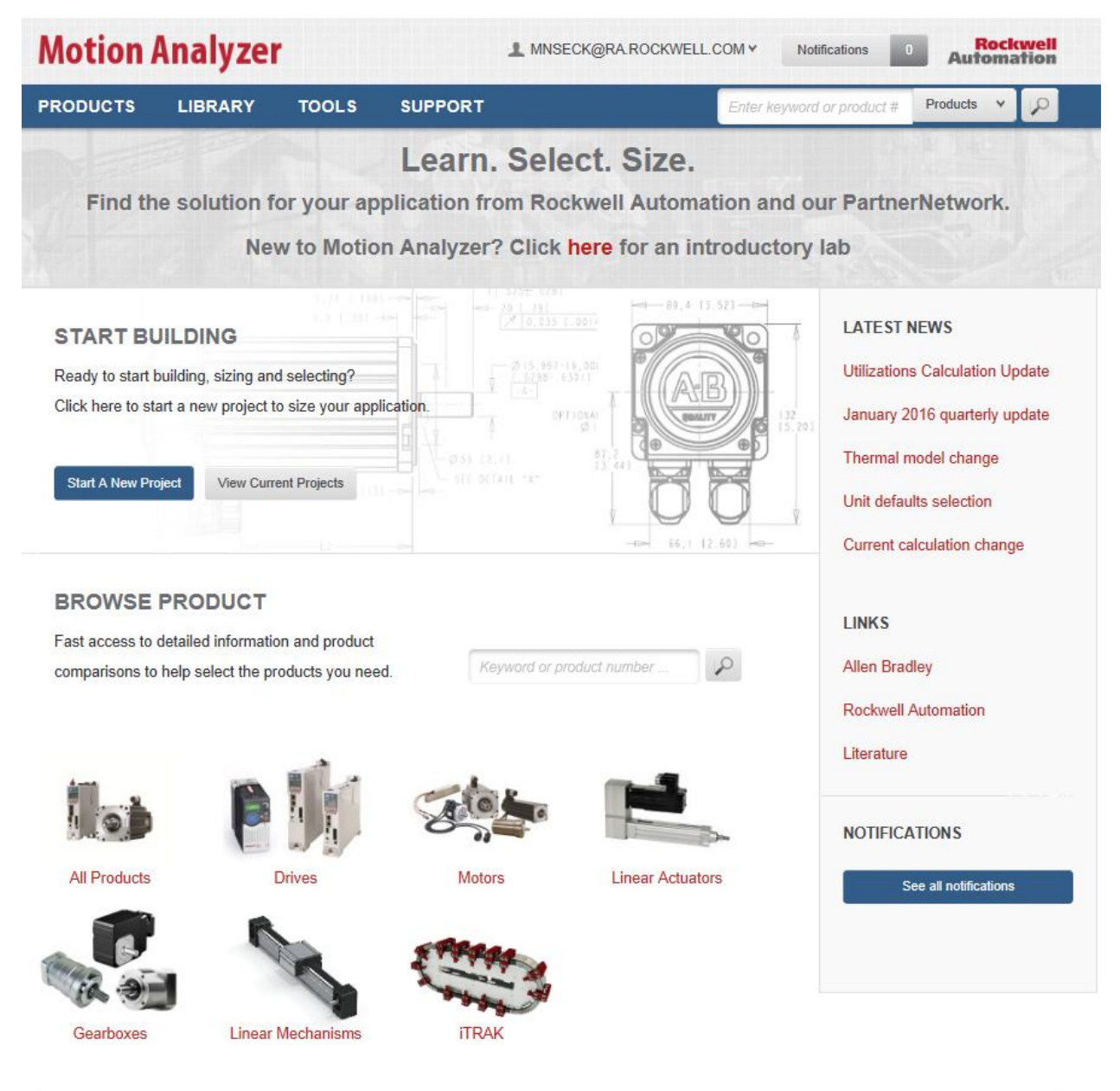

The current view offers you access to your project library in

So what is available from the Home page? On the next page, we will describe the navigation buttons and Link sections that are available on the Home page.

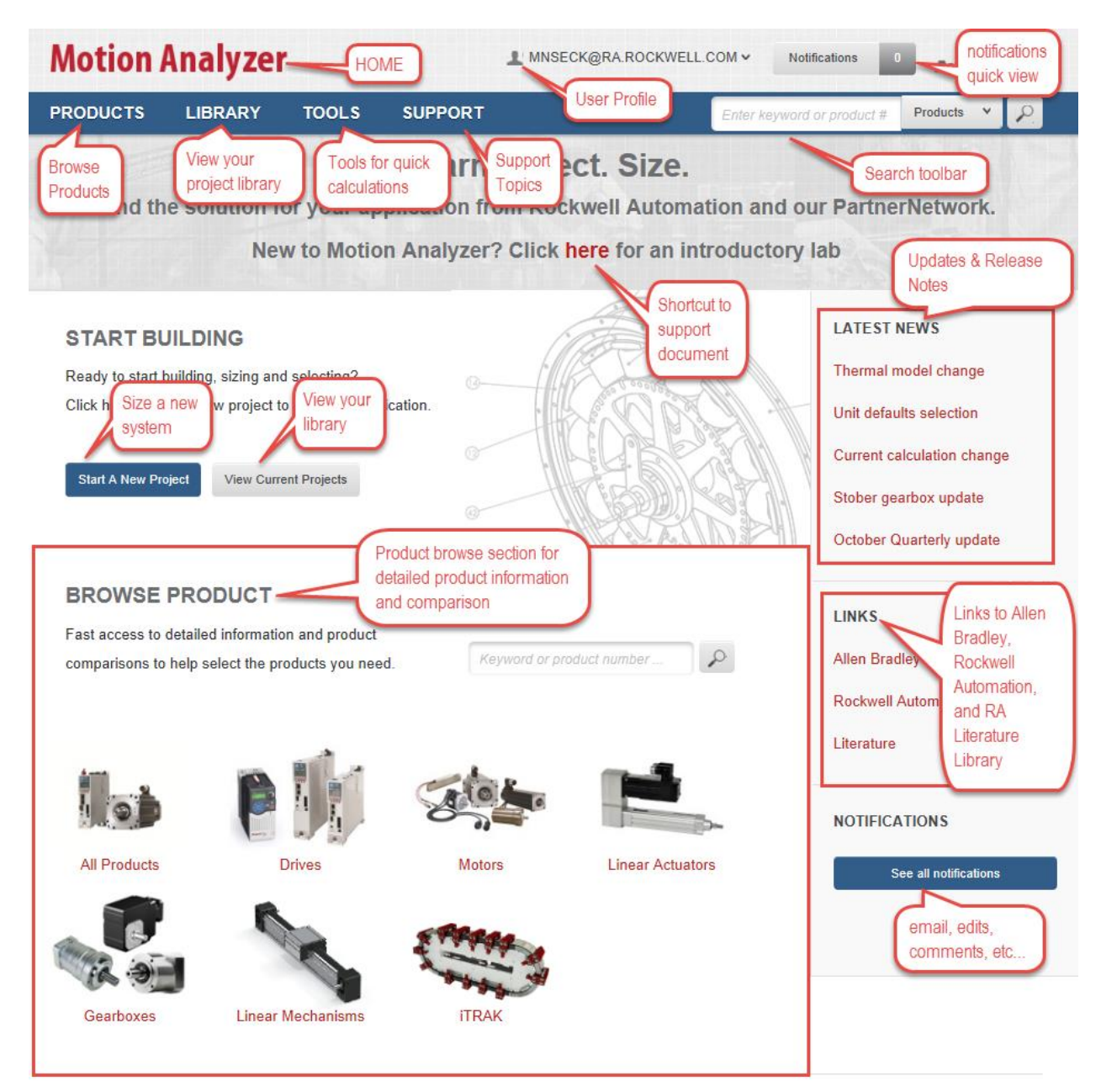

Legal Notices - Privacy & Cookies Policy © 2016 - Rockwell Automation, Inc. All Rights Reserved.

Home Button: is accessible from any point within the tool and will bring you back to this home view.

<u>Products Button</u>: takes you to the Browse Product page where you can view drives, motors, iTrak, linear Actuators, linear mechanisms, and gearboxes. You can select to browse any family of products from Rockwell Automation and from our Encompass Partners.

<u>Library Button</u>: takes you to your projects list where you can view the projects by name, last modified or date created, owner, shared status, and actions (share, duplicate, or delete).

<u>Tools Button</u>: provides the Compatibility Browser, to quickly find compatible product combinations; Inertia Calculator, to find the inertia of an object based on size and material; Common Bus Estimator, for guidelines, considerations, and limitation for the proper application of drives used in common bus configurations; and cable selector, to select cables.

**Support Button:** provides support topics ranging from Library object descriptions, benefits and security of the cloud, lab resources and tutorials, calculation changes, updates information, etc...

<u>User Profile</u>: displays the email used to login. You can click on the dropdown arrow to View Profile, Manage Sharing, and Logout.

Notifications Quick View Button: similar to "See All Notifications", provides a quick view of the number of notifications.

<u>Search Toolbar</u>: provides a faster search for specific products.

Start A New Project Button: start building your system profile using this button

View Current Projects: takes you to your projects library

Browse Product: select a product to view detailed information or compare between product families

Latest News: post section for released noted, changes to features, and updates news

Links: portals to Allen Bradley website, Rockwell Automation website, and Rockwell Automation Literature library

**NOTE:** For more details on Navigation, please review the Motion Analyzer Online Tool Navigation Guide found in the Support page of the online tool under Additional Resources.

#### **Belt Actuator**

#### Part A: Assembly Index Belt 1

1. On the home page, click the "Start A New Project" button.

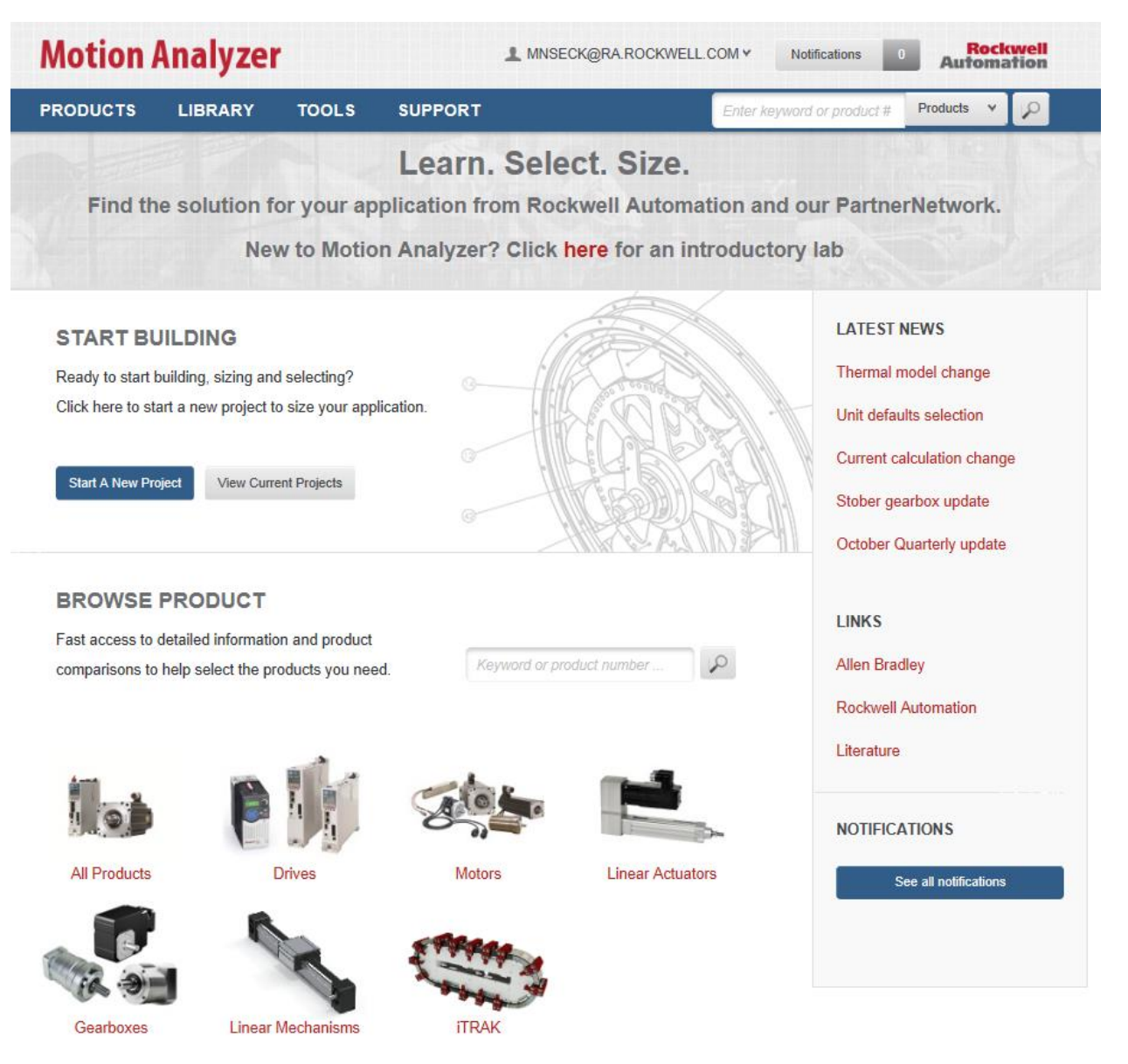

Legal Notices - Privacy & Cookies Policy © 2016 - Rockwell Automation, Inc. All Rights Reserved. 2. In **Create A Project** dialog box, you will enter a name for *Project Name* and a description (optional) in the *Project Description* input box, and click the **Create Project** button.

| CREATE A PRO         | DJECT                                                                                                    |
|----------------------|----------------------------------------------------------------------------------------------------|
| New Blank Project    | Import Project XML                                                                                                    |
| Project Name:        | Pick n Place Application                                                                                                    |
| Project Description: | This machine accepts packages at random, stages packages to be picked up from assembly and places packages into a case on a synchronized product belt before cases are taken away for shipment |
|                      | Cancel Create Project                                                                                                    |

3. Enter customer data in the Customer Information section and fill the Site section of this lab. The Ambient Temp can be entered at this point. Click the **Go to project** button.

| CREATE A PR          | OJECT                                                                                          |                                             |                                                           |
|----------------------|------------------------------------------------------------------------------------------------|---------------------------------------------|-----------------------------------------------------------|
| New Blank Project    | Import Project XML                                                                             |                                             |                                                           |
| Project Name:        | Pick n Place Application                                                                       |                                             |                                                           |
| Project Description: | This machine accepts packages at random, sta<br>case on a synchronized product belt before cas | ges packages to be pions are taken away for | cked up from assembly and places packages into a shipment |
| CUSTOMER INF         | ORMATION                                                                                       | SITE                                        |                                                           |
| Client               | ABC Foods                                                                                      | Altitude (above sealevel)                   | 0 m                                                       |
| Contact              | OEM Packenship                                                                                 | Ambient Temp.                               | 30  oC                                                    |
| E-mail               | OEMPackenship@OEM.com                                                                          |                                             |                                                           |
| Phone                | Phone Number                                                                                   |                                             |                                                           |
| USE                  |                                                                                                |                                             |                                                           |
| Industry             | Enter an Industry Tag Add                                                                      |                                             |                                                           |
| Application          | Enter an Application Tag Add                                                                   |                                             |                                                           |
|                      |                                                                                                |                                             |                                                           |
|                      |                                                                                                |                                             | Cancel Go to project                                      |

**NOTE:** In the Use section, you can enter filters in the *Industry and Application* tabs by entering the information and clicking *Add.* You then will be able to filter your Library by industry and application specific projects.

4. The Project Detail page will appear. Click the Create New Axis & Profile button in the Project Actions section.

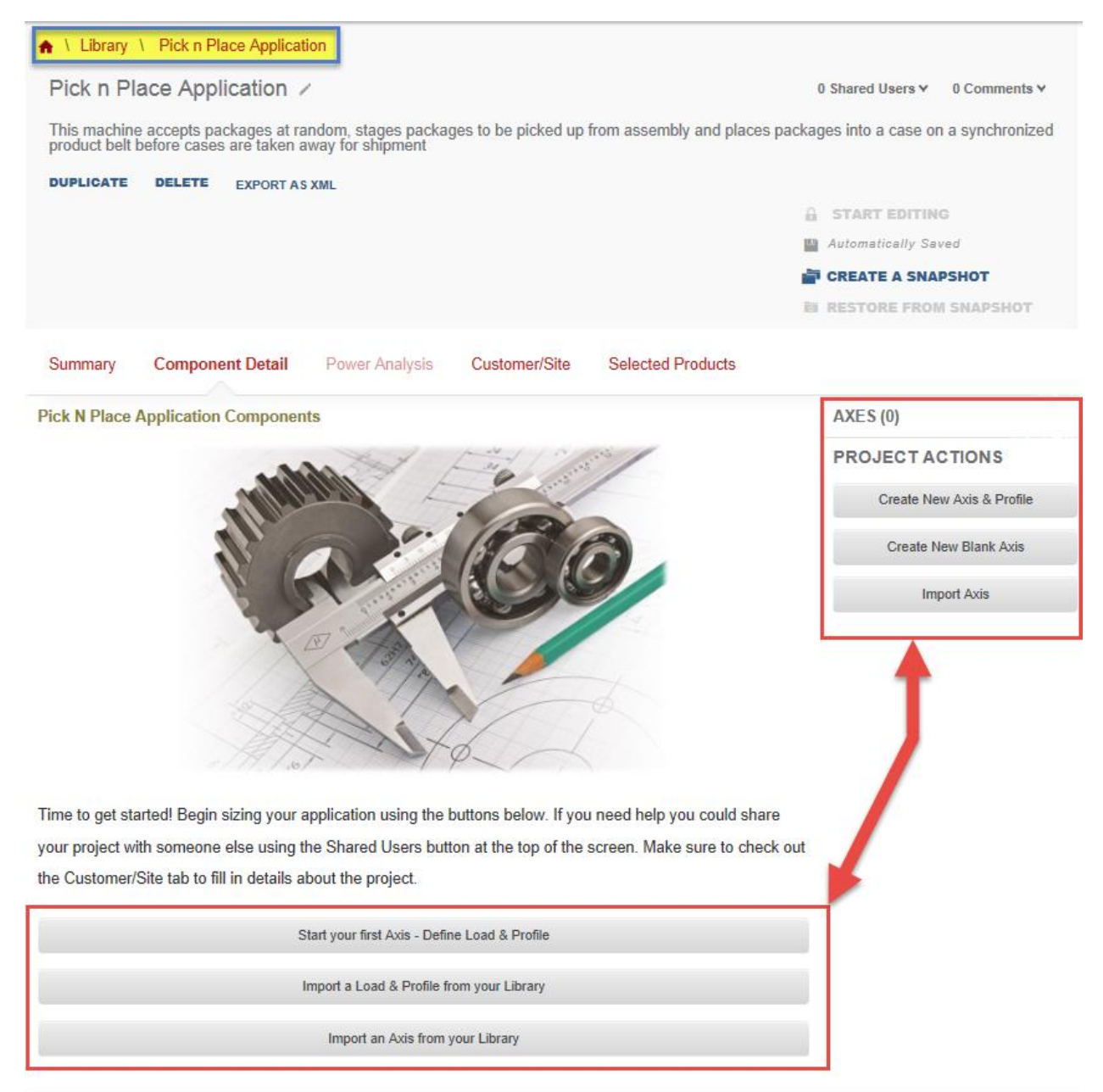

**NOTE:** Both red encircled sections perform the same task in creating your profile. You may select to start your project using "Start your first Axis – Define Load & Profile" or "Create New Axis & Profile."

**NOTE:** The blue higlighted section shows quick access links to home\Library\Name of Project. At any point in the lab, you can go to the Home page, Library, or Component details page of your project. Make sure to Save your project when needed.

♠ \ Library \ Pick n Place Application

Pick n Place Application /

0 Shared Users Y 0 Comments Y

5. The Belt Actuator axes are linear axes with mechanism types. The motion profile is entered for the load, so in our case, we will be entering linear motion profile data.

Select Linear Axis with Mechanism from the Select Motion Type dropdown list and click the OK button.

| SELECT MOTION TYPE         |   |  |  |  |
|----------------------------|---|--|--|--|
| Choose an option.          | × |  |  |  |
| Choose an option.          |   |  |  |  |
| Rotary Axis                |   |  |  |  |
| Linear Axis with Mechanism |   |  |  |  |
| Linear Axis                |   |  |  |  |

6. Select Weight from the Initial Load dropdown list.

| I | INITIAL LOAD           |  |
|---|------------------------|--|
|   | Enter Name             |  |
|   | Select a load type 🗸 🗸 |  |
|   | Select a load type     |  |
|   | Weight                 |  |
| Í | Force                  |  |
|   | Friction Coefficient   |  |

7. The Assembly Index Belt is moving up to two packages at a time. Each packages is 1.5 kg, therefore our load mass is 3 kg. The belt weight will be entered at a different section.

Enter "Assembly" for the name of the load. Since the profile starts with the load on the conveyor, enter "3" kilograms as the initial point, and click the Submit button

| INITIAL LOAD         | INITIAL POINT |   |
|----------------------|---------------|---|
| Assembly<br>Weight 🗸 | LOAD MASS     | 3 |
| ·                    |               |   |

#### **Defining a Motion Profile**

Here is the motion profile that has been specified for the application.

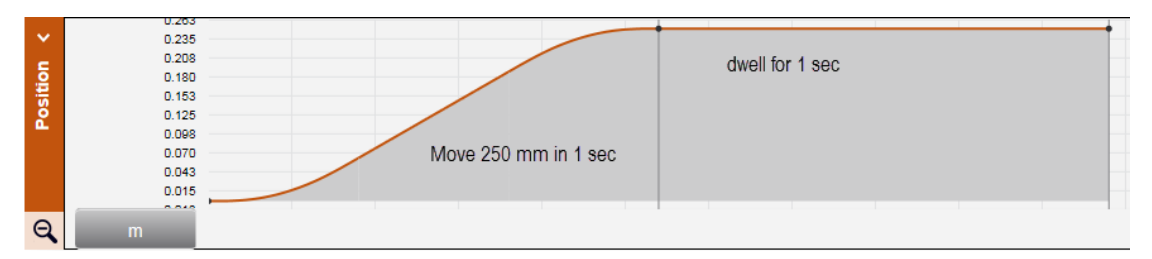

Since the Assembly Index Belt axis is running for 250 mm for 1 second then dwelling for 1 second. We have two segments in our position profile. Let's look at how to enter this information into the Profile page in Motion Analyzer.

| A I          | \Library \Pic                                                                                                    | k n Pla | ce Applicat   | ion \ Axis  | s1 ∖ Mot   | ion Profile |            |            |        |             |                 |        |         |     |
|--------------|----------------------------------------------------------------------------------------------------|---------|---------------|-------------|------------|-------------|------------|------------|--------|-------------|-----------------|--------|---------|-----|
|              |                                                                                                    |         |               |             |            | CONT        | INUE TO    | AXIS       |        |             |                 |        |         |     |
| М            | lotion Profile                                                                                                    | e /     |               |             | 0 Shared   | d Users ¥   | 0 Commer   | nts ¥      |        |             |                 | START  | EDITING | s   |
| DU           | JPLICATE DEI                                                                                                    | ETE.    | IMPORT P      | ROFILE      | EXPORT PR  | ROFILE C    | LEAR PROFI | LE         |        |             |                 |        |         |     |
| N            | leed help buildin                                                                                                    | g a pro | file? Click I | nere for mo | re informa | tion        |            |            |        |             |                 |        |         |     |
| [            | Graph View                                                                                                    | Та      | ble View      |             |            |             | I          | 🕎 Add Wind | ier 😭  | Add Load    | <b>≮</b> Add Po | vint   | Scale 🗸 |     |
|              |                                                                                                    |         |               |             | l          | nclination  | 0          |            | Ö Tir  | meline Adjı | ustment:        |        | +       |     |
| 9            | Seconds 🔻                                                                                                    | 000     | 00.500        | 01.000      | 01.500     | 02.000      | 02.500     | 03.000     | 03.500 | 04.000      | 04.500          | 05.000 | 05.500  | 06. |
| 😥 Assembly < | 65.000<br>48.800<br>38.000<br>23.400<br>10.200<br>3.600<br>10.200<br>3.600<br>8.800<br>10.200<br>3.600<br>8.800<br>10.200<br>8.800<br>10.200<br>8.800<br>10.200<br>8.800<br>10.200<br>10.2000<br>10.2000<br>10.2000000<br>10.2000<br>10.20000000000 |         |               |             |            |             |            |            |        |             |                 |        |         |     |
| 9            | Seconds 🔻                                                                                                    | 000     | 00.500        | 01.000      | 01.500     | 02.000      | 02.500     | 03.000     | 03.500 | 04.000      | 04.500          | 05.000 | 05.500  | 06. |
| 🔎 Position < | 68.400<br>49.800<br>38.600<br>33.000<br>18.800<br>19.200<br>10.200<br>3.000<br>10.200<br>3.000                                                                                                    |         |               |             |            |             |            |            |        |             |                 |        |         |     |

**NOTE:** Your highlighted page navigation links can now direct you to Home\Library\Component Detail\Axis properties\Motion Profile.

1. To enter a position profile data point, click anywhere on the **Position Plot**. The Add a Segment dialog box will appear at the Acceleration option.

| ADD A SEGMENT                       |                     |                                 |                              |               |  |  |
|-------------------------------------|---------------------|---------------------------------|------------------------------|---------------|--|--|
|                                     | ATION               |                                 | $\checkmark$                 | CAM           |  |  |
| Data Depiction<br>Specify motion po | i<br>int values. In | itial numbers may be based o    | n click activity             |               |  |  |
|                                     | previous<br>point   | <ul> <li>incremental</li> </ul> | <ul> <li>absolute</li> </ul> |               |  |  |
| Time                                | 0                   | 281                             | 281                          | ms            |  |  |
| Distance                            | 0                   | 26.643                          | 26.643                       | m             |  |  |
| Velocity                            | 0                   | 189629.8932                     | 189629.8932                  | mm/s          |  |  |
| Average<br>Acceleration             | 0                   | 0                               | 0                            | $m/s^2$       |  |  |
| Jerk                                |                     | 50                              |                              | %             |  |  |
|                                     |                     |                                 |                              | CANCEL Submit |  |  |

2. Our first segment is an Index move. Click Index to add the index segment.

|                                                                    | ADD A SEGMENT              | Сам |
|--------------------------------------------------------------------|----------------------------|-----|
| Data Depiction<br>Specify motion point values. Initial numbers may | be based on click activity |     |

3. When selected, the Index segment will automatically preselect a Trapezoidal Index Segment.

|              | ADD A SEGMENT  |     | e e |
|--------------|----------------|-----|-----|
| ACCELERATION |                | Сам |     |
|              | AR TRAPEZOIDAL |     |     |

4. With the **Absolute** entry method selected, change the units of *Time* to **s** and *Distance* to **mm**. Replace the pre-selected time value with "1" and the pre-selected distance value with "250".

|                            |                  | ADD                           | A SEGMENT             |           |
|----------------------------|------------------|-------------------------------|-----------------------|-----------|
| ACCEL                      | ERATION          |                               | $\checkmark$          | САМ       |
|                            | $\wedge$         |                               | TRAPEZOIDAL           |           |
| Data Depicti               | on               |                               |                       |           |
| Specify index s            | egmnt values     | s. Initial numbers may be bas | ed on click activity. |           |
|                            | previou<br>point | s<br>O incremental            | absolute              | 1         |
| Time                       | 0                | 1                             | 1                     | s         |
| Distance                   | 0                | 250                           | 250                   | mm        |
| Final<br>Velocity          | 0                | 0                             |                       | m/s       |
|                            |                  |                               | 2                     | _         |
| Jerk                       |                  | acceleration                  | deceleration          |           |
|                            |                  | 0                             | 0                     | % of time |
| (i)                        |                  |                               |                       |           |
| Absolute<br>Velocity Limit |                  | Specify Limit                 | 0                     | m/s       |
|                            |                  |                               |                       |           |

5. Before clicking **Submit**, we will add an accel/decal *Jerk* for a smoother acceleration and deceleration profile. Enter 50 for both *acceleration* and *deceleration*.

| Jerk                       | acceleration  | deceleration |               |
|----------------------------|---------------|--------------|---------------|
|                            | 50            | 50           | % of time     |
|                            |               |              | 1             |
| 1                          |               |              |               |
| Absolute<br>Velocity Limit | Specify Limit | 0            | m/s           |
|                            |               |              |               |
|                            |               |              | 2             |
|                            |               |              | CANCEL Submit |
|                            |               |              |               |

|    | Seconds 🔻 | 000 | 00.500 | 01.000   | 01.500 | 02.000 | 02.500 | 03.000 | 03.500 | 04.000 | 04.500 | 05.000 | 05.500 | 06. |
|----|-----------|-----|--------|----------|--------|--------|--------|--------|--------|--------|--------|--------|--------|-----|
|    | 03.000    |     |        |          |        |        |        |        |        |        |        |        |        |     |
|    | 56.400    |     |        |          |        |        |        |        |        |        |        |        |        |     |
|    | 49.800    |     |        |          |        |        |        |        |        |        |        |        |        |     |
| ÷. | 43.200    |     |        |          |        |        |        |        |        |        |        |        |        |     |
|    | 36.600    |     |        |          |        |        |        |        |        |        |        |        |        |     |
|    | 30.000    |     |        |          |        |        |        |        |        |        |        |        |        |     |
| As | 23.400    |     |        |          |        |        |        |        |        |        |        |        |        |     |
|    | 16.800    |     |        |          |        |        |        |        |        |        |        |        |        |     |
|    | 10.200    |     |        |          |        |        |        |        |        |        |        |        |        |     |
|    | 3.600     | ,   |        |          |        |        |        |        |        |        |        |        |        |     |
|    | 2.000     |     |        |          |        |        |        |        |        |        |        |        |        |     |
| Ð  | kg        |     |        |          |        |        |        |        |        |        |        |        |        |     |
|    | Seconds 👻 | 000 | 00.500 | 01.000   | 01.500 | 02.000 | 02.500 | 03.000 | 03.500 | 04.000 | 04.500 | 05.000 | 05.500 | 06. |
|    |           |     |        | <b>—</b> |        |        |        |        |        |        |        |        |        |     |
|    | 03.000    |     |        |          |        |        |        |        |        |        |        |        |        |     |
| ×. | 50.400    |     |        |          |        |        |        |        |        |        |        |        |        |     |
| E  | 49.000    |     |        |          |        |        |        |        |        |        |        |        |        |     |
| Ĕ  | 43.200    |     |        |          |        |        |        |        |        |        |        |        |        |     |
| S  | 30.000    |     |        |          |        |        |        |        |        |        |        |        |        |     |
| ă, | 22,400    |     |        |          |        |        |        |        |        |        |        |        |        |     |
|    | 16,800    |     |        |          |        |        |        |        |        |        |        |        |        |     |
|    | 10.000    |     |        |          |        |        |        |        |        |        |        |        |        |     |
|    | 3.600     |     |        |          |        |        |        |        |        |        |        |        |        |     |
|    |           |     |        |          |        |        |        |        |        |        |        |        |        |     |
| Ð  | m         |     |        |          |        |        |        |        |        |        |        |        |        |     |

6. The first segment of our profile has been added and looks as follows:

 Let's add our second segment to the profile by clicking on the *Position* plot again. The second segment is a dwell segment, therefore we will use the Acceleration Segment. Enter the values to match the image below and click Submit

|                         |                   |                                 | ~                     |         |  |
|-------------------------|-------------------|---------------------------------|-----------------------|---------|--|
| Data Depictio           | n                 |                                 |                       |         |  |
| Specify motion p        | oint values. Ir   | nitial numbers may be ba        | sed on click activity |         |  |
|                         | previous<br>point | <ul> <li>incremental</li> </ul> | absolute              |         |  |
| Гime                    | 1                 | 1                               | 2                     | s       |  |
| Distance                | 250               | 0                               | 250                   | mm      |  |
| /elocity                | 0                 | 0                               | 0                     | m/s     |  |
| Average<br>Acceleration | 0                 | 0                               | 0                     | $m/s^2$ |  |
| Jerk                    |                   | 0                               |                       | %       |  |

**NOTE:** When you enter values for an Acceleration segment, the velocity input will automatically change when you enter a time with prefixed distance. Motion Analyzer is assuming a Time/Distance entry and will estimate the velocity and Average Acceleration. When we have a specific velocity, we can enter Time/Velocity and Motion Analyzer will estimate the distance and Average Acceleration.

**NOTE:** With the *absolute* entry method, user needs to be conscious that absolute position = previous point + incremental. Motion Analyzer does the calculations to reflect *absolute* or *incremental* entry method. If we were to select the incremental entry method, our Time entry would be 1 second and the Distance 0.

- 00.000 56,400 49.800 Position 43.200 36.600 30,000 23.400 16.800 10.200 3,600 Ð Velocity Acceleration Jerk 000 00.500 Seconds 01.500 02. .00
- 8. After clicking the **Submit** button, we will see two points in our plot ending at 2 seconds.

9. To expand your view, click on <sup>Q</sup>. Your *Position* profile will look as follows

| Position < | 0.203<br>0.235<br>0.208<br>0.180<br>0.153<br>0.125<br>0.096<br>0.070<br>0.043<br>0.015 |  |
|------------|----------------------------------------------------------------------------------------|--|
|            | 0.012                                                                                  |  |
| Q          | m                                                                                      |  |

10. Click on the dropdown arrows near your Velocity, Acceleration, and Jerk profiles.

| ^ | Velocity     |
|---|--------------|
| ^ | Acceleration |
| ^ | Jerk         |

11. You should be able to view a full plot for each profile after your expand and click on for your Velocity and Acceleration profiles.

# 12. Your completed profile should look as follows:

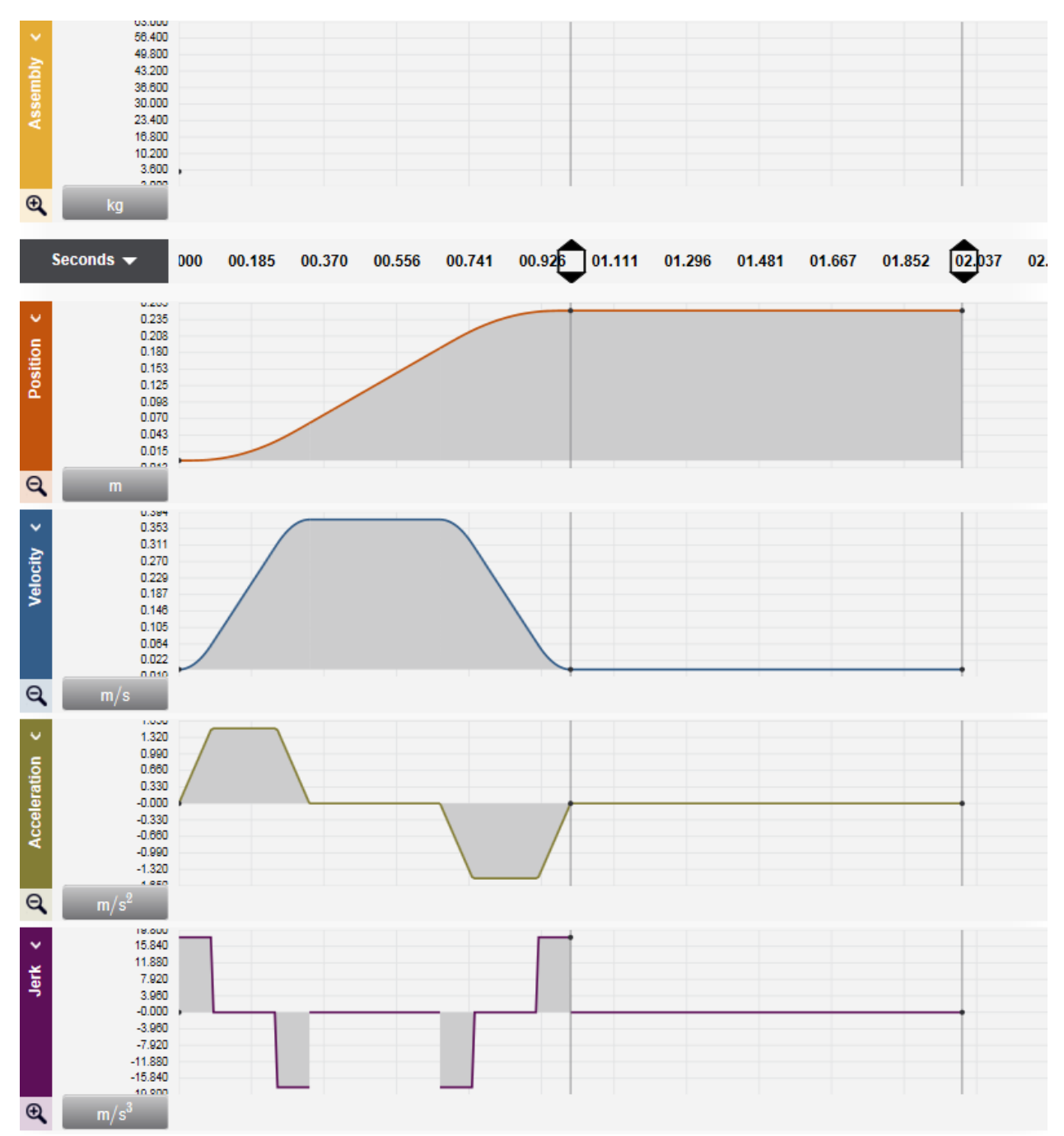

**NOTE:** You may notice that the *Position, Velocity, Acceleration,* and *Jerk* profiles extend to your 2 seconds but not your Assembly. Motion Analyzer is assuming your load is constant throughout the profile when you place only one point on the Load profile (applies to Force, inertia, torque, and Friction coefficient as well). If your load were to change at any segment, you will need to add the new point.

13. At this point, we will rename the profile by clicking on the pen near Motion Profile.

|                | CONTINUE TO AXIS              |               |
|----------------|-------------------------------|---------------|
| Motion Profile | 0 Shared Users ♥ 0 Comments ♥ | START EDITING |
| LINEAR         |                               |               |

14. Enter Assembly Index Profile as your new Profile name and its description (optional). Click Save once done.

| •                           | CONTINUE TO AXIS              |                   |
|-----------------------------|-------------------------------|-------------------|
| Assembly Index Profile      | 0 Shared Users ¥ 0 Comments ¥ | 3 A START EDITING |
| LINEAR                      | 2                             | ↑ CANCEL CHANGES  |
| Assembly Index Belt Profile |                               |                   |

15. Your saved profile will look as follows

|                                                                                                    | CONTINUE TO AXIS                                                                        |                             |
|----------------------------------------------------------------------------------------------------|-----------------------------------------------------------------------------------------|-----------------------------|
| Assembly Index Profile LINEAR Assembly Index Bel DUPLICATE DELETE IMPOR                                                                                                    | 0 Shared Users V 0 Comments V<br>elt Profile<br>RT PROFILE EXPORT PROFILE CLEAR PROFILE | START EDITING               |
| Need help building a profile? Clic<br>Graph View Table View                                                                                                    | lick here for more information                                                          | Add Point Scale V           |
| Seconds 🕶 300 00.50                                                                                                    | 00 01.000 01.500 02.000 02.500 03.000 03.500 04.000                                     | djustment: — +              |
| 03.000         65.400           48.800         43.200           38.600         30.000           23.400         18.800           10.200         18.800           3.800         ,           \$\$\$\$\$\$\$\$\$\$\$\$\$\$\$\$\$\$\$\$\$\$\$\$\$\$\$\$\$\$\$\$\$\$\$\$ |                                                                                         |                             |
| Seconds                                                                                                    |                                                                                         | ) 04.500 05.000 05.500 06.1 |

#### 16. Click on **Continue to Axis**.

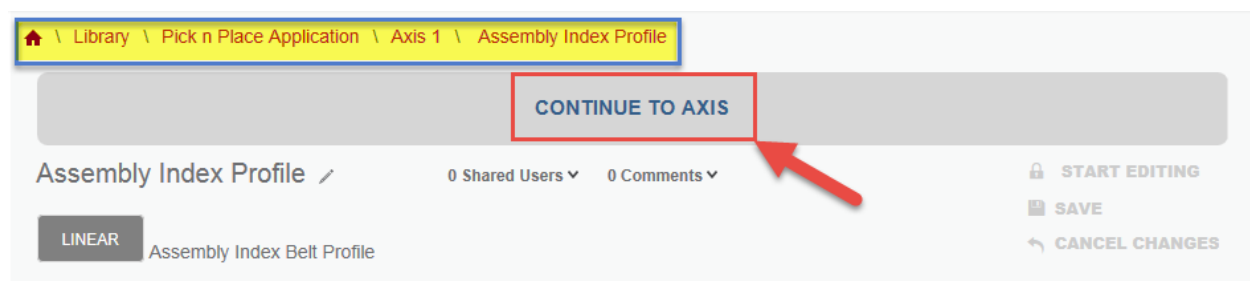

**NOTE:** The highlighted section links to page navigations and you can go to Home \ Library \ Poject Component Detail \ Axis Components page \ Motion Profile.

17. After clicking **Continue to Axis**, you are sent to the *Axis Components* page. You can view your components in this project and any changes made in this page will be automatically saved.

| ▲ \ Library \ Pick n Place                                              | A \ Library \ Pick n Place Application \ Axis 1               |                                                             |           |                                                                     |  |
|-------------------------------------------------------------------------|---------------------------------------------------------------|-------------------------------------------------------------|-----------|---------------------------------------------------------------------|--|
|                                                                         | CONTINUE TO PROJECT                                           |                                                             |           |                                                                     |  |
| Axis 1 > 0 Shared U<br>Linear Axis with Mecha •<br>DUPLICATE DELETE     | lsers ♀ 0 Comments ♀                                          |                                                             | Auton     | RT EDITING<br>matically Saved<br>TE A SNAPSHOT<br>ORE FROM SNAPSHOT |  |
| Components                                                              | Performance                                                   |                                                             |           |                                                                     |  |
| POWER REQUIREMENTS                                                      | S: Voltage Select V                                           | Phase Select V                                              | SEAR      | CH FOR SOLUTIONS                                                    |  |
| Voltage Tolerance V                                                     |                                                               |                                                             |           |                                                                     |  |
| PROFILE                                                                 |                                                               | TRANSMISSION                                                | MOTOR     | DRIVE                                                               |  |
| Edit Profile<br>Assembly Index Profile<br>Motion Type: Linear<br>REMOVE | Add Partner Mechanism<br>DEFINE CUSTOM<br>IMPORT FROM LIBRARY | Add Partner Gearbox<br>DEFINE CUSTOM<br>IMPORT FROM LIBRARY | Add Motor | Add Drive                                                           |  |

18. Change the name of your axis from Axis 1 to Assembly Index Axis 1 by clicking 💋 to edit and save the name change.

|                          | CONTINUE TO PROJECT           |                     |
|--------------------------|-------------------------------|---------------------|
| Assembly Index Axis 1 🦯  | 0 Shared Users ¥ 0 Comments ¥ | START EDITING       |
|                          |                               | Automatically Saved |
| Linear Axis with Mecha Y |                               | 🚔 CREATE A SNAPSHOT |

#### **Defining your Mechanism**

Now we will enter the linear mechanism data for the application. From the requirements, we know that we have 2 drive rolls and the dimensions are 100mm diameter (about 4"), 600mm long (about 24"), and material is steel. We also know our belt is 0.7 kg. The mechanism translates the rotational motion from the motor into linear motion of the conveyor.

1. Click on the **Define Custom** button for the Mechanism.

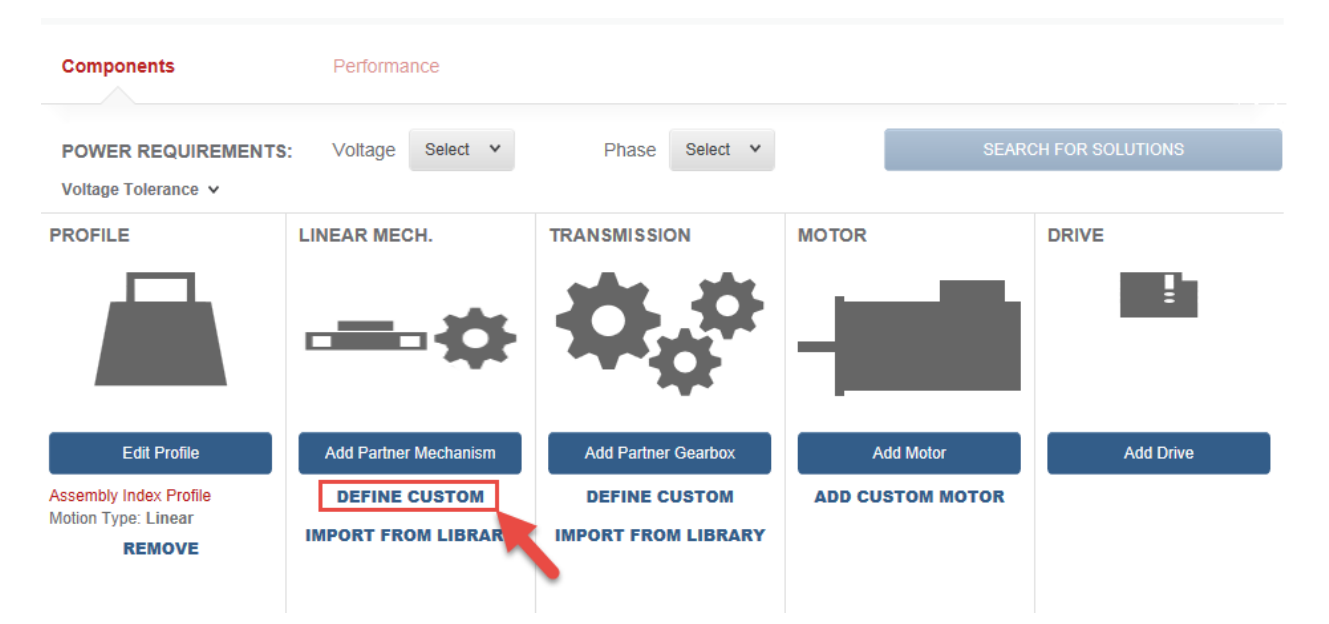

2. Select **Belt Drive** in the *Pick A Type* drop-down list, and click the **OK** button.

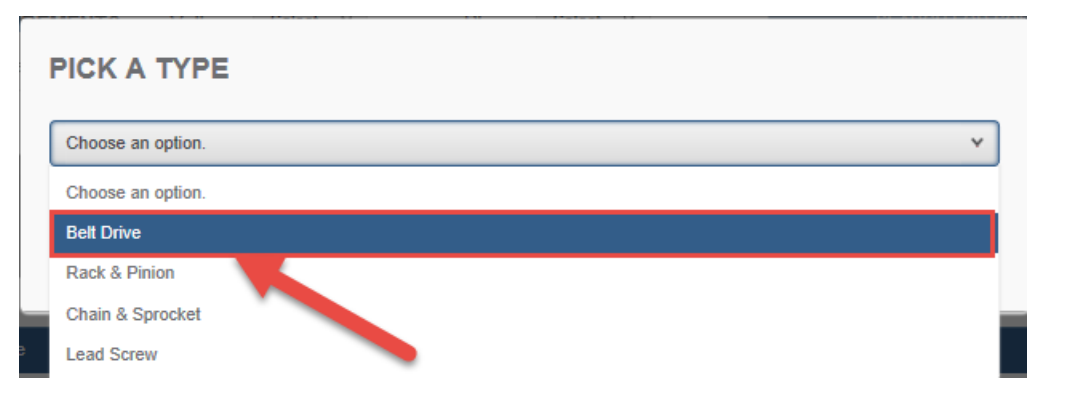

3. Enter a Name for the Belt Drive in the next dialog box, and click the OK button.

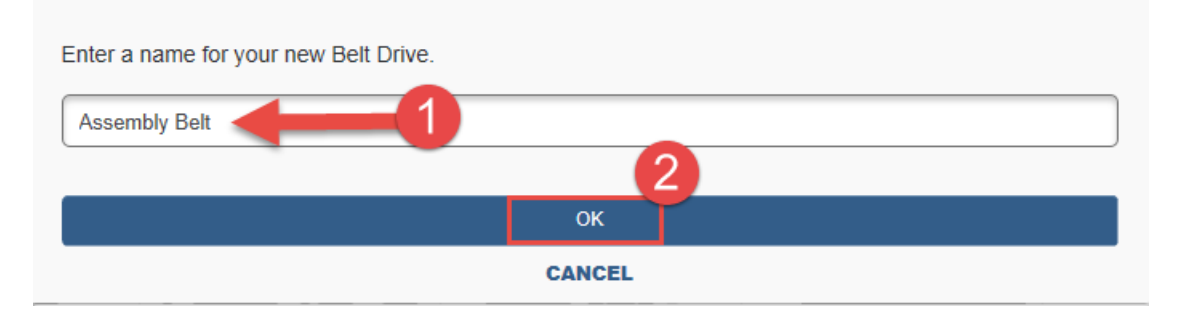

4. The Belt Drive Properties pages will open up and present the following:

| ↑ Library \ P      | ick n Place App           | blication \ Assemi                                                | bly Index Axis                                           | a 1 \ Assembly Belt                   |                                  |                                                |                                              |
|--------------------|---------------------------|-------------------------------------------------------------------|----------------------------------------------------------|---------------------------------------|----------------------------------|------------------------------------------------|----------------------------------------------|
|                    |                           |                                                                   | сс                                                       | ONTINUE TO AXIS                       | Naviga<br>Comp                   | ations links for Home<br>onent Detail \ Axis C | e \ Library \ Project<br>components \ Linear |
| Assembly B         | Belt 🖉 o si               | hared Users 🖌 🛛 0 C                                               | comments 🗸                                               |                                       | Mecha                            | nism                                           |                                              |
| DUPLICATE D        | ELETE                     |                                                                   |                                                          | Visual descrip<br>parameters m        | tion of<br>aking up the <i>i</i> | Axis                                           | SAVE                                         |
| BELT DRIVE         | PROPERT                   | IES                                                               |                                                          |                                       |                                  |                                                |                                              |
| REQUIREMENT        | SUMMARY                   | i                                                                 | ~ ~                                                      |                                       |                                  |                                                | Weight of Load + Table                       |
| Load:              | 3                         | kg                                                                | Noti<br>entr                                             | ce your initial<br>y from the         |                                  | Motion –                                       | Applied Force      Diameter                  |
| Stroke:            | 0.25                      | m                                                                 | prot                                                     | lie setup                             |                                  | Driver                                         | TABLE of Roll                                |
| Speed:             | 0.375                     | m/s                                                               |                                                          |                                       |                                  | <b>"</b>                                       | Idler Group 1<br>Belt                        |
| Acceleration:      | 1.5                       | $m/s^2$                                                           |                                                          |                                       |                                  | <br>Motor + Transmi                            | ssions + Gearbox                             |
| PARAMETERS         |                           | The Paramet<br>your drive rol<br>can calculate<br>inertia calcula | ers section w<br>ls dimension<br>your inertia u<br>ator. | ill contain<br>s and you<br>using the |                                  | IDLERS                                         |                                              |
|                    |                           | _                                                                 |                                                          | GROUP 1                               |                                  | GROUP 2                                        | GROUP 3                                      |
| Diameter:          | m                         | 0                                                                 |                                                          | 0                                     |                                  |                                                |                                              |
| Inertia:           | kg $\cdot$ m <sup>2</sup> | 0                                                                 |                                                          | 0                                     |                                  |                                                |                                              |
| Friction Torque:   | N·m                       | 0                                                                 |                                                          | 0                                     |                                  |                                                |                                              |
| Number of Rollers: |                           | 1                                                                 |                                                          | 0                                     |                                  | Enter your f                                   | Belt and Table                               |
| ADDITIONAL LO      | ADS                       | _                                                                 | ſ                                                        |                                       |                                  | masses in t<br>Loads section                   | he Additional<br>on                          |
| Table Mass: 0      |                           | kg                                                                | Belt Mass:                                               | 0                                     | kg                               |                                                |                                              |

5. Change the *Diameter* units to mm and enter the value for both the driver and idlers

|              | DRIVER |         | IDLERS  |
|--------------|--------|---------|---------|
|              |        | GROUP 1 | GROUP 2 |
| Diameter: mm | 100    | 100     |         |

- 6. At this point, we will use the inertia calculator to find the inertia of the Assembly Index Belt.
- 7. Click on the Inertia Calculator button for the Driver.

|                                           |                      | DRIVER | IDLERS  |         |         |  |
|-------------------------------------------|----------------------|--------|---------|---------|---------|--|
|                                           |                      |        | GROUP 1 | GROUP 2 | GROUP 3 |  |
| Diameter:                                 | mm                   | 100    | 100     |         |         |  |
| Inertia:                                  | kg · cm <sup>2</sup> |        | 0       |         |         |  |
| Friction Torque:                          | N·m                  | 0      | 0       |         |         |  |
| Number of Rollers:                        |                      | 1      |         |         |         |  |
| ADDITIONAL LOADS                          |                      |        |         |         |         |  |
| Table Mass:   0   kg       Belt Mass:   0 |                      |        |         |         |         |  |

#### PARAMETERS

8. The Inertia Calculator tool will appear. Select **Solid Cylinder** as the Type, **Steel** as the Material and enter Driver Roll as **Name.** 

| ype:                      |                  | Material:               |              | Name:                             |                 |
|---------------------------|------------------|-------------------------|--------------|-----------------------------------|-----------------|
| Select A Type             | ~                | Select A Material       | ~            | Element (Option                   | al)             |
|                           |                  | Set Standard            | Enter Custom |                                   |                 |
| Density:<br>NaN<br>kg/m^3 |                  | Mass:<br>NaN<br>kg      | E            | Element inertia:<br>NaN<br>kg-m^2 |                 |
|                           |                  |                         |              |                                   |                 |
|                           |                  |                         |              |                                   |                 |
| OAD ELE                   | MENTS:           |                         |              |                                   |                 |
| NAME                      | DENSITY (KG/M^3) | MASS (KG)               | INERTIA (I   | (G-M^2)                           | ACTIONS         |
| ew Total Mass<br>0<br>kg  | 5.               | New Tota<br>0<br>kg-m^2 | l Inertia    |                                   | Apply<br>Cancel |

**NOTE:** Your Load Elements section might be already prefilled. Please delete the current values before entering the new calculations.

9. The length of each roll is **600 millimeters** and the diameter is **100 millimeters**. Enter this information into the calculator, and then click the **Save** button to add the inertia of the first sprocket to the Load Elements list.

| F              |              |                   |              |                  |           |
|----------------|--------------|-------------------|--------------|------------------|-----------|
| Solid Cylinder | *            | Steel (AISI 1020) | ~            | Driver Roll      |           |
|                |              | Select Standard   | Enter Custom |                  |           |
|                |              |                   |              |                  |           |
|                |              |                   |              |                  |           |
|                |              |                   |              |                  |           |
|                |              | Length :          |              |                  |           |
|                |              | 600               |              |                  |           |
|                |              | mm                |              |                  |           |
|                |              |                   |              | D                | iameter : |
|                |              |                   |              |                  | 100       |
|                |              |                   |              |                  | mm        |
|                |              |                   |              |                  | _         |
| Density:       |              | Mass:             |              | Element inertia: |           |
| 7900           |              | 37.228            |              | 0.047            |           |
| kg/m^3         |              | kg                |              | kg-m^2           |           |
|                |              |                   |              |                  |           |
|                |              | Sav               | e            |                  |           |
|                |              |                   |              |                  |           |
|                | 113.         |                   |              |                  |           |
| AME DENS       | ITY (KG/M^3) | MASS (KG)         | INERTIA      | (KG-M^2)         | ACTIONS   |
|                |              |                   |              |                  |           |
| w Total Mass:  |              | New Tot           | al Inertia   |                  |           |
|                |              | 0                 |              |                  | Apply     |
|                |              |                   |              |                  |           |

10. Once you have saved your roll values, click the Apply button to enter the total inertia of the Driver into the properties table.

| LOAD ELE                 | MENTS:           |               |                  |             |
|--------------------------|------------------|---------------|------------------|-------------|
| NAME                     | DENSITY (KG/M^3) | MASS (KG)     | INERTIA (KG-M^2) | ACTIONS     |
| Driver Roll              | 7900             | 37.228        | 0.047            | Edit Remove |
| New Total Mass<br>37.228 | :                | New Total Ine | rtia             | Apply       |
| kg                       |                  | kg-m^2        |                  | Cancel      |

11. For this application, there is a single Idler group that has identical parameters to the Driver group, so we can reuse the inertia value that we've calculated. You can copy the inertia value of the Driver and paste it into the Inertia field for Idler Group 1 or you can click on the calculator and hit Apply again on the Idler Group 1.

|                  |                      | DRIVER   |         | IDLER\$ |
|------------------|----------------------|----------|---------|---------|
|                  |                      |          | GROUP 1 | GROUP 2 |
| Diameter:        | mm                   | 100      | 100     |         |
| Inertia:         | kg · cm <sup>2</sup> | 465.3484 |         |         |
| Friction Torque: | N·m                  | 0        | 0       |         |

**NOTE:** When copying, make sure to select the entire number (the entire number is not visable in the box) by double clicking on the number.

12. Enter "1" as the Number of Rollers for Idler Group 1 and enter the Belt Mass under Additional Loads.

|                                              |                      |          | GROUP 1  | GROUF |  |  |
|----------------------------------------------|----------------------|----------|----------|-------|--|--|
| Diameter:                                    | mm                   | 100      | 100      |       |  |  |
| Inertia:                                     | kg · cm <sup>2</sup> | 465.3484 | 465.3484 |       |  |  |
| Friction Torque:                             | N·m                  | 0        | 0        |       |  |  |
| Number of Rollers:                           |                      | 1        | 1        |       |  |  |
| ADDITIONAL LOADS                             |                      |          |          |       |  |  |
| Table Mass:   0   kg   Belt Mass:   0.7   kg |                      |          |          |       |  |  |

13. Once you have entered all of the data for the Belt Mechanism, click the Save button and then the Continue to Axis button.

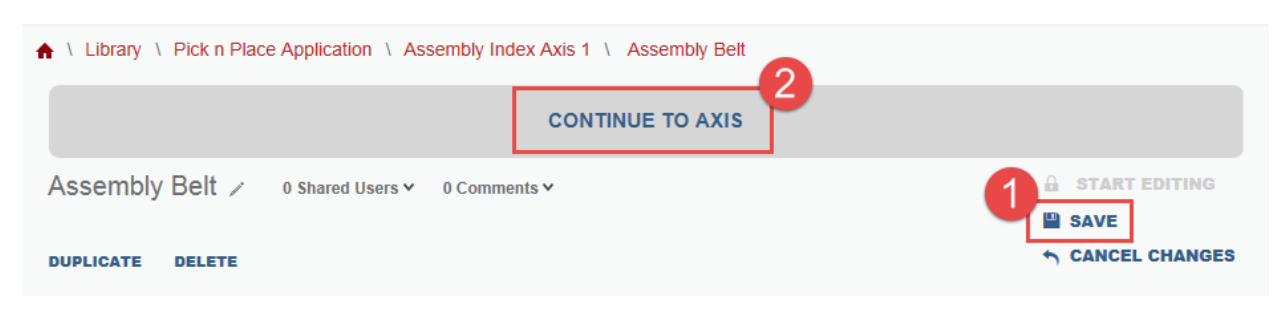

#### **Entering Transmission Components**

Now we will enter the transmission data for the application.

1. Click on the **Define Custom** button for the Transmission.

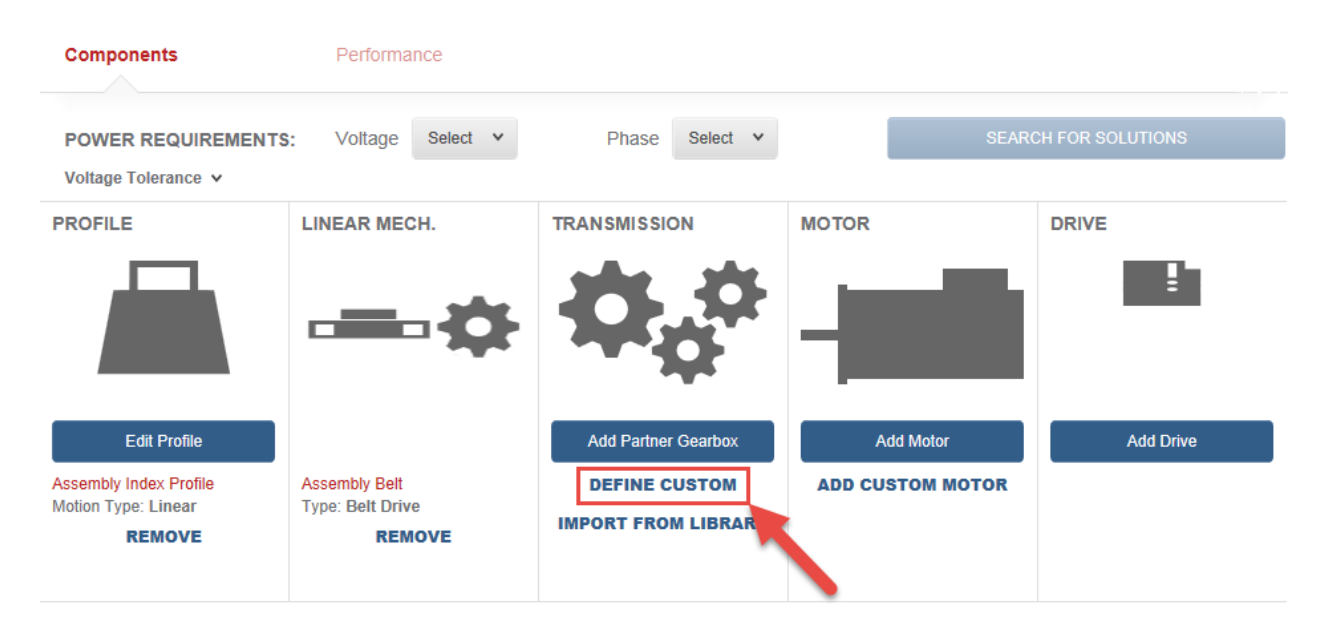

2. The first transmission we will create is the coupling. Enter a name for the transmission component, and click the OK button.

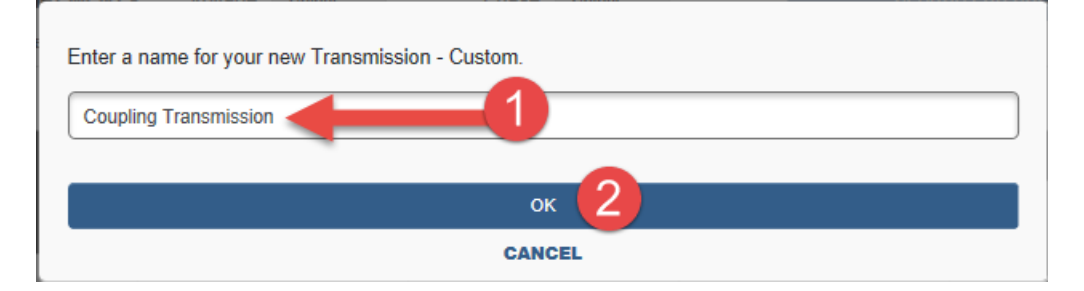

3. Select **Coupling** as the Transmission Type.

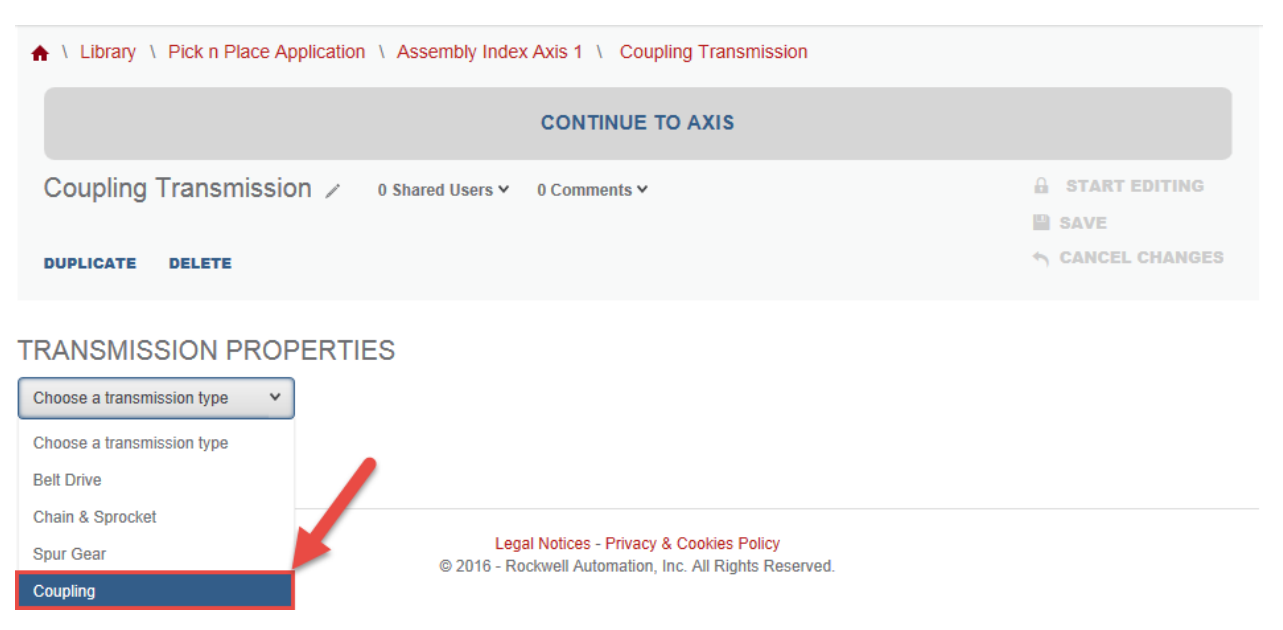

4. We are working on the motor side transmission. Enter "1" for the coupling transmission ratio (1 to 1 ratio), **2.6**  $g \cdot cm^2$  for motor coupling moment of inertia, and for **100%** for efficiency.

| TRANSMISSION PROF            | PERTIES |                        |
|------------------------------|---------|------------------------|
| Coupling ~                   |         |                        |
| Parameters                   |         |                        |
| Ratio:                       | 1       | û                      |
| Inertia (motor side)         | 0.0026  | kg · cm <sup>2</sup> i |
| Efficiency:                  | 100     | % i                    |
| Friction Torque (motor side) | 0       | N·m i                  |

Coupling must be chosen carefully to avoid backlash and provide a high degree of stiffness.

**NOTE:**  $2.6g \cdot cm^2$  is converted to  $0.0026kg \cdot cm^2$ , you will notice that there is no  $g \cdot cm^2$  units for the inertia units. Also click on the information icon to learn more about each entry field.

5. Once the coupling data has been entered, click **Save** and **Continue to Axis**.

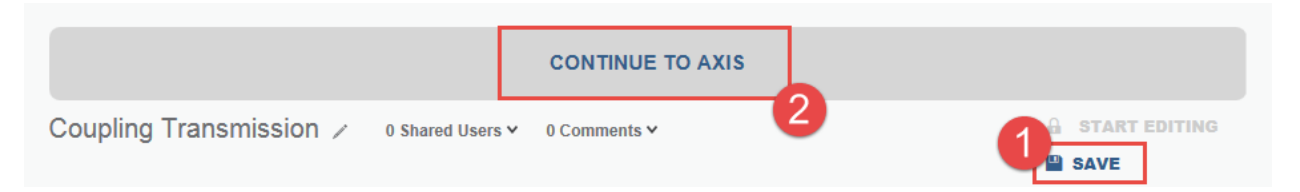

6. Now we will add the second transmission component. Click on the Add Another button under the Transmission heading.

| Components                                    | Performance                       |                       |                  |                  |
|-----------------------------------------------|-----------------------------------|-----------------------|------------------|------------------|
| POWER REQUIREMENTS Voltage Tolerance V        | : Voltage Select V                | Phase Select V        | SEARO            | CH FOR SOLUTIONS |
| PROFILE                                       | LINEAR MECH.                      | TRANSMISSION          | MOTOR            | DRIVE            |
|                                               | ¢                                 | $\Phi_{\phi}^{a}$     |                  |                  |
| Edit Profile                                  |                                   | Add Another           | Add Motor        | Add Drive        |
| Assembly Index Profile<br>Motion Type: Linear | Assembly Belt<br>Type: Belt Drive | Coupling Transmission | ADD CUSTOM MOTOR |                  |
| REMOVE                                        | REMOVE                            | REMOVE                |                  |                  |

7. Since you already know that you will be using a specific gearbox, you can filter your selection during your sizing process. Click on the **Add Partner Gearbox** button for the Transmission that you just added.

| Components                                              | Performance                                 |                                 |                     |                  |           |
|---------------------------------------------------------|---------------------------------------------|---------------------------------|---------------------|------------------|-----------|
| POWER REQUIREMENTS<br>Voltage Tolerance 🗸               | S: Voltage Select V                         | Phase Select ¥                  | SEAF                | CH FOR SOLUTIONS |           |
| PROFILE                                                 | LINEAR MECH.                                | TRANSMISSION                    | TRANSMISSION        | MOTOR            | DRIVE     |
|                                                         | - <b></b> -                                 | <b>\$</b> ,*                    | <b>\$</b> ,*        | -                | Į.        |
| Edit Profile                                            |                                             | Add Another                     | Add Partner Gearbox | Add Motor        | Add Drive |
| Assembly Index Profile<br>Motion Type: Linear<br>REMOVE | Assembly Belt<br>Type: Belt Drive<br>REMOVE | Coupling Transmission<br>REMOVE | DEFINE CUSTOM       | ADD CUSTOM MOTOR |           |

8. From the Specify Partner Gearbox window, select Wittenstein Alpha.

| ;      | SPECIFY PARTNER GEA       | BOX                                           | x                |
|--------|---------------------------|-----------------------------------------------|------------------|
|        | Select a manufacturer 🗸 🗸 | Select a method for adding your gearbox below |                  |
|        | Stober Drives             |                                               |                  |
|        | Nidec-Shimpo              |                                               | CANCEL           |
|        | Wittenstein Alpha         |                                               |                  |
|        | Apex Dynamics             |                                               |                  |
|        | Harmonic Drive            |                                               |                  |
| Edit I | Select a manufacturer     | Add Another Add Partner                       | Gearbox Add Moto |

9. You will have two option on how to select your gearbox. *Option 1* would be used if you wanted to see all the Wittenstein Alpha gearbox families. *Option 2* is used when you know the specific gearbox family and its size.

| SPECIFY PARTNER GEARBOX                                                        | x                                                |
|--------------------------------------------------------------------------------|--------------------------------------------------|
| Wittenstein Alpha   Select a method for adding your gearbox below              |                                                  |
| Want to search for your gearbox? Select one or more families in browser below. | 2 Know your gearbox? Enter it by Catalog Number. |
| Browse for Families, Products or Configuration                                 | Enter Catalog Number                             |
|                                                                                | Select a family                                  |
|                                                                                | ADD TO AXIS                                      |
|                                                                                | CANCEL                                           |

10. We will select the Browse for Families, Products or Configuration button.

| SPECIFY PARTNER GEARBOX ×                                                         |                                                  |
|-----------------------------------------------------------------------------------|--------------------------------------------------|
| Wittenstein Alpha   Select a method for adding your gearbox below                 |                                                  |
| Want to search for your gearbox? Select<br>one or more families in browser below. | 2 Know your gearbox? Enter it by Catalog Number. |
| Browse for Families, Products or Configuration                                    | Enter Catalog Number                             |

11. At the Gearboxes Product page, you can see the Wittenstein Alpha products available on Motion Analyzer online tool.

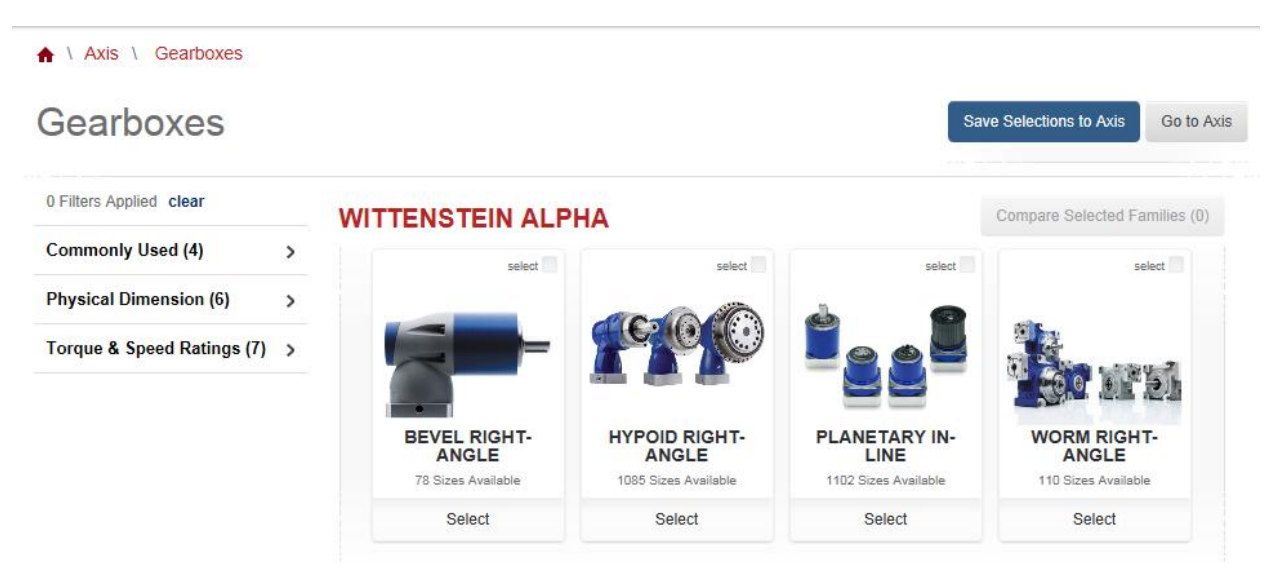

**NOTE:** Motion Analyzer online tool incorporates Third Party Product Integration with our Encompass Partners to provide complimentary products that integrate with Rockwell Automation solutions. This provides a whole solution under one tool.

12. We will compare two families of Wittenstein Alpha gearbox families. Select the checkmark box on Bevel right-Angle and Planetary In-Line gearboxes, then select **Compare Selected Families**.

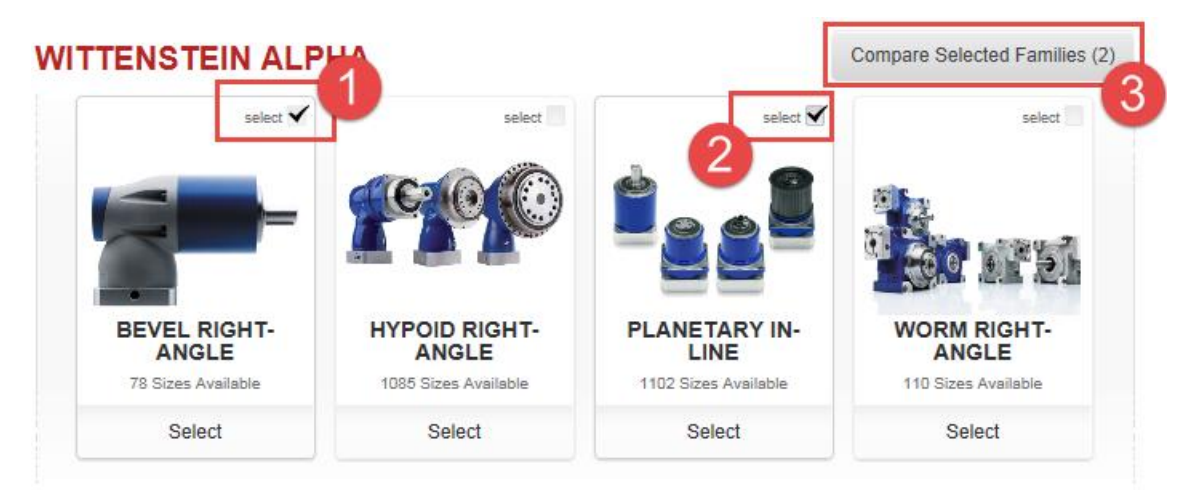
13. In the *Compare Products* page, you can compare features between different products from a single manufacturer. Click on *Add Feature* to see the remaining features to compare.

| ♠ \ Products \ Compare            |                                           |                                           |   |  |  |  |  |
|-----------------------------------|-------------------------------------------|-------------------------------------------|---|--|--|--|--|
| Compare Products (2) Go to Axis   |                                           |                                           |   |  |  |  |  |
|                                   | BEVEL RIGHT-ANGLE                         | PLANETARY IN-LINE                         | × |  |  |  |  |
| Compare Family Features           |                                           |                                           |   |  |  |  |  |
| Catalog Number                    | No                                        | LPB090S-MF2-40-1G1*                       | × |  |  |  |  |
| Configuration                     | Right-Angle                               | In-Line                                   | × |  |  |  |  |
| Manufacturer                      | Wittenstein Alpha                         | Wittenstein Alpha                         | × |  |  |  |  |
| Туре                              | Bevel                                     | Planetary                                 | x |  |  |  |  |
| Add Feature 🗸                     |                                           |                                           |   |  |  |  |  |
| Add Feature<br>Wittenstein Series | View full information on allenbradley.com | View full information on allenbradley.com |   |  |  |  |  |

An asterisk (\*) indicates that at least one product configuration within the family has this feature.

14. The Customer, *ABC Foods* indicated that they will be using Wittenstein Alpha SP+ gearheads for the original smartbelt design and prefer to use them *if still necessary*. Click on the Planetary In-Line gearbox to filter your search to include the SP+ family.

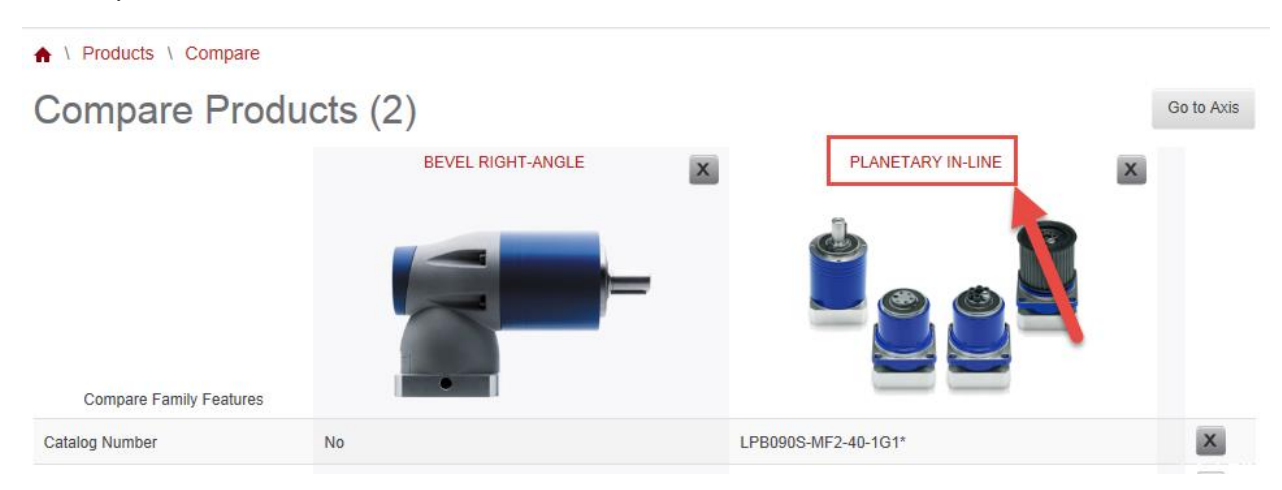

15. At the *Planetary In-Line* product information page, we will set our filters to only include the SP series and the Planetary Inline family. Let's click on the **Commonly Used (3)**.

| A L Avia L Constance L CS                                        |                     |                 |                          |
|------------------------------------------------------------------|---------------------|-----------------|--------------------------|
|                                                                  |                     |                 |                          |
|                                                                  |                     |                 | Save Axis Go to Axis     |
| 5                                                                | SELECTION           | SUMMARY         |                          |
|                                                                  | Size Selected:      | Not Sele        | ected                    |
|                                                                  | Configuration:      | Not Sele        | ected                    |
|                                                                  | Product Catalog N   | o: Not Sele     | ected                    |
|                                                                  |                     |                 | Show Compatible Products |
|                                                                  |                     |                 | Learn More               |
| 0 Filters Applied clear Base Product Info                        | Choose Size         | $\checkmark$    | Set Configuration        |
| Commonly Used (3)                                                |                     |                 |                          |
| Physical Dimension (6) FAMILY DESCRIPTION                        |                     | FAMILY SPECIFIC | ATIONS                   |
| Torque & Speed Ratings (7) > Planetary In-line gearboxes from Wi | ttenstein. This     | Manufacturer    | Wittenstein Alpha        |
| includes the CP, LP, LPB, SP and T                               | P series gearboxes. | Туре            | Planetary                |
|                                                                  |                     | Configuration   | In-Line                  |

## 16. From the *Wittenstein Series* list, select the SP check box.

| 1 Filters Applied clear | Base Product Info                        | Choose Size     |                  | Set Configuration |
|-------------------------|------------------------------------------|-----------------|------------------|-------------------|
| Commonly Used (3)       |                                          |                 |                  |                   |
| Wittenstein Series: SP  | FAMILY DESCRIPTION                       |                 | FAMILY SPECIFICA | TIONS             |
| Ratio                   | Planetary In-line gearboxes from Wittens | tein. This      | Manufacturer     | Wittenstein Alpha |
|                         | includes the CP, LP, LPB, SP and TP se   | ries gearboxes. | Туре             | Planetary         |
| Low High                |                                          |                 | Configuration    | In-Line           |
| 0 70 200                |                                          |                 |                  |                   |
| Туре                    |                                          |                 |                  |                   |
| Planetary               |                                          |                 |                  |                   |
| Worm                    |                                          |                 |                  |                   |
| Helical                 |                                          |                 |                  |                   |
| Hypoid                  |                                          |                 |                  |                   |
| Bevel                   |                                          |                 |                  |                   |
| Harmonic Gearing        |                                          |                 |                  |                   |
|                         |                                          |                 |                  |                   |
| Wittenstein Series      |                                          |                 |                  |                   |
| СР                      |                                          |                 |                  |                   |
| LP                      |                                          |                 |                  |                   |
| LPB                     |                                          |                 |                  |                   |
| SP 🗹                    |                                          |                 |                  |                   |
| ТР                      | _                                        |                 |                  |                   |
| HG+                     |                                          |                 |                  |                   |
| SK+                     |                                          |                 |                  |                   |
| SPK+                    |                                          |                 |                  |                   |
| τν.                     |                                          |                 |                  |                   |

**NOTE:** For the gearbox filter to take effect, you do need to select the Family with the rest of your filters.

17. Your selected filter will be reflected in the **Commonly Used (3)** section. Click on **Commonly Used (3)** to retract the dropdown selections.

| 1 Filters Applied clear                     |   | Base Product Info Choose Size                         |
|---------------------------------------------|---|-------------------------------------------------------|
| Commonly Used (3)<br>Wittenstein Series: SP | > | MILY DESCRIPTION                                      |
| Physical Dimension (6)                      | > | Planeta, In-line gearboxes from Wittenstein. This     |
| Torque & Speed Ratings (7)                  | > | includes the CP, LP, LPB, SP and TP series gearboxes. |

# 18. Click on the Choose Size tab.

|                                             |   |                                                       |                |            |                   | Learn More |
|---------------------------------------------|---|-------------------------------------------------------|----------------|------------|-------------------|------------|
| 1 Filters Applied clear                     |   | Base Product Info                                     | Choose Size    |            | Set Configuratio  | n 🗸        |
| Commonly Used (3)<br>Wittenstein Series: SP | > | FAMILY DESCRIPTION                                    |                | FAMILY     | SPECIFICATIONS    |            |
| Physical Dimension (6)                      | > | Planetary In-line gearboxes from Wit                  | tenstein. This | Manufactu  | rer Wittenstein A | lpha       |
| Torque & Speed Ratings (7)                  | > | includes the CP, LP, LPB, SP and TP series gearboxes. |                | Туре       | Planetary         |            |
|                                             |   |                                                       |                | Configurat | tion In-Line      |            |

19. Even with a single filter, your selection seems to be numerous. We will change the view from *Vertical* View to *Horizontal* View.

| Base Product Info      | Choo              | se Size           | Set Configu       | ration           |
|------------------------|-------------------|-------------------|-------------------|------------------|
| 394 total items (filte | red from 394)     | <u>1</u> 23456    | . 99 🕨            | Ⅲ :=             |
| SELECT A SIZE          | SELECT            | SELECT            | SELECT            | ST LECT          |
| FEATURES               |                   |                   |                   |                  |
| Catalog Number         | SP060S-MF1-10-0B1 | SP060S-MF1-10-0C1 | SP060S-MF1-10-0E1 | SP060S-MF1-3-0B1 |
| Axial Load             | 2400              | 2400              | 2400              | 2400             |
|                        |                   |                   |                   |                  |

**NOTE:** When browsing through products, the default view is set to Vertical View, which allows only 4 products at a time. By switching to Horizontal Browse View, you can view 20 or more products at a time.

20. Scroll down the *Planetary In-Line* product information page and click on **View 20 More**.

| SP060S-MF1-3-0C1  | 3      | 30     | 5999.999706665103 | 1 |
|-------------------|--------|--------|-------------------|---|
| SP060S-MF1-3-0E1  | 3      | 30     | 5999.999706665103 | 1 |
| SP060S-MF1-4-0B1  | 4      | 58     | 5999.999706665103 | 1 |
| SP060S-MF1-4-0C1  | 4      | 58     | 5999.999706665103 | 1 |
| SP060S-MF1-4-0E1  | 4      | 58     | 5999.999706665103 | 1 |
| SP060S-MF1-5-0B1  | 5      | 60     | 5999.999706665103 | 1 |
| SP060S-MF1-5-0C1  | 5      | 60     | 5999.999706665103 | 1 |
| SP060S-MF1-5-0E1  | 5      | 60     | 5999.999706665103 | 1 |
| SP060S-MF1-7-0B1  | 7      | 54     | 5999.999706665103 | 1 |
| SP060S-MF1-7-0C1  | 7      | 54     | 5999.999706665103 | 1 |
| SP060S-MF1-7-0E1  | 7      | 54     | 5999.999706665103 | 1 |
| SP060S-MF2-100-   |        |        |                   |   |
| 0B1               | 100    | 32     | 5999.999706665103 | 2 |
| SP060S-MF2-100-   |        |        |                   |   |
| 0C1               | 100    | 32     | 5999.999706665103 | 2 |
| SP060S-MF2-16-0B1 | 16     | 58     | 5999.999706665103 | 2 |
| SP060S-MF2-16-0C1 | 16     | 58     | 5999.999706665103 | 2 |
| SP060S-MF2-20-0B1 | 20 🔰   | 58     | 5999.999706665103 | 2 |
|                   | VIEW 2 | 0 MORE |                   |   |

21. You can now view 40 products in the same page. We will not choose any size for this axis. Scroll up the *Planetary In-Line* product information page.

| ♠ \ Axis \ Gearboxes \ 65                                 |                         |                                         |
|-----------------------------------------------------------|-------------------------|-----------------------------------------|
| PLANETARY IN-LINE                                         |                         |                                         |
|                                                           |                         | Save Axis Go to Axis                    |
|                                                           | SELECTION SUM           | IMARY                                   |
|                                                           | Size Selected:          | Not Selected                            |
|                                                           | Configuration:          | Not Selected                            |
|                                                           | Product Catalog No:     | Not Selected                            |
|                                                           |                         |                                         |
| Show Compatible Products takes yo                         | ou to the Compatibility | Show Compatible Products                |
| Actuator is compatible with your pro                      | duct                    | Learn More                              |
| 1 Filters Applied clear                                   | Channa Sina             | Loorn More sends you to the             |
| Commonly Used (3)                                         | Choose Size             | manufacturer's website for more         |
| Wittenstein Series: SP 394 total items (filtered from 394 | ,                       | detailed descriptions of the products.  |
| Physical Dimension (6)                                    | ,                       |                                         |
| Torque & Speed Ratings (7) > SELECT Catalog Number        | Ratio Output            | Max Torque Max Input Speed Stage Number |

## 22. Select Save Axis

| Axis \ Gearboxes \ 65 PLANETARY IN-LINE                          |                     | Save Axis    | Go to Axis          |
|------------------------------------------------------------------|---------------------|--------------|---------------------|
| <b>5</b>                                                         | SELECTION SUMM      | IARY         |                     |
|                                                                  | Size Selected:      | Not Selected |                     |
|                                                                  | Configuration:      | Not Selected |                     |
|                                                                  | Product Catalog No: | Not Selected |                     |
| If a size and configuration were selected, it would be reflected |                     | Show         | Compatible Products |
| in the Selection Summary.                                        |                     |              | Learn More          |
|                                                                  | ,                   |              | Louin More          |

23. Clicking Save Axis will add the *Planetary In-Line* SP family to your axis components. Click **OK** to confirm your selection.

| Successfully saved item. Go to | axis?  |  |
|--------------------------------|--------|--|
|                                | ок     |  |
|                                | CANCEL |  |

24. You are returned to your Axis Components page. As you see, the Gearbox selection has not been added. For the gearbox filter to take effect, you do need to select the Family. Click on the **Add Another** button under the Transmission heading.

| Components                                                              | Performance                                 |                                                |           |                    |
|-------------------------------------------------------------------------|---------------------------------------------|------------------------------------------------|-----------|--------------------|
| POWER REQUIREMENTS<br>Voltage Tolerance V                               | Voltage Select v                            | Phase Select ¥                                 | SE        | ARCH FOR SOLUTIONS |
| PROFILE                                                                 |                                             | TRANSMISSION                                   | MOTOR     | DRIVE              |
| Edit Profile<br>Assembly Index Profile<br>Motion Type: Linear<br>REMOVE | Assembly Belt<br>Type: Belt Drive<br>REMOVE | Add Another<br>Coupling Transmission<br>REMOVE | Add Motor | Add Drive          |

25. Click on the Add Partner Gearbox button for the Transmission that you just added.

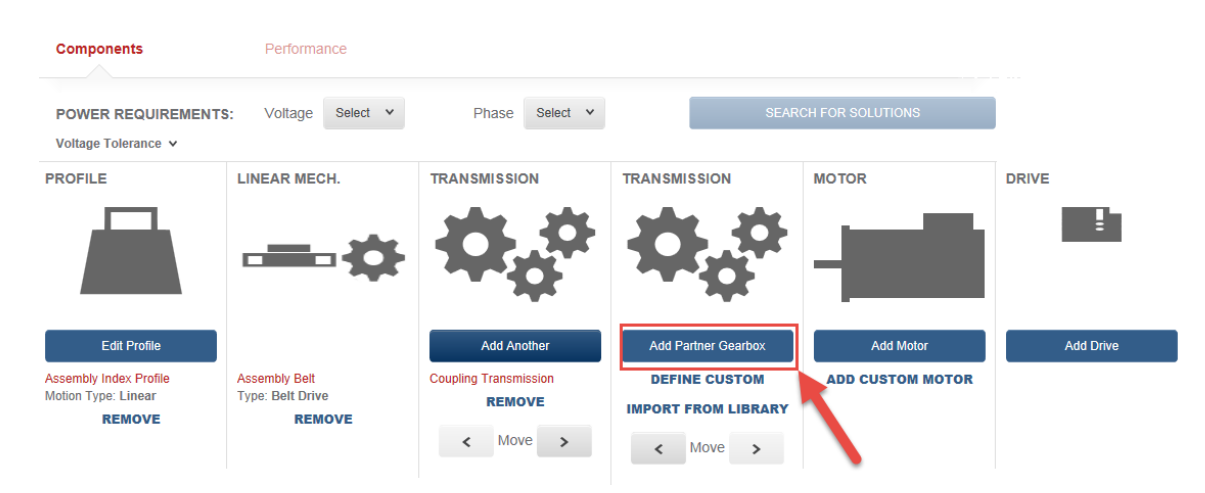

26. From the Specify Partner Gearbox window, select Wittenstein Alpha.

|      | SPECIFY PARTNER GEARBOX   |                                               |          |  |  |  |  |  |  |
|------|---------------------------|-----------------------------------------------|----------|--|--|--|--|--|--|
|      | Select a manufacturer 🗸 🗸 | Select a method for adding your gearbox below |          |  |  |  |  |  |  |
|      | Stober Drives             |                                               |          |  |  |  |  |  |  |
|      | Nidec-Shimpo              |                                               | CANCEL   |  |  |  |  |  |  |
|      | Wittenstein Alpha         |                                               |          |  |  |  |  |  |  |
|      | Apex Dynamics             |                                               |          |  |  |  |  |  |  |
|      | Harmonic Drive            |                                               | -        |  |  |  |  |  |  |
| Edit | Select a manufacturer     | Add Another Add Partner Gearbox               | Add Moto |  |  |  |  |  |  |

27. Select the Browse for Families, Products or Configuration button.

| SPECIFY PARTNER GEARBOX                                                        | x                                                |
|--------------------------------------------------------------------------------|--------------------------------------------------|
| Wittenstein Alpha    Select a method for                                       | r adding your gearbox below                      |
| Want to search for your gearbox? Select one or more families in browser below. | 2 Know your gearbox? Enter it by Catalog Number. |
| Browse for Families, Products or Configuration                                 | Enter Catalog Number                             |

28. At the *Gearboxes Product* page, select the checkmark box on Planetary In-Line gearboxes and Click **Save Selection to Axis**.

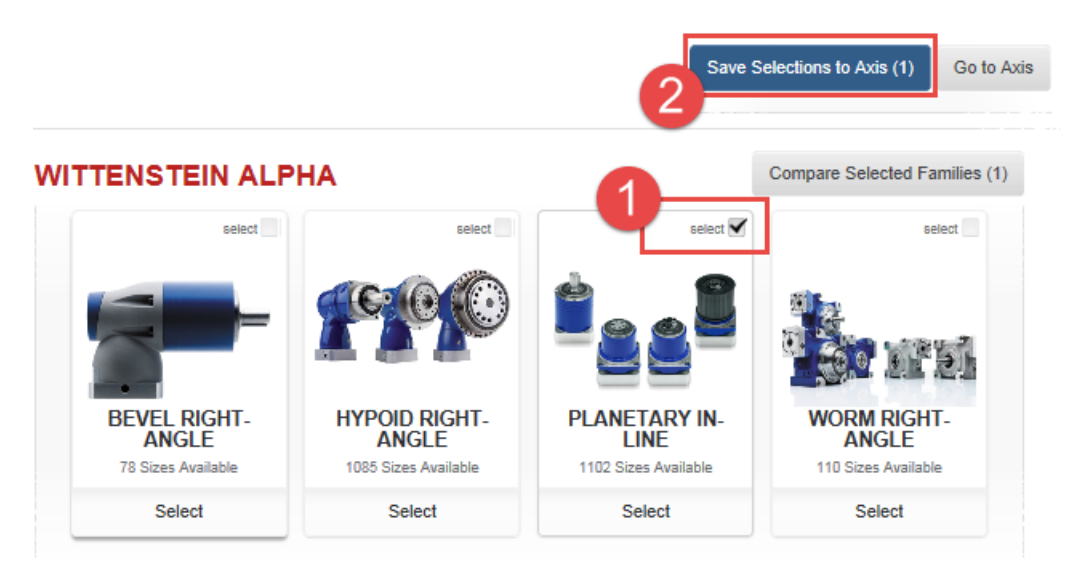

29. Confirm your selection by click OK on the "Go to Axis?" prompt.

| Successfully saved item. Go to | axis?  |  |
|--------------------------------|--------|--|
|                                | ок     |  |
|                                | CANCEL |  |

30. In the Axis Components page, your added gearbox is listed as component. At this point, we will start looking at solutions for our Assembly Index Axis 1.

| Components                                    | Performance                       |                       |                                   |                   |           |
|-----------------------------------------------|-----------------------------------|-----------------------|-----------------------------------|-------------------|-----------|
| POWER REQUIREMENTS                            | S: Voltage Select v               | Phase Select v        | SEAF                              | RCH FOR SOLUTIONS |           |
| PROFILE                                       | LINEAR MECH.                      | TRANSMISSION          | TRANSMISSION                      | MOTOR             | DRIVE     |
|                                               | - <b></b> -¢                      | <b>\$</b> ,*          | <b>\$</b> ,*                      |                   | <u></u>   |
| Edit Profile                                  |                                   | Add Another           | Change Transmission               | Add Motor         | Add Drive |
| Assembly Index Profile<br>Motion Type: Linear | Assembly Belt<br>Type: Belt Drive | Coupling Transmission | 1 Filters Applied                 | ADD CUSTOM MOTOR  |           |
| REMOVE                                        | REMOVE                            |                       | Families (1)<br>PLANETARY IN-LINE |                   |           |

31. The customer indicated that they will be operating at 460 Volts, 3 phase. In the *Power Requirements* section, select **460** for *Voltage* and **3** for *Phase*. The **Search for Solutions** button should now be enabled.

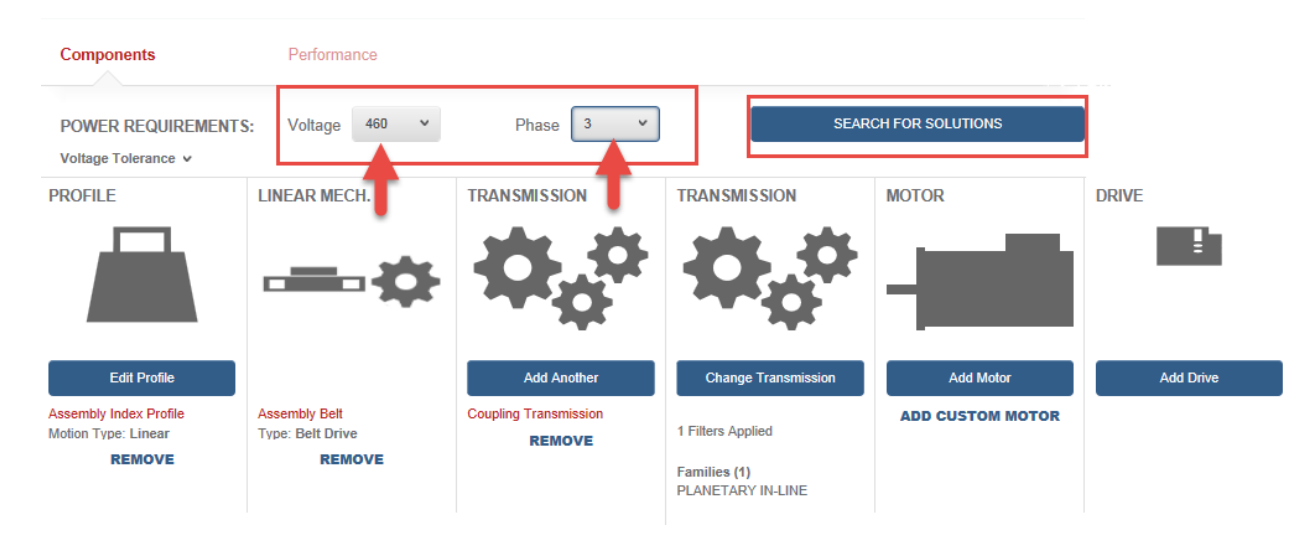

32. Select the Search for Solutions button.

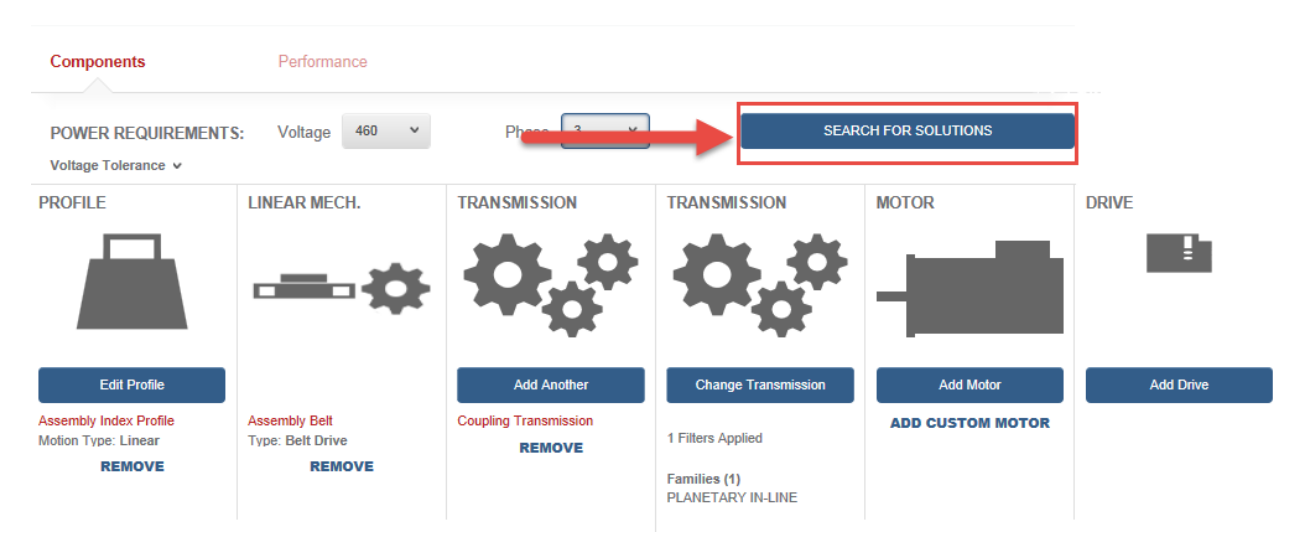

| SOLUTIONS LIST                                         | View | ring 1 - 10 of 958 <b>&lt; <u>1</u> 2 3 4 5 6</b>                                                         | 96                                                           | >                                                | Sort b             | y: Profile           | e Match (9       | %)                   | *                   | , |
|--------------------------------------------------------|------|----------------------------------------------------------------------------------------------------|--------------------------------------------------------------|--------------------------------------------------|--------------------|----------------------|------------------|----------------------|---------------------|---|
| You have multiple<br>pages of solution<br>combinations | >    | <ul> <li>Note: Some solution</li> <li>Filter Soluti</li> <li>Drive</li> <li>Kinetix 5500   219</li> </ul> | y selecti<br>hich is r<br>a partic<br>leal" sol<br>big, just | on is<br>meant to<br>cular<br>ution. No<br>right | er<br>ot           | cris na.             | ŕ                | Sele                 | ct                  |   |
| Commonly Used (6)                                      |      | Motor   MPM-B1151F-xxxxxxx                                                                                | Match                                                        | Price                                            | Current            | Force Or<br>Torque   | Inertia<br>Ratio | Peak<br>Current      | Thermal<br>Capacity |   |
| Torque/Force Ratings (6)                               | >    | Gearbox<br>SP075S-MC1-3-0G1   SP075S-MC1-3-0G1                                                            | 88.6%                                                        | \$\$\$\$\$S                                      | 0.96               | 75.2%                | 14.49            | 68%                  | 68.4%               |   |
| Induction Motor (5)                                    | >    | Drive                                                                                                    |                                                              | _                                                |                    |                      |                  | 0.1                  |                     |   |
| Physical Dimension (3)                                 | >    | Kinetix 5500   2198-H003-ERSx                                                                             | View To                                                      | orque Spee                                       | d Curve            |                      |                  | Sele                 | ct                  |   |
| Options (14)                                           | >    | Motor<br>MPM Motor   MPM-B1151F-xxxxxxx                                                                   | Profile<br>Match                                             | Relative<br>Price                                | Average<br>Current | Force Or<br>Torque   | Inertia<br>Ratio | Peak<br>Current      | Thermal<br>Capacity |   |
| IP Ratings (5)                                         | >    | Gearbox<br>SP075S-MC1-3-0E1   SP075S-MC1-3-0E1                                                            | 88.5%                                                        | \$\$\$\$\$55                                     | 0.96               | 74.9%                | 16.27            | 67.7%                | 68.1%               |   |
| Certifications (3)                                     | >    | Drive                                                                                                    |                                                              |                                                  |                    |                      |                  |                      |                     |   |
| Environment (3)                                        | >    | Kinetix 5500   2198-H003-ERSx                                                                             | View To                                                      | orque Spee                                       | d Curve            |                      |                  | Sele                 | ct                  |   |
| Feedback (2)                                           | >    | Motor<br>M431-NXXX-9XXX   M431-NXXX-9XXX                                                                  | Profile<br>Match                                             | Relative<br>Price                                | Average<br>Current | Force Or<br>Torque   | Inertia<br>Ratio | Peak<br>Current      | Thermal<br>Capacity |   |
| Group (1)                                              | >    | Gearbox<br>SP075S-MC1-3-0G1   SP075S-MC1-3-0G1                                                            | 86.8%                                                        | <b>\$\$\$\$\$</b> \$                             | 0.89               | 71.2%                | 47.52            | 68.5%                | 63.3%               |   |
| Drive Filters                                          |      | Drivo                                                                                                    |                                                              |                                                  |                    |                      |                  |                      |                     |   |
| Commonly Used (7)                                      | >    | Kinetix 5500   2198-H003-ERSx                                                                             | View To                                                      | orque Spee                                       | d Curve            |                      |                  | Sele                 | ct                  |   |
| Voltage & Phase (4)                                    | >    | Motor<br>MPM Motor   MPM-B1151F-second                                                                    | Profile<br>Match                                             | Relative<br>Price                                | Average<br>Current | Force Or<br>Torque   | Inertia<br>Ratio | Peak<br>Current      | Thermal<br>Capacity |   |
| IP Ratings (5)                                         | >    | Gearbox                                                                                                   | 86.5%                                                        | <b>\$\$\$\$</b> \$\$                             | 0.77               | Utilization 63%      | 16.91            | Utilization 55.5%    | 55.1%               |   |
| Environment (3)                                        | >    | SPUBUS-MF1-3-UE1   SPUBUS-MF1-3-UE1                                                                       | •                                                            |                                                  |                    |                      |                  |                      |                     |   |
| Options (4)                                            | >    | Drive<br>Kinetix 5500   2198-H003-ERSx                                                                    | View To                                                      | orque Spee                                       | d Curve            |                      |                  | Sele                 | ct                  |   |
| Certifications (19)                                    | )    | Motor<br>MPL Motor   MPL-B310P-xxxxxxx                                                                    | Profile                                                      | Relative                                         | Average            | Force Or             | Inertia          | Peak                 | Thermal             |   |
| Controller (4)                                         | >    | Gearbox                                                                                                   | 86.3%                                                        | \$\$\$\$\$\$                                     | 0.81               | Utilization<br>69.5% | 36.50            | Utilization<br>58.3% | 57.6%               |   |
| Features (35)                                          | >    | SP100L-MC1-3-0G1   SP100L-MC1-3-0G1                                                                       | •                                                            |                                                  |                    |                      |                  |                      |                     |   |
| Motor Control (10)                                     | >    | Drive<br>Kinetix 5500   2198-H003-ERSx                                                                    | View To                                                      | orque Spee                                       | d Curve            |                      |                  | Sele                 | ct                  |   |
| Network Support (14)                                   | >    | Motor<br>MPM Motor   MPM-B1151F-xxxxxxx                                                                   | Profile<br>Match                                             | Relative<br>Price                                | Average<br>Current | Force Or<br>Torque   | Inertia<br>Ratio | Peak<br>Current      | Thermal<br>Capacity |   |

33. The Solutions List window will open up and Motion Analyzer will search for solutions that match to your profile.

34. Let's take a second to review the *Solutions List* window.

.

35. On the left of the *Solutions List* window, you can see a list of filters. Your filter options range from *Solutions Filters*, *Motor Filters*, *Drive Filters*, and *Transmission Filters*.

| Solution Filters            | Motor Filters            | Drive Filters        |   | Bus Configuration (4)      | ) |
|-----------------------------|--------------------------|----------------------|---|----------------------------|---|
| Solution Filters (6)        | Commonly Used (6)        | Commonly Used (7)    | > | Safety (3)                 | > |
| Profile Match               | Torque/Force Ratings (6) | Voltage & Phase (4)  | > | I/O (14)                   | > |
| Low High                    | Induction Motor (5)      | ) IP Ratings (5)     | > | Feedback (16)              | ) |
| 0 70 100                    | Physical Dimension (3)   | > Environment (3)    | > | Applications (1)           | ) |
| % %                         | Options (14)             | Options (4)          | > | Control Options (3)        | > |
| Average Current             | IP Ratings (5)           | Certifications (19)  | > | Power Options (5)          | > |
| Low High                    | Certifications (3)       | Controller (4)       | > | Transmission Filters       |   |
| 0 <i>To</i> 100             | Environment (3)          | Features (35)        | > | Commonly Used (5)          | ) |
| Force Or Torque Utilization | Feedback (2)             | > Motor Control (10) | > | Physical Dimension (7)     | ) |
|                             | Group (1)                | Network Support (14) | > | Torque & Speed Ratings (7) | ) |

36. You can also narrow your search by using *Filter Solutions by Product Family*.

| Filter Solutions by Product Family | Note | Some solutions may have accessories added to meet your filter criteria. |  |
|------------------------------------|------|-------------------------------------------------------------------------|--|
|                                    | >    | Filter Solutions by Product Family                                      |  |

37. Click on the dropdown of the Filter Solutions by Product Family.

Note: Some solutions may have accessories added to meet your filter criteria.

38. Review your Motor Families. Click on the dropdown for the By Drive Family filter.

| č            | By Drive Family 🗙 and By Mo          | otor Family                      |                                | *                       |          |           |
|--------------|--------------------------------------|----------------------------------|--------------------------------|-------------------------|----------|-----------|
| oduct Family | <b>N</b>                             | KINETIX<br>300<br>SERVO<br>DRIVE | KINETIX<br>350<br>SL O<br>DRIV | Filter op               | KINETIX  | KINETIX K |
| by Pr        | CM222 - AC SPINDLE MOTOR             | 0                                | 0                              | Family                  | army and |           |
| tions        | MP-SERIES FOOD GRADE SERVO MOTOR     | 7                                | 7                              | 14                      | 7        | 7         |
| Solut        | MP-SERIES LOW INERTIA SERVO MOTOR    | 14                               | City .                         |                         | 14       | 14        |
| Filter       | MP-SERIES MEDIUM INERTIA SERVO MOTOR | 0                                | Motor                          | Families<br>atible with | 8        | 8         |
|              | MP-SERIES STAINLESS STEEL MOTOR      | 7                                | your s                         | olutions                | 7        | 7         |
|              | SX-SERIES EXPLOSION PROOF MOTOR      | 17                               | 17                             | 34                      | 0        | 34        |
|              | VP FOOD GRADE SERVO MOTOR            | 0                                | 0                              | 87                      | 95       | 0         |
|              | VP LOW INERTIA SERVO MOTOR           | 0                                | 0                              | 104                     | 115      | 0         |
|              | VP STAINLESS STEEL SERVO MOTOR       | 0                                | 0                              | 20                      | 20       | 0         |

39. You can see your filter combinations for the *Filter Solutions by Product Family*. You can choose your "and" combination by *Drive Family, Motor Family, Actuator family,* and *Gearbox family*.

| By Drive Family 🗸  |     | By Motor Family 🗸  |
|--------------------|-----|--------------------|
| By Drive Family    |     | By Drive Family    |
| By Motor Family    |     | By Motor Family    |
| By Actuator Family |     | By Actuator Family |
| By Gearbox Family  | and | By Gearbox Family  |

40. Leave the selections to by Drive Family and by Motor Family. Scroll right on the Filter Solutions by Product Family dropdown.

| VP FOOD GRADE SERVO MOTOR      | 0 | 0 | 87  | 95  | 0 | 0 |
|--------------------------------|---|---|-----|-----|---|---|
| VP LOW INERTIA SERVO MOTOR     | 0 | 0 | 104 | 115 | 0 | 0 |
| VP STAINLESS STEEL SERVO MOTOR | 0 | 0 | 20  | 20  | 0 | 0 |
| <                              |   | × |     |     |   | > |

41. Your drive selections range from Kinetix Servo Drives to PowerFlex VFD Drives.

| KINETIX<br>300<br>SERVO<br>DRIVE | KINETIX<br>350<br>SERVO<br>DRIVE | KINETIX<br>5500<br>SERVO<br>DRIVE | KINETIX<br>5700<br>SERVO<br>DRIVE | KINETIX<br>6000<br>SERVO<br>DRIVE | KINETIX<br>6200<br>SERVO<br>DRIVE | KINETIX<br>6500<br>SERVO<br>DRIVE | KINETIX<br>7000<br>SERVO<br>DRIVE | POWERFLEX<br>525 | POWERFLEX<br>527 | POWERFLEX<br>755 |
|----------------------------------|----------------------------------|-----------------------------------|-----------------------------------|-----------------------------------|-----------------------------------|-----------------------------------|-----------------------------------|------------------|------------------|------------------|
| 0                                | 0                                | 0                                 | 2                                 | 0                                 | 0                                 | 0                                 | 0                                 | 1                | 2                | 3                |
| 7                                | 7                                | 14                                | 7                                 | 7                                 | 7                                 | 7                                 | 0                                 | 0                | 0                | 10               |
|                                  |                                  | 14                                | 1                                 | '                                 | 1                                 | 1                                 | 0                                 | 0                | 0                | 14               |
| 14                               | 14                               | 25                                | 14                                | 14                                | 14                                | 14                                | 0                                 | n                | 0                | 16               |
| 8                                | 8                                | 16                                | 8                                 | 8                                 | 8                                 | 8                                 | 0                                 |                  |                  |                  |
| 7                                | 7                                | 7                                 | 7                                 | 7                                 | 7                                 | 7                                 | 7                                 | 0                | 0                | 14               |
|                                  |                                  |                                   |                                   |                                   |                                   |                                   |                                   | 0                | 0                | 0                |

42. ABC Foods had informed you that they attended Automation Fair to learn about CIP Safety Drive and that they wanted to take advantage of this technology. Your result should include a Drive with Integrated Safety.

43. In the *Drive Filters*, click on the dropdown for the **Safety** feature to see the three options available. Click on the checkbox for Integrated Safe Torque Off click on the **Safety** 

|                            |   |                                                | •                |                      |                    |                                   |                  |                                |                     |
|----------------------------|---|------------------------------------------------|------------------|----------------------|--------------------|-----------------------------------|------------------|--------------------------------|---------------------|
| Drive Filters              |   | Drive                                          |                  |                      |                    |                                   |                  |                                |                     |
| Commonly Used (7)          | > | Kinetix 5500   2198-H003-ERSx                  | View To          | orque Spee           | d Curve            |                                   |                  | Sele                           | ct                  |
| Voltage & Phase (4)        | > | Motor<br>MPM Motor   MPM-B1151F-xxxxxxx        | Profile<br>Match | Relative<br>Price    | Average<br>Current | Force Or<br>Torque                | Inertia<br>Ratio | Peak<br>Current                | Thermal<br>Capacity |
| IP Ratings (5)             | > | Gearbox                                        | 86.5%            | \$\$\$\$\$\$         | 0.77               | 63%                               | 16.91            | 55.5%                          | 55.1%               |
| Environment (3)            | , | 3ruuus-miri-s-uei   3ruuus-miri-s-uei          | •                |                      |                    |                                   |                  |                                |                     |
| Options (4)                | > | Drive<br>Kinetix 5500   2198-H003-ERSx         | View To          | orque Spee           | d Curve            |                                   |                  | Sele                           | ct                  |
| Certifications (19)        | > | Motor<br>MPL Motor   MPL-B310P-xxxxxxx         | Profile<br>Match | Relative<br>Price    | Average<br>Current | Force Or<br>Torque                | Inertia<br>Ratio | Peak<br>Current                | Thermal<br>Capacity |
| Controller (4)             | > | Gearbox                                        | 86.3%            | \$\$\$\$\$\$         | 0.81               | Utilization 69.5%                 | 36.50            | Utilization 58.3%              | 57.6%               |
| Features (35)              | > | SP100L-MC1-3-0G1   SP100L-MC1-3-0G1            | •                |                      |                    |                                   |                  |                                |                     |
| Motor Control (10)         | > | Drive<br>Kinetix 5500   2198-H003-ERSx         | View To          | orque Spee           | d Curve            |                                   |                  | Sele                           | ct                  |
| Network Support (14)       | > | Motor                                          | Profile          | Relative             | Average            | Force Or                          | Inertia          | Peak                           | Thermal             |
| Bus Configuration (4)      | , | Cearbox                                        | Match            | Price                | Current            | Torque<br>Utilization<br>61.2%    | Ratio            | Current<br>Utilization         | Capacity            |
| Safety (3)                 | > | STDDL-MC1-3-0K1   SP100L-MC1-3-0K1             | •                | 44444                | 0.15               | 01.270                            | 0.05             | 3470                           | 33.370              |
| Integrated Safe Torque Off |   | Drive                                          |                  |                      |                    |                                   |                  | Cala                           | -                   |
| Hardwired Advanced Safety  | • | Kinetix 5500   2198-H003-ERSx                  | View To          | orque Spee           | d Curve            |                                   |                  | Sele                           | cı                  |
| Hardwired Safe Torque Off  |   | Motor<br>M431-NXXX-BXXX   M431-NXXX-BXXX       | Profile<br>Match | Relative<br>Price    | Average<br>Current | Force Or<br>Torque<br>Utilization | Inertia<br>Ratio | Peak<br>Current<br>Utilization | Thermal<br>Capacity |
| Integrated Safe Torque Off | ¥ | Gearbox<br>SP075S-MC1-3-0E1   SP075S-MC1-3-0E1 | 86.1%            | <b>\$\$\$\$\$</b> \$ | 0.89               | 70.9%                             | 75.11            | 68.1%                          | 63%                 |

44. Your Solutions List is narrowed to 577 solutions. That is still a lot of products to review.

| SOLUTIONS LIST   | Viewing 1 - 10 of 577 < 1 2 3 4 5 6 58 > Sort by: Profile Match (%)           |
|------------------|-------------------------------------------------------------------------------|
| Clear Filters    | Note: Some solutions may have accessories added to meet your filter criteria. |
| Solution Filters | Filter Solutions by Product Family                                            |

- 45. We can that most Drives have the Integrated Safety feature.
- 46. We will narrow our search to the Kinetix 5700 Servo Drives. The Assembly Index has two axes and since the Kinetix 5700 Servo Drives offers Dual Axis Inverter modules, this drive might be one of the best solutions. Click on Kinetix 5700 Servo Drives.

| ~            | Drive Family         | ۷     | and   | By Mo | tor Family                       |                                  | *                       |                          |                                   |                                   |                                   |
|--------------|----------------------|-------|-------|-------|----------------------------------|----------------------------------|-------------------------|--------------------------|-----------------------------------|-----------------------------------|-----------------------------------|
| oduct Family |                      |       |       |       | KINETIX<br>300<br>SERVO<br>DRIVE | KINETIX<br>350<br>SERVO<br>DRIVE | KINI<br>55<br>SEF<br>DR | etix<br>00<br>RVO<br>IVE | KINETIX<br>5700<br>SERVO<br>DRIVE | KINETIX<br>6000<br>SERVO<br>DRIVE | KINETI)<br>6200<br>SERVO<br>DRIVE |
| by Pro       | CM222 - AC SPINDL    | E MO  | TOR   |       | 0                                | 0                                | (                       | •                        | 2                                 | 0                                 | 0                                 |
| ions t       | P-SERIES FOOD GRADE  | SER   | vo мо | TOR   | 7                                | 7                                | 1                       | 4                        | 7                                 | 7                                 | 7                                 |
| Soluti       | P-SERIES LOW INERTIA | SER   | ом о  | TOR   | 14                               | 14                               |                         | 5                        | 14                                | 14                                | 14                                |
| ilter        | -SERIES MEDIUM INERT | ia se | RVO M | OTOR  | 8                                | 8                                |                         | 6                        | 8                                 | 8                                 | 8                                 |
| <u> </u>     | MP-SERIES STAINLESS  | STEE  | L MOT | OR    | 7                                | 7                                | ,                       | 7                        | 7                                 | 7                                 | 7                                 |

47. Click on the dropdown section of Filter Solutions by Product Family to retract the filter list.

| č            | Drive Family         | ۲      | and           | By Mo | tor Family                       |                                  | *                                 |                                   |                                   |                                  |
|--------------|----------------------|--------|---------------|-------|----------------------------------|----------------------------------|-----------------------------------|-----------------------------------|-----------------------------------|----------------------------------|
| oduct Family | K                    |        |               |       | KINETIX<br>300<br>SERVO<br>DRIVE | KINETIX<br>350<br>SERVO<br>DRIVE | KINETIX<br>5500<br>SERVO<br>DRIVE | KINETIX<br>5700<br>SERVO<br>DRIVE | KINETIX<br>6000<br>SERVO<br>DRIVE | KINETD<br>6200<br>SERVO<br>DRIVE |
| by Pr        | CM222 - AC SPINDI    | LE MO  | TOR           |       | 0                                | 0                                | 0                                 | 2                                 | 0                                 | 0                                |
| ions         | P-SERIES FOOD GRADE  | E SER  | <b>vo м</b> о | TOR   | 7                                | 7                                | 14                                | 7                                 | 7                                 | 7                                |
| Solut        | P-SERIES LOW INERTIA | SER    | VO MO         | TOR   | 14                               | 14                               | 25                                | 14                                | 14                                | 14                               |
| ilter        | -SERIES MEDIUM INERT | 'IA SE | RVO M         | OTOR  | 8                                | 8                                | 16                                | 8                                 | 8                                 | 8                                |
| "            | MP-SERIES STAINLESS  | STEE   | LMOT          | OR    | 7                                | 7                                | 7                                 | 7                                 | 7                                 | 7                                |
|              | SX-SERIES EXPLOSION  | PROC   | F MOT         | OR    | 17                               | 17                               | 34                                | 0                                 | 34                                | 34                               |
|              | VP FOOD GRADE SE     | RVO I  | NOTOR         |       | 0                                | 0                                | 87                                | 95                                | 0                                 | 0                                |
|              | VP LOW INERTIA SEI   | RVO N  | OTOR          |       | 0                                | 0                                | 104                               | 115                               | 0                                 | 0                                |
|              | VP STAINLESS STEEL   | SERV   | о мото        | DR    | 0                                | 0                                | 20                                | 20                                | 0                                 | 0                                |
|              | <                    |        |               |       |                                  |                                  |                                   |                                   |                                   | >                                |

48. You can now see that your *Solutions List* moved from 577 solutions to 268 solutions of **Kinetix 5700 Servo Drives** combinations only.

| LUTIONS LIST            | Viewing    | 1-10 of 268 < <u>1</u> 2 3 4 5               | 5 6 27           | >                       | Sort b             | y: Profil                         | e Match (9       | 6)                             | *                   |
|-------------------------|------------|----------------------------------------------|------------------|-------------------------|--------------------|-----------------------------------|------------------|--------------------------------|---------------------|
| Clear Filters           | Not        | e: Some solutions may have access            | sories added     | to meet y               | our filter         | criteria.                         |                  |                                |                     |
| olution Filters         | >          | Filter Solutions by Product Far              | mily             |                         |                    |                                   |                  |                                |                     |
| olution Filters (6)     | <b>э</b> D | rive<br>netix 5700 2198-D006-ERS3            | View To          | View Torque Speed Curve |                    |                                   |                  |                                |                     |
| lotor Filters           | N          | lotor                                        |                  |                         |                    |                                   |                  |                                | -                   |
| commonly Used (6)       | o Vi       | PL Motor   VPL-B0633T-x000000                | Match            | Price                   | Average<br>Current | Force Or<br>Torque<br>Utilization | Ratio            | Peak<br>Current<br>Utilization | Capacity            |
| orque/Force Ratings (6) | ) SF       | earbox<br>P075S-MF1-3-0C1   SP075S-MF1-3-0C1 | 82%<br>•         | \$\$\$\$\$\$            | 2.62               | 79.5%                             | 138.42           | 74.9%                          | 75.3%               |
| nduction Motor (5)      | > D        | Drive                                        |                  |                         |                    |                                   |                  |                                |                     |
| hysical Dimension (3)   | ) Ki       | netix 5700   2198-D008-ERS3                  | View To          | View Torque Speed Curve |                    |                                   |                  |                                |                     |
| )ptions (14)            | > VF       | lotor<br>PL Motor   VPL-B1001M-xcccccx       | Profile<br>Match | Relative<br>Price       | Average<br>Current | Force Or<br>Torque<br>Utilization | Inertia<br>Ratio | Peak<br>Current<br>Utilization | Thermal<br>Capacity |
| P Ratings (5)           | ) G        | earbox<br>P075S-MF1-3-0G1   SP075S-MF1-3-0G1 | 81.5%            | \$\$\$\$\$\$            | 1.64               | 64.9%                             | 53.60            | 46.9%                          | 47.2%               |
| ertifications (3)       | » n        | rive                                         |                  |                         |                    |                                   |                  |                                |                     |
| nvironment (3)          | кі         | netix 5700   2198-D006-ERS3                  | View To          | orque Spee              | d Curve            |                                   |                  | Sele                           | ct                  |
| eedback (2)             | > M        | lotor<br>PL Motor   MPL-8220T->cccccx        | Profile<br>Match | Relative<br>Price       | Average<br>Current | Force Or<br>Torque                | Inertia<br>Ratio | Peak<br>Current                | Thermal<br>Capacity |
| Froup (1)               | , G        | earbox                                       | 81.5%            | \$\$\$\$\$5             | 1.90               | 61.6%                             | 121.32           | 57.6%                          | 54.7%               |

49. Click on **View Torque Speed Curve** on the first three solutions respectively to review the Torque/Speed plot. You can click away from the Torque/Speed plot to return to the *Solutions List* window.

| Solution Filters         |   | > Filter Solutions by Product Family           | ,                |                      |                    |                                   |                  |                                |                     |  |
|--------------------------|---|------------------------------------------------|------------------|----------------------|--------------------|-----------------------------------|------------------|--------------------------------|---------------------|--|
| Solution Filters (6)     | > | Drive                                          | View To          | orque Spee           | d Curve            |                                   |                  | Sele                           | ct                  |  |
| Motor Filters            |   | Motor                                          |                  |                      |                    |                                   |                  |                                | -                   |  |
| Commonly Used (6)        | > | VPL Motor   VPL-80633T-x00000x                 | Match            | Price                | Average<br>Current | Force Or<br>Torque<br>Utilization | Ratio            | Current<br>Utilization         | Capacity            |  |
| Torque/Force Ratings (6) | > | Gearbox<br>SP075S-MF1-3-0C1   SP075S-MF1-3-00  | 82%              | \$\$\$\$55           | 2.62               | 79.5%                             | 138.42           | 74.9%                          | 75.3%               |  |
| Induction Motor (5)      | > | Drive                                          | View To          | angua Space          | d Curue            |                                   |                  | Sele                           | ct                  |  |
| Physical Dimension (3)   | > | Kinetix 5700   2198-D008-ERS3                  | VIEW IC          | nque opee            | d Cuive            |                                   |                  |                                |                     |  |
| Options (14)             | > | VPL Motor   VPL-B1001M-second                  | Profile<br>Match | Relative<br>Price    | Average<br>Current | Force Or<br>Torque<br>Utilization | Inertia<br>Ratio | Peak<br>Current<br>Utilization | Thermal<br>Capacity |  |
| IP Ratings (5)           | > | Gearbox<br>SP075S-MF1-3-0G1   SP075S-MF1-3-0G1 | 81.5%            | \$\$\$\$\$\$         | 1.64               | 64.9%                             | 53.60            | 46.9%                          | 47.2%               |  |
| Certifications (3)       | > | Drive                                          | e Victoria       |                      |                    |                                   |                  |                                |                     |  |
| Environment (3)          | > | Kinetix 5700   2198-D008-ERS3                  | View To          | orque Spee           | d Curve            |                                   |                  | Select                         |                     |  |
| Feedback (2)             | > | Motor<br>MPL Motor   MPL-B220T-x000000         | Profile<br>Match | Relative<br>Price    | Average<br>Current | Force Or<br>Torque                | Inertia<br>Ratio | Peak<br>Current                | Thermal<br>Capacity |  |
| Group (1)                | > | Gearbox<br>SP075S-MF1-3-0C1   SP075S-MF1-3-0C1 | 81.5%            | <b>\$\$\$\$</b> \$\$ | 1.90               | 61.6%                             | 121.32           | 57.6%                          | 54.7%               |  |
| Drive Filters            |   | Drive                                          |                  |                      |                    |                                   |                  |                                |                     |  |
| Commonly Used (7)        | > | Kinetix 5700   2198-D008-ERS3                  | View To          | orque Spee           | d Curve            |                                   |                  | Sele                           | ct                  |  |
| Voltage & Phase (4)      | > | Motor<br>VPF Motor   VPF-B1001M-xxxxxx         | Profile<br>Match | Relative<br>Price    | Average<br>Current | Force Or<br>Torque                | Inertia<br>Ratio | Peak<br>Current                | Thermal<br>Capacity |  |
| IP Ratings (5)           | > | Gearbox                                        | 81.4%            | \$\$\$\$\$\$         | 1.64               | Utilization 64.8%                 | 53.60            | Utilization 46.7%              | 47%                 |  |
| Environment (3)          | > |                                                | •                |                      |                    |                                   |                  |                                |                     |  |
| Options (4)              | > | Drive<br>Kinetix 5700   2198-D008-ERS3         | View To          | orque Spee           | d Curve            |                                   |                  | Sele                           | ct                  |  |
| Certifications (19)      | > | Motor<br>VPL Motor   VPL-B1001M-second         | Profile          | Relative             | Average            | Force Or                          | Inertia<br>Ratio | Peak                           | Thermal             |  |
| Controller (4)           | > | Gearbox                                        | 80.6%            | \$\$\$\$\$\$         | 1.64               | Utilization<br>64.5%              | 91.58            | Utilization<br>46.7%           | 47%                 |  |
| Features (35)            | > | SP075S-MF1-3-0E1   SP075S-MF1-3-0E1            | •                |                      |                    |                                   |                  |                                |                     |  |
| Motor Control (10)       | > | Drive<br>Kinetix 5700   2198-D006-ERS3         | View To          | orque Spee           | d Curve            |                                   |                  | Sele                           | ct                  |  |
| Network Support (14)     | > | Motor                                          | Profile          | Relative             | Average            | Force Or                          | Inertia          | Peak                           | Thermal             |  |
| Bus Configuration (4)    |   | VFF WIOTOF   VFF-B1UU1M-20000X                 | Match            | Price                | Current            | Torque<br>Utilization             | Ratio            | Current<br>Utilization         | Capacity            |  |

50. The three Torque/Speed plots would look as follows respectively:

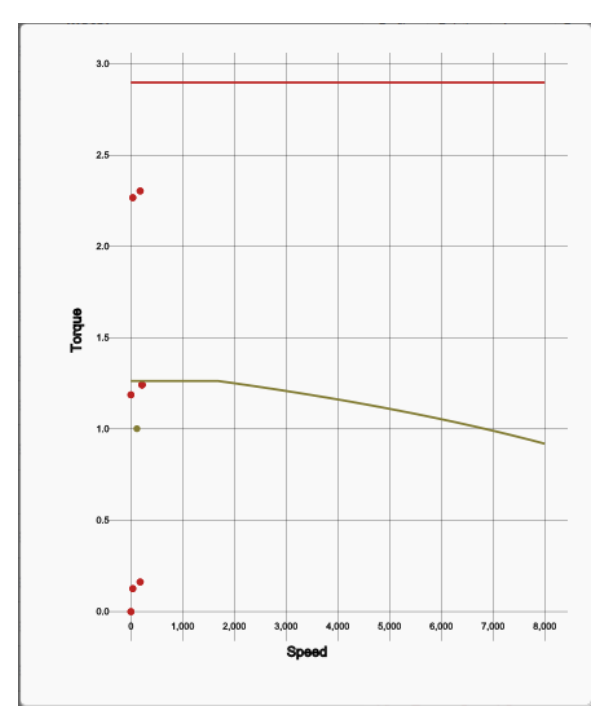

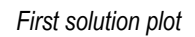

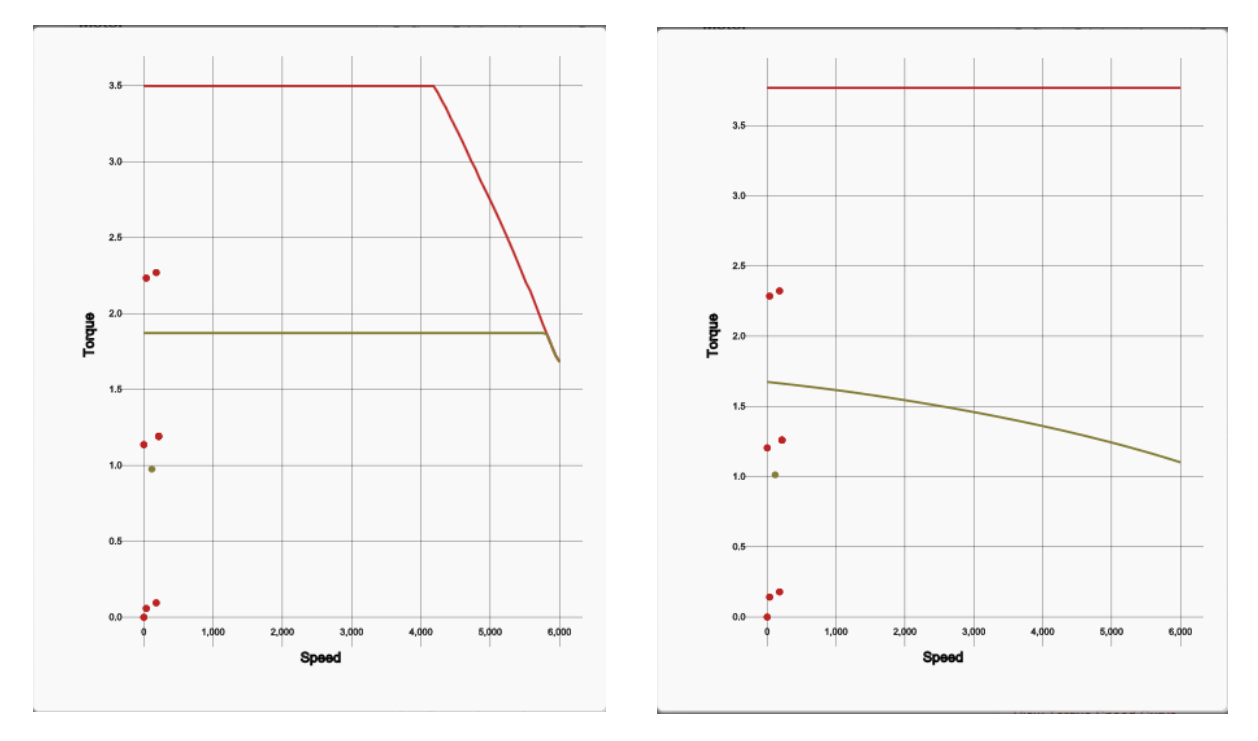

Second solution plot

Third solution plot

**NOTE:** Your Torque/Speed plots display the Drive/Motor performance versus your application demands. Our first solution passes the requirements of the application, therefore we will select it.

51. Let's select the first solution option. Click **Select** on the first option.

| Solution Filters         |   | > Filter Solutions by Product Fami             | ly                            |                                |                    |                                   |                  |                                |                     |  |
|--------------------------|---|------------------------------------------------|-------------------------------|--------------------------------|--------------------|-----------------------------------|------------------|--------------------------------|---------------------|--|
| Solution Filters (6)     | > | Drive<br>Kinetix 5700   2198-D006-ERS3         | View Te                       | orque Spee                     | d Curve            | _                                 |                  | Select                         |                     |  |
| Motor Filters            |   | Motor                                          |                               |                                |                    |                                   |                  |                                |                     |  |
| Commonly Used (6)        | , | VPL Motor   VPL-B0633T-x00000                  | Match                         | Price                          | Average<br>Current | Force Or<br>Torque<br>Utilization | Ratio            | Peak<br>Current<br>Utilization | Thermal<br>Capacity |  |
| Torque/Force Ratings (6) | > | Gearbox<br>SP075S-MF1-3-0C1   SP075S-MF1-3-0C1 | 82%<br>▼                      | \$\$\$\$\$\$                   | 2.62               | 79.5%                             | 138.42           | 74.9%                          | 75.3%               |  |
| Induction Motor (5)      | > | Drive                                          | Drive View Torque Speed Curve |                                |                    |                                   |                  |                                |                     |  |
| Physical Dimension (3)   | > | Kinetix 5700   2198-D006-ERS3                  |                               |                                |                    |                                   |                  |                                |                     |  |
| Options (14)             | > | Motor<br>VPL Motor   VPL-B1001M-x000000        | Profile<br>Match              | Relative<br>Price              | Average<br>Current | Force Or<br>Torque<br>Utilization | Inertia<br>Ratio | Peak<br>Current<br>Utilization | Thermal<br>Capacity |  |
| IP Ratings (5)           | > | Gearbox<br>SP075S-MF1-3-0G1   SP075S-MF1-3-0G1 | 81.5%                         | \$\$\$\$\$\$                   | 1.64               | 64.9%                             | 53.60            | 46.9%                          | 47.2%               |  |
| Certifications (3)       | > | Drive                                          |                               |                                |                    |                                   |                  |                                |                     |  |
| Environment (3)          | > | Kinetix 5700   2198-D008-ERS3                  | View To                       | View Torque Speed Curve Select |                    |                                   |                  |                                |                     |  |
| Feedback (2)             | > | Motor<br>MPL Motor   MPL-B220T-x000000         | Profile<br>Match              | Relative<br>Price              | Average<br>Current | Force Or<br>Torque                | Inertia<br>Ratio | Peak<br>Current                | Thermal<br>Capacity |  |

NOTE: An error might pop up once you select your drive. Just click **OK** and we can move forward.

52. As you are taken to the Axis Components page, your selected solution will be displayed.

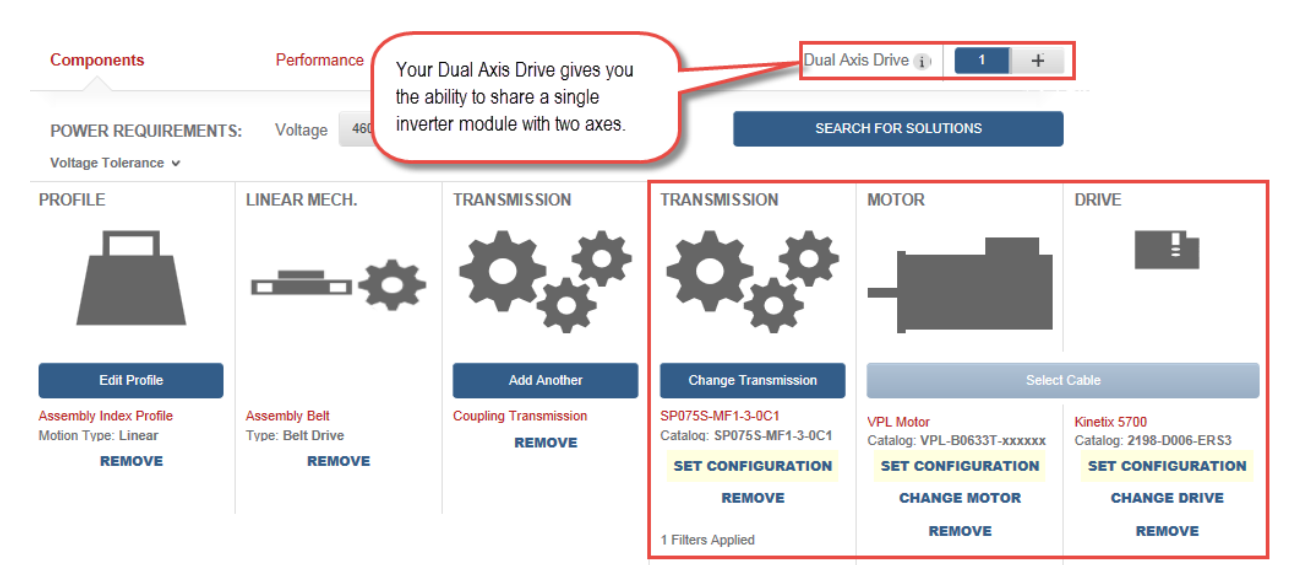

53. Notice that your axis components are automatically saved at this point. Click on Continue to Project.

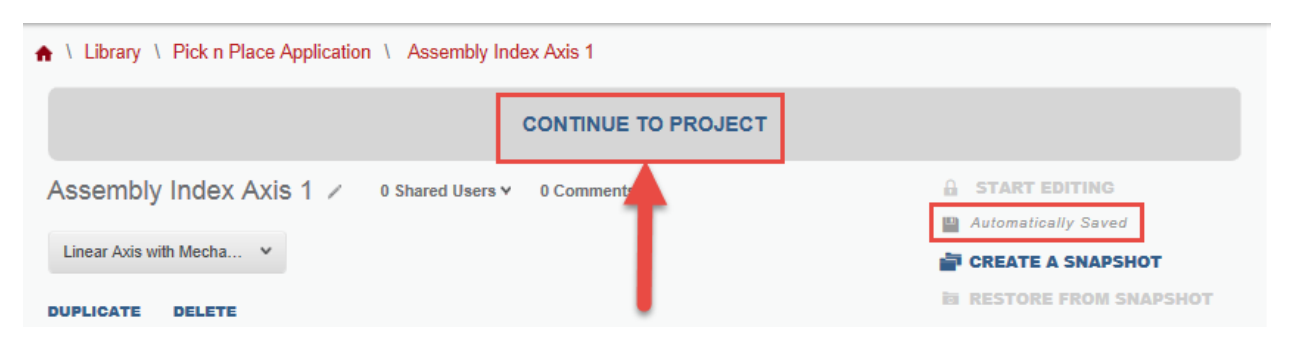

54. At your project window, you can view your Component Detail by axis by clicking on the dropdown next to your axis.

| Pick n Place Application /                                                                                                    | 0 Shared Users ♥ 0 Comments ♥ |  |  |  |  |  |  |  |  |  |  |
|----------------------------------------------------------------------------------------------------|-------------------------------|--|--|--|--|--|--|--|--|--|--|
| This machine accepts packages at random, stages packages to be picked up from assembly and places packages into a case on a synchronized product belt before cases are taken away for shipment |                               |  |  |  |  |  |  |  |  |  |  |
| DUPLICATE DELETE EXPORT AS XML                                                                                                    |                               |  |  |  |  |  |  |  |  |  |  |
|                                                                                                    | START EDITING                 |  |  |  |  |  |  |  |  |  |  |
|                                                                                                    | Automatically Saved           |  |  |  |  |  |  |  |  |  |  |
| · · · · · · · · · · · · · · · · · · ·                                                                                                    | CREATE A SNAPSHOT             |  |  |  |  |  |  |  |  |  |  |
|                                                                                                    | RESTORE FROM SNAPSHOT         |  |  |  |  |  |  |  |  |  |  |
| Summary Component Detail Power Analysis Customer/Site The Dual Axis inverter is reflected here.                                                                                                |                               |  |  |  |  |  |  |  |  |  |  |
| Pick N Place Application Components                                                                                                    | AXES (1)                      |  |  |  |  |  |  |  |  |  |  |
| Nyis: Assembly Index Avis 1                                                                                                    | PROJECT ACTIONS               |  |  |  |  |  |  |  |  |  |  |
|                                                                                                    | Create New Axis & Profile     |  |  |  |  |  |  |  |  |  |  |
| Ax, Delete                                                                                                    | Create New Blank Axis         |  |  |  |  |  |  |  |  |  |  |
|                                                                                                    | Import Axis                   |  |  |  |  |  |  |  |  |  |  |

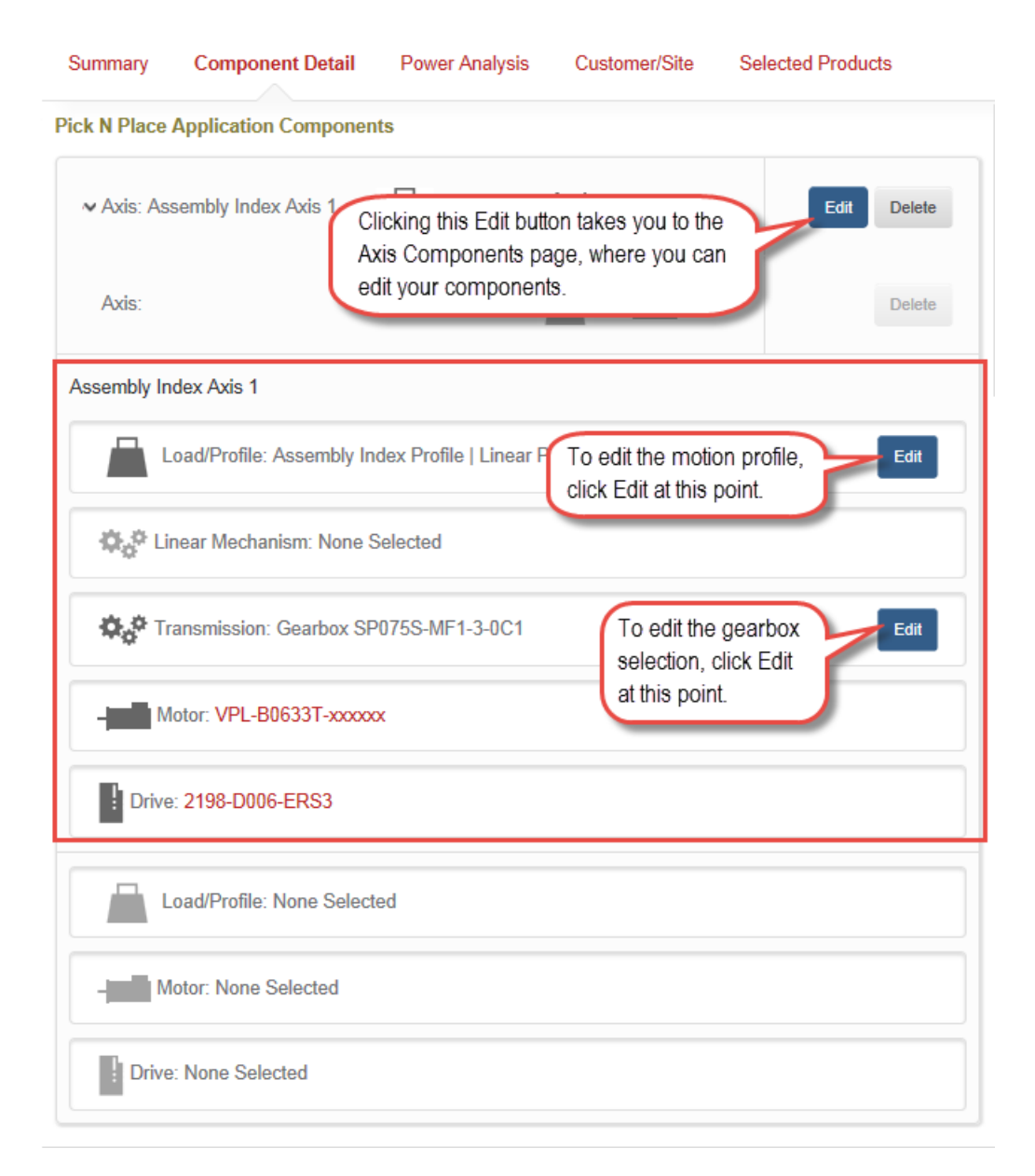

55. After clicking the dropdown of the Assembly Index Axis 1, you can see its selected components

- 56. We will return to the Components page by clicking on Edit for the Axis: Assembly Index Axis 1.
- 57. At the Components page, click on the Performance tab to review Application vs. Components performance.

| Components                                 | Performance   | -         | Dual Axis Drive (i) 1 + |
|--------------------------------------------|---------------|-----------|-------------------------|
| POWER REQUIREMENTS:<br>Voltage Tolerance 🗸 | Voltage 460 🗸 | Phase 3 v | SEARCH FOR SOLUTIONS    |

58. The *Performance* tab offers a visual interpretation of Application Needs vs Components Performance.

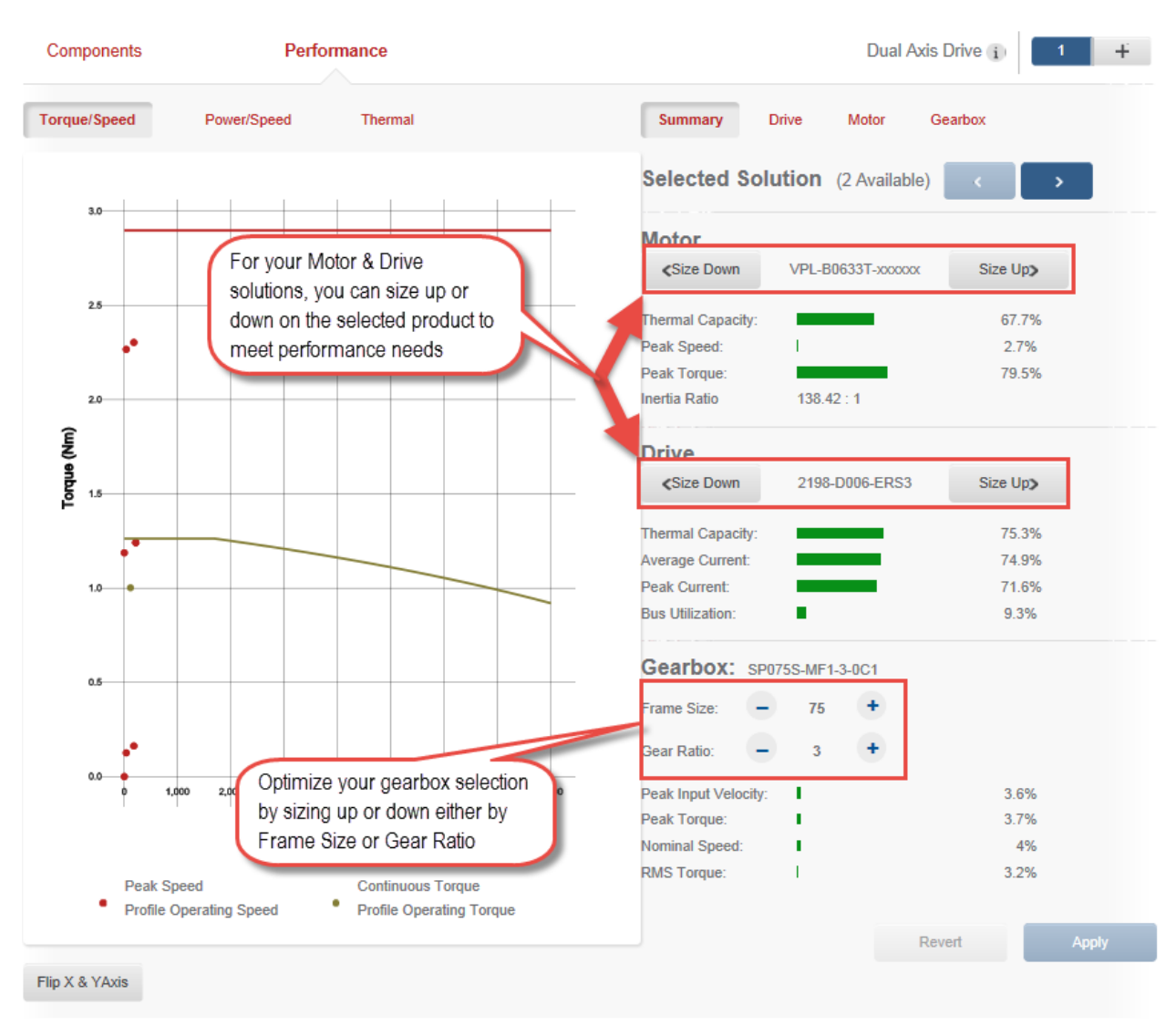

| Summary Drive                    | Moto   | or Gea | arbox |        |       |  |  |  |  |  |  |
|----------------------------------|--------|--------|-------|--------|-------|--|--|--|--|--|--|
| Review how individual components |        |        |       |        |       |  |  |  |  |  |  |
| fare against the a               |        |        |       |        |       |  |  |  |  |  |  |
| Average Power:                   | 152.89 | w      | 1     | 1700   | w     |  |  |  |  |  |  |
| Peak Power:                      | 308.16 | W      | 4     | 4129   | w     |  |  |  |  |  |  |
| Average Current:                 | 2.62   | A(pk)  | 3     | 3.50   | A(pk) |  |  |  |  |  |  |
| Peak Current:                    | 6.09   | A(pk)  | 8     | 8.50   | A(pk) |  |  |  |  |  |  |
| Peak Bus Volts Needed:           | 60.45  | V(dc)  | 6     | 650.54 | V(dc) |  |  |  |  |  |  |

59. From the *Performance* tab, you can see your Torque/Speed plot. Take time to review the *Torque/Speed* plot, *Power/Speed* plot, and *Thermal* plot.

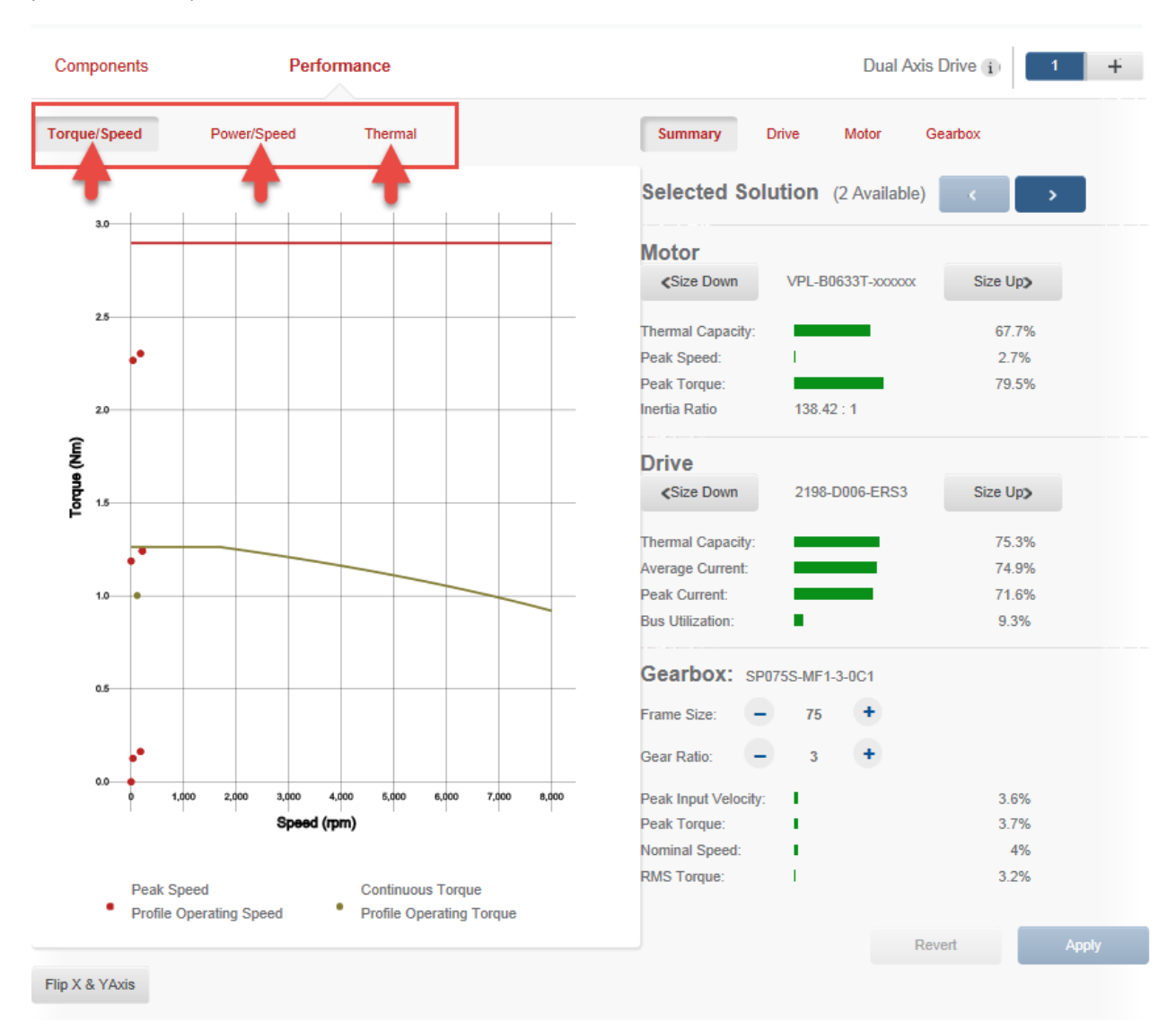

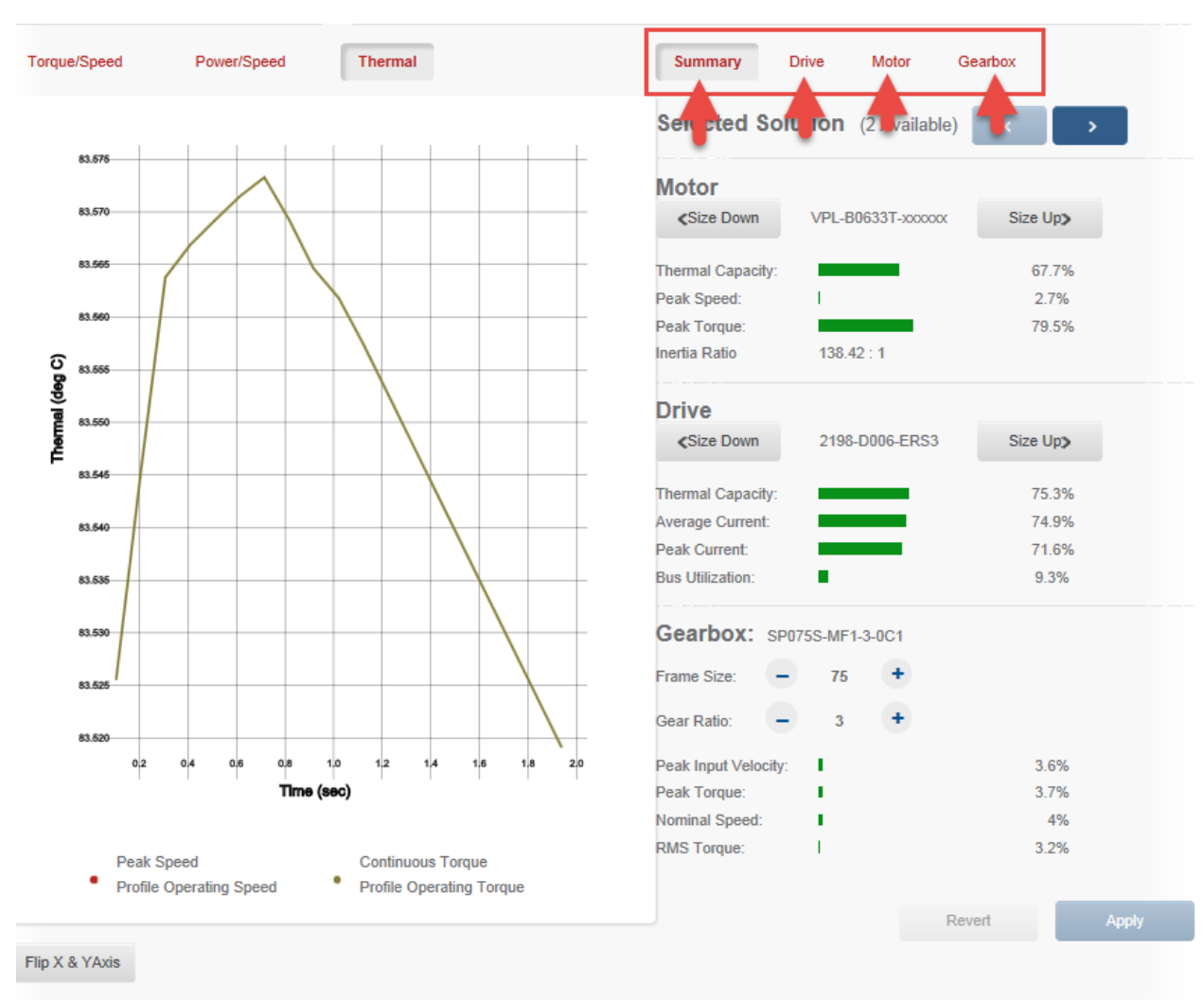

# 60. Once done reviewing the Thermal plot, Review your Summary, Drive, Motor, and Gearbox.

- 61. We've completed the first axis in our project and will proceed to the remaining axes. Since Assembly Index Axis 1 is the exact same axis as Assembly Index Belt 2. We will be creating a duplicate of the axis to avoid repeating the work we just performed.
- 62. Click on **Components** to return to the *Components* tab.

|     | Components | - cmance                                       | Dual Axis Drive 🧃 🕇 🕂 |
|-----|------------|------------------------------------------------|-----------------------|
| 63. | Click on + | to add the second axis to our Dual Axis Drive. |                       |
|     | Components | Performance                                    | Dual Axis Drive       |

### Part B: Assembly Index Belt 2

### **Duplicating a Component**

Duplicating the components of the Assembly Index Axis 1 will minimize the time taken to build another Assembly Index Axis from scratch.

1. After clicking on + to add the second axis, your new view should look as follows:

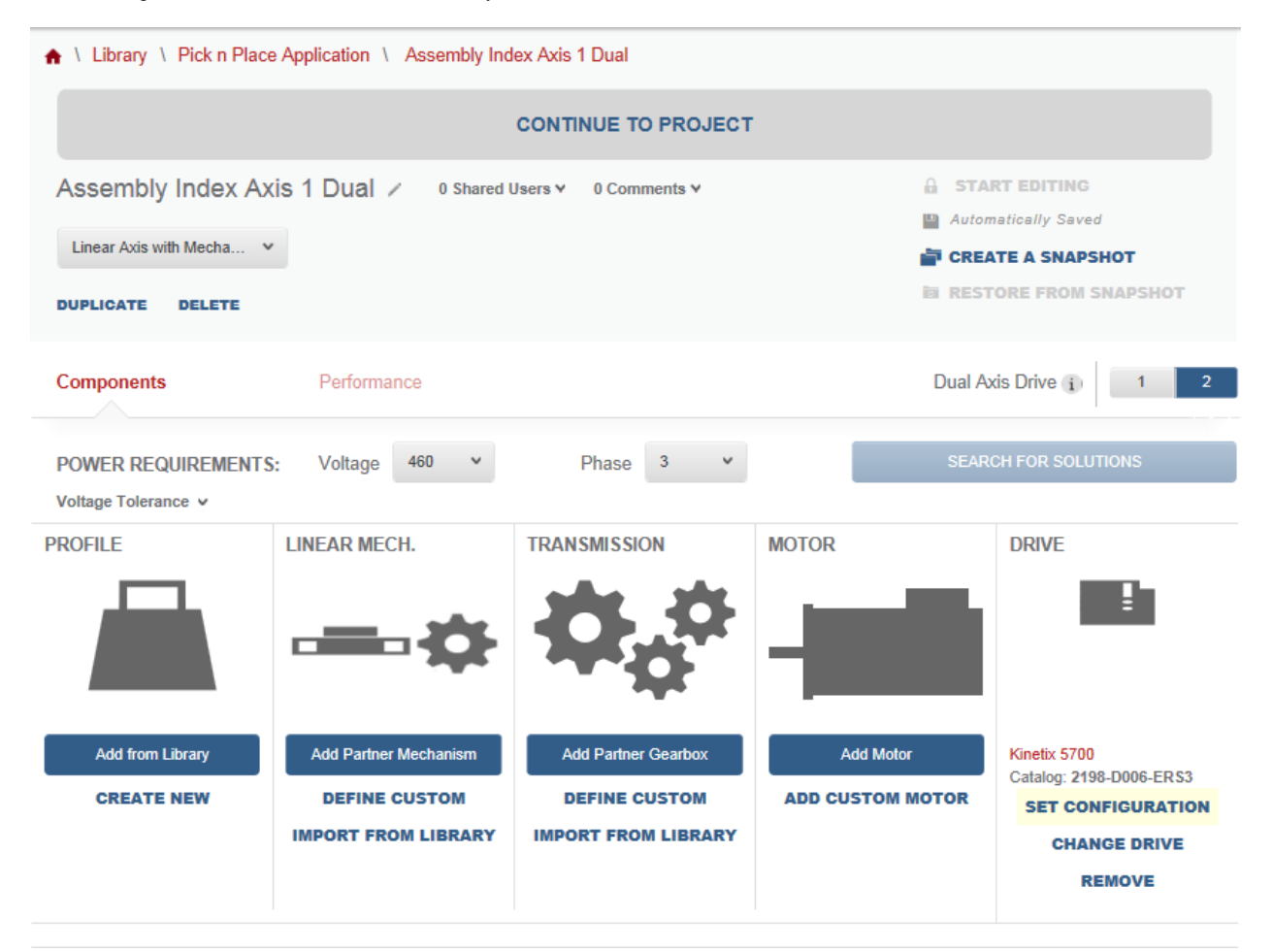

2. We will begin by renaming our axis from Assembly Index Axis 1 Dual to Assembly Index Axis 2. Click **Continue to Project** once you've made the name change.

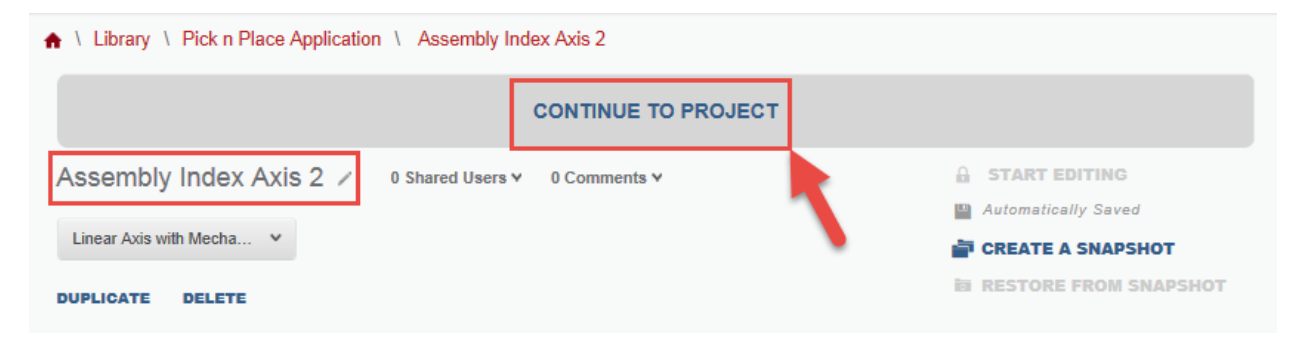

3. Your new axis will be reflected in your application components as seen here:

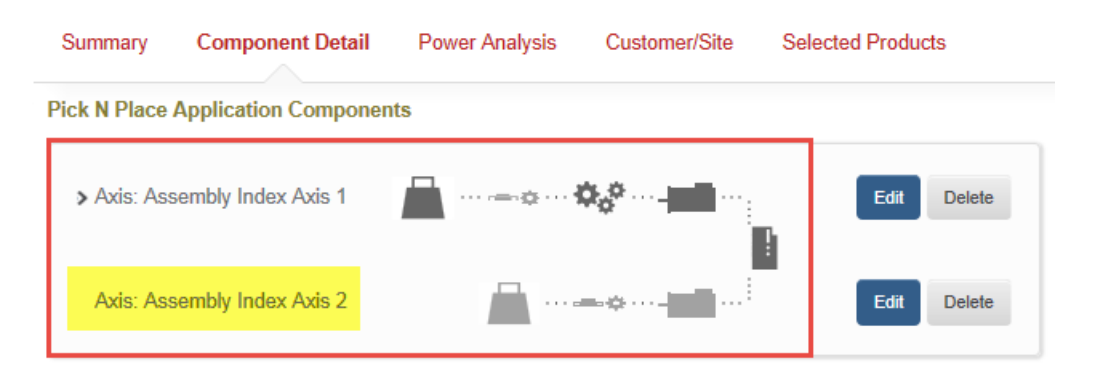

4. We are going to duplicate the components of the Assembly Index Axis 1. Click the dropdown on Axis: Assembly Index Axis 1

| Pick N Place Application Compone | ents   |             |
|----------------------------------|--------|-------------|
| Axis: Assembly Index Axis 1      | ······ | Edit Delete |
| Axis: Ass, nbly Index Axis 2     |        | Edit Delete |

5. Click Edit on the Assembly Index Profile.

| ∼ Axis: Assembly Index Axis 1                         | Edit Delete |  |  |  |  |  |  |  |  |  |
|-------------------------------------------------------|-------------|--|--|--|--|--|--|--|--|--|
| Axis: Assembly Index Axis 2                           | Edit Delete |  |  |  |  |  |  |  |  |  |
| Assembly Index Axis 1                                 |             |  |  |  |  |  |  |  |  |  |
| Load/Profile: Assembly Index Profile   Linear Profile |             |  |  |  |  |  |  |  |  |  |
| Linear Mechanism: None Selected                       |             |  |  |  |  |  |  |  |  |  |
| Transmission: Gearbox SP075S-MF1-3-0C1                | Edit        |  |  |  |  |  |  |  |  |  |
| - Motor: VPL-B0633T-xxxxxx                            |             |  |  |  |  |  |  |  |  |  |
| Drive: 2198-D006-ERS3                                 |             |  |  |  |  |  |  |  |  |  |

6. From the Assembly Index Profile page, click on Duplicate.

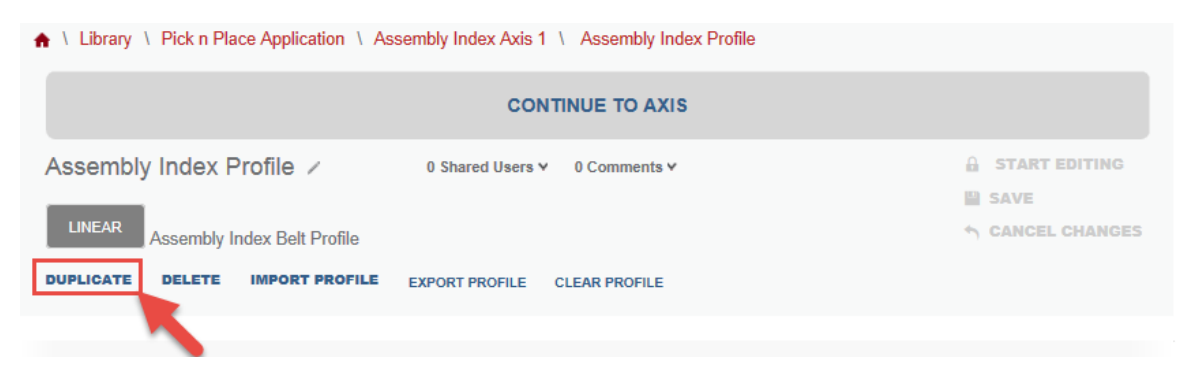

- 7. A prompt will ask to confirm your duplication. Rename [Copy]Assembly Index Profile to Assembly Index Profile 2. Then click **YES** to confirm your selection.
- 8. Your new profile will show up as a duplicated of your Assembly Index Profile.

|       | Library \ As       | sembly  | / Index Prot  | file 2      |             |            |           |            |        |             |          |        |          |      |
|-------|--------------------|---------|---------------|-------------|-------------|------------|-----------|------------|--------|-------------|----------|--------|----------|------|
| A     | ssembly Ind        | lex F   | Profile 2     | /           | 0 Share     | d Users ¥  | 0 Comme   | nts ¥      |        |             | 1        | START  | EDITING  |      |
|       | _                  |         |               |             |             |            |           |            |        |             | 1        | SAVE   |          |      |
|       | LINEAR             | mbly li | ndex Belt P   | rofile      |             |            |           |            |        |             | 4        | CANCE  | L CHANGE | S    |
| D     | UPLICATE DEL       | ETE     | IMPORT P      | ROFILE      | EXPORT PF   | ROFILE C   | LEAR PROF | LE         |        |             |          |        |          |      |
| I     | Need help building | g a pro | file? Click I | here for mo | ore informa | tion       |           |            |        |             |          |        |          |      |
| (     | Graph View         | Та      | ble View      |             |             |            | 1         | 😭 Add Wind | der 📦  | Add Load    | Add Po   | pint   | Scale v  |      |
|       |                    |         |               |             | I           | nclination | 0         |            | Ď Ті   | meline Adji | ustment: | -      | +        |      |
|       | Seconds 👻          | D00     | 00.500        | 01.000      | 01.500      | 02.000     | 02.500    | 03.000     | 03.500 | 04.000      | 04.500   | 05.000 | 05.500   | 06.  |
| ~     | 55.400             |         |               |             |             |            |           |            |        |             |          |        |          |      |
| 2     | 49.800             |         |               |             |             |            |           |            |        |             |          |        |          |      |
| emp   | 38.600             |         |               |             |             |            |           |            |        |             |          |        |          |      |
| Ass   | 30.000<br>23.400   |         |               |             |             |            |           |            |        |             |          |        |          |      |
|       | 16.800             |         |               |             |             |            |           |            |        |             |          |        |          |      |
|       | 3.600              |         |               |             |             |            |           |            |        |             |          |        |          |      |
| Ð,    | kg s nan           |         |               |             |             |            |           |            |        |             |          |        |          |      |
|       | Seconds 🔻          | 000     | 00.500        | 00.00       | 01.500      | 02.000     | 02.500    | 03.000     | 03.500 | 04.000      | 04.500   | 05.000 | 05.500   | 06.0 |
| ~     | 58.400             |         |               |             |             |            |           |            |        |             |          |        |          |      |
| Ę     | 49.800             |         |               |             |             |            |           |            |        |             |          |        |          |      |
| sitio | 43.200<br>38.600   |         |               |             |             |            |           |            |        |             |          |        |          |      |
| B     | 30.000             |         |               |             |             |            |           |            |        |             |          |        |          |      |
|       | 16.800             |         |               |             |             |            |           |            |        |             |          |        |          |      |
|       | 10.200<br>3.600    |         |               |             |             |            |           |            |        |             |          |        |          |      |
| Ð     |                    |         |               | Ť           |             | Ť          |           |            |        |             |          |        |          |      |
| 4     |                    |         |               |             |             |            |           |            |        |             |          |        |          |      |

9. Right click on *Library* and click **Open In New Tab**.

| Library Assembly Index Profile 2                             |                  |
|--------------------------------------------------------------|------------------|
| Assembly, dex Profile 2 / 0 Shared Users v 0 Comments v      | 🔒 START EDITING  |
|                                                              | SAVE             |
| LINEAR Assen ly Index Belt Profile                           | ↑ CANCEL CHANGES |
| DUPLICATE DELETE IMPORT PROFILE EXPORT PROFILE CLEAR PROFILE |                  |

10. The new Internet Explorer tab will open at the Library page, go to the Library – Motion Analyzer tab.

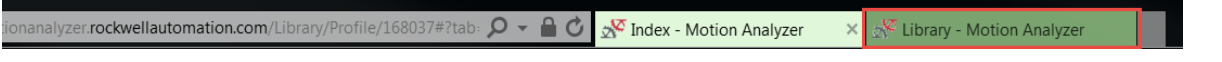

11. Your duplicated profile will show up in the Profiles Components.

| ♠ \ Library                      |                |               |              |                       |                      |             |
|----------------------------------|----------------|---------------|--------------|-----------------------|----------------------|-------------|
| Library                          |                |               |              |                       |                      |             |
| PROJECTS (32)                    |                |               |              | Filter by .           | 0 Create             | New Project |
| NAME                             | LA             | ST MODIFIED 🗸 | DATE CREATED | OWNER                 | SHARED               | ACTIONS     |
|                                  |                |               |              |                       |                      |             |
|                                  |                |               |              |                       |                      |             |
| Pick n Place Application         | Feb 2          | 2, 2016       | Feb 22, 2016 | mnseck@ra.rockwell.co | m No                 | Action      |
|                                  |                |               |              |                       |                      |             |
|                                  |                |               |              |                       |                      |             |
|                                  |                |               |              |                       |                      |             |
|                                  |                |               |              |                       |                      |             |
| Viewing 0 of 32 < <u>1</u> 2 3 4 | >              |               |              |                       |                      |             |
|                                  |                |               |              |                       |                      |             |
| REUSABLE COMPONEN                | ITS            |               |              | l                     | Create New Component | t v (i)     |
| DRIVE / MOTOR AXES (4)           |                |               |              |                       |                      | >           |
|                                  |                |               |              |                       |                      |             |
| PROFILES (7)                     |                |               |              |                       |                      | ~           |
| NAME                             | ТҮРЕ           | LAST MODIFIED | DATE CREATED | OWNER                 | SHARED               | ACTIONS     |
| Assembly Index Profile 2         | Linear Profile | Feb 24, 2016  | Feb 24, 2016 | mnseck@ra.rockwe      | II.com No            | Action      |
|                                  |                |               |              |                       |                      |             |

12. Click on the Pick n Place Application in your Library where we will reopen our Pick n Place Application.

| Library                                                                                                    |                                                                                                    |                                    |                               |                                                                                                    |                                                |
|----------------------------------------------------------------------------------------------------|----------------------------------------------------------------------------------------------------|------------------------------------|-------------------------------|----------------------------------------------------------------------------------------------------|------------------------------------------------|
| .ibrary                                                                                                    |                                                                                                    |                                    |                               |                                                                                                    |                                                |
| PROJECTS (32)                                                                                                    |                                                                                                    |                                    | Filter by                     | . 0 Create                                                                                                  | e New Proje                                    |
| NAME                                                                                                    | LAST MODIFIED ~                                                                                       | DATE CREATED                       | OWNER                         | SHARED                                                                                                    | ACTION                                         |
| Yick n Place Application                                                                                                    | Feb 22, 2016                                                                                          | Feb 22, 2016                       | mnseck@ra.rockwell.cor        | m No                                                                                                    | Action                                         |
|                                                                                                    |                                                                                                    |                                    |                               |                                                                                                    |                                                |
|                                                                                                    |                                                                                                    |                                    |                               |                                                                                                    |                                                |
| /iewing 0 of 32 < <u>1</u> 2 3 4                                                                                                    | >                                                                                                    |                                    |                               |                                                                                                    |                                                |
|                                                                                                    |                                                                                                    |                                    |                               |                                                                                                    |                                                |
|                                                                                                    |                                                                                                    |                                    |                               |                                                                                                    |                                                |
|                                                                                                    | NTS                                                                                                   |                                    |                               | Create New Componer                                                                                         | nt Y                                           |
| EUSABLE COMPONEN<br>DRIVE / MOTOR AXES (4)                                                                                                    | NTS                                                                                                   |                                    |                               | Create New Componer                                                                                         | nt V                                           |
| EUSABLE COMPONEN<br>DRIVE / MOTOR AXES (4)<br>PROFILES (7)                                                                                                    | NTS                                                                                                   |                                    |                               | Create New Componer                                                                                         | nt v                                           |
| EUSABLE COMPONEN<br>DRIVE / MOTOR AXES (4)<br>PROFILES (7)<br>NAME                                                                                                    | NTS<br>TYPE LAST MODIFI                                                                               | IED Y DATE CREATED                 | D OWNER                       | Create New Componer                                                                                         | nt Y<br>ACTION                                 |
| EUSABLE COMPONEN<br>DRIVE / MOTOR AXES (4)<br>PROFILES (7)<br>NAME<br>ssembly Index Profile 2                                                                                                    | NTS<br>TYPE LAST MODIFI<br>Linear Profile Feb 24, 2016                                                | IED y DATE CREATED<br>Feb 24, 2016 | D OWNER<br>mnseck@ra.rockwel  | Create New Componer SHARED                                                                                  | nt v<br>ACTION<br>Action                       |
| EUSABLE COMPONEN<br>DRIVE / MOTOR AXES (4)<br>PROFILES (7)<br>NAME<br>essembly Index Profile 2                                                                                                    | NTS<br>TYPE LAST MODIFI<br>Linear Profile Feb 24, 2016<br>dex Axis 2.                                 | IED V DATE CREATED<br>Feb 24, 2016 | D OWNER<br>mnseck@ra.rockwel  | Create New Componer SHARED Loom No                                                                          | nt v<br>ACTION                                 |
| EUSABLE COMPONEN<br>DRIVE / MOTOR AXES (4)<br>PROFILES (7)<br>NAME<br>ssembly Index Profile 2                                                                                                    | NTS<br>TYPE LAST MODIFI<br>Linear Profile Feb 24, 2016<br>dex Axis 2.<br>I Power Analysis Cust        | IED × DATE CREATED<br>Feb 24, 2016 | D OWNER<br>mnseck@ra.rockwel  | Create New Componer<br>SHARED                                                                               | ACTION                                         |
| EUSABLE COMPONEN<br>DRIVE / MOTOR AXES (4)<br>PROFILES (7)<br>NAME<br>ssembly Index Profile 2<br>Ck Edit on Axis: Assembly In<br>Summary Component Detail                                                                   | NTS<br>TYPE LAST MODIFI<br>Linear Profile Feb 24, 2016<br>dex Axis 2.<br>Power Analysis Cust<br>tents | IED × DATE CREATED<br>Feb 24, 2016 | D OWNER<br>mnseck@ra.rockwell | Create New Componer<br>SHARED                                                                               | ACTION                                         |
| EUSABLE COMPONEN<br>DRIVE / MOTOR AXES (4)<br>PROFILES (7)<br>NAME<br>ssembly Index Profile 2<br>Ck Edit on Axis: Assembly In<br>Summary Component Detail<br>Ck N Place Application Compor                                  | TYPE LAST MODIFI<br>Linear Profile Feb 24, 2016<br>dex Axis 2.<br>Power Analysis Cust<br>tents        | IED V DATE CREATED<br>Feb 24, 2016 | O OWNER<br>mnseck@ra.rockwel  | Create New Componer SHARED Loom No AXES (2) Create New Axis                                                 | ACTION<br>Action                               |
| EUSABLE COMPONEN<br>DRIVE / MOTOR AXES (4)<br>PROFILES (7)<br>NAME<br>ssembly Index Profile 2<br>Ck Edit on Axis: Assembly In<br>Summary Component Detail<br>ck N Place Application Compor<br>> Axis: Assembly Index Axis 1 | NTS TYPE LAST MODIFI Linear Profile Feb 24, 2016 dex Axis 2. Power Analysis Cust tents                | IED V DATE CREATED<br>Feb 24, 2016 | DOWNER<br>mnseck@ra.rockwel   | Create New Componer<br>SHARED<br>Loom No<br>AXE S (2)<br>PROJECT ACTIO<br>Create New Axis<br>Create New Bia | ACTION<br>ACTION<br>Action<br>N S<br>& Profile |

13.

- Dual Axis Drive 👔 Components Performance 1 Phase 3 v **POWER REQUIREMENTS:** Voltage 460 Voltage Tolerance v PROFILE TRANSMISSION MOTOR LINEAR MECH. DRIVE H E Add from Library Add Partner Mechanism Add Partner Gearbox Add Motor Kinetix 5700 Catalog: 2198-D006-ERS3 ADD CUSTOM MOTOR CREATE NEW DEFINE CUSTOM DEFINE CUSTOM SET CONFIGURATION PORT FROM LIBRARY IMPORT FROM LIBRARY CHANGE DRIVE REMOVE
- 14. At the Components, we will add Profile from Library by clicking Add from Library

15. Add Assembly Index Profile 2 from Library and click **OK** to confirm

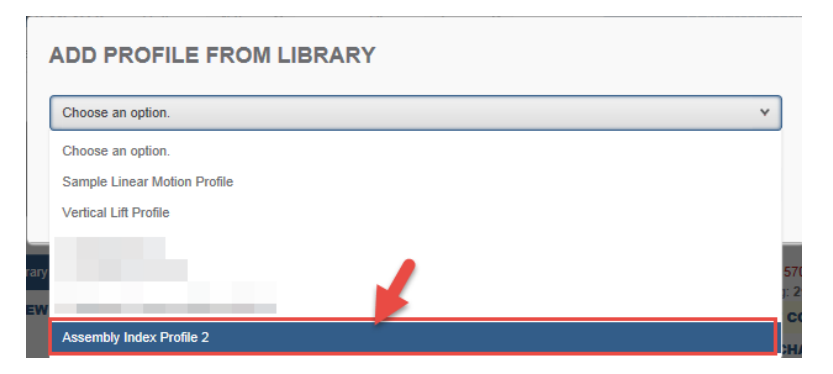

16. Your Assembly Index Profile 2 profile component should be added and seen as below:

| Components                                                                | Performance                                                   |                                                             | Dual Av   | tis Drive (i) 1 2                                                                      |
|---------------------------------------------------------------------------|---------------------------------------------------------------|-------------------------------------------------------------|-----------|----------------------------------------------------------------------------------------|
| POWER REQUIREMENTS                                                        | S: Voltage 460 v                                              | Phase 3 v                                                   | SEAR      | CH FOR SOLUTIONS                                                                       |
| PROFILE                                                                   | LINEAR MECH.                                                  | TRANSMISSION                                                | MOTOR     | DRIVE                                                                                  |
| Edit Profile<br>Assembly Index Profile 2<br>Motion Type: Linear<br>REMOVE | Add Partner Mechanism<br>DEFINE CUSTOM<br>IMPORT FROM LIBRARY | Add Partner Gearbox<br>DEFINE CUSTOM<br>IMPORT FROM LIBRARY | Add Motor | Kinetix 5700<br>Catalog: 2198-D006-ERS3<br>SET CONFIGURATION<br>CHANGE DRIVE<br>REMOVE |

17. Close the first tab containing the duplicated profile.

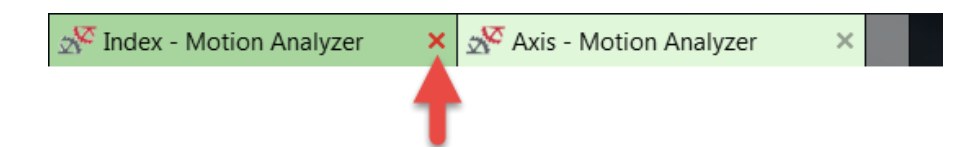

18. Click 1 to open the Assembly Index Axis 1 to copy the Linear Mechanism component.

| Components                                                      | Performance                                                   |                                                             | Dual A                     | is Drive i 1 2                                               |
|-----------------------------------------------------------------|---------------------------------------------------------------|-------------------------------------------------------------|----------------------------|--------------------------------------------------------------|
| POWER REQUIREMENTS                                              | S: Voltage 460 v                                              | Phase 3 v                                                   | SEAR                       | CH FOR SOLUTION                                              |
| PROFILE                                                         |                                                               |                                                             | MOTOR                      | DRIVE                                                        |
| Edit Profile<br>Assembly Index Profile 2<br>Motion Type: Linear | Add Partner Mechanism<br>DEFINE CUSTOM<br>IMPORT FROM LIBRARY | Add Partner Gearbox<br>DEFINE CUSTOM<br>IMPORT FROM LIBRARY | Add Motor ADD CUSTOM MOTOR | Kinetix 5700<br>Catalog: 2198-D006-ERS3<br>SET CONFIGURATION |
| REMOVE                                                          |                                                               |                                                             |                            | REMOVE                                                       |

19. Right click on Assembly Belt to open the Linear Mechanism of Assembly Index Axis 1 in a different tab.

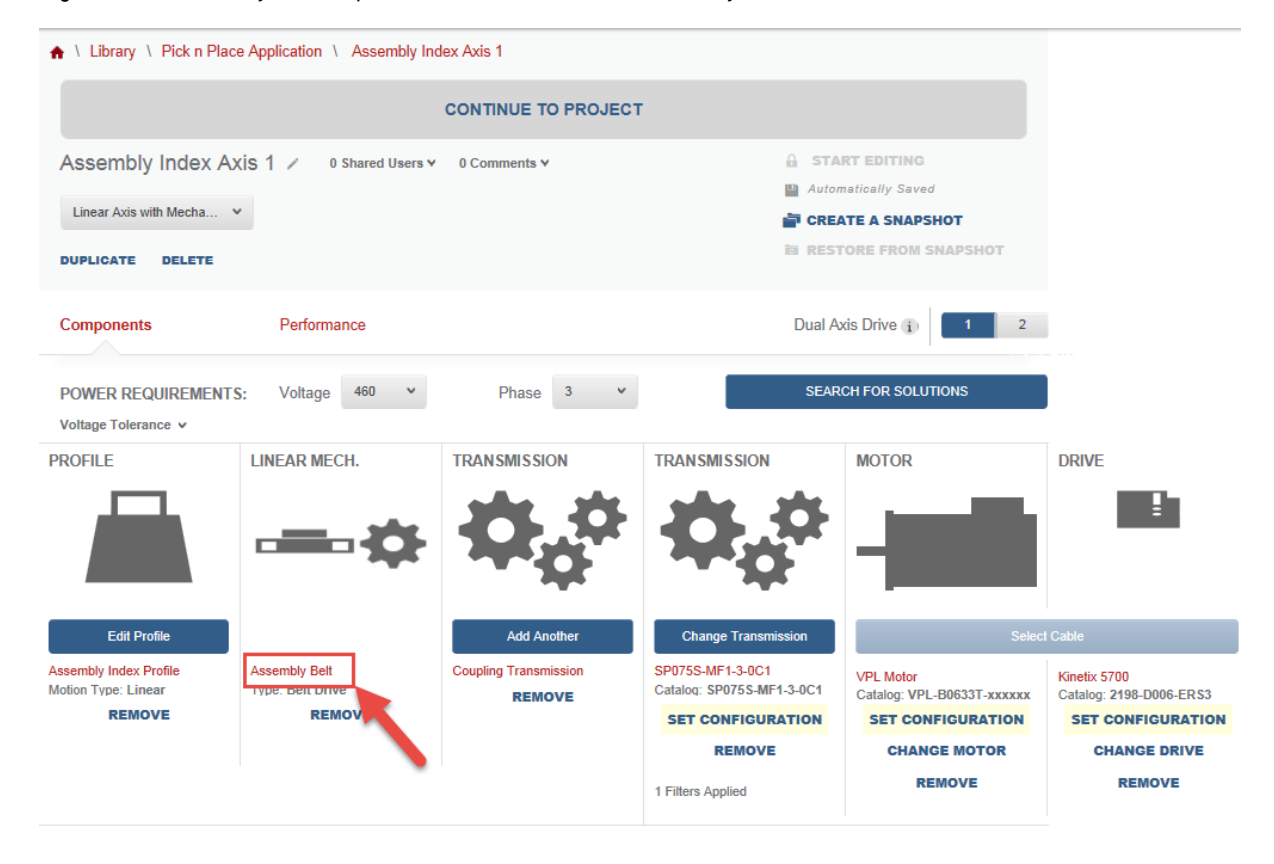

- 20. Click **Duplicate** to duplicate the Assembly Belt. **Rename** [Copy]Assembly Belt to Assembly Belt 2. Click **YES** to confirm your selection.
- 21. The new component will open.

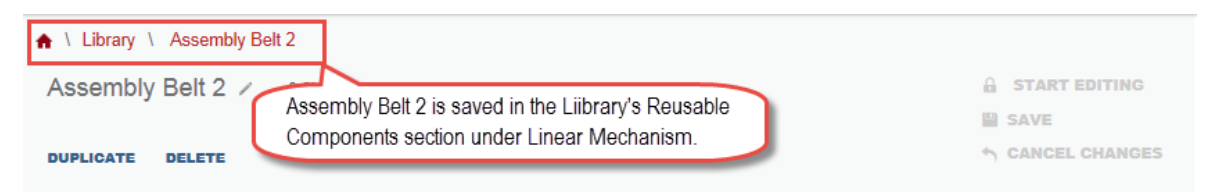

22. We will return to the Axis tab and import the linear mechanism to our Assembly Index Axis 2.

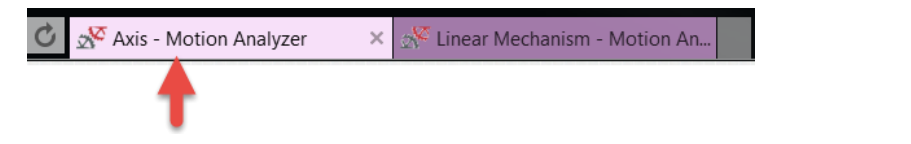

23. Click on 2 to navigate to the Assembly Index Axis 2 and click **Import From Library** to import the Assembly Belt 2 Linear mechanism.

| Components               | Performance           |                     | Dual Ax          | tis Drive (i) 1 2                       |
|--------------------------|-----------------------|---------------------|------------------|-----------------------------------------|
| POWER REQUIREMENTS       | S: Voltage 460 v      | Phase 3 v           | SEAR             | CH FOR SOLUTIONS                        |
| PROFILE                  | LINEAR MECH.          | TRANSMISSION        | MOTOR            | DRIVE                                   |
|                          |                       | <b>\$</b> \$        |                  | E.                                      |
| Edit Profile             | Add Partner Mechanism | Add Partner Gearbox | Add Motor        | Kinetix 5700<br>Catalog: 2198-D006-ERS3 |
| Assembly Index Profile 2 | DEFINE CUSTOM         | DEFINE CUSTOM       | ADD CUSTOM MOTOR | SET CONFIGURATION                       |
| REMOVE                   | IMPORT FROM LIBRARY   | IMPORT FROM LIBRARY |                  | CHANGE DRIVE                            |
|                          |                       |                     |                  | REMOVE                                  |

24. Select Assembly Belt 2 from Library and then click **OK** to confirm your selection.

| Choose an option.     | 1 |
|-----------------------|---|
| Choose an option.     |   |
| Sample Belt Mechanism |   |
|                       |   |
|                       |   |
|                       |   |

25. Open Assembly Index Axis 1 (Step 18), right click on *Coupling Transmission* and select **Open in new tab**. Your Internet Explorer window should display 3 tabs. Click on the Powertrain tab.

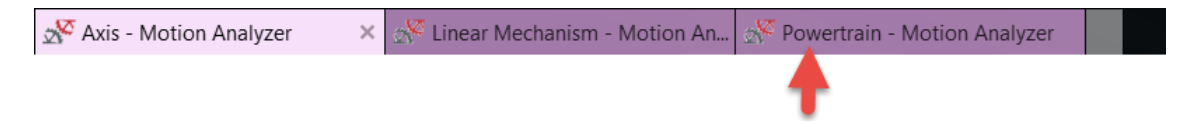

- 26. Click **Duplicate** to duplicate the *Coupling Transmission*. **Rename** [Copy]Coupling Transmission to Coupling Transmission 2. Click **YES** to confirm your selection.
- 27. The duplicated transmission will be saved in the Library's Reusable Components section under Transmission. **Return** to the Axis Motion Analyzer tab and **close** the other two Internet Explorer tabs.

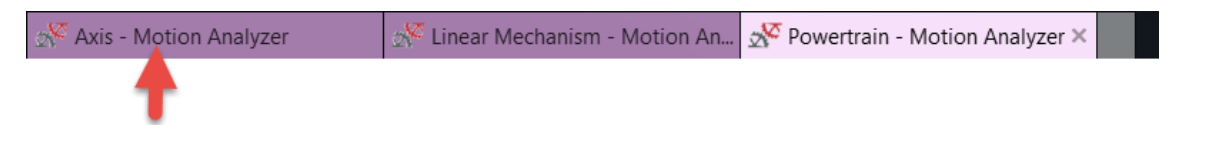

28. Open Assembly Index Axis 2 (Step 23), and click Import From Library to import the Coupling Transmission 2 transmission.

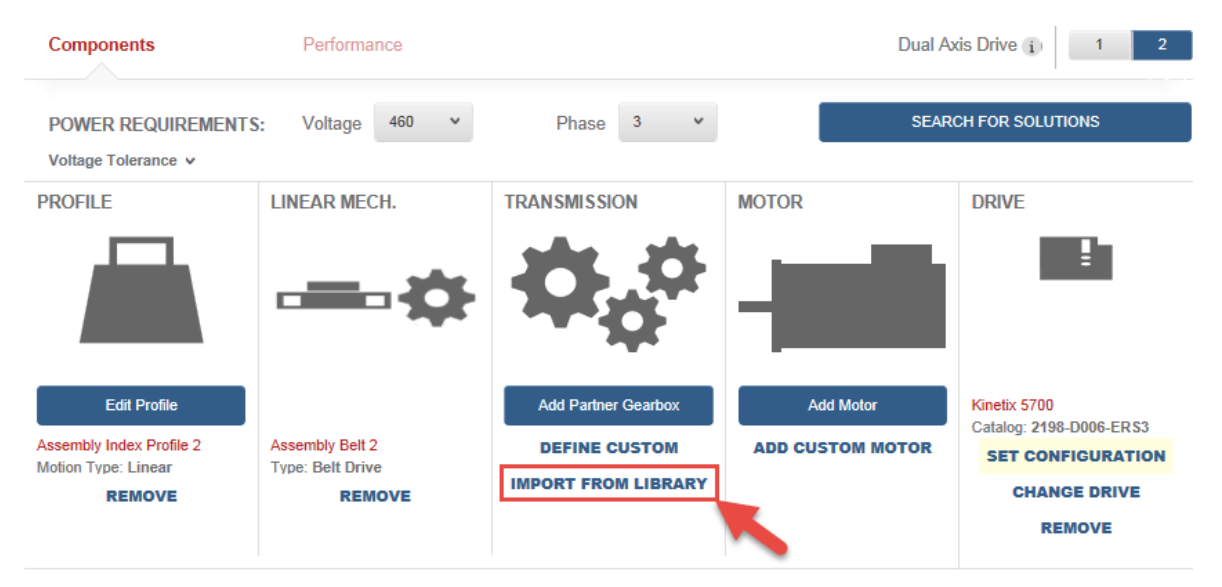

29. Select Coupling Transmission 2 from Library and then click OK to confirm your selection.

| Choose an option.       |   | * |
|-------------------------|---|---|
| hoose an option.        |   |   |
| ample Belt Transmission |   |   |
|                         |   |   |
|                         | • |   |
|                         |   |   |

#### 30. Your axis components should look as follows:

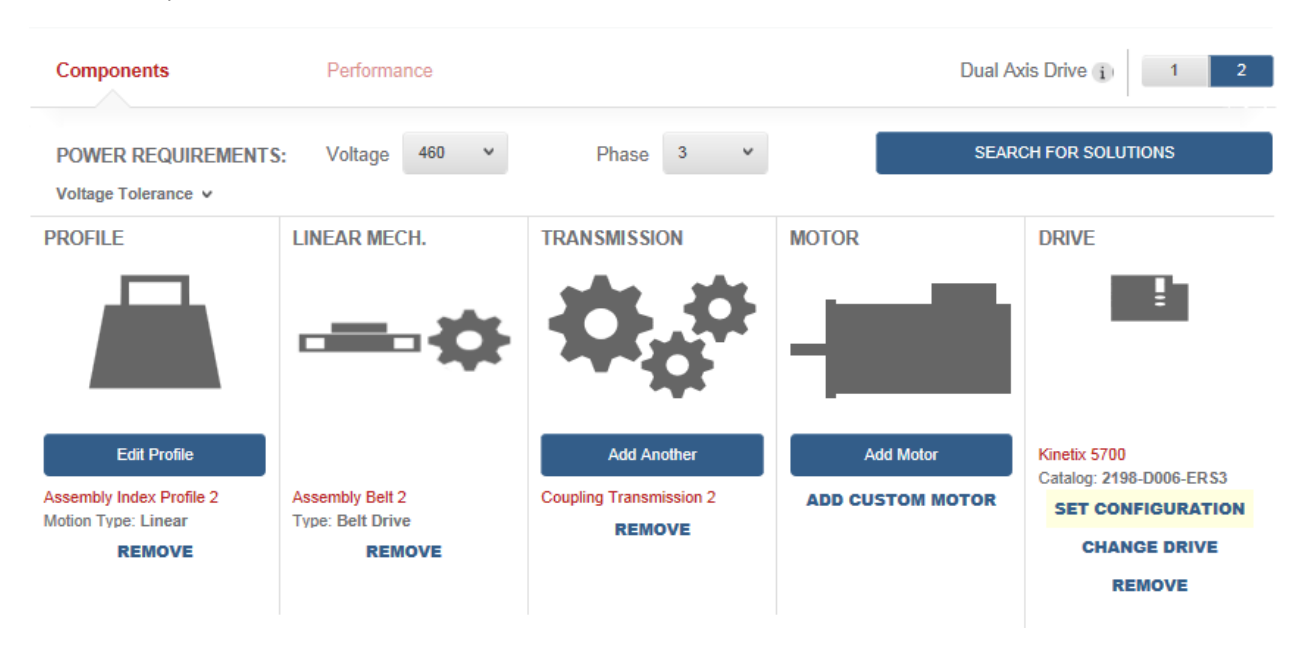

31. From the Assembly Index Axis 1, we know our gearbox is selected as SP075S-MF1-3-0C1. Click **Add Another** on the *Coupling Transmission 2* component.

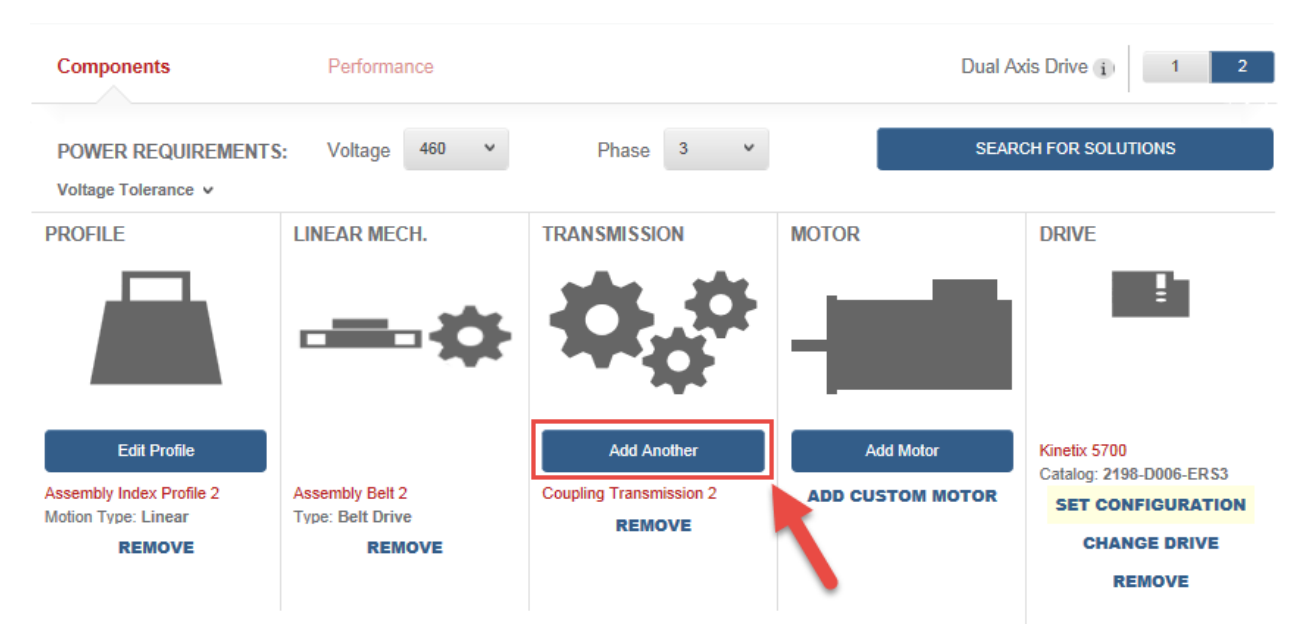

### 32. Select Add Partner Gearbox

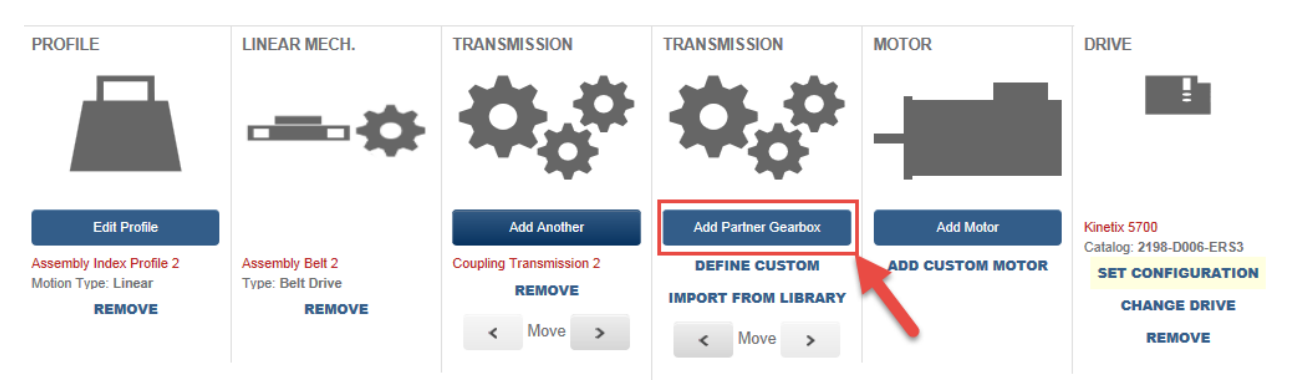

33. Select *Wittenstein Alpha* as our manufacturer, enter *SP075S-MF1-3-0C1* as the catalog number of the gearbox, and click **Add to Axis**.

| Wittenstein Alpha                                                                                                    | r adding your gearbox below                                                                                      |
|----------------------------------------------------------------------------------------------------|----------------------------------------------------------------------------------------------------|
| Want to search for your gearbox? Select<br>one or more families in browser below.<br>Browse for Families, Products or Configuration | 2 Know your gearbox? Enter it by Catalog<br>Number.<br>SP075S-MF1-3-0C1<br>Select a family ¥<br>ADD TO AXIS<br>3 |

34. You can select **Search For Solutions** to add a motor to your axis.

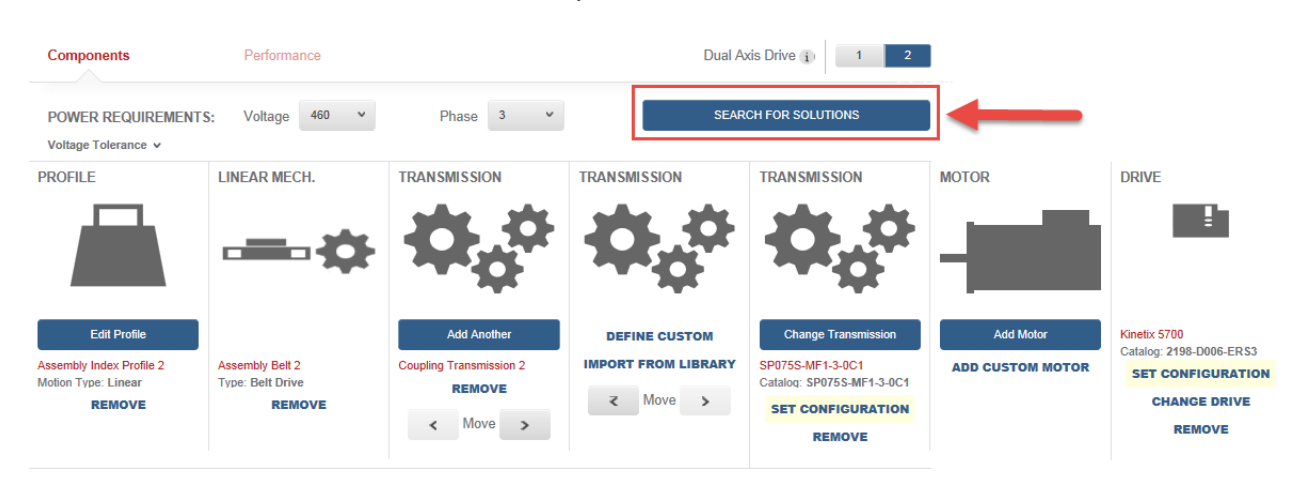

- Viewing 1 10 of 10 SOLUTIONS LIST Sort by: Profile Match (%) v Note: Some solutions may have accessories added to meet your filter criteria. Clear Filters Filter Solutions by Product Family Solution Filters > Solution Filters (6) ) Drive Select View Torque Speed Curve Kinetix 5700 | 2198-D006-ERS3 Motor Filters Motor Force Or Torque Utilization Profile Relative Average Inertia Peak Thermal VPF Motor | VPF-B0752F-xxxxxx Match Price Current Ratio Current Capacity Commonly Used (6) ) 71.9% 62.6% 82.5% \$\$\$\$\$\$ 2.18 134.28 62.2% Gearbox Torque/Force Ratings (6) SP075S-MF1-3-0C1 | SP075S-MF1-3-0C1 0 • Induction Motor (5) ) Drive Select View Torque Speed Curve Kinetix 5700 | 2198-D006-ERS3 Physical Dimension (3) ) Motor Profile Relative Average Current Force Or Inertia Peak Thermal VPL Motor | VPL-B0752F-x00000 Options (14) ) Match Price Torque Ratio Current Capacity 82.5% \$\$\$\$\$\$ 2.18 134.28 62.8% Gearbox 72.1% 62.4% IP Ratings (5) ) SP075S-MF1-3-0C1 | SP075S-MF1-3-0C1 • Certifications (3) Э Drive View Torque Speed Curve Select Kinetix 5700 | 2198-D006-ERS3 Environment (3) 3
- 35. Your Solutions List will display 10 solutions, select the second Drive, Motor, Gearbox solution on the list.

NOTE: If an error message pops up, click ok to close it.

- 36. You've completed the sizing and selection for your Assembly Index axes. Click Continue to Project.
- 37. Your project Component Detail page will display your two axes and the dual axis inverter.

| Pick n Place Application /                                                                                                    | 0 Shared Users ¥ 0 Comments ¥                                                                    |
|----------------------------------------------------------------------------------------------------|--------------------------------------------------------------------------------------------------|
| This machine accepts packages at random, stages packages to be picked up from assembly and places pack<br>product belt before cases are taken away for shipment                                                                                                    | ages into a case on a synchronized                                                               |
| DUPLICATE DELETE EXPORT AS XML                                                                                                    |                                                                                                  |
|                                                                                                    | START EDITING                                                                                    |
| 1                                                                                                    | Automatically Saved                                                                              |
|                                                                                                    | CREATE A SNAPSHOT                                                                                |
|                                                                                                    | RESTORE FROM SNAPSHOT                                                                            |
| Commence Commence Data 11 David Anthriz Contempol(2) Collected Destants                                                                                                    |                                                                                                  |
| Summary Component Detail Power Analysis Customer/Site Selected Products 'ick N Place Application Components                                                                                                    | AXES (2)                                                                                         |
| Summary Component Detail Power Analysis Customer/Site Selected Products Vick N Place Application Components                                                                                                    | AXES (2)<br>PROJECT ACTIONS                                                                      |
| Summary       Component Detail       Power Analysis       Customer/Site       Selected Products         Vick N Place Application Components         > Axis: Assembly Index Axis 1                                                                                                    | AXES (2) PROJECT ACTIONS Create New Axis & Profile                                               |
| Summary       Component Detail       Power Analysis       Customer/Site       Selected Products         Vick N Place Application Components         > Axis: Assembly Index Axis 1       Image: Customer/Site       Selected Products         Axis: Assembly Index Axis 2       Image: Customer/Site       Selected Products | AXES (2)<br>PROJECT ACTIONS<br>Create New Axis & Profile<br>Create New Blank Axis                |
| Summary       Component Detail       Power Analysis       Customer/Site       Selected Products         Vick N Place Application Components         > Axis: Assembly Index Axis 1       Image: Customer/Site       Selected Products         Axis: Assembly Index Axis 2       Image: Customer/Site       Selected Products | AXES (2)<br>PROJECT ACTIONS<br>Create New Axis & Profile<br>Create New Blank Axis<br>Import Axis |

38. Click on the dropdown of the Axis: Assembly Index

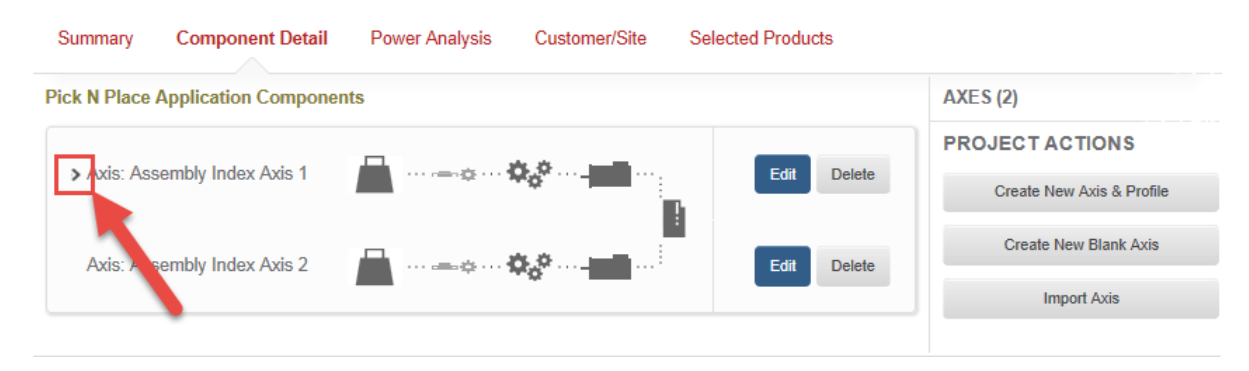

39. You can view your individual components by axis.

| Pick N Place Application Components                     |
|---------------------------------------------------------|
| ✓ Axis: Assembly Index Axis 1                           |
| Axis: Assembly Index Axis 2                             |
| Assembly Index Axis 1                                   |
| Load/Profile: Assembly Index Profile   Linear Profile   |
| Cinear Mechanism: None Selected                         |
| Transmission: Gearbox SP075S-MF1-3-0C1                  |
| - Motor: VPL-B0633T-xxxxxx                              |
| Drive: 2198-D006-ERS3                                   |
| Assembly Index Axis 2                                   |
| Load/Profile: Assembly Index Profile 2   Linear Profile |
| Cinear Mechanism: None Selected                         |
| Transmission: Gearbox SP075S-MF1-3-0C1                  |
| - Motor: VPL-B0752F-xxxxx                               |
| Drive: 2198-D006-ERS3                                   |
40. We will navigate to the Power Analysis tab

|              |                      |                |               |                   | 6 | START EDITING         |
|--------------|----------------------|----------------|---------------|-------------------|---|-----------------------|
|              |                      |                |               |                   |   | Automatically Saved   |
|              |                      |                |               |                   |   | CREATE A SNAPSHOT     |
|              |                      |                |               |                   |   | RESTORE FROM SNAPSHOT |
|              |                      |                |               |                   |   |                       |
| Summary      | Component Detail     | Power Analysis | Customer/Site | Selected Products |   |                       |
| Pick N Place | Application Componer | nts            |               |                   |   | AXES (2)              |

41. The calculations will be performed once you select **Auto Configure** 

| Summary        | Component Detail       | Power Analysis      | Customer/Sit | e Selected Products                                                                                           |                                                                                                    |
|----------------|------------------------|---------------------|--------------|----------------------------------------------------------------------------------------------------|----------------------------------------------------------------------------------------------------|
| Total Axes (2) | Shared Buses (1)       | Standalone Ax       | (es (0)      | OTHER REQUIREMENTS                                                                                            |                                                                                                    |
| CHOOSE AN      | ITEM TO VIEW           |                     |              | Please click Auto Configure to add<br>(products/accessories) to your sys                                      | d the following<br>stem.                                                                                |
| Assom          | hly Inday Avis 1 / Ass | ambly Inday Avis 2  | <b>B</b>     | Kinetix 5700 platform must have a powe                                                                        | er supply.                                                                                              |
| Assem          | DIY IIIUCA MAIS 17 M33 | CHIDIY HIGEA MAIS Z | •            | SELECTED SHARED DC BU                                                                                         | SDETAIL                                                                                                 |
| Kinetix        | 5700                   |                     |              | Average Power Usage                                                                                           | 0.00 kW                                                                                                 |
| Edit Sh        | ared Bus               |                     |              | Average Motoring Power                                                                                        | 0.00 kW                                                                                                 |
|                |                        |                     |              | Average Regen Power                                                                                           | 0.00 kW                                                                                                 |
|                |                        |                     |              | DC Bus Voltage Utilization                                                                                    | 0%                                                                                                    |
|                |                        |                     |              | SET POWER SUPPLY, SHU<br>Configures Axis power options ba<br>manual/automatic selections below<br>selections. | NT, AND CAPACITORS<br>sed on Axis components and<br>w. This does not overwrite manual<br>Auto Configure |
|                |                        |                     |              | Power Supply i                                                                                                | Auto Manual                                                                                             |
|                |                        |                     |              | Continuous Converter Utilization                                                                              | 0%                                                                                                    |
|                |                        |                     |              | Peak Power Utilization                                                                                        | 0%                                                                                                    |
|                |                        |                     |              |                                                                                                    | `                                                                                                    |

**NOTE:** The Power Analysis Guide can be found in motionanalyzer.rockwellautomation.com/Support/Resources for explanations and details of the calculations done.

42. Your calculations will be shown in the Selected Shared DC Bus Detail section.

| ELECTED SHARED DC BO                                                               | 5 DE TAIL                                        |                     | SELECTED SHARED DC BUS D         | ETAIL          |
|------------------------------------------------------------------------------------|--------------------------------------------------|---------------------|----------------------------------|----------------|
| Average Power Usage                                                                | 0.09 kW                                          | ^                   |                                  | Auto Contigure |
| Average Motoring Power                                                             | 0.12 kW                                          |                     |                                  |                |
| Average Regen Power                                                                | 0.00 kW                                          |                     | Power Supply                     | Auto Manual    |
| DC Bus Voltage Utilization                                                         |                                                  | 0%                  | 2198-P031                        | x              |
| DC Bus Rms Current Utilization                                                     |                                                  | 0%                  | Continuous Converter Utilization | 1%             |
| DC Bus Peak Current Utilization                                                    |                                                  | %                   | -<br>Peak Power Utilization      | 2%             |
| Cable Length Utilization                                                           |                                                  | 0%                  |                                  |                |
| ET POWER SUPPLY, SHU                                                               | IT, AND CAPACITO                                 | ORS                 | Shunt                            | Auto Manual    |
| onfigures Axis power options bas<br>anual/automatic selections belov<br>elections. | sed on Axis component<br>v. This does not overwr | s and<br>ite manual | Continuous Shunt Utilization     | 0%             |
|                                                                                    | Auto                                             | Configure           | Capacitor (i)                    | Auto Manual    |
|                                                                                    |                                                  |                     |                                  |                |

43. Return to the Component Detail tab by clicking on Component Detail.

You've completed the first two axes of this project, five to go.

#### Part C: Product Index Belt

The Product Index Belt will use the axis data from the Assembly Index Belts as starting point for sizing. Be sure to enter the differences below:

- Package weight <1.5kg, and four packages per case x 3 cases = 18kg total</p>
- Belt Weight = 2 kg
- Move 250mm (about 10") in 1 sec. and dwell for 2 sec.

#### **Creating New Blank Axis**

1. From *Pick n Place Application Component Detail*, select **Create New Blank Axis**.

| A \ Library \ Pick n Place Application                                                                                                    |                                   |  |  |  |  |  |  |
|----------------------------------------------------------------------------------------------------|-----------------------------------|--|--|--|--|--|--|
| Pick n Place Application / 0 Shared Users v 0 Comments v                                                                                                    |                                   |  |  |  |  |  |  |
| This machine accepts packages at random, stages packages to be picked up from assembly and places packages product belt before cases are taken away for shipment | ges into a case on a synchronized |  |  |  |  |  |  |
| DUPLICATE DELETE EXPORT AS XML                                                                                                    |                                   |  |  |  |  |  |  |
| A                                                                                                    | START EDITING                     |  |  |  |  |  |  |
|                                                                                                    | Automatically Saved               |  |  |  |  |  |  |
| an 1997 - 1997 - 1997 - 1997 - 1997 - 1997 - 1997 - 1997 - 1997 - 1997 - 1997 - 1997 - 1997 - 1997 - 1997 - 19                                                   | CREATE A SNAPSHOT                 |  |  |  |  |  |  |
| ia la                                                                                                    | RESTORE FROM SNAPSHOT             |  |  |  |  |  |  |
| Summary Component Detail Power Analysis Customer/Site Selected Products                                                                                          |                                   |  |  |  |  |  |  |
| Pick N Place Application Components                                                                                                    | AXES (2)                          |  |  |  |  |  |  |
| Avis: Assembly Index Avis 1                                                                                                    | PROJECT ACTIONS                   |  |  |  |  |  |  |
|                                                                                                    | Create New Axis & Profile         |  |  |  |  |  |  |
| Axis: Assembly Index Axis 2                                                                                                    | Create New Blank Axis             |  |  |  |  |  |  |
|                                                                                                    | Import Axis                       |  |  |  |  |  |  |

2. The Product Index axis is a linear axis with mechanism, select *Linear Axis with Mechanism* from the **Select Motion Type** window.

|   | SELECT MOTION TYPE               |   |
|---|----------------------------------|---|
|   | Choose an option.                | ۲ |
|   | Choose an option.<br>Rotary Axis |   |
|   | Linear Axis with Mechanism       |   |
| Ĺ | Linear Axis                      |   |

## 3. Click OK to confirm your selection

| SELECT MOTION TYPE         |       |
|----------------------------|-------|
| Linear Axis with Mechanism | ×     |
|                            | ок    |
| c                          | ANCEL |

4. Your new axis will open up within the same project. Change the name AXIS 3 to Product Index Axis.

| ↑ Library \ Pick n Place Application \ Axis 3                                                                   |                                                               |                                                             |                            |           |  |  |  |
|----------------------------------------------------------------------------------------------------|---------------------------------------------------------------|-------------------------------------------------------------|----------------------------|-----------|--|--|--|
| CONTINUE TO PROJECT                                                                                             |                                                               |                                                             |                            |           |  |  |  |
| Axis 3 / 0 Shared Users V 0 Comments V<br>Linear Axis with we ba V<br>DUPLICATE DELETE DELETE DECETE            |                                                               |                                                             |                            |           |  |  |  |
| Components     Performance       POWER REQUIREMENTS:     Voltage       Select     Phase       Select     Select |                                                               |                                                             |                            |           |  |  |  |
| PROFILE                                                                                                    | LINEAR MECH.                                                  | TRANSMISSION                                                | MOTOR                      | DRIVE     |  |  |  |
| Add from Library                                                                                                | Add Partner Mechanism<br>DEFINE CUSTOM<br>IMPORT FROM LIBRARY | Add Partner Gearbox<br>DEFINE CUSTOM<br>IMPORT FROM LIBRARY | Add Motor ADD CUSTOM MOTOR | Add Drive |  |  |  |

5. The name change will be reflected in two areas as highlighted below:

| A \ Library \ Pick n Place Application \ Product Index Axis |                 |  |  |  |  |  |
|-------------------------------------------------------------|-----------------|--|--|--|--|--|
| CONTINUE TO PROJECT                                         |                 |  |  |  |  |  |
| Product Index Axis   0 Shared Users   0 Comments            | A START EDITING |  |  |  |  |  |

6. As we are using the axis data from the Assembly Index Belts, we will import the components we've saved in the previous sections. Click **Add From Library** on the *Profile* component.

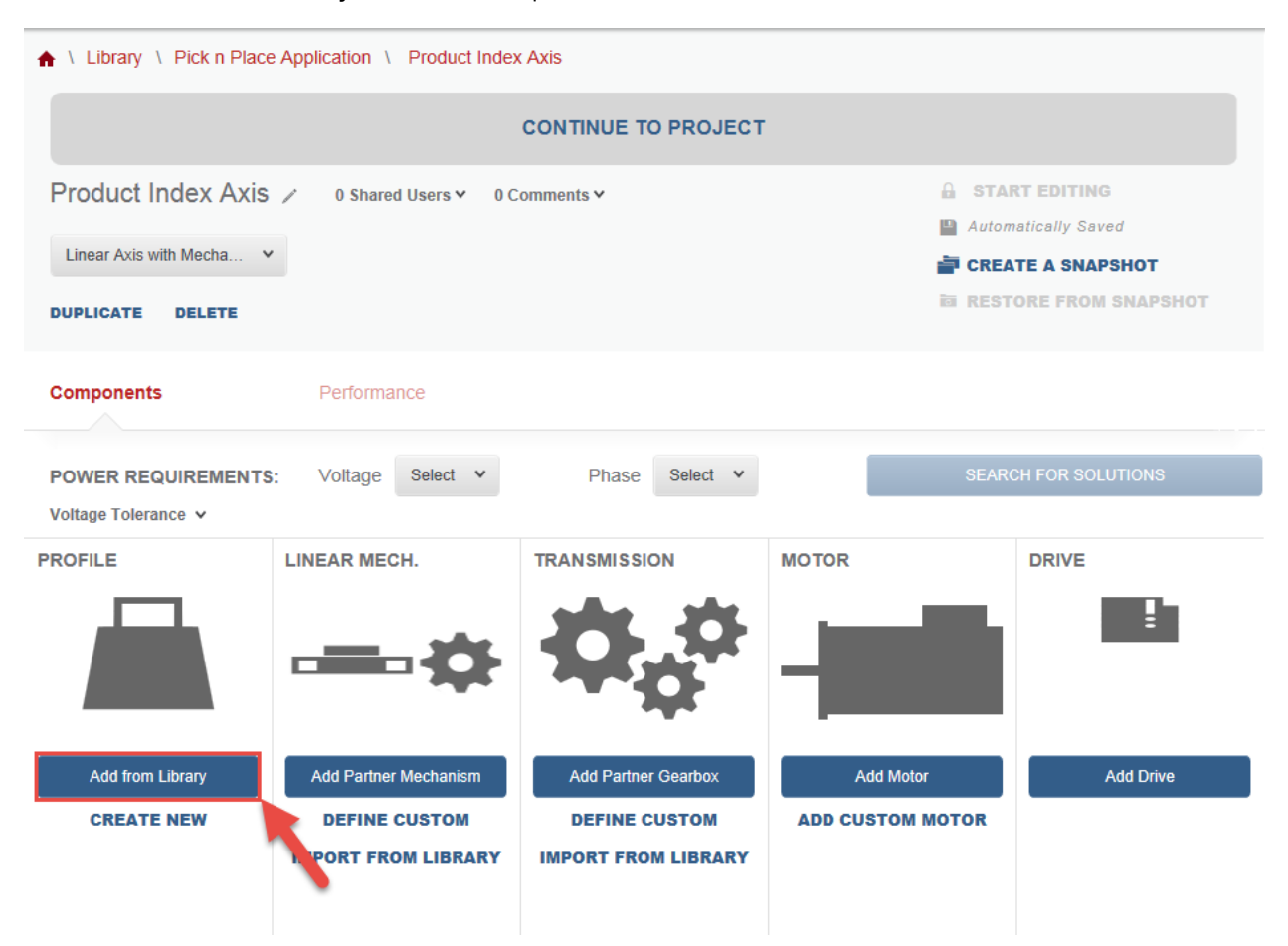

7. Select Assembly Index Profile 2 to add the profile from Library, and click OK to confirm your selection

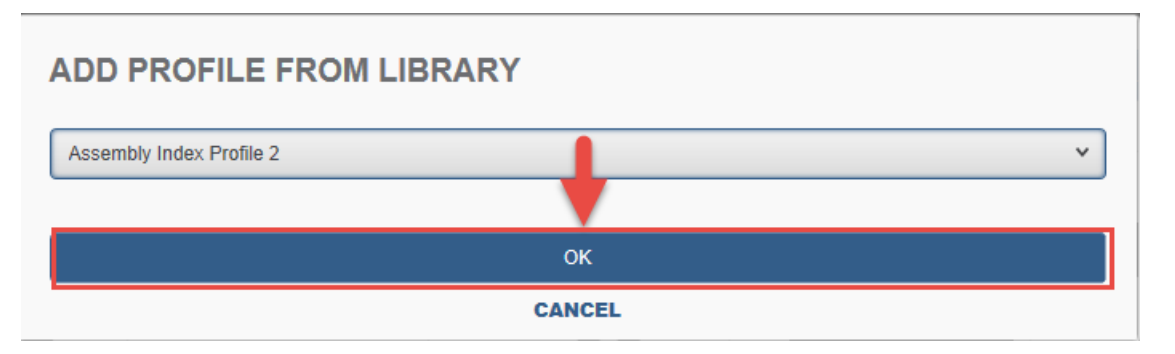

- 8. Import the Linear Mechanism and Transmission from Library to the Product Index Axis.
- 9. Once you've finished importing the components to your new axis, we will edit them to match the specifics of the Product Index Axis requirements.

10. Open the Profile component,

| A \ Library \ Pick n Place Application \ Product Index Axis                                                               |                                               |                                                  |                            |           |  |  |  |
|----------------------------------------------------------------------------------------------------|-----------------------------------------------|--------------------------------------------------|----------------------------|-----------|--|--|--|
| CONTINUE TO PROJECT                                                                                                    |                                               |                                                  |                            |           |  |  |  |
| Product Index Axis        0 Shared Users        0 Comments                                                                |                                               |                                                  |                            |           |  |  |  |
| Components     Performance       POWER REQUIREMENTS:     Voltage     Select     Phase     Select     SEARCH FOR SOLUTIONS |                                               |                                                  |                            |           |  |  |  |
| PROFILE                                                                                                    |                                               | TRANSMISSION                                     | MOTOR                      | DRIVE     |  |  |  |
| Edit Profile<br>Assembly Index Profile 2<br>Motion Type: Linear<br>REMOVE                                                 | Assembly Belt 2<br>Type: Belt Drive<br>REMOVE | Add Another<br>Coupling Transmission 2<br>REMOVE | Add Motor ADD CUSTOM MOTOR | Add Drive |  |  |  |

11. Rename the Profile component from Assembly Index Profile 2 to Product Index Profile. And remove the description of the profile.

| A \ Library \ Pick n Place Application \ Product Index Axis \ Assembly Index Profile 2 |                                                                               |  |  |  |  |  |
|----------------------------------------------------------------------------------------|-------------------------------------------------------------------------------|--|--|--|--|--|
| CONTINUE TO AXIS                                                                       |                                                                               |  |  |  |  |  |
| Assembly Index Profile 2                                                               | <ul> <li>A START EDITING</li> <li>■ SAVE</li> <li>↑ CANCEL CHANGES</li> </ul> |  |  |  |  |  |
| DUPLICATE DELETE IMPORT PROFILE EXPORT PROFILE CLEAR PROFILE                           |                                                                               |  |  |  |  |  |

12. Click on the *k* to edit or close the edit section.

#### 13. Open the Table View for the profile.

| Graph View | Table View |             | 😭 Add Winder | Add Load       | Add Point | Scale 🗸 |
|------------|------------|-------------|--------------|----------------|-----------|---------|
|            | <b></b>    | Inclination | 0            | 🖒 Timeline Adj | ustment:  | - +     |

### 14. Select Add Load

| Graph View    | Table View | Add Winder Add Load | Add Point Scale 🗸 |
|---------------|------------|---------------------|-------------------|
| Loads         |            |                     |                   |
| ASSEMBLY - WE | IGHT       |                     |                   |
|               | TIME [ms]  | MASS [kg]           | EDIT              |
| 0             |            | 3                   | Edit              |

## 15. Make your field entries to match the image below, and click **Submit**

| NEW LOAD       | INITIAL POINT |          |        |        |
|----------------|---------------|----------|--------|--------|
| Product Weight | LOAD MASS     |          |        |        |
| Weight 🗸       |               | 18<br>ka |        |        |
|                |               | ng       |        |        |
|                |               |          | CANCEL | SUBMIT |

16. You will have two loads present in your profile. We will remove the Assembly load by clicking on 💌 .

| Loads                   |      |        |      |
|-------------------------|------|--------|------|
| ASSEMBLY - WEIGHT       |      |        | ×    |
| TIME [ms]               | MASS | [kg]   | EDIT |
| 0                       | 3    |        | Edit |
| PRODUCT WEIGHT - WEIGHT |      |        | X    |
| TIME [ms]               | MASS | [ kg ] | EDIT |
| 0                       | 18   |        | Edit |

17. Confirm the selection by clicking **OK** on the prompt.

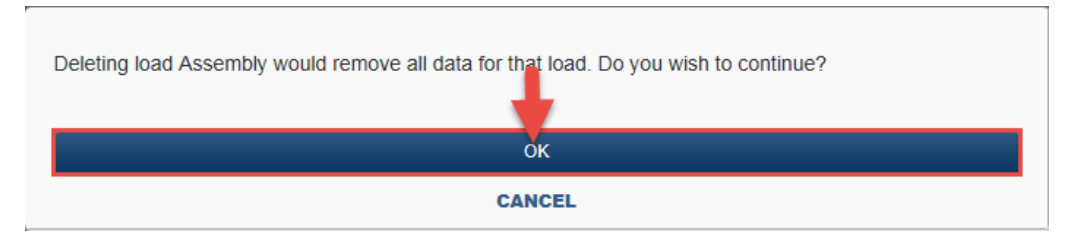

18. In the *Motion* section, we will change our dwell point to match the dwell of the Product index axis. Click **Edit** on the second acceleration segment.

| Motion       |           |              |                |                                                                        |                              |      |
|--------------|-----------|--------------|----------------|------------------------------------------------------------------------|------------------------------|------|
| ТҮРЕ         | TIME [ms] | POSITION [m] | VELOCITY [m/s] | $\begin{array}{c} \text{ACCELERATION} \\ [\text{ m/s}^2 ] \end{array}$ | ЈЕКК<br>[ m/s <sup>3</sup> ] | EDIT |
| Acceleration | 0         | 0            | 0              | 0                                                                      | 0                            | Edit |
| Index        | 1000      | 0.25         | 0              | 0                                                                      | 18                           | Edit |
| Acceleration | 2000      | 0.25         | 0              | 0                                                                      | •                            | Edit |

19. Change the absolute time from 2000 ms to 3000 ms. Then click Submit to confirm the entry.

| EDIT SEGMENT            |                   |                            |                              |                               |
|-------------------------|-------------------|----------------------------|------------------------------|-------------------------------|
|                         | RATION            |                            | ĸ 📃                          | САМ                           |
| Data Depiction          | ı                 |                            |                              |                               |
| Specify motion po       | oint values.      | Initial numbers may be bas | sed on click activity        |                               |
|                         | previous<br>point | o incremental              | <ul> <li>absolute</li> </ul> | 0                             |
| Time                    | 2000              | 1000                       | 3000                         | ms                            |
| Distance                | 0.25              | 0                          | 0.25                         | m                             |
| Velocity                | 0                 | 0                          | 0                            | m/s                           |
| Average<br>Acceleration | 0                 | 0                          | 0                            | $m/s^2$                       |
| Jerk                    |                   | 0                          |                              | %                             |
|                         |                   |                            |                              | <b>9</b>                      |
|                         |                   |                            |                              | CANCEL <u>व</u> Delete Submit |

20. Your *Loads* and *Motion* should look as below:

## Loads

PRODUCT WEIGHT - WEIGHT

| TIME | [ ms ] | MASS [kg] | EDIT |
|------|--------|-----------|------|
| 0    | 18     |           | Edit |

## **Motion**

| ТҮРЕ         | TIME [ms] | POSITION [m] | VELOCITY [m/s] | $\frac{\text{ACCELERATION}}{[\text{ m/s}^2]}$ | [  | JERK<br>[m/s <sup>3</sup> ] | EDIT |
|--------------|-----------|--------------|----------------|-----------------------------------------------|----|-----------------------------|------|
| Acceleration | 0         | 0            | 0              | 0                                             | 0  |                             | Edit |
| Index        | 1000      | 0.25         | 0              | 0                                             | 18 |                             | Edit |
| Acceleration | 3000      | 0.25         | 0              | 0                                             | 0  |                             | Edit |

### 21. Click Save then click Continue to Axis.

| ♠ \ Library \ Pick n Place Application \ Pr | roduct Index Axis \ Product Index Profile |  |
|---------------------------------------------|-------------------------------------------|--|
|                                             |                                           |  |
| Product Index Profile >                     | 0 Shared Users ♥ 0 Comments ♥             |  |
| LINEAR                                      |                                           |  |
| DUPLICATE DELETE IMPORT PROFILE             | EXPORT PROFILE CLEAR PROFILE              |  |

22. We will now edit the Linear Mechanism component. Click on **Assembly Belt 2** to open the *Belt Mechanism Properties* page.

| Components                                                             | Performance                                   |                                                  |                               |                  |
|------------------------------------------------------------------------|-----------------------------------------------|--------------------------------------------------|-------------------------------|------------------|
| POWER REQUIREMENTS Voltage Tolerance V                                 | S: Voltage Select V                           | Phase Select ¥                                   | SEAR                          | CH FOR SOLUTIONS |
| PROFILE                                                                |                                               | TRANSMISSION                                     | MOTOR                         | DRIVE            |
| Edit Profile<br>Product Index Profile<br>Motion Type: Linear<br>REMOVE | Assembly Belt 2<br>Type: Belt Drive<br>REMOVE | Add Another<br>Coupling Transmission 2<br>REMOVE | Add Motor<br>ADD CUSTOM MOTOR | Add Drive        |

23. Start by changing the name of the Belt Mechanism from Assembly Belt 2 to Product Belt. Click on 🖊

| A \ Library \ Pick n Place Application \ Product Index Axis \ Assembly Belt 2 |                |  |  |
|-------------------------------------------------------------------------------|----------------|--|--|
| CONTINUE TO AXIS                                                              |                |  |  |
| Assembly Belt 2 🖉 0 Shared Users 🗸 0 Comments 🗸                               |                |  |  |
| DUPLICATE DELETE                                                              | CANCEL CHANGES |  |  |

24. After the name change, click on the pen 🖉 to exit the name field, change the belt weight to 2 kg.

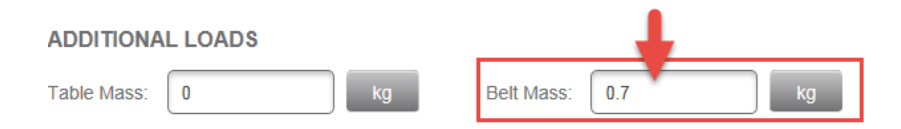

25. Your completed mechanism fields should match as the image below:

| ♠ \ Library \ Pick n Place Application \ Product Index Axis \ Product Belt |                           |                         |         |                           |                                                                               |
|----------------------------------------------------------------------------|---------------------------|-------------------------|---------|---------------------------|-------------------------------------------------------------------------------|
| CONTINUE TO AXIS                                                           |                           |                         |         |                           |                                                                               |
| Product Belt                                                               | / 0 Shar                  | ed Users 🖌 0 Comments 🗸 |         |                           | <ul> <li>▲ START EDITING</li> <li>■ SAVE</li> <li>◆ CANCEL CHANGES</li> </ul> |
| BELT DRIVE F                                                               | PROPERT                   | IES                     |         |                           |                                                                               |
| REQUIREMENT S                                                              | UMMARY                    | (i)                     |         |                           | Weight of Load + Table                                                        |
| Load:                                                                      | 18                        | kg                      |         | Motion<br>Friction Surfac | LOAD     Diameter                                                             |
| Stroke:                                                                    | 0.25                      | m                       |         | Driver                    | TABLE of Roll                                                                 |
| Speed:                                                                     | 0.375                     | m/s                     |         | <b>**</b>                 | Idler Group 1<br>Belt                                                         |
| Acceleration:                                                              | 1.5                       | m/s <sup>2</sup>        |         | Motor + Transm            | issions + Gearbox                                                             |
| PARAMETERS                                                                 |                           |                         |         |                           |                                                                               |
|                                                                            |                           | DRIVER                  |         | IDLERS                    |                                                                               |
|                                                                            |                           |                         | GROUP 1 | GROUP 2                   | GROUP 3                                                                       |
| Diameter:                                                                  | m                         | 0.1                     | 0.1     |                           |                                                                               |
| Inertia:                                                                   | kg $\cdot$ m <sup>2</sup> | 0.0465                  | 0.0465  |                           |                                                                               |
| Friction Torque:                                                           | N·m                       | 0                       | 0       |                           |                                                                               |
| Number of Rollers:                                                         |                           | 1                       | 1       |                           |                                                                               |
| ADDITIONAL LOADS                                                           |                           |                         |         |                           |                                                                               |
| Table Mass: 0                                                              |                           | kg Belt Mass:           | 2 kg    |                           |                                                                               |

26. Click Save then click Continue to Axis.

27. Click on Coupling Transmission 2 to open the Transmission Properties page

| Components                                                             | Performance                                |                                                  |                               |                  |
|------------------------------------------------------------------------|--------------------------------------------|--------------------------------------------------|-------------------------------|------------------|
| POWER REQUIREMENTS Voltage Tolerance V                                 | : Voltage Select v                         | Phase Select ¥                                   | SEAR                          | CH FOR SOLUTIONS |
| PROFILE                                                                |                                            | TRANSMISSION                                     | MOTOR                         | DRIVE            |
| Edit Profile<br>Product Index Profile<br>Motion Type: Linear<br>REMOVE | Product Belt<br>Type: Belt Drive<br>REMOVE | Add Another<br>Coupling Transmission 2<br>REMOVE | Add Motor<br>ADD CUSTOM MOTOR | Add Drive        |

- 28. Change the name of the transmission from *Coupling Transmission 2* to *Product Belt Coupling*. Click **Save** then click **Continue to Axis**.
- 29. Add the gearbox SP075S-MF1-3-0C1 to your axis. Follow steps 31-33 in Duplicating a Component.
- 30. Click on Product Index Axis to refresh your window

| A \ Library \ Pick n Place Application Product Index Axis |                     |  |  |  |
|-----------------------------------------------------------|---------------------|--|--|--|
| CONTINUE TO PROJECT                                       |                     |  |  |  |
| Product Index Axis 🖉 0 Shared Users 🗸 0 Comments 🗸        | A START EDITING     |  |  |  |
|                                                           | Automatically Saved |  |  |  |
| Linear Axis with Mecha Y                                  | TREATE A SNAPSHOT   |  |  |  |

31. Set the *Power Requirements* to **460** for *Voltage* and **3** for *phase*. Now you are able to click **Search for Solutions**. Click **Search for Solutions** to find Drive/Motor solutions for your axis.

| You can set your % voltage tolerances if applicable | Performance             |                      |
|-----------------------------------------------------|-------------------------|----------------------|
| POVER REQUIREMENTS:                                 | Voltage 460 v Phase 3 v | SEARCH FOR SOLUTIONS |

32. As done before, we are going to filter the solutions by product family and you will select to view only Kinetix 5700 Servo Drive solutions.

| Clear Filters         Pitter Solutions may have accessories added to meet your filter criteria.           Solution Filters         Prive         Pitter Solutions by Product Family           Solution Filters         Prive         Prive         Prive         Solution           Commonly Used (6)         Pitter Solutions in MPL-B222T-account         Prive         Prive <t< th=""><th>DLUTIONS LIST</th><th>Viev</th><th>wing 1 - 10 of 32 &lt; <u>1</u> 2 3 4 &gt;</th><th>Sort I</th><th>by: Prof</th><th>ile Match (</th><th>%)</th><th>*</th><th></th><th></th></t<>                                                                                                    | DLUTIONS LIST            | Viev | wing 1 - 10 of 32 < <u>1</u> 2 3 4 >           | Sort I           | by: Prof          | ile Match (        | %)                    | *                |                        |                     |
|----------------------------------------------------------------------------------------------------|--------------------------|------|------------------------------------------------|------------------|-------------------|--------------------|-----------------------|------------------|------------------------|---------------------|
| Solution Filters         Pitter Solutions by Product Family         Vew Torque Speed Curve         Solution           Motor Filters         Drive<br>Motor (IMers 0700   2169-0006-ERS3         Profile<br>Masket 0700   2169-0006-ERS3         Profile<br>Masket 0700   2169-0006-ERS                                                                                                    | Clear Filters            |      | Note: Some solutions may have accesso          | ries added       | to meet y         | our filter         | criteria.             |                  |                        |                     |
| Solution Filters (6)         Drive<br>Knettic 6700   2 198-0006-ERS3         View Torque Speed Curve         Solution           Motor Filters         Motor<br>MMC Markin   MF-B220T-scoock         Pails (1)         Pails (1)         Pails (                                                                                                    | Solution Filters         |      | > Filter Solutions by Product Fam              | ily              |                   |                    |                       |                  |                        |                     |
| Motor Filters         Production         Production         Prod                                                                                                    | Solution Filters (6)     | >    | Drive                                          | View To          | orque Spee        | ed Curve           |                       |                  | Sele                   | ct                  |
| Mrt. Mater         Mrt. Later         Mrt. La                                                                                                    | Notor Filters            |      | Motor                                          | Destin           | Deletion          |                    | 5 0-                  | la dia           | Death                  | Theresel            |
| Drive         SP0755-MF1-3-0C1         SP0755-MF1-3-0C1         YB-M355         1.7.3         72.6%         168.32         61.3%         50%           aduction Motor (5)         >         Drive         SP0755-MF1-3-0C1         >         SP0755-MF1-3-0C1         SS555         1.7.3         72.6%         168.32         61.3%         50%           aduction Motor (5)         >         Drive         View Torque Speed Curve         Select           Patisities (50)         >         Gearbox         SP0755-MF1-3-0C1         2198-0006-ERS3         View Torque Speed Curve         Select           Drive         Wheth         VIEw Motor         VIEw Torque Speed Curve         Select         Current         Current                                                                                                    | Commonly Used (6)        | >    | MPL Motor   MPL-B220T-x000000                  | Match            | Price             | Current            | Torque<br>Utilization | Ratio            | Current<br>Utilization | Capacity            |
| Induction Motor (5)       >       Drive<br>Medice 5700   2109-D006-ERS3       View Torque Speed Curve       Select         Diptions (14)       >       Motor<br>VPL.Motor   VPL-8005334-coccccc       Profile<br>Match       Ratine<br>Price       Average<br>Average       Force Or<br>Torque Speed Curve       India<br>Torque Speed Curve       India<br>Torque Speed Curve                                                                                                    | Forque/Force Ratings (6) | >    | Gearbox<br>SP075S-MF1-3-0C1   SP075S-MF1-3-0C1 | 75.4%            | \$\$\$\$\$        | 1.73               | 72.6%                 | 168.32           | 61.3%                  | 50%                 |
| Note:       5100   2198-0006-ERS3       View Torque Speed Curve       Curvet       Curvet       Curv                                                                                                    | nduction Motor (5)       | >    | Drive                                          | View T           | argua Spac        | d Curvo            |                       |                  | Solo                   | .ct                 |
| Mictor     Profile     Relative     Average     Force Or     Initial Current     Thermal Utilization       P Ratings (5)     SP0758-MEF1-3-0C1     SP0758-MEF1-3-0C1     72.3%     \$\$\$\$\$\$\$\$\$\$\$\$\$\$\$\$\$\$\$\$\$\$\$\$\$\$\$\$\$\$\$\$\$\$\$\$                                                                                                    | Physical Dimension (3)   | >    | Kinetix 5700   2198-D006-ERS3                  | view ro          | orque Spee        | ed Curve           |                       |                  | Sele                   |                     |
| P Ratings (5)       Gearbox       SP0785-MF1-3-0C1       SP0785-MF1-3-0C1       72.3%       \$\$\$\$\$\$\$       1.65       67.7%       192.04       65.9%       59.9%         Certifications (3)       Drive       Nemetic 5700       2198-0006-ER53       View Torque Speed Curve       Select         Motor       VPF Motor       VPF-B0333M-accococc       Profile       Relative       Average       Force Cr       Inertia       Peak       Current       Current </td <td>Options (14)</td> <td>&gt;</td> <td>VPL Motor   VPL-B0633M-xxxxxx</td> <td>Profile<br/>Match</td> <td>Relative<br/>Price</td> <td>Average<br/>Current</td> <td>Force Or<br/>Torque</td> <td>Inertia<br/>Ratio</td> <td>Peak<br/>Current</td> <td>Thermal<br/>Capacity</td>                                                                                                    | Options (14)             | >    | VPL Motor   VPL-B0633M-xxxxxx                  | Profile<br>Match | Relative<br>Price | Average<br>Current | Force Or<br>Torque    | Inertia<br>Ratio | Peak<br>Current        | Thermal<br>Capacity |
| Drive<br>Knetk: 5700   2199-0006-ERS3       View Torque Speed Curve       Select         Motor<br>VFF Motor   VFF.B0033M-scccccc       Profile<br>Match       Relative<br>Price       Average<br>Current       Force Or<br>Utilization       Inertia<br>Ratio       Peak<br>Current       Termal<br>Carrent         Group (1)       Select       Select       Torque Speed Curve       Select         Drive<br>Filters       Gearbox<br>SP075S-MF1-3-0C1   SP075S-MF1-3-0C1       Torque Speed Curve       Select         Drive<br>Knetk: 5700   2199-D006-ERS3       View Torque Speed Curve       Select         Motor<br>VPL Motor   VPL-B0752E-scccccc       Profile<br>Relative<br>Select       Average<br>Force Or<br>Utilization       Force Or<br>Inertia       Peak<br>Current       Thermal<br>Capacity<br>Utilization         P Patings (5)       Select       Motor<br>VPL Motor   VPL-B0752E-sccccccc       Profile<br>Relative<br>Select       Average<br>Inertia       Force Or<br>Inertia       Peak<br>Inertia       Thermal<br>Capacity<br>Utilization         Options (4)       Select       Motor<br>VPF Motor   VPF-B0752E-scccccc       Profile<br>Relative<br>Select       Average<br>Inertia       Force Or<br>Inertia       Inertia<br>Relative<br>Utilization       Peak<br>Inertia       Peak<br>Relative<br>Select       Profile<br>Relative<br>Current       Relative<br>Utilization       Relative<br>Inertia       Peak<br>Relative<br>Relative<br>Select       Profile<br>Relative<br>Select         Drive<br>Kinetik: 5700   2198-D000-ERS3       View Torque Speed Curve                                                                                                    | P Ratings (5)            | >    | Gearbox<br>SP075S-MF1-3-0C1   SP075S-MF1-3-0C1 | 72.3%            | \$\$\$\$\$S       | 1.65               | 67.7%                 | 192.04           | 65.9%                  | <b>59.9%</b>        |
| Drive<br>Finite         Commonly Used (7)         Drive<br>Finite: 5700   2199-D006-ERS3         View Torque Speed Curve         Select           Drive<br>Finite: S700   2199-D006-ERS3         Profile<br>Profile<br>Profile         Relative<br>Profile<br>Profile         Average<br>Force Or<br>VPF. Motor         Force Or<br>VPF. Motor         Inertia<br>Current<br>VPF. Botor         Current<br>VPF. Motor         Thermal<br>Current<br>VPF. Motor           Commonly Used (7)         Subtract         Drive<br>Kinetic 5700   2199-D006-ERS3         View Torque Speed Curve         Select           Motor<br>VPL Motor         VPL-B0752E-xxxxxxxx         Profile<br>Relative<br>VPL-B0752E-xxxxxxx         Profile<br>Profile         Relative<br>Profile         Average<br>Force Or<br>VPL Motor         Force Or<br>VPL Motor         Inertia<br>VPL-B0752E-xxxxxx         Profile<br>Match         Relative<br>Profile         Average<br>Force Or<br>VPL Motor         Force Or<br>VPL Motor         Inertia<br>VPL-B0752E-xxxxxx         Profile<br>Match         Profile<br>Profile         Average<br>Force Or<br>VPL Motor         Force Or<br>VPL Motor         Inertia<br>VPL-B0752E-xxxxxx         Profile<br>Match         Profile<br>Profile         Average<br>Force Or<br>VPL Motor         Force Or<br>VPL Motor         Inertia<br>VPL-B0752E-xxxxx         Profile<br>Match         Profile<br>Profile         Average<br>Force Or<br>VPL Motor         Force Or<br>VPL Motor         Profile<br>VPL Motor         Profile<br>VPL Motor         Profile<br>VPL Motor         Profile<br>VPL Motor         Profile<br>VPL Motor         Profile<br>VPL Motor         Profile<br>VPL Motor <td< td=""><td>Certifications (3)</td><td>&gt;</td><td>Drive</td><td></td><td></td><td></td><td></td><td></td><td></td><td></td></td<>                                                                                                    | Certifications (3)       | >    | Drive                                          |                  |                   |                    |                       |                  |                        |                     |
| Motor     VPF Motor     VPF-B0033M-soccocx     Profile     Relative Match     Average Price     Force Or     Inetfile     Reak     Current     Thermal       Group (1)     Sp0755-MF1-3-0C1     Sp0755-MF1-3-0C1     Sp0755-MF1-3-0C1     72.2%     \$\$\$\$\$\$\$     \$\$     \$\$     \$\$     \$\$     \$\$     \$\$     \$\$     \$\$     \$\$     \$\$     \$\$     \$\$     \$\$     \$\$     \$\$     \$\$     \$\$     \$\$     \$\$     \$\$     \$\$     \$\$     \$\$     \$\$     \$\$     \$\$     \$\$     \$\$     \$\$     \$\$     \$\$     \$\$     \$\$     \$\$     \$\$     \$\$     \$\$     \$\$     \$\$     \$\$     \$\$     \$\$     \$\$     \$\$     \$\$     \$\$     \$\$     \$\$     \$\$     \$\$     \$\$     \$\$     \$\$     \$\$     \$\$     \$\$     \$\$     \$\$     \$\$     \$\$     \$\$     \$\$     \$\$     \$\$     \$\$     \$\$     \$\$     \$\$     \$\$     \$\$     \$\$     \$\$     \$\$     \$\$     \$\$     \$\$     \$\$     \$\$     \$\$     \$\$     \$\$     \$\$     \$\$     \$\$     \$\$     \$\$     \$\$     \$\$     \$\$     \$\$     \$\$     \$\$     \$\$     \$\$     \$\$     \$\$     \$\$     \$\$     \$\$     \$\$     \$\$                                                                                                         | Environment (3)          | >    | Kinetix 5700   2198-D006-ERS3                  | View To          | orque Spee        | ed Curve           |                       |                  | Sele                   | ct                  |
| Gearbox<br>SP078S-MF1-3-0C1       SP078S-MF1-3-0C1       72.2%<br>SS\$\$\$       \$\$\$\$\$\$       1.63       67.1%       192.04       65.3%       59.4%         Orive Filters       Drive<br>Kinetix 5700       2169-D006-ERS3       View Torque Speed Curve       Select         Motor<br>VPL Motor       VPL-B0752E-xxxxxxx       Profile<br>Match       Average<br>Profile<br>Match       Force Or<br>Ulilization       Inertia<br>Ratio<br>Ulilization       Peak<br>Current       Thermal<br>Ulilization         Drive<br>VPL Motor       VPL-B0752E-xxxxxx       Profile<br>Match       Relative<br>Profile<br>Match       Average<br>Profile<br>Profile<br>Match       Force Or<br>Ulilization       Inertia<br>Carent<br>Ulilization       Peak<br>Current       Thermal<br>Capacity         Drive<br>Kinetix 5700       2169-D006-ERS3       View Torque Speed Curve       Select       Ver         Drive<br>Kinetix 5700       2169-D006-ERS3       View Torque Speed Curve       Select       Ver         Drive<br>Kinetix 5700       2169-D006-ERS3       View Torque Speed Curve       Select       Ver         Certifications (19)       Notor<br>VPF Motor       VPF-B0752E-xxxxxx       Profile<br>Match       Average<br>Profile<br>Profile       Force Or<br>Torque<br>Ulilization       Inertia<br>Current<br>Ulilization         Controller (4)       SP075S-MF1-3-0C1       SP075S-MF1-                                                                                                    | Feedback (2)             | >    | Motor<br>VPF Motor   VPF-B0633M-xxxxxxx        | Profile<br>Match | Relative<br>Price | Average<br>Current | Force Or<br>Torque    | Inertia<br>Ratio | Peak<br>Current        | Thermal<br>Capacity |
| Drive Filters       Drive       View Torque Speed Curve       Select         Voltage & Phase (4)       Motor       VPL-B0752E-xxxxxx       Profile       Relative       Average       Force Or       Inertia       Peak       Thermal Capacity         P Ratings (5)       >       Gearbox       SP075S-MF1-3-0C1       \$P05We Torque Speed Curve       Select       Allow         Divious (4)       >       Drive       Nettri ST00       \$2198-D006-ERS3       Yew Torque Speed Curve       Select       Allow         Divious (19)       >       Drive       Notor       YPF-B0752E-xxxxxx       Profile       Relative       Average       Force Or       Inertia       Peak       Thermal Capacity         Certifications (19)       >       Current       VPF-B0752E-xxxxxxx       Profile       Relative       Average       Force Or       Inertia       Peak       Thermal Capacity         Controller (4)       >       Gearbox       \$P075S-MF1-3-0C1       \$P075S-MF1-3-0C1       Profile       Relative       Average       Force Or       Inertia       Peak       Thermal Capacity         Sp075S-MF1-3-0C1       YPF-B0752E-xxxxxxx       Profile       Relative       Average       Force Or       Inertia       Peak       Thermal Capacity                                                                                                    | Group (1)                | >    | Gearbox<br>SP075S-MF1-3-0C1   SP075S-MF1-3-0C1 | 72.2%            | \$\$\$\$\$S       | 1.63               | 0tilization<br>67.1%  | 192.04           | 0tilization<br>65.3%   | 59.4%               |
| Commonly Used (7)     Drive<br>Kinetix 5700   2198-D006-ERS3     View Torque Speed Curve     Select       Motor<br>VPL Motor   VPL-80752E-xxxxxx     Profile<br>Match     Relative<br>Price     Average<br>Current<br>Utilization     Force Or<br>Torque     Inertia<br>Ratio     Peak<br>Current<br>Utilization     Peak<br>Current<br>Utilization     Peak<br>Current<br>Utilization     Thermal<br>Capacity       P Ratings (5)     >     Gearbox<br>SP075S-MF1-3-0C1   SP076S-MF1-3-DC1     70.4%     \$\$\$\$\$\$\$     1.43     66.4%     186.31     52.8%     48%       Dive<br>Kinetix 5700   2198-D006-ERS3     View Torque Speed Curve     Select     Select     48%       Drive<br>Kinetix 5700   2198-D006-ERS3     View Torque Speed Curve     Select     186.31     52.8%     48%       Controller (4)     >     Motor<br>VPF Motor   VPF-B0752E-xxxxx     Profile<br>Match     Relative<br>Price     Average<br>Current<br>VPF Motor     Force Or<br>Torque<br>St\$\$\$\$\$     Inertia<br>Ratio     Peak<br>Current<br>Utilization     Thermal<br>Capacity       Controller (4)     >     Gearbox<br>SP075S-MF1-3-0C1   SP075S-MF1-3-0C1     Profile<br>St\$\$\$\$\$     Relative<br>Current<br>VPF Motor     Average<br>Current<br>VPF Motor     Force Or<br>Torque<br>S\$\$\$\$\$     Inertia<br>Ratio     Peak<br>Current<br>VPF Motor     Thermal<br>Capacity       Searbox<br>SP075S-MF1-3-0C1   SP075S-MF1-3-0C1     SP075S-MF1-3-0C1     S\$\$\$\$\$     1.41     66.1%     186.31     52.3%     47.6%                                                                                                    | Drive Filters            |      | Deius                                          |                  |                   |                    |                       |                  |                        |                     |
| Motor       Wotor       VPL-B0752E-xxxxxx       Profile Match       Relative Profile Match       Average Current       Force Or Torque Utilization       Inertia Ratio       Peak Current       Thermal Capacity         P Ratings (5)       >       Gearbox       SP075S-MF1-3-0C1       SP075S-MF1-3-0C1       SP075S-MF1-3-0C1       SS\$\$\$\$       1.43       66.4%       186.31       52.8%       48%         Doptions (4)       >       Drive Kinetix 5700       2198-D006-ERS3       View Torque Speed Curve       Select       Select       Select       Current Utilization       Peak Current Utilization       Peak Current Utilization       Peak Current Utilization       Select       Select       S                                                                                                    | Commonly Used (7)        | >    | Kinetix 5700   2198-D006-ERS3                  | View To          | orque Spee        | ed Curve           |                       |                  | Sele                   | ct                  |
| Image: Problement Problement Proble | Voltage & Phase (4)      | >    | Motor<br>VPL Motor   VPL-B0752E-xxxxxxx        | Profile<br>Match | Relative<br>Price | Average<br>Current | Force Or<br>Torque    | Inertia<br>Ratio | Peak<br>Current        | Thermal<br>Capacity |
| Derive<br>Kinetik 5700       Drive<br>2198-D006-ERS3       View Torque Speed Curve       Select         Certifications (19)       Motor<br>VPF Motor       VPF-B0752E-xxxxxxx       Profile<br>Match       Relative<br>Proise       Average<br>Current<br>Utilization       Fore Or<br>Torque Speed Curve       Inertia<br>Ratio       Peak<br>Current<br>Utilization       Peak<br>Current<br>Utilization       Thermal<br>Capacity         Controller (4)       Sep075S-MF1-3-0C1       SP075S-MF1-3-0C1       70.2%       \$\$\$\$\$\$       \$\$\$\$\$\$       1.41       66.1%       186.31       52.3%       47.6%                                                                                                    | IP Ratings (5)           | >    | Gearbox                                        | 70.4%            | \$\$\$\$\$\$      | 1.43               | Utilization 66.4%     | 186.31           | Utilization 52.8%      | 48%                 |
| Dptions (4)     Drive<br>Kinetik 5700   2198-D006-ERS3     View Torque Speed Curve     Select       Certifications (19)     Motor<br>VPF Motor   VPF-B0752E-x0000x     Profile<br>Match     Relative<br>Price     Average<br>Current     Force Or<br>Torque     Inertia<br>Ratio     Peak<br>Current     Thermal<br>Capacity       Controller (4)     Gearbox<br>SP075S-MF1-3-0C1   SP076S-MF1-3-0C1     70.2%     \$\$\$\$\$\$     1.41     66.1%     186.31     52.3%     47.6%                                                                                                    | Environment (3)          | >    | 3-0703-WE1-3-001   SP0703-WE1-3-001            | •                |                   |                    |                       |                  |                        |                     |
| Certifications (19)     Motor     VPF-B0752E-xxxxxxx       Controller (4)     Profile     Profile       Gearbox     SP075S-MF1-3-0C1     SP075S-MF1-3-0C1                                                                                                    | Options (4)              | >    | Drive<br>Kinetix 5700   2198-D006-ERS3         | View To          | orque Spee        | ed Curve           |                       |                  | Sele                   | ct                  |
| Controller (4)         Gearbox         70.2%         \$\$\$\$\$\$         1.41         66.1%         186.31         52.3%         47.6%           Features (35)         >                                                                                                    | Certifications (19)      | >    | Motor<br>VPF Matar   VPF-B0752E-x000000        | Profile          | Relative          | Average            | Force Or              | Inertia<br>Ratio | Peak                   | Thermal             |
| SP075S-MF1-3-0C1   SP075S-MF1-3-0C1 -                                                                                                    | Controller (4)           | >    | Gearbox                                        | 70.2%            | \$\$\$\$\$\$      | 1.41               | Utilization<br>66.1%  | 186.31           | Utilization 52.3%      | 47.6%               |
|                                                                                                    | Features (35)            | >    | SP075S-MF1-3-0C1   SP075S-MF1-3-0C1            | •                |                   |                    |                       |                  |                        |                     |

33. After filtering your Solutions List to Kinetix 5700 Servo Drives solutions, your results should looks as the image below:

34. Select the solution with the VPL motor (2<sup>nd</sup> solution on the list).

35. Your axis components should look as follows:

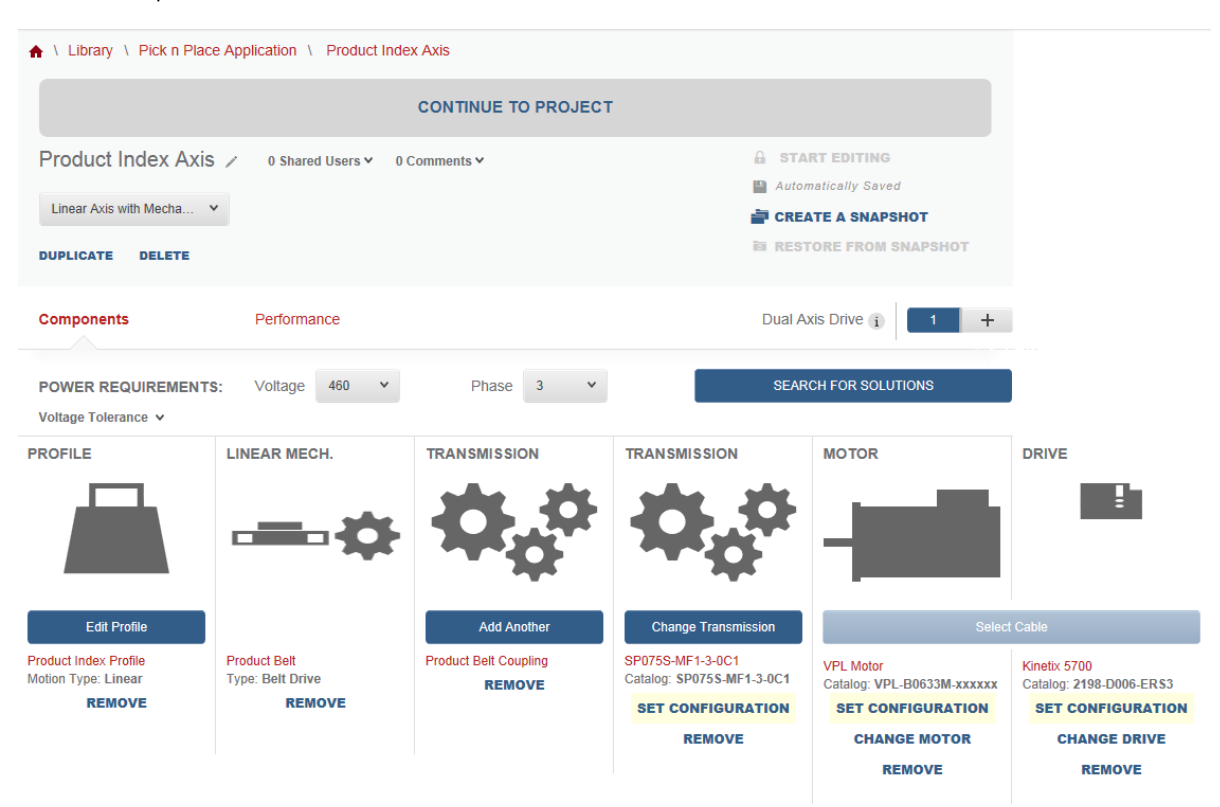

36. Click on the Performance tab.

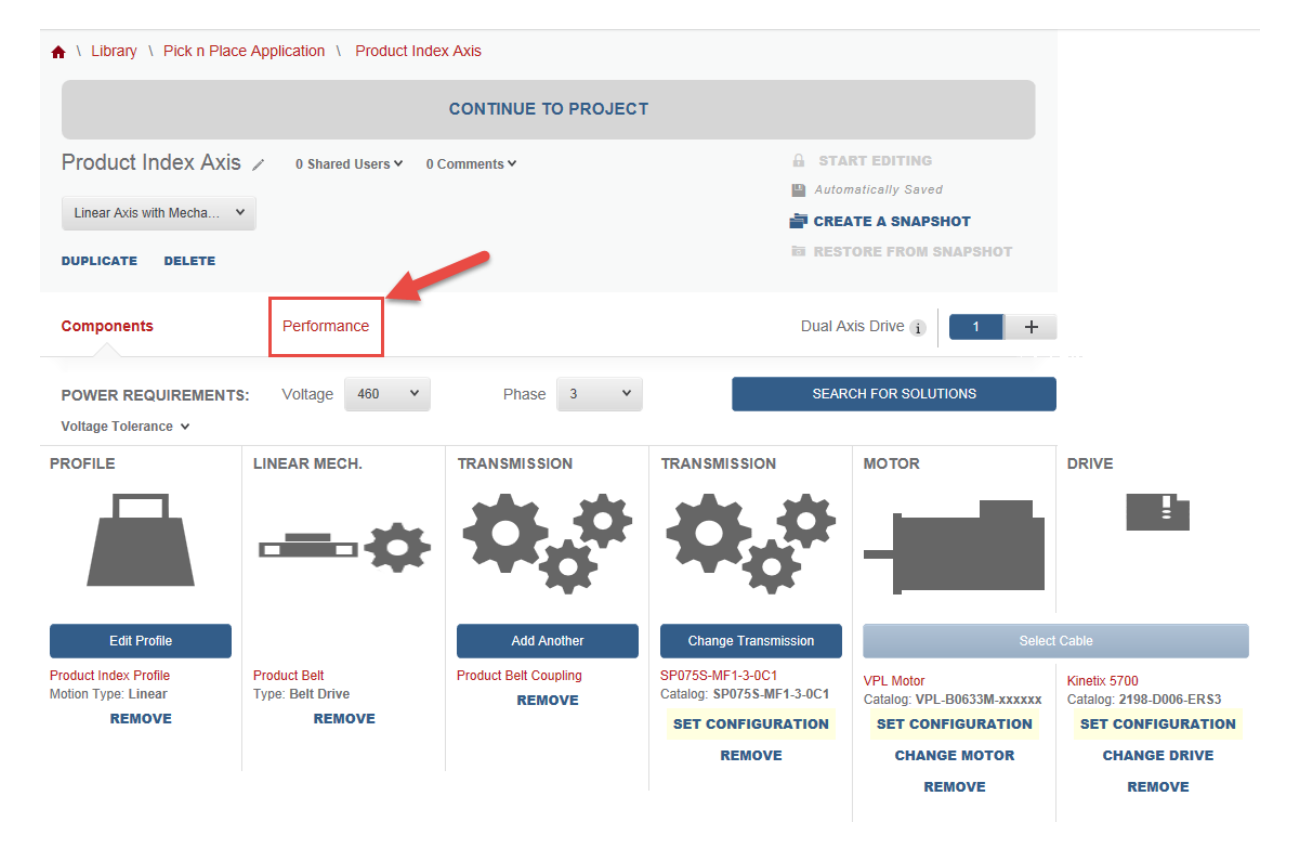

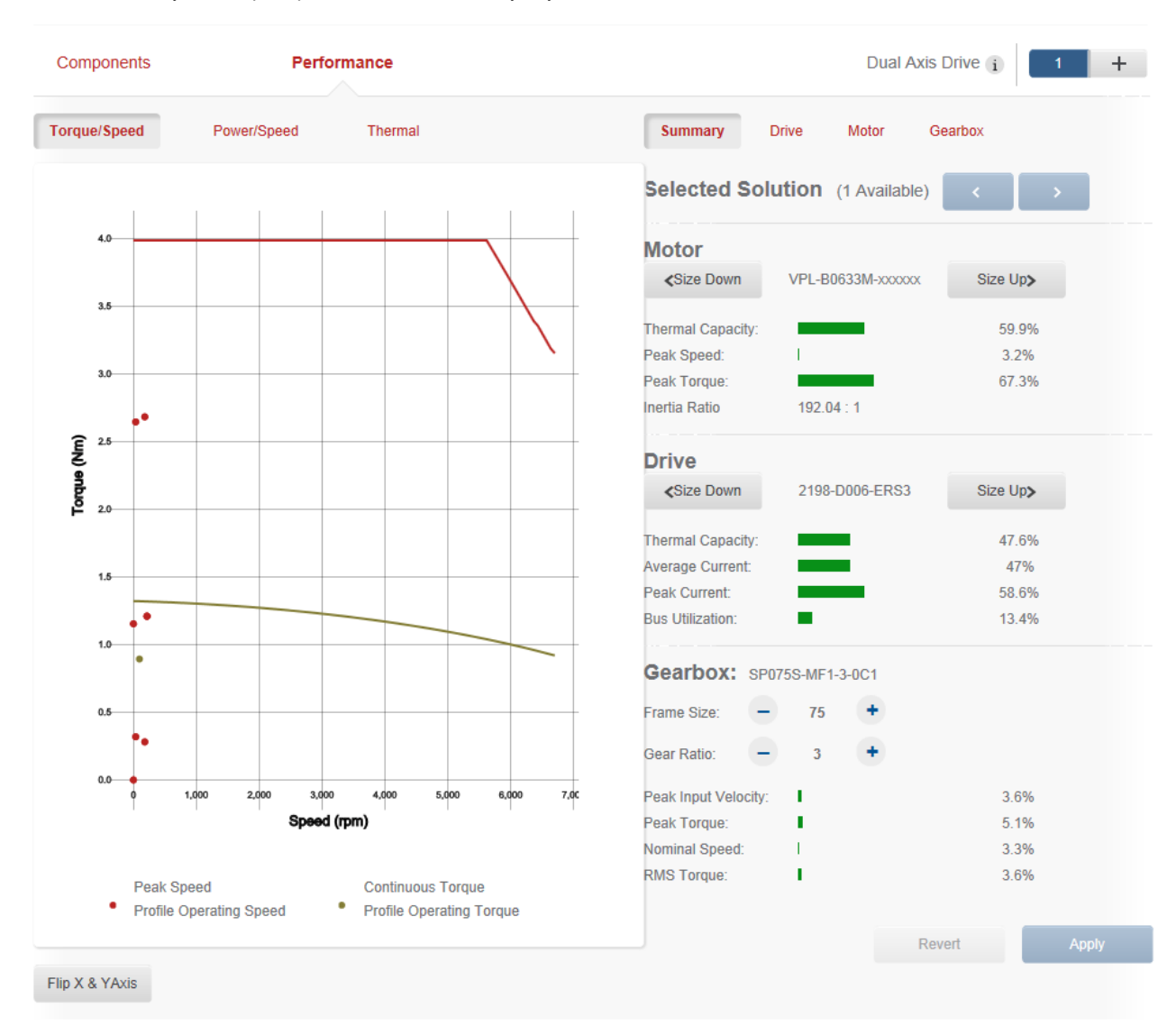

#### 37. You can review your Torque/Speed curve and summary of your selected solution.

#### 38. Click Continue to Project

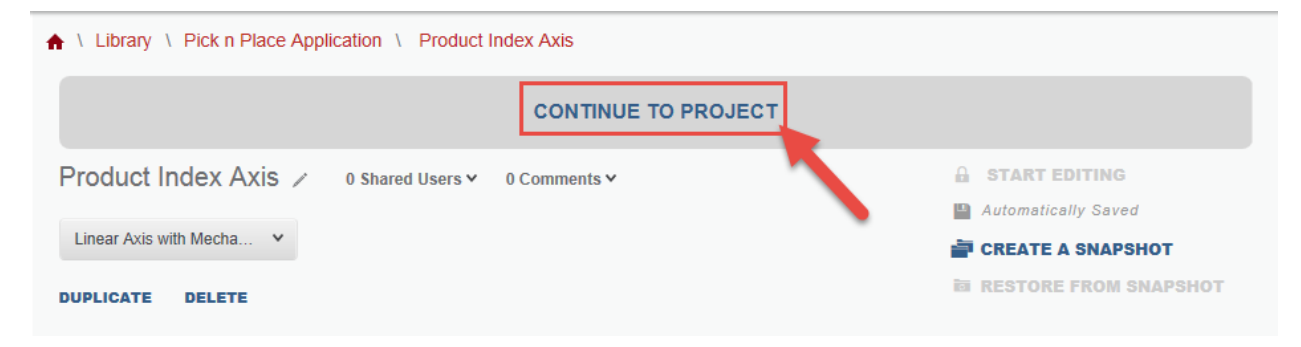

You've completed the Belt Actuator Requirement of this project. 3 axis down, 4 more to go.

## Lead Screw Actuator

The lead Screw actuator has two axes, a horizontal axis and a vertical axis, as shown in the image below.

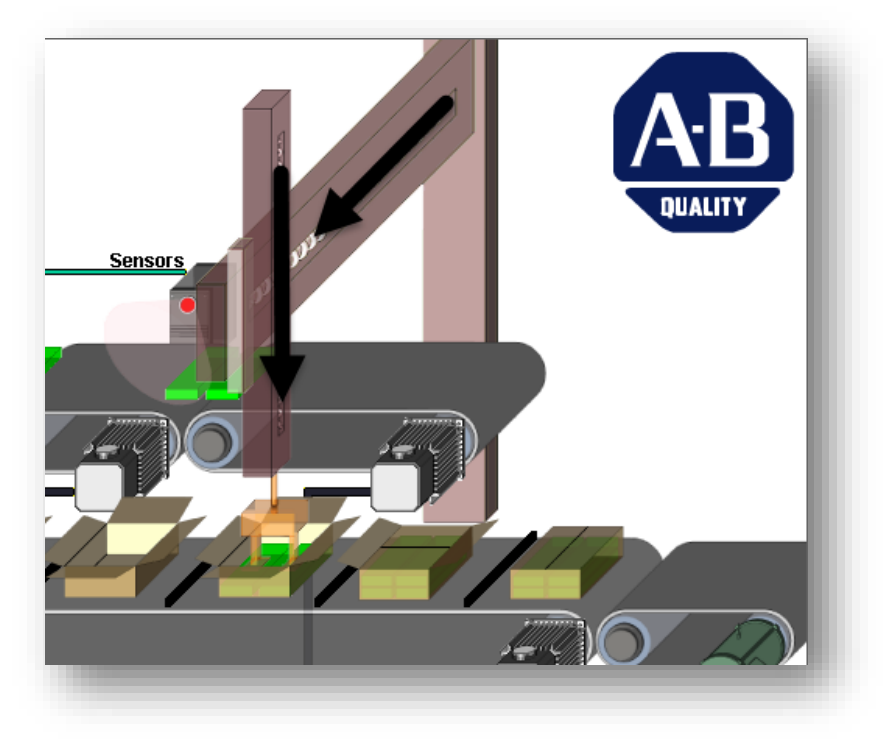

#### Part A: Horizontal Lead Screw Axis

In this section of the lab, you will model an axis in Motion Analyzer for the horizontal lead screw axis and then identify an appropriate drive and motor that will meet the application requirements. You are given the following information for a new application.

| ] | Extend 600 mm<br>in 2 seconds | Dwell for 1<br>second |  |                                 | Dwell<br>1 sec | for |
|---|-------------------------------|-----------------------|--|---------------------------------|----------------|-----|
|   |                               |                       |  | Retracts 600 mm<br>in 2 seconds |                |     |

The move profile is described as "extending the horizontal actuator to transfer packages to the **Product Index Belt**, pausing for 1 second to complete the drop off, retracting the actuator back to the **Assembly Index Belt** and pausing for 1 second to pick up the next product."

You will be moving a 3kg package with a total slide mass of 45 kg at a friction coefficient of 1%. The lead screw actuators specs are: Lead = 25 mm/rev, Length = 1200 mm, Diameter = 25 mm, Material = Steel, Efficiency = 90%. The motor coupling moment of inertia is  $2.6g \cdot cm^2$ .

Let's walk through entering this information in Motion Analyzer online tool.

#### New Axis & Profile in Project Actions

1. From the Pick N Place Application project page, click **Create New Axis & Profile**.

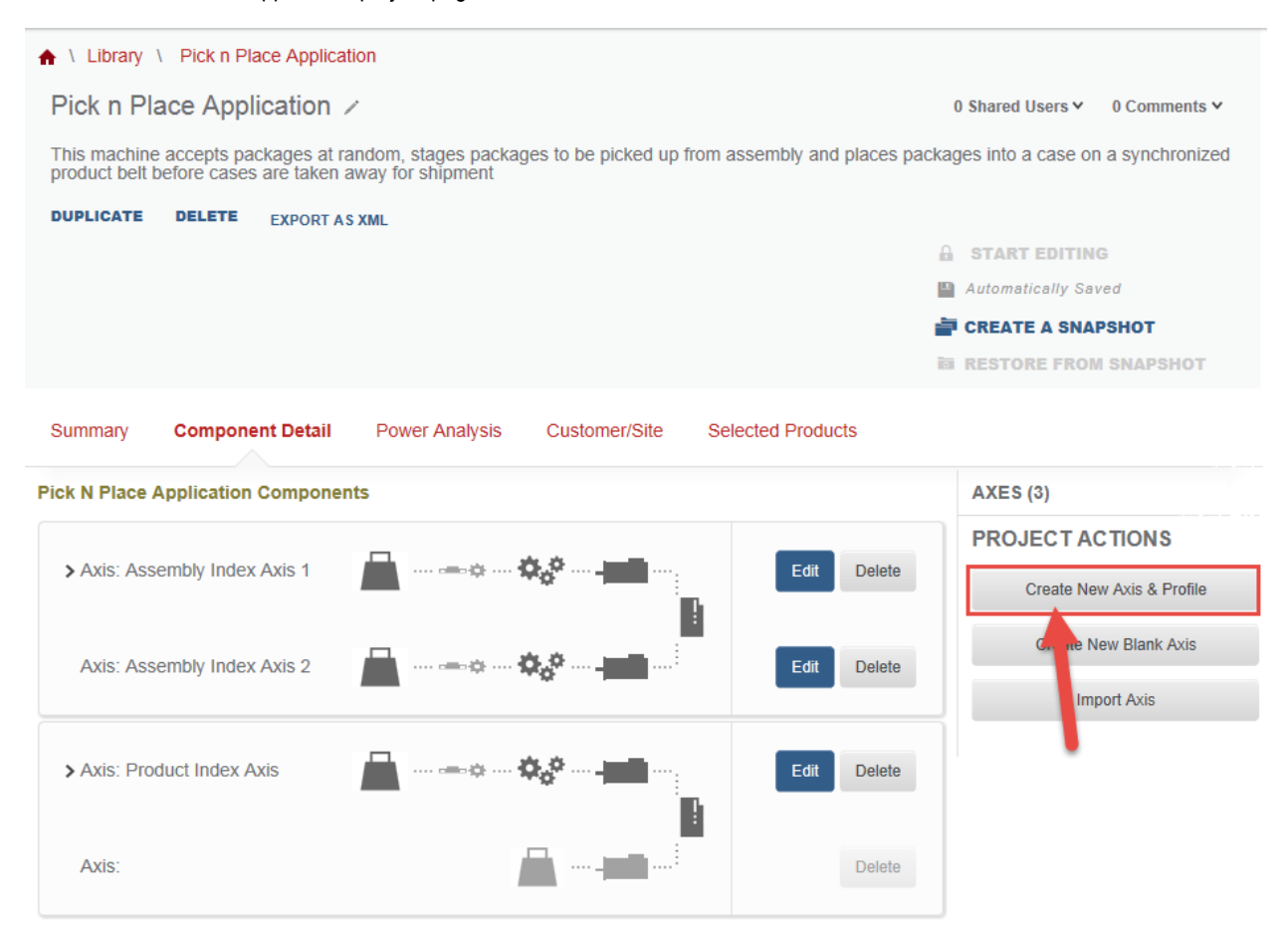

2. Select the Linear Axis with Mechanism motion type and click OK to confirm your selection

| SELECT MOTION TYPE         |   |
|----------------------------|---|
| Linear Axis with Mechanism | ~ |
|                            |   |
| ОК                         |   |
| CANCEL                     |   |

## 3. Set your *Initial Load* as follows:

|         | INITIAL POINT |    |        |
|---------|---------------|----|--------|
| Package |               | 2  |        |
| Weight  | LOAD MASS     | 3  |        |
| -       | 1             | kg | 3      |
|         |               |    | SUBMIT |

**NOTE:** You can add any additional load to your profile by clicking **Add Load**.

| Graph View Table View |               | Add Winder | Add Load        | 🕻 Add Point |   | Scale 🗸 |
|-----------------------|---------------|------------|-----------------|-------------|---|---------|
|                       | Inclination 0 |            | ے Timeline Adjı | ustment:    | - | ÷       |

And then select the load type to be added. In our case, we could have included the friction coefficient to our load.

| NEW LOAD                              |   |  |
|---------------------------------------|---|--|
| Enter Name                            |   |  |
| Select a load type                    | * |  |
|                                       |   |  |
| Select a load type                    |   |  |
| Select a load type<br>Weight          |   |  |
| Select a load type<br>Weight<br>Force |   |  |

4. To enter a position profile data point, click anywhere on the **Position Plot**. The Add a Segment dialog box will appear at the Acceleration option. Select the **Index** segment and enter the values of the first point and click **Submit**:

| ACCELE                            |                     |                                 | A SEGMENT                    | САМ           |
|-----------------------------------|---------------------|---------------------------------|------------------------------|---------------|
| Data Depictic<br>Specify index se | on<br>egmnt values. | Initial numbers may be bas      | ed on click activity.        | 2             |
|                                   | point               | <ul> <li>incremental</li> </ul> | <ul> <li>absolute</li> </ul> |               |
| Time                              | 0                   | 2000                            | 2000                         | ms            |
| Distance                          | 0                   | 600                             | 600                          | mm            |
| Final<br>Velocity                 | 0                   | 0                               | 0                            | m/s           |
| Jerk                              |                     | acceleration                    | deceleration                 | 3             |
|                                   |                     | 50                              | 50                           | % of time     |
| i<br>Absolute<br>Velocity Limit   |                     | Specify Limit                   | 0                            | m/s           |
|                                   |                     |                                 |                              | CANCEL Submit |

5. Let's add our second segment to the profile by clicking on the *Position* plot again. The second segment is a dwell segment, therefore we will use the **Acceleration** Segment. Enter the values to match the image below and click **Submit** 

|                         | EDIT SEGMENT      |                           |                              |               |  |  |  |  |  |  |  |
|-------------------------|-------------------|---------------------------|------------------------------|---------------|--|--|--|--|--|--|--|
|                         | RATION            |                           | ×                            | Сам           |  |  |  |  |  |  |  |
| Data Depictio           | n                 |                           |                              |               |  |  |  |  |  |  |  |
| Specify motion p        | oint values.      | Initial numbers may be ba | sed on click activity        |               |  |  |  |  |  |  |  |
|                         | previous<br>point | s O incremental           | <ul> <li>absolute</li> </ul> | 1             |  |  |  |  |  |  |  |
| Time                    | 2000              | 1000                      | 3000                         | ms            |  |  |  |  |  |  |  |
| Distance                | 600               | 0                         | 600                          | mm            |  |  |  |  |  |  |  |
| Velocity                | 0                 | 0                         | 0                            | m/s           |  |  |  |  |  |  |  |
| Average<br>Acceleration | 0                 | 0                         | 0                            | $m/s^2$       |  |  |  |  |  |  |  |
| Jerk                    |                   | 0 2                       |                              | %             |  |  |  |  |  |  |  |
|                         |                   |                           |                              | CANCEL Submit |  |  |  |  |  |  |  |

6. Now we will add the retracting segment. Click on the *Position* plot, select the **Index** segment, and enter the values of the retracting point and click **Submit**.

| ACCELE                            |                    |                             | IT SEGMENT<br>K              | Сам                  |
|-----------------------------------|--------------------|-----------------------------|------------------------------|----------------------|
| Data Depiction                    | on<br>egmnt values | . Initial numbers may be ba | ased on click activity.      |                      |
|                                   | previous<br>point  | incremental                 | <ul> <li>absolute</li> </ul> |                      |
| Time                              | 3000               | 2000                        | 5000                         | ms                   |
| Distance                          | 600                | -600                        | 0                            | mm                   |
| Final<br>Velocity                 | 0                  | 0                           | 0                            | m/s                  |
| Jerk                              |                    | acceleration                | deceleration                 | 3                    |
|                                   |                    | 50                          | 50                           | % of time            |
| (i)<br>Absolute<br>Velocity Limit |                    | Specify Limit               | 0                            | m/s                  |
|                                   |                    |                             |                              | CANCEL Delete Submit |

7. We will add the last point of the profile. Click on the Position plot, with the preselected Acceleration Segment, enter the values to match the image below and click Submit

|                         |                   | ADE                        | A SEGMENT                    |                  |
|-------------------------|-------------------|----------------------------|------------------------------|------------------|
|                         | RATION            |                            | x                            | Сам              |
| Data Depiction          | n                 |                            |                              |                  |
| Specify motion p        | oint values.      | Initial numbers may be bas | sed on click activity        |                  |
|                         | previou:<br>point | s 🔘 incremental            | <ul> <li>absolute</li> </ul> | 1                |
| Time                    | 5000              | 1000                       | 6000                         | ms               |
| Distance                | 0                 | 0                          | 0                            | mm               |
| Velocity                | 0                 | 0                          | 0                            | m/s              |
| Average<br>Acceleration | 0                 | 0                          | 0                            | m/s <sup>2</sup> |
| Jerk                    |                   | 0                          |                              | %                |
|                         |                   |                            |                              | 3                |
|                         |                   |                            |                              | CANCEL Submit    |

8. You've completed setting up the profile. **Zoom** in the *Position* Plot by clicking on the magnifying glass and open the Velocity plot by clicking on the dropdown button next to it.

|     | 03.000      |   |  |   |  |  |  |  |
|-----|-------------|---|--|---|--|--|--|--|
| × . | 56.400      |   |  |   |  |  |  |  |
| -   | 49.800      |   |  |   |  |  |  |  |
| .0  | 43.200      |   |  |   |  |  |  |  |
| -   | 36.600      |   |  |   |  |  |  |  |
| ğ   | 30.000      |   |  |   |  |  |  |  |
|     | 23.400      |   |  |   |  |  |  |  |
|     | 16.800      |   |  |   |  |  |  |  |
|     | 10.200      |   |  |   |  |  |  |  |
|     | 3.600       |   |  |   |  |  |  |  |
|     | 0.000       | , |  | 1 |  |  |  |  |
| Ð   | m           |   |  |   |  |  |  |  |
| -   |             |   |  |   |  |  |  |  |
|     | Mala - 14 - |   |  |   |  |  |  |  |
| ^   | velocity    |   |  |   |  |  |  |  |

9. **Zoom** in the *Velocity* Plot by clicking on the magnifying glass

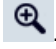

10. Rename your motion profile to *Horizontal Lead Profile*, and click **Save** to save this new profile.

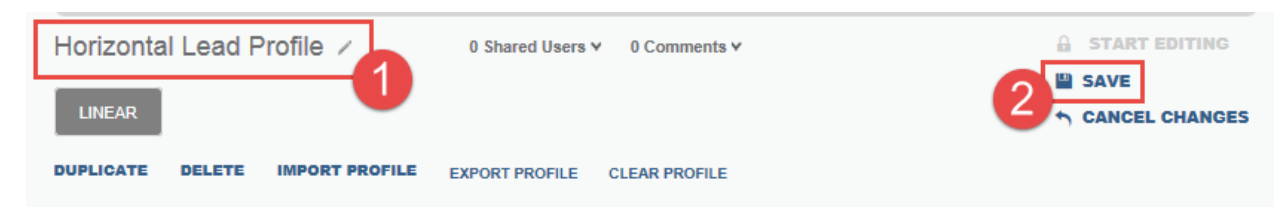

#### Part B: Vertical Lead Screw Axis

In this section of the exercise, you will use the axis data from the horizontal lead screw as the starting point for sizing the vertical lead screw axis, but be sure to enter the differences below:

- Total Slide Mass = 25 kg (including fixtures and product grippers)
- Bi-directional move of 300 mm in 6 secs overall. See profile drawing.

| / | Lower 300 mm<br>in 2 seconds | Dwell for 1<br>second |                              | Dwell<br>1 sec | for |
|---|------------------------------|-----------------------|------------------------------|----------------|-----|
|   |                              |                       | Raise 300 mm in<br>2 seconds |                |     |

11. Since we you will use the axis data from the horizontal lead screw as the starting point for sizing the vertical lead screw axis, we will duplicate this motion profile. Select **Duplicate**.

| LINEAR                          |                |               |  |
|---------------------------------|----------------|---------------|--|
| DUPLICATE DELETE IMPORT PROFILE | EXPORT PROFILE | CLEAR PROFILE |  |

12. Name this copy "Vertical Lead Profile" and click Yes to confirm your selection.

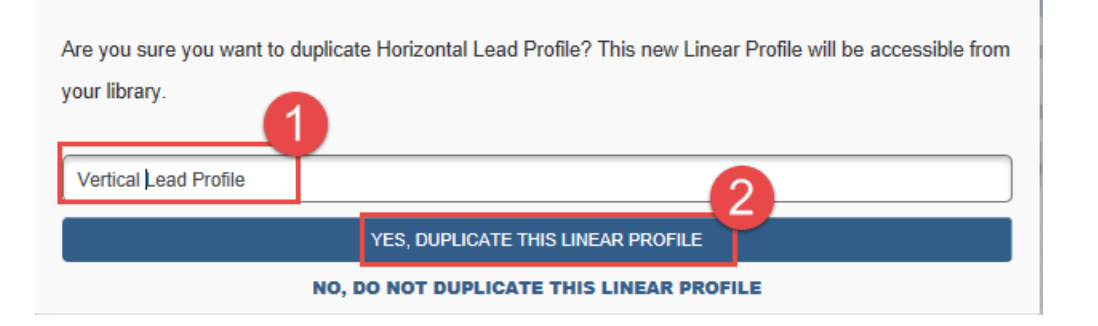

13. With the new motion profile opened, change the position points to match your vertical lead screw axis profile. Go to **Table View** 

| A   | \Library \Ver      | tical L | ead Profile.   |         |             |            |           |                |        |            |          |        |          |       |
|-----|--------------------|---------|----------------|---------|-------------|------------|-----------|----------------|--------|------------|----------|--------|----------|-------|
| \   | /ertical Lead      | Prot    | file 🗸         |         | 0 Share     | d Users 🖌  | 0 Comme   | nts ¥          |        |            |          | START  | EDITING  |       |
|     |                    |         |                |         |             |            |           |                |        |            | 1        | SAVE   |          |       |
|     | LINEAR             |         |                |         |             |            |           |                |        |            | 4        | CANCE  | L CHANGE | s     |
|     |                    |         | IN DODT        |         | EVENET DE   |            |           |                |        |            |          |        |          |       |
|     | JUPLICATE DEL      | ETE     | IMPORT         | ROFILE  | EXPORT PF   | ROFILE C   | LEAR PROF | ILE            |        |            |          |        |          |       |
|     |                    |         |                |         |             |            |           |                |        |            |          |        |          |       |
|     | Need help building | g a pro | ofile? Click I | here fr | ore informa | tion       |           |                |        |            |          |        |          |       |
|     |                    |         |                |         |             |            |           |                |        |            |          |        |          |       |
|     | Graph View         | Та      | able View      |         |             |            |           | Add Winde      | ar 👔   | Add Load   | Add Po   | pint   | Scale 🗸  |       |
|     |                    |         |                |         |             |            |           |                |        |            | _        | _      |          |       |
|     |                    |         |                |         | 1           | nclination | 0         |                | фъ     | meline Adi | ustmont. | _      | +        |       |
|     |                    |         |                |         | •           | ncanation  | 0         |                | G      |            | usunent. |        |          |       |
|     | Conneda            | 000     | 00 500         | 04.000  | 04 500      | 00.000     | 00.500    | 00.000         | 02 500 |            | 04.500   | 05.000 | 05 500   | 0.5.4 |
|     | Seconds 🗸          | 000     | 00.500         | 01.000  | 01.500      | 02.000     | 02.500    | 03.000         | 03.500 | 04.000     | 04.500   | 05.000 | 05.500   | 06.0  |
|     | 58,400             |         |                |         |             |            |           |                |        |            |          |        |          |       |
| å   | 49.800             |         |                |         |             |            |           |                |        |            |          |        |          |       |
| ğ   | 43.200             |         |                |         |             |            |           |                |        |            |          |        |          |       |
| S.  | 30.000             |         |                |         |             |            |           |                |        |            |          |        |          |       |
| đ   | 23.400             |         |                |         |             |            |           |                |        |            |          |        |          |       |
|     | 16.800             |         |                |         |             |            |           |                |        |            |          |        |          |       |
|     | 10.200             |         |                |         |             |            |           |                |        |            |          |        |          |       |
|     | 2.000              |         |                |         |             |            |           |                |        |            |          |        |          |       |
| Ð   | kg                 |         |                |         |             |            |           |                |        |            |          |        |          |       |
|     |                    |         |                |         |             |            |           |                |        |            |          |        |          |       |
|     | Seconds 🔻          | 000     | 00.500         | 01.000  | 01.500      | 02.000     | 02.500    | <b>0</b> β.000 | 03.500 | 04.000     | 04.500   | 05.000 | 05.500   | 06.   |
|     | 03.000             |         |                |         |             | •          |           | •              |        |            |          | •      |          |       |
| ~   | 56.400             |         |                |         |             |            |           |                |        |            |          |        |          |       |
| E   | 49.800             |         |                |         |             |            |           |                |        |            |          |        |          |       |
| iti | 43.200<br>38.600   |         |                |         |             |            |           |                |        |            |          |        |          |       |
|     |                    |         |                |         |             |            |           |                |        |            |          |        |          |       |

14. Edit the *Motion* segments to match the image below:

# Motion

| ТҮРЕ         | TIME [ms] | POSITION [m] | VELOCITY [m/s] | ACCELERATION<br>[ m/s <sup>2</sup> ] | JERK<br>[ m/s <sup>3</sup> ] | EDIT |
|--------------|-----------|--------------|----------------|--------------------------------------|------------------------------|------|
| Acceleration | 0         | 0            | 0              | 0                                    | 0                            | Edit |
| Index        | 2000      | 0.3          | 0              | 0                                    | 2.7                          | Edit |
| Acceleration | 3000      | 0.3          | 0              | 0                                    | 0                            | Edit |
| Index        | 5000      | 0            | 0              | 0                                    | -2.7                         | Edit |
| Acceleration | 6000      | 0            | 0              | 0                                    | 0                            | Edit |

15. Save your changes.

## 16. **Return** to your Library

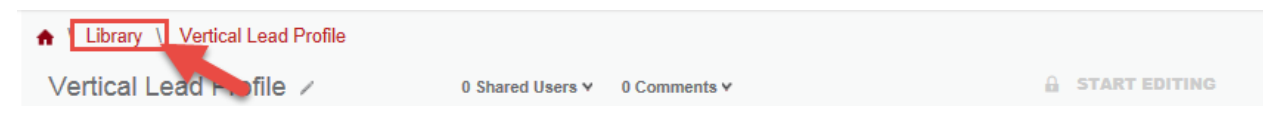

- 17. Reopen the Pick n Place Application
- 18. Click on Edit on Axis 4 to edit the axis components

| ♠ \ Library \ Pick n Place Application                                         | n                                                                 |                          |                                  |
|--------------------------------------------------------------------------------|-------------------------------------------------------------------|--------------------------|----------------------------------|
| Pick n Place Application /                                                     |                                                                   | C                        | Shared Users ♥ 0 Comments ♥      |
| This machine accepts packages at rar<br>product belt before cases are taken av | dom, stages packages to be picked up from ass<br>ray for shipment | sembly and places packag | es into a case on a synchronized |
| DUPLICATE DELETE EXPORT AS                                                     | ML                                                                |                          |                                  |
|                                                                                |                                                                   | <b>A</b>                 | START EDITING                    |
|                                                                                |                                                                   | [13]                     | Automatically Saved              |
|                                                                                |                                                                   | ÷                        | CREATE A SNAPSHOT                |
|                                                                                |                                                                   | in                       | RESTORE FROM SNAPSHOT            |
| Summary Component Detail                                                       | Power Analysis Customer/Site Select                               | cted Products            |                                  |
| Pick N Place Application Component                                             | 5                                                                 |                          | AXES (4)                         |
|                                                                                |                                                                   |                          | PROJECT ACTIONS                  |
| Axis: Assembly Index Axis 1                                                    | ·····=································                            | Edit Delete              | Create New Axis & Profile        |
| Axis: Assembly Index Axis 2                                                    | ······································                            | Edit Delete              | Create New Blank Axis            |
|                                                                                |                                                                   |                          | Import Axis                      |
| > Axis: Product Index Axis                                                     | ······                                                            | Edit Delete              |                                  |
| Axis:                                                                          | 🚔                                                                 | Delete                   |                                  |
| Axis: Axis 4                                                                   | ·····                                                             | Edit Delete              |                                  |

19. Change the name Axis 4 to Horizontal Lead Screw Axis.

| Axis 4 0 Shared Users ¥ 0 Comments ¥ | START EDITING     Automatically Saved |
|--------------------------------------|---------------------------------------|
| Linear Axis with Mecha 👻             | CREATE A SNAPSHOT                     |
| Description                          | E RESTORE FROM SNAPSHO                |
| DUPLICATE DELETE                     |                                       |

20. Define your Linear Mechanism by click on Define Custom

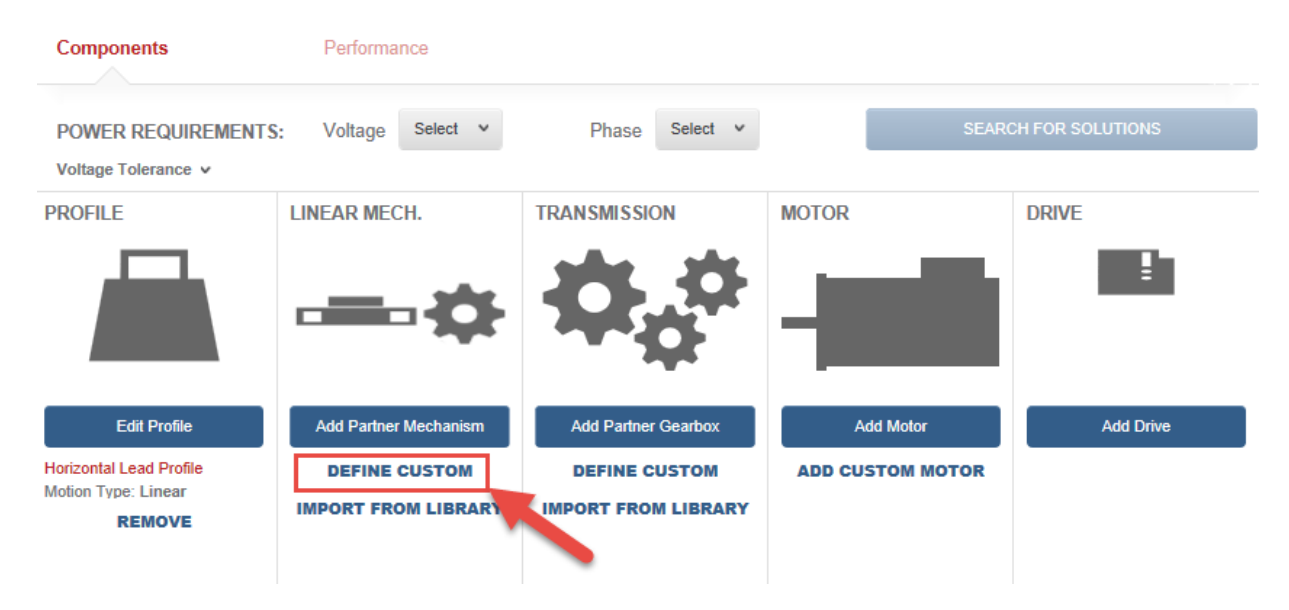

21. Select the Lead Screw mechanism type and click OK to confirm your selection

| I | PICK A TYPE       |     |
|---|-------------------|-----|
|   | Choose an option. | ۲   |
|   | Choose an option. |     |
|   | Belt Drive        |     |
|   | Rack & Pinion     |     |
|   | Chain & Sprocket  | - 1 |
|   | Lead Screw        |     |

22. Enter Lead Screw Mechanism as name and click **OK** to confirm your selection.

| Enter a name for your new Lead |    |   |  |  |  |
|--------------------------------|----|---|--|--|--|
| Lead Screw Mechanism           |    |   |  |  |  |
|                                |    | 2 |  |  |  |
|                                | ок |   |  |  |  |
| CANCEL                         |    |   |  |  |  |

23. Before editing your Lead Screw Properties, right click on Horizontal Lead Screw Axis and select Open in new tab.

| ♠ \ Library \ Pick n Place Application | Horizontal Le | ead Screw Axis | Lead Screw Mechanism |
|----------------------------------------|---------------|----------------|----------------------|
|                                        |               | Open           |                      |
|                                        |               | Open in        | new tab              |
|                                        |               | Open in        | new window           |
| Lead Screw Mechanism 🖌                 | 0 Shared User | Save tar       | get as               |

24. Enter your Slide Mass of 45 kg, Efficiency of 90%,

|     | PARAMETERS            |                                                                                                    |                                                              | L                            |       |     |
|-----|-----------------------|----------------------------------------------------------------------------------------------------|--------------------------------------------------------------|------------------------------|-------|-----|
|     | Lead (per Rev):       | 0 m/rev                                                                                                    | Pre-Load:                                                    | 0                            | N · m |     |
|     | Inertia:              | $\blacksquare \qquad  0 \qquad \qquad \qquad \qquad \qquad \qquad \qquad \qquad \qquad \qquad \qquad \qquad \qquad \qquad \qquad \qquad \qquad \qquad $ | Efficiency:                                                  | 90                           | -     |     |
|     | ADDITIONAL LOA        | DS<br>kg                                                                                                    | Notice how this field is man<br>due to the unit not being se | ked red. This is<br>at to %. |       |     |
| 25. | Set the unit of the E | fficiency field to %                                                                                                    |                                                              |                              |       |     |
|     | 90                    |                                                                                                    |                                                              |                              |       |     |
| 26. | Re-enter the 90 for   | efficiency.                                                                                                    |                                                              |                              |       |     |
| 27. | Click on the Inertia  | Calculator                                                                                                    |                                                              |                              |       |     |
|     | PARAMETERS            |                                                                                                    |                                                              |                              |       |     |
|     | Lead (per Rev):       | 0 m/rev                                                                                                    | Pre-Load:                                                    | 0                            | N     | • m |
|     | Inertia:              | 0 kg                                                                                                    | • m <sup>2</sup> Efficiency.                                 | 90                           |       | %   |
|     |                       | DADS                                                                                                    |                                                              |                              |       |     |
|     | Slide Mass:           | 45 kg                                                                                                    |                                                              |                              |       |     |

28. The Inertia Calculator will open up, you should be able to see the Driver Roll under the *Load Elements* sections. Delete this element by clicking **Remove** 

| LOAD ELEMENTS:                  |                  |                                  |                  |                 |  |  |
|---------------------------------|------------------|----------------------------------|------------------|-----------------|--|--|
| NAME                            | DENSITY (KG/M^3) | MASS (KG)                        | INERTIA (KG-M^2) | ACTIONS         |  |  |
| Driver Roll                     | 7900             | 37.228                           | 0.047            | Edit Remove     |  |  |
| New Total Mass:<br>37.228<br>kg |                  | New Total Ine<br>0.047<br>kg-m^2 | ertia            | Apply<br>Cancel |  |  |

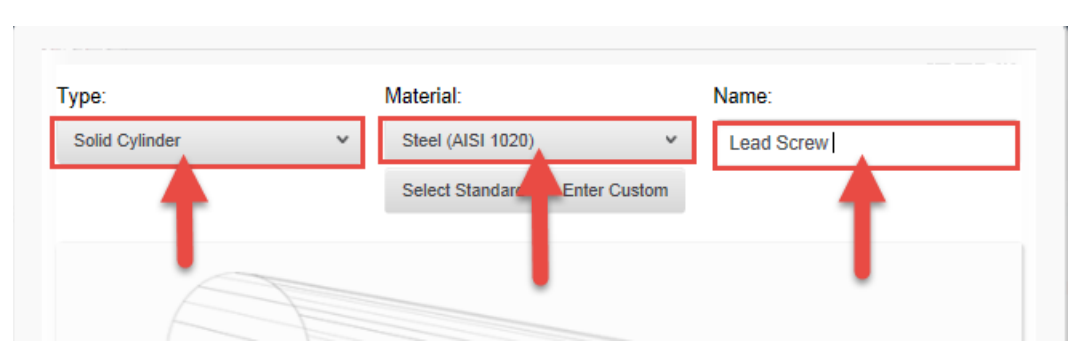

29. Set Type to Solid Cylinder, Material to Steel, and Name to Lead Screw

30. Enter your element's dimensions and Click Save

|                            | Length :<br>1200<br>mm       | Diameter : 2<br>25<br>mm               |
|----------------------------|------------------------------|----------------------------------------|
| Density:<br>7900<br>kg/m^3 | Mass:<br>4.653<br>kg<br>Save | Element inertia:<br>0.000364<br>kg-m^2 |

31. Once the element is saved in the *Load Elements* section, **Copy** the *New Total Inertia* value and click **away** from the inertia calculator window to exit the Inertia Calculator.

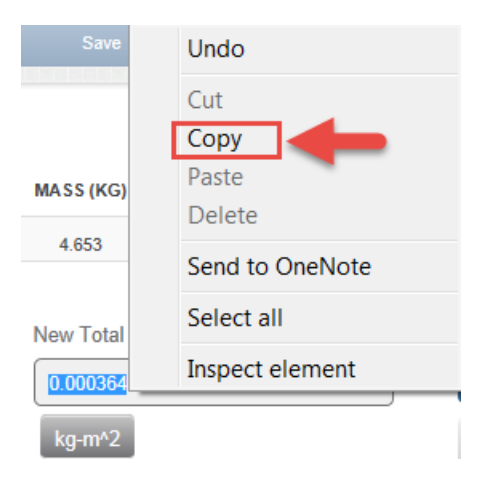

32. Paste the inertia value into the *inertia* field.

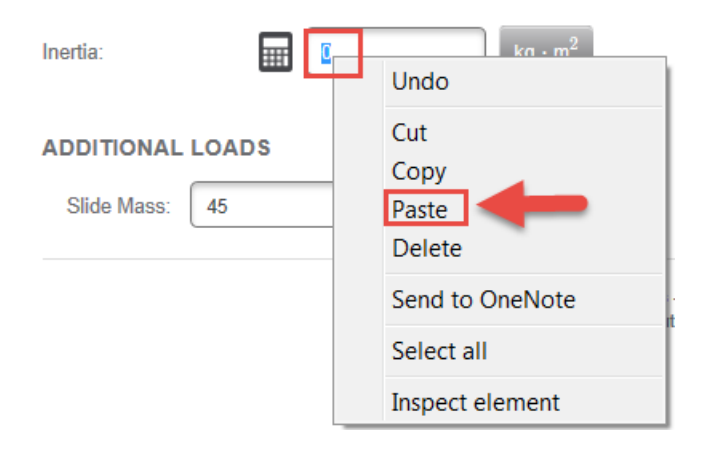

33. Enter 25 mm/rev into the Lead (per rev) field. Make sure to change the units first.

| PARAMETERS      |            | m/rev  |                 |           |
|-----------------|------------|--------|-----------------|-----------|
| Lead (per Rev): | 0 m/rev    | mm/rev | PARAMETERS      |           |
| u /             |            | in/rev | Lead (per Rev): | 25 mm/rev |
| Inertia:        | 0.0004 kg· |        |                 |           |

34. Your completed entries should looks as follows:

| LEAD SCREW PROPERTIES                 |             |                                                                                                    |
|---------------------------------------|-------------|----------------------------------------------------------------------------------------------------|
| REQUIREMENT SUMMARY (i)               |             | Weight of Load + Slide                                                                                                    |
| Load: 3 kg                            |             | Motion                                                                                                    |
| Stroke: 0.6 m                         |             | LOP TO A STATE                                                                                                    |
| Speed: 0.45 m/s                       |             | Starting Starting                                                                                                    |
| Acceleration: 0.9 m/s <sup>2</sup>    |             | Friction Surface                                                                                                    |
|                                       |             | Lead = pitch = distance moved per turn<br>Inertia = Inertia of leadscrew + bearings + nut<br>Pre-load = torque to rotate screw at zero speed due<br>to bearing & nut pre-loads |
| PARAMETERS                            |             |                                                                                                    |
| Lead (per Rev): 25 mm/rev             | Pre-Load:   | 0 N · m                                                                                                    |
| Inertia: 0.0004 kg · m <sup>2</sup>   | Efficiency: | 90 %                                                                                                    |
| ADDITIONAL LOADS<br>Slide Mass: 45 kg |             |                                                                                                    |

35. Verify that you have all values entered.

36. Save your changes and Duplicate the Lead Screw Mechanism

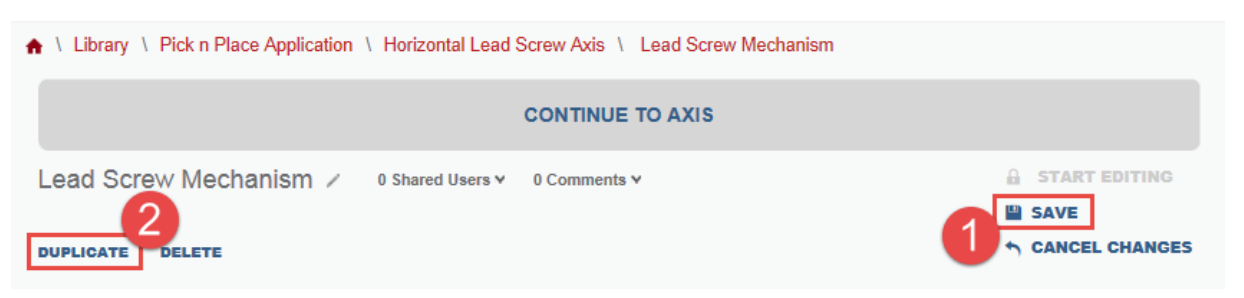

37. Confirm Yes on the pop up to duplicate the mechanism to your Library.

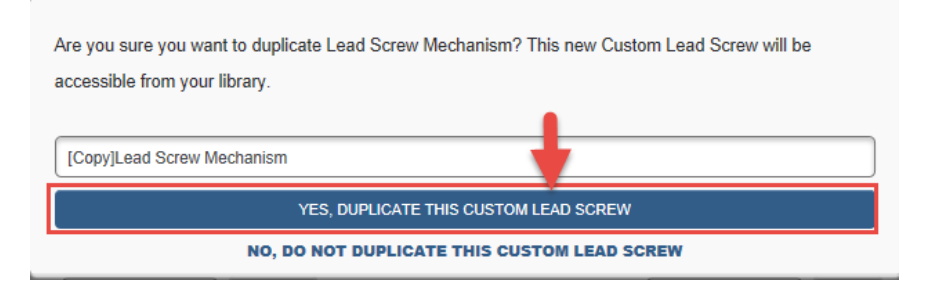

38. The [Copy] Lead Screw Mechanism duplicated mechanism will replace the original Lead Screw Mechanism window.

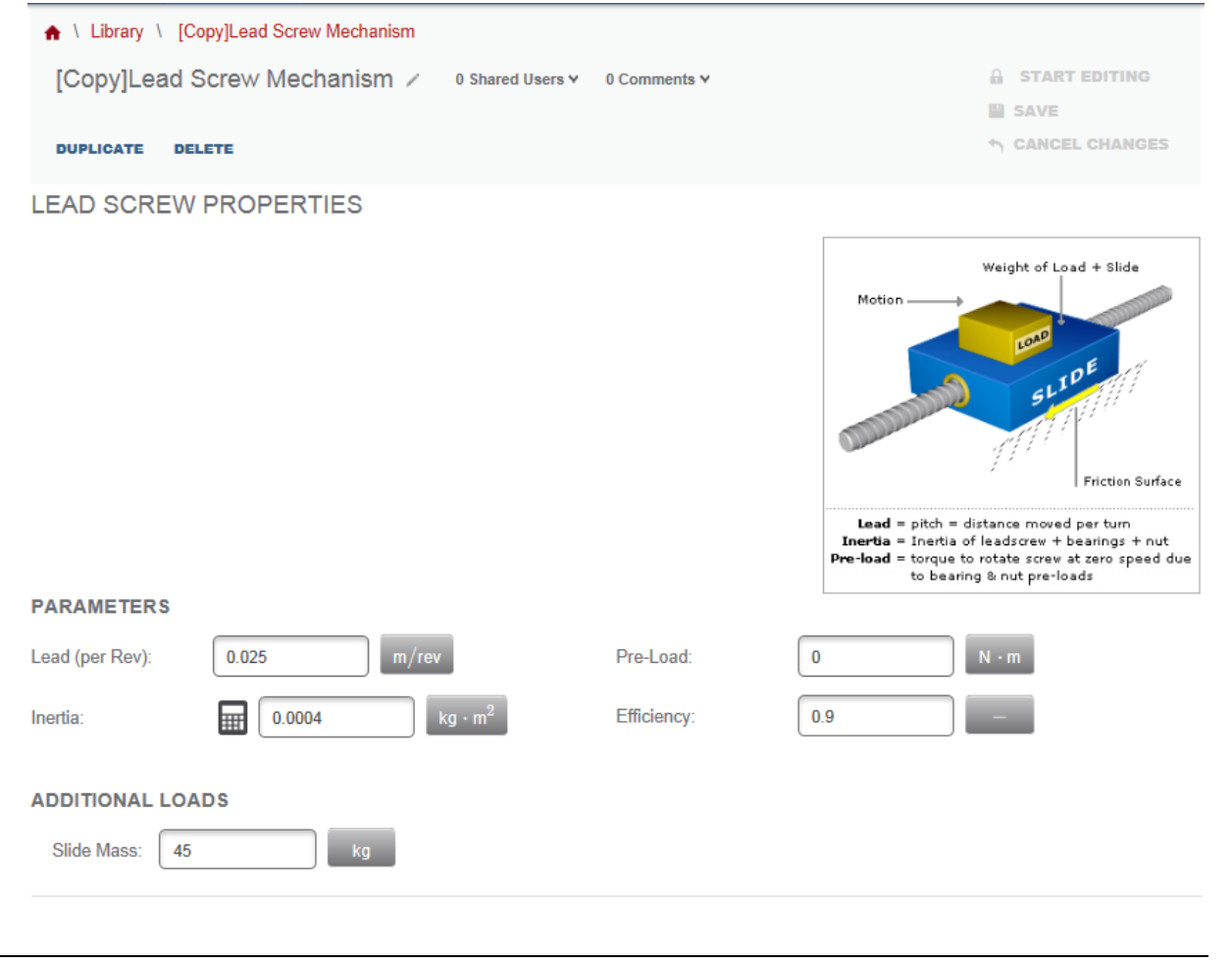

39. We will navigate to the Axis tab, which we opened earlier. You can close the linear mechanism tab

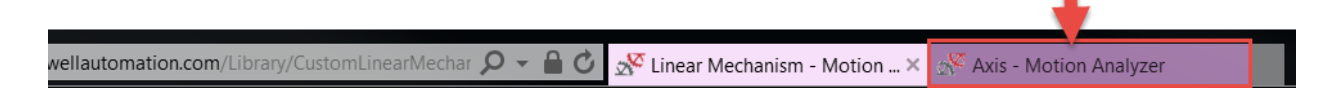

40. Click on Define Custom to edit your Transmission

| Components                                                               | Performance                                        |                                                            |                               |                  |
|--------------------------------------------------------------------------|----------------------------------------------------|------------------------------------------------------------|-------------------------------|------------------|
| POWER REQUIREMENTS                                                       | S: Voltage Select v                                | Phase Select v                                             | SEAR                          | CH FOR SOLUTIONS |
| PROFILE                                                                  |                                                    | TRANSMISSION                                               | MOTOR                         | DRIVE            |
| Edit Profile<br>Horizontal Lead Profile<br>Motion Type: Linear<br>REMOVE | Lead Screw Mechanism<br>Type: Lead Screw<br>REMOVE | Add Partner Gearbox<br>DEFINE CUSTOM<br>IMPORT FROM LIBRAR | Add Motor<br>ADD CUSTOM MOTOR | Add Drive        |

41. Enter Lead Transmission as name of your transmission and click OK to confirm your selection.

| Enter a name for your new smission - Custom. |
|----------------------------------------------|
| Lead Transmission                            |
|                                              |
| ок                                           |
| CANCEL                                       |

42. Select Coupling for your transmission type

TRANSMISSION PROPERTIES

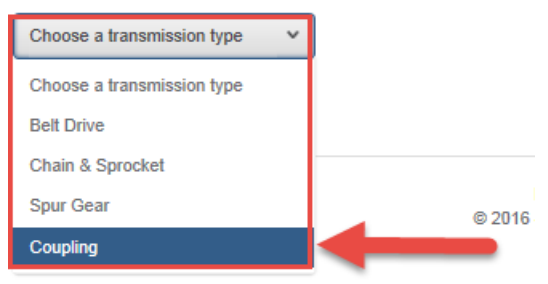

43. Enter the following values in your *Parameters* fields. Remember to change the units for the *Efficiency* field before entering your value

|                              | EITHEO                       |  |
|------------------------------|------------------------------|--|
| Coupling ~                   |                              |  |
| Parameters                   |                              |  |
| Ratio:                       | 1 i                          |  |
| Inertia (motor side)         | 0.0026 kg · m <sup>2</sup> i |  |
| Efficiency:                  | 100 % i                      |  |
| Friction Torque (motor side) | 0 N · m (i                   |  |

Coupling must be chosen carefully to avoid backlash and provide a high degree of stiffness.

#### 44. Click Save and Continue to Axis

| ♠ \ Library \ Pick n Place Application \ Horizontal Lead Screw Axis \ Lead Transmission |  |
|-----------------------------------------------------------------------------------------|--|
| CONTINUE TO AXIS                                                                        |  |
| Lead Transmission / 0 Shared Users v 0 Comments v                                       |  |
| DUPLICATE DELETE                                                                        |  |

45. You've completed configuring your components. For the Lead Screw Actuator, we will not select any gearbox. In the *Power Requirements* section, select **460** for *Voltage* and **3** for *Phase*, click **Search for Solutions** once enabled.

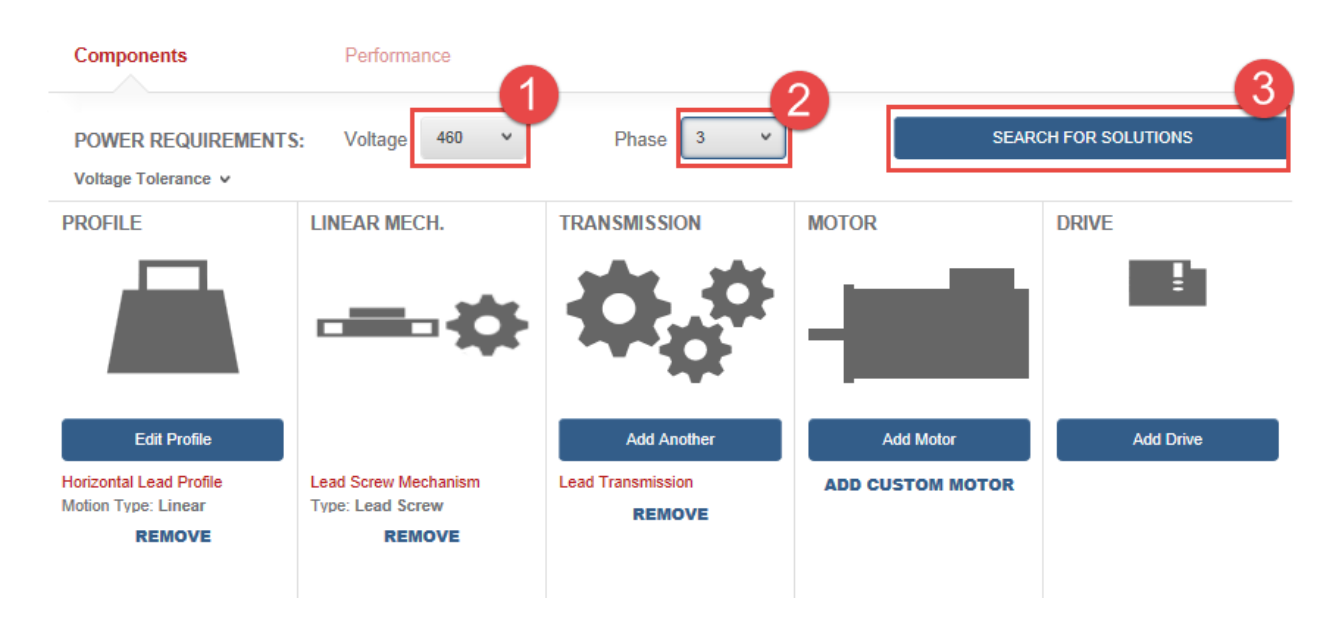

## TRANSMISSION PROPERTIES

- 46. The Solutions List will open and you will have multiple combinations of Drive and Motor results. We will look for Kinetix 5700 Servo Drive results. Set the filter to show only Kinetix 5700 Servo Drive solutions. \*Review steps 36-43 of Entering Transmission Components if not sure how to filter.
- 47. Your Solutions List should look as follows:

| OLUTIONS LIST            | Vie | wing 1 - 10 of 16 < <u>1</u> 2 >                 | Sort by: P       | rofile Match         | 1 (%)              | ~                                 |                  |                                 |                     |
|--------------------------|-----|--------------------------------------------------|------------------|----------------------|--------------------|-----------------------------------|------------------|---------------------------------|---------------------|
| Clear Filters            |     | Note: Some solutions may have access             | ories added      | to meet y            | our filter         | criteria.                         |                  |                                 |                     |
| Solution Filters         |     | > Filter Solutions by Product Fan                | nily             |                      |                    |                                   |                  |                                 |                     |
| Solution Filters (6)     | >   | Drive                                            | View T           | orque Spee           | ed Curve           |                                   |                  | Sele                            | ct                  |
| Motor Filters            |     | Motor                                            |                  |                      |                    |                                   |                  |                                 |                     |
| Commonly Used (6)        | >   | CM222 Induction Motor                            | Profile<br>Match | Relative<br>Price    | Average<br>Current | Force Or<br>Torque<br>Utilization | Inertia<br>Ratio | Peak<br>Current<br>Utilization  | Thermal<br>Capacity |
| Forque/Force Ratings (6) | >   | Gearbox                                          | 69.8%            | <b>\$</b> 55555      | 0.89               | 23.9%                             | 0.88             | 42.1%                           | 38.2%               |
| nduction Motor (5)       | >   | Drivo                                            |                  |                      |                    |                                   |                  |                                 |                     |
| Physical Dimension (3)   | >   | Kinetix 5700   2198-D008-ERS3                    | View T           | orque Spee           | ed Curve           |                                   |                  | Sele                            | ct                  |
| Options (14)             | >   | Motor<br>MPM Motor   MPM-B1151F-xxxxxxx          | Profile<br>Match | Relative<br>Price    | Average<br>Current | Force Or<br>Torque                | Inertia<br>Ratio | Peak<br>Current                 | Thermal<br>Capacity |
| IP Ratings (5)           | >   | Gearbox                                          | 69.6%            | <b>\$</b> \$\$\$\$\$ | 0.61               | Utilization 24.1%                 | 5.73             | Utilization 22.4%               | 26%                 |
| Certifications (3)       | >   |                                                  |                  |                      |                    |                                   |                  |                                 |                     |
| Environment (3)          | >   | Drive<br>Kinetix 5700   2198-S086-ERS3           | View T           | orque Spee           | ed Curve           |                                   |                  | Sele                            | ct                  |
| Feedback (2)             | >   | Motor<br>HPK-B1307C-x00000x   HPK-B1307C-x00000x | Profile          | Relative             | Average            | Force Or                          | Inertia<br>Patio | Peak                            | Thermal             |
| Group (1)                | >   | Gearbox                                          | 69.6%            | \$\$\$\$\$\$         | 16.67              | Utilization<br>8.8%               | 0.05             | Utilization<br>34.6%            | 31.4%               |
| Drive Filters            |     |                                                  | •                |                      |                    |                                   |                  |                                 |                     |
| Commonly Used (7)        | >   | Drive<br>Kinetix 5700   2198-S130-ERS3           | View T           | orque Spee           | ed Curve           |                                   |                  | Sele                            | ct                  |
| Voltage & Phase (4)      | >   | Motor                                            | Profile          | Relative             | Average            | Force Or                          | Inertia          | Peak                            | Thermal             |
| IP Ratings (5)           | >   | Gearbox                                          | 68.8%            | Price \$\$\$\$\$\$   | Current<br>16.67   | Torque<br>Utilization<br>8.8%     | Ratio<br>0.05    | Current<br>Utilization<br>34.6% | Capacity 31.4%      |
| Environment (3)          | >   |                                                  | •                |                      |                    |                                   |                  |                                 |                     |
| Options (4)              | >   | Drive<br>Kinetix 5700   2198-D012-ERS3           | View T           | orque Spee           | ed Curve           |                                   |                  | Sele                            | ct                  |
| Certifications (19)      | >   | Motor                                            | Profile          | Relative             | Average            | Force Or                          | Inertia          | Peak                            | Thermal             |
| Controller (4)           | >   | CM222 Induction Motor<br>CM222-NV00118AXZCA      | Match<br>68.7%   | Price                | Current            | Torque<br>Utilization             | Ratio            | Current<br>Utilization          | Capacity            |
| Features (35)            | >   | Gearbox                                          | •                |                      | 0.00               | 201070                            | 0.00             |                                 | 0012.70             |
| Motor Control (10)       | >   | Drive                                            |                  |                      |                    |                                   |                  |                                 |                     |
| Network Support (14)     | >   | Kinetix 5700   2198-D006-ERS3                    | View T           | orque Spee           | ed Curve           |                                   |                  | Sele                            | ct                  |
| Bus Configuration (4)    | >   | Motor   MPL-8210V-xxxxxxx                        | Profile<br>Match | Relative<br>Price    | Average<br>Current | Force Or<br>Torque                | Inertia<br>Ratio | Peak<br>Current                 | Thermal<br>Capacity |
| Safety (3)               |     | Gearbox                                          | 68.2%            | \$55555              | 1.42               | 81.2%                             | 248.26           | 81.2%                           | 73.8%               |

48. We will use the motor filters and only search for Rockwell Automation and Stober products. Click on **Commonly Used (6)** dropdown list.

| OLUTIONS LIST            | Viev | wing 1 - 10 of 16 <             | <u>1</u> 2 | >         | Sort by: Pr      | rofile Match      | 1 (%)              | ~                                 |                  |                                |                     |
|--------------------------|------|---------------------------------|------------|-----------|------------------|-------------------|--------------------|-----------------------------------|------------------|--------------------------------|---------------------|
| Clear Filters            |      | Note: Some solutions            | may hav    | /e access | ories added      | to meet y         | our filter         | criteria.                         |                  |                                |                     |
| Solution Filters         |      | > Filter Solutions              | s by Pro   | duct Fan  | nily             |                   |                    |                                   |                  |                                |                     |
| Solution Filters (6)     | >    | Drive<br>Kinetix 5700   2198-D0 | 06-ERS3    |           | View To          | orque Spee        | d Curve            |                                   |                  | Sele                           | ct                  |
| Motor Filters            |      | Motor                           |            |           |                  |                   |                    |                                   |                  |                                | _                   |
| Commonly Used (6)        | >    | CM222 Induction Motor           | CA         |           | Profile<br>Match | Relative<br>Price | Average<br>Current | Force Or<br>Torque<br>Utilization | Inertia<br>Ratio | Peak<br>Current<br>Utilization | Thermal<br>Capacity |
| Torque/Force Ratings (6) | >    | Gearbox                         |            |           | €9.8%            | <b>3</b> 00000    | 0.89               | ₹3.9%                             | 0.88             | 4 <b>∠.</b> 1%                 | J <b>ö.2</b> %      |

49. Select the checkmarks for Rockwell Automation and Stober in the Manufacturer filters.

| W                   | W | HPK-B1307C-x00000x   HPK-B1307C-x00000x              | Profile<br>Match | Relative<br>Price | Average<br>Current | Force Or<br>Torque<br>Utilization | Inertia<br>Ratio | Peak<br>Current                | Thermal<br>Capacity |
|---------------------|---|------------------------------------------------------|------------------|-------------------|--------------------|-----------------------------------|------------------|--------------------------------|---------------------|
| Catalog Number      |   | Gearbox                                              | 68.8%            | \$\$\$\$\$S       | 16.67              | 8.8%                              | 0.05             | 34.6%                          | 31.4%               |
|                     |   |                                                      | •                |                   |                    |                                   |                  |                                |                     |
| Manufacturer        |   | Driv<br>etix 5700   2198-D012-ERS3                   | View To          | orque Spee        | d Curve            |                                   |                  | Sele                           | ct                  |
| Rockwell Automation | • | Motor<br>CM222 Induction Motor<br>CM222-NV00118AXZCA | Profile<br>Match | Relative<br>Price | Average<br>Current | Force Or<br>Torque<br>Utilization | Inertia<br>Ratio | Peak<br>Current<br>Utilization | Thermal<br>Capacity |
| Stober Drives       |   | Gearbox                                              | 68.7%            | \$55555           | 0.89               | 23.9%                             | 0.88             | 42.1%                          | 38.2%               |
| Elwood              |   |                                                      |                  |                   |                    |                                   |                  |                                |                     |
| Nook Industries     |   | Drive<br>Kinetix 5700   2198-D008-ERS3               | View To          | orque Spee        | d Curve            |                                   |                  | Sele                           | ct                  |
| Wittenstein Alpha   |   | Motor                                                | Profile          | Relative          | Average            | Force Or                          | Inertia          | Peak                           | Thermal             |

50. Click on Commonly Used (6) to retract the dropdown list. Notice how your filters are applied to the results.

| Motor Filters                                               |                     |   |  |
|-------------------------------------------------------------|---------------------|---|--|
| Commonly Used (6<br>Manufacturer: Rockwell<br>Stober Drives | 5)<br>I Automation, | > |  |
| Voltage                                                     |                     |   |  |
| Low                                                         | High                |   |  |

51. Scroll down the Solutions List window to review your results

| eedback (16)              |   |                                         |                  |                   |                    |                    |                  |                   |                    |
|---------------------------|---|-----------------------------------------|------------------|-------------------|--------------------|--------------------|------------------|-------------------|--------------------|
|                           | ) | Motor<br>VPL Motor   VPL-B0832F-x000000 | Profile<br>Match | Relative<br>Price | Average<br>Current | Force Or<br>Torque | Inertia<br>Ratio | Peak<br>Current   | Therma<br>Capacity |
| Applications (1)          | > | Gearbox                                 | 59.3%            | \$55555           | 0.54               | 49%                | 191.95           | 44.9%             | 40.8%              |
| Control Options (3)       | > |                                         |                  |                   |                    |                    |                  |                   |                    |
| Power Options (5)         | 2 | Drive<br>Kinetix 5700   2198-D006-ERS3  | View To          | orque Spee        | d Curve            |                    |                  | Sele              | ct                 |
| ransmission Filters       |   | Motor<br>VPF-B0832F-xxxxxxx             | Profile<br>Match | Relative<br>Price | Average<br>Current | Force Or<br>Torque | Inertia<br>Ratio | Peak<br>Current   | Therma<br>Capacity |
| Commonly Used (5)         | > | Gearbox                                 | 59.3%            | <b>\$</b> 55555   | 0.54               | Utilization 48.7%  | 191.95           | Utilization 44.8% | 40.7%              |
| Physical Dimension (7)    | ) |                                         | •                |                   |                    |                    |                  |                   |                    |
| orque & Speed Ratings (7) | > | Drive<br>Kinetix 5700   2198-D012-ERS3  | View To          | orque Spee        | d Curve            |                    |                  | Sele              | ct                 |
|                           |   | Motor<br>VPL Motor   VPL-B0832F-xxxxxx  | Profile<br>Match | Relative<br>Price | Average<br>Current | Force Or<br>Torque | Inertia<br>Ratio | Peak<br>Current   | Therma<br>Capacity |
|                           |   | Gearbox                                 | 58.6%            | \$55555           | 0.54               | 49%                | 191.95           | 44.9%             | 40.8%              |
|                           |   | Drive<br>Kinetix 5700   2198-D012-ERS3  | View To          | orque Spee        | d Curve            |                    |                  | Sele              | ct                 |
|                           |   | Motor<br>VPF Motor   VPF-80632F-xxxxxx  | Profile<br>Match | Relative<br>Price | Average<br>Current | Force Or<br>Torque | Inertia<br>Ratio | Peak<br>Current   | Therma<br>Capacity |
|                           |   | Gearbox                                 | 58.6%            | \$55555           | 0.54               | 48.7%              | 191.95           | 44.8%             | 40.7%              |

52. Select the solution with MPL motor.

| Certifications (19)   | > | CM222-NV0D118AXZCA                     | 68.7%            | Price<br>\$555555 | 0.89               | Utilization<br>23.9%              | 0.88             | Utilization                    | Capacity 38.2%      |
|-----------------------|---|----------------------------------------|------------------|-------------------|--------------------|-----------------------------------|------------------|--------------------------------|---------------------|
| Controller (4)        | > | Gearbox                                | •                |                   |                    |                                   |                  |                                |                     |
| Features (35)         | > | Drive                                  | 16 mm Tr         |                   | 10                 |                                   |                  | Colo                           | ot                  |
| Motor Control (10)    | > | Kinetix 5700   2198-D006-ERS3          | view 10          | orque Spee        | d Curve            |                                   |                  | Sele                           | cı<br>,             |
| Network Support (14)  | > | Motor<br>MPL Motor   MPL-B210V-xxxxxxx | Profile<br>Match | Relative<br>Price | Average<br>Current | Force Or<br>Torque<br>Utilization | Inertia<br>Ratio | Peak<br>Current<br>Utilization | Thermal<br>Capacity |
| Bus Configuration (4) | > | Gearbox                                | 68.2%            | \$55555           | 1.42               | 81.2%                             | 248.26           | 81.2%                          | 73.8%               |
| Safety (3)            | > | Drive                                  |                  |                   |                    |                                   |                  |                                | _                   |
| I/O (14)              | > | Kinetix 5700   2198-D006-ERS3          | View To          | orque Spee        | d Curve            |                                   |                  | Sele                           | ct                  |
| Feedback (16)         | > | Motor VPL-80832F-xxxxxx                | Profile<br>Match | Relative<br>Price | Average<br>Current | Force Or<br>Torque                | Inertia<br>Ratio | Peak<br>Current                | Thermal<br>Capacity |
| Applications (1)      |   | Gearbox                                | 59.3%            | \$55555           | 0.54               | 49%                               | 191.95           | 44.9%                          | 40.8%               |
| Applications (1)      | , |                                        | _                |                   |                    |                                   |                  |                                |                     |
| Control Options (3)   | > |                                        | •                |                   |                    |                                   |                  |                                |                     |

53. You've completed sizing and selecting a solution for the Horizontal Lead Screw Axis. Your components should look as follows:

| ♠ \ Library \ Pick n Place Application \ Horizontal Lead Screw Axis                                                                           |                                                    |                                                                           |                                                                                       |                                                                           |
|----------------------------------------------------------------------------------------------------|----------------------------------------------------|---------------------------------------------------------------------------|---------------------------------------------------------------------------------------|---------------------------------------------------------------------------|
| CONTINUE TO PROJECT                                                                                                    |                                                    |                                                                           |                                                                                       |                                                                           |
| Horizontal Lead Sc<br>Linear Axis with Mecha V                                                                                                | rew Axis 🖌 0 Shared U                              | START EDITING Automatically Saved CREATE A SNAPSHOT RESTORE FROM SNAPSHOT |                                                                                       |                                                                           |
| Components Performance                                                                                                    |                                                    |                                                                           | Dual Axis Drive 👔 🔰 🕂                                                                 |                                                                           |
| POWER REQUIREMENTS:     Voltage     460     Phase     3     Voltage       Voltage Tolerance V     Voltage     Voltage     Voltage     Voltage |                                                    |                                                                           | SEARCH FOR SOLUTIONS                                                                  |                                                                           |
| PROFILE                                                                                                    |                                                    | TRANSMISSION                                                              | MOTOR                                                                                 | DRIVE                                                                     |
| Edit Profile<br>Horizontal Lead Profile<br>Motion Type: Linear<br>REMOVE                                                                      | Lead Screw Mechanism<br>Type: Lead Screw<br>REMOVE | Add Another<br>Lead Transmission<br>REMOVE                                | Select<br>MPL Motor<br>Catalog: MPL-B210V-XXXXXX<br>SET CONFIGURATION<br>CHANGE MOTOR | Cable Kinetix 5700 Catalog: 2198-D006-ERS3 SET CONFIGURATION CHANGE DRIVE |
|                                                                                                    |                                                    |                                                                           | REMOVE                                                                                | REMOVE                                                                    |
54. We will add the Vertical Lead Screw Axis to the second axis of the Dual Axis Drive. Click on + to add the dual axis. Your new axis should look as follows:

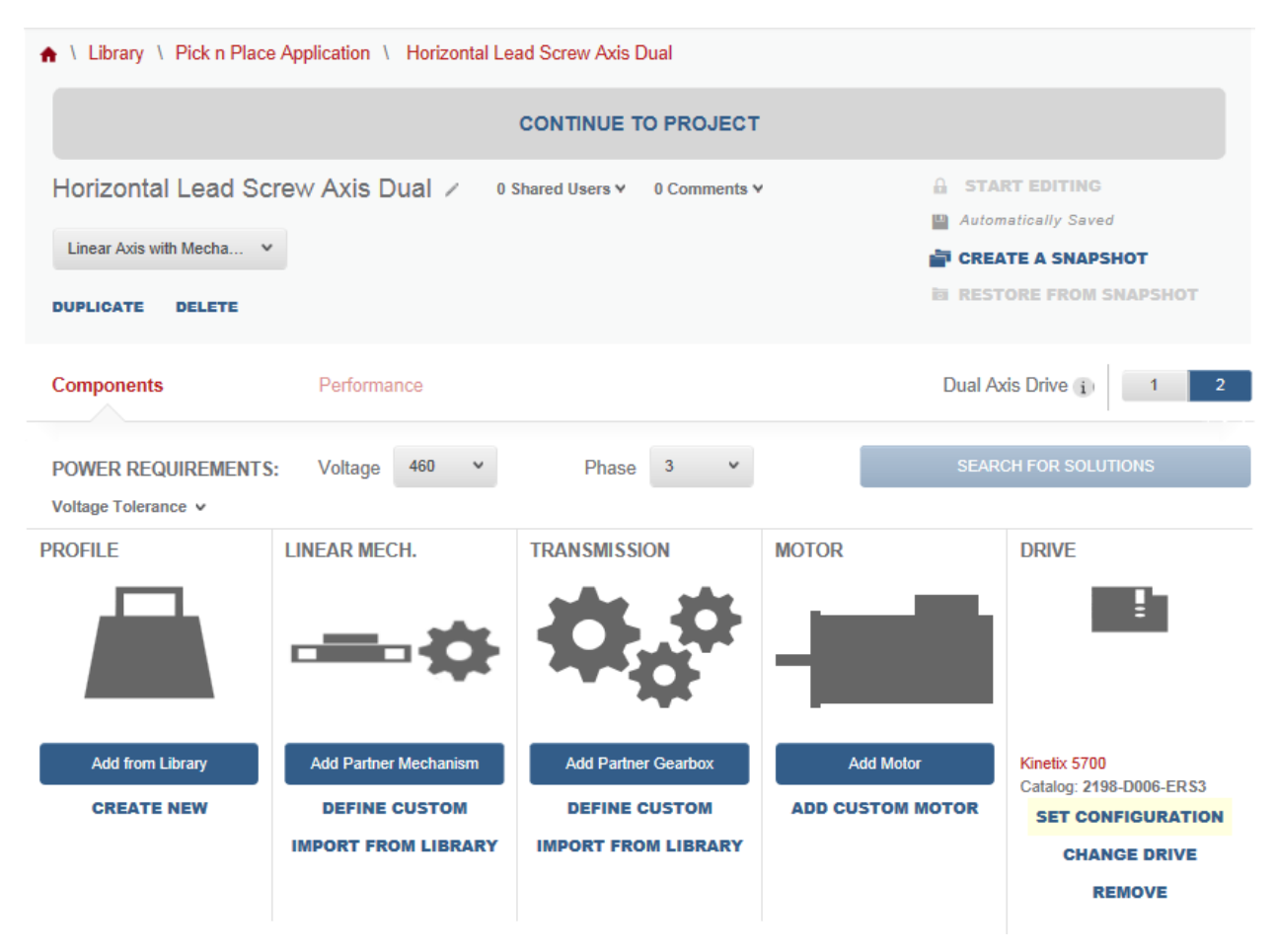

55. Let's begin by changing the name of the axis from Horizontal Lead Screw Axis Dual to Vertical Lead Screw Axis.

| ♠ \ Library \ Pick n Place Application \ Vertical Lead Screw Axis |                         |
|-------------------------------------------------------------------|-------------------------|
| CONTINU                                                           | E TO PROJECT            |
| Vertical Lead Screw Axis 0 Shared Users v 0 Comments v            |                         |
| Linear Axis with Mecha 🗸                                          |                         |
| 1                                                                 | i RESTORE FROM SNAPSHOT |
|                                                                   |                         |
| DOPLICATE DELETE                                                  |                         |

- PROFILE LINEAR MECH. TRANSMISSION MOTOR DRIVE Add Partner Gearbox Add Partner Mechanism Add from Library Add Motor Kinetix 5700 Catalog: 2198-D006-ERS3 DEFINE CUSTOM DEFINE CUSTOM ADD CUSTOM MOTOR CREATE NEW SET CONFIGURATION MPORT FROM LIBRARY IMPORT FROM LIBRARY CHANGE DRIVE REMOVE
- 56. Once the name change has been accomplished, import the Vertical Lead Profile from Library. Click on Add from Library.

57. Select the Vertical Lead Profile and click **OK** to confirm your answer.

| ADD PROFILE FROM      |        |   |   |
|-----------------------|--------|---|---|
| Vertical Lead Profile |        | - | ~ |
|                       |        | 2 |   |
|                       | ОК     |   |   |
|                       | CANCEL |   |   |

58. Next we will import the Linear Mechanism. Click Import from Library

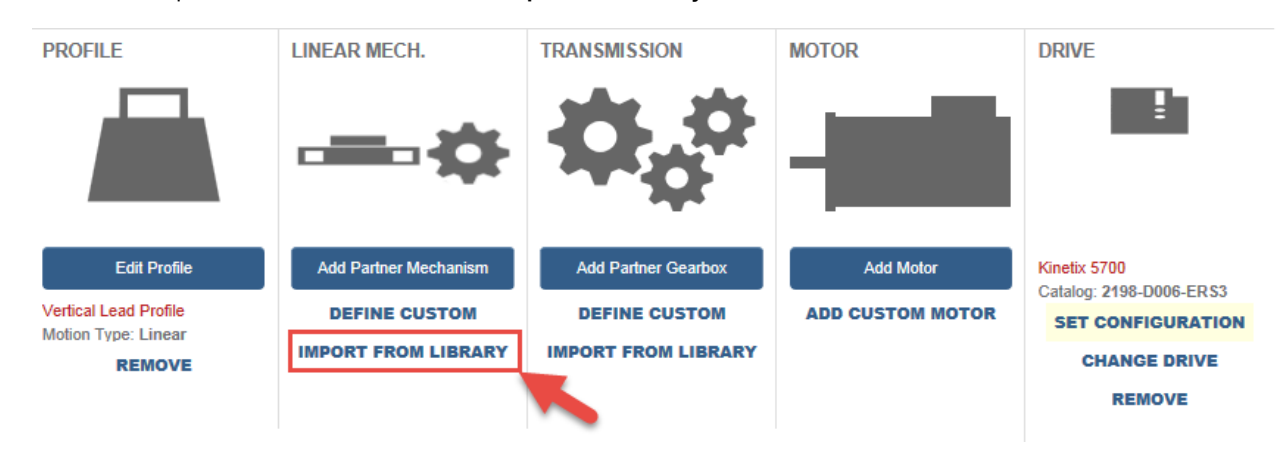

59. Select the [Copy] Lead Screw Mechanism and click **OK** to confirm your answer.

| ADD LINEAR MECH. FROM      | LIBRARY |   |
|----------------------------|---------|---|
| [Copy]Lead Screw Mechanism |         | * |
|                            |         | 2 |
|                            | ок      |   |
|                            | CANCEL  | · |

60. Let's import the Transmission since it is the same as the coupling transmission of the Belt Actuator. Click **Import from** Library

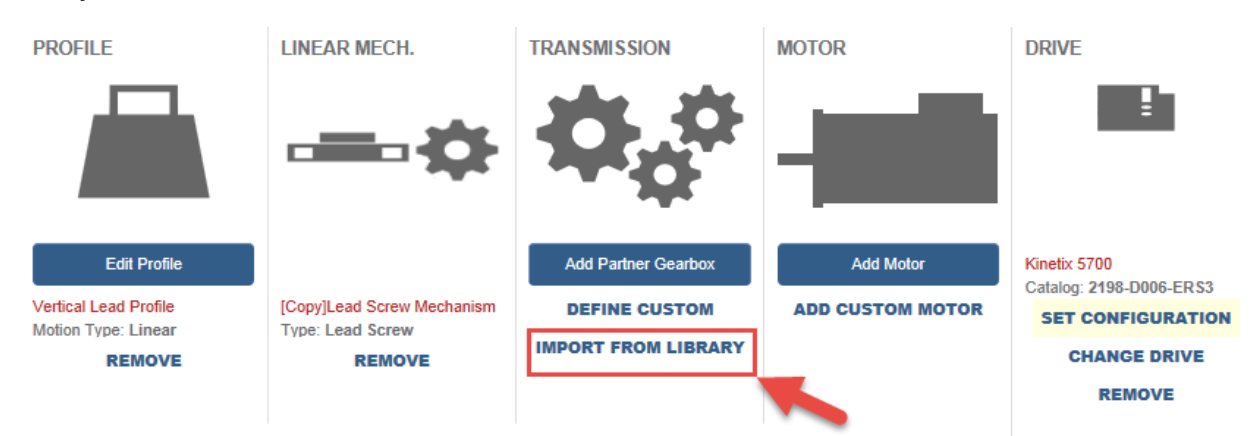

61. Select Coupling Transmission 2 and click **OK** to confirm your answer.

.....

| Coupling Transmission 2 |  |
|-------------------------|--|
| 2                       |  |
| ок                      |  |
| CANCEL                  |  |

62. Before we search for solution, we will edit the Vertical Lead Profile's Inclination. Click on Vertical Lead Profile

| PROFILE                                      | LINEAR MECH.                                   | TRANSMISSION            | MOTOR            | DRIVE                                     |
|----------------------------------------------|------------------------------------------------|-------------------------|------------------|-------------------------------------------|
|                                              |                                                | $\phi_{\phi}^{\phi}$    | -                | Ē                                         |
| Edit Profile                                 |                                                | Add Another             | Add Motor        | Kinetix 5700<br>Catalog: 2198-D006-ER \$3 |
| Vertical Lead Profile<br>Motion Type: Linear | [Copy]Lead Screw Mechanism<br>Type: Lead Screw | Coupling Transmission 2 | ADD CUSTOM MOTOR | SET CONFIGURATION                         |
| REMOVE                                       | REMOVE                                         | REMOVE                  |                  | CHANGE DRIVE                              |
|                                              |                                                |                         |                  | REMOVE                                    |

63. Since this is a vertical axis, change the Inclination from 0 to 90.

| Graph View Table View | 2       | Add Winder | Add Load        | 🕻 Add Po | int | Scale v |
|-----------------------|---------|------------|-----------------|----------|-----|---------|
| Indi                  | ination | 0          | 🖒 Timeline Adju | ustment: | -   | ÷       |

#### 64. Click Save and Continue to Axis.

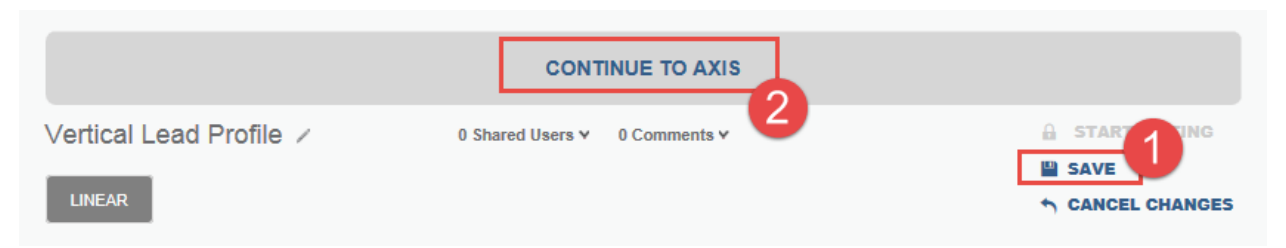

#### 65. You can now click on Search for Solutions

| Components            | Performance                |                         | Dual As          | tis Drive (i) 1 2                       |
|-----------------------|----------------------------|-------------------------|------------------|-----------------------------------------|
| POWER REQUIREMENTS    | : Voltage 460 v            | Phase 3 v               | SEAR             | CH FOR SOLUTIONS                        |
| PROFILE               | LINEAR MECH.               | TRANSMISSION            | MOTOR            | DRIVE                                   |
|                       |                            | 0,0                     | -                |                                         |
| Edit Profile          |                            | Add Another             | Add Motor        | Kinetix 5700<br>Catalog: 2198-D006-ERS3 |
| Vertical Lead Profile | [Copy]Lead Screw Mechanism | Coupling Transmission 2 | ADD CUSTOM MOTOR | SET CONFIGURATION                       |

#### 66. Find the solution that has the MPL motor and **Select** the solution.

| continuations (5)    | ~ | Drive                                                |                         |                   |                    |                       |                  |                        |                     |
|----------------------|---|------------------------------------------------------|-------------------------|-------------------|--------------------|-----------------------|------------------|------------------------|---------------------|
| Environment (3)      | > | Kinetix 5700   2198-D008-ERS3                        | View Torque Speed Curve |                   |                    |                       |                  | Select                 |                     |
| Feedback (2)         | > | Motor<br>MPS Motor   MPS-B330P-x000000               | Profile<br>Match        | Relative<br>Price | Average<br>Current | Force Or<br>Torque    | Inertia<br>Ratio | Peak<br>Current        | Thermal<br>Capacity |
| Group (1)            | > | Gearbox                                              | 81.8%                   | \$\$\$\$\$\$      | 2.27               | 72.1%                 | 31.03            | 64.8%                  | 65.1%               |
| Drive Filters        |   |                                                      |                         |                   |                    |                       |                  |                        |                     |
| Commonly Used (7)    | > | Drive<br>Kinetix 5700   2198-D006-ERS3               | View To                 | orque Spee        | d Curve            |                       |                  | Sele                   | ct                  |
| Voltage & Phase (4)  | > | Motor<br>CM222 Induction Motor<br>CM222-NV1F518AXZCA | Profile<br>Match        | Relative<br>Price | Average<br>Current | Force Or<br>Torque    | Inertia<br>Ratio | Peak<br>Current        | Thermal<br>Capacity |
| IP Ratings (5)       | > | Gearbox                                              | 78.9%                   | \$\$\$\$\$\$      | 2.07               | 29.8%                 | 0.88             | 63.7%                  | 59.1%               |
| Environment (3)      |   |                                                      | •                       |                   |                    |                       |                  |                        |                     |
| Options (4)          | > | Drive<br>Kinetix 5700   2198-D006-ERS3               | View To                 | orque Spee        | d Curve            |                       |                  | Sele                   | ct                  |
| Certifications (19)  | > | Motor                                                | Duffe                   | Deletive          |                    | 5 mm 0 m              | Incoder          | Death                  | Thomas              |
| Controller (4)       | > | MPL Motor   MPL-B230P-x00000x                        | Match                   | Price             | Current            | Torque<br>Utilization | Ratio            | Current<br>Utilization | Capacity            |
| Features (35)        | > | Gearbox                                              | 78.6%                   | \$\$\$\$\$\$      | 2.16               | 85.6%                 | 59.11            | 83.1%                  | 75.6%               |
| Motor Control (10)   | > | Drive                                                | View To                 | orque Spee        | d Curve            |                       |                  | Sele                   | ct                  |
| Network Support (14) | > | Motor                                                |                         | -                 |                    |                       |                  |                        |                     |

67. Your completed axis should look as follows:

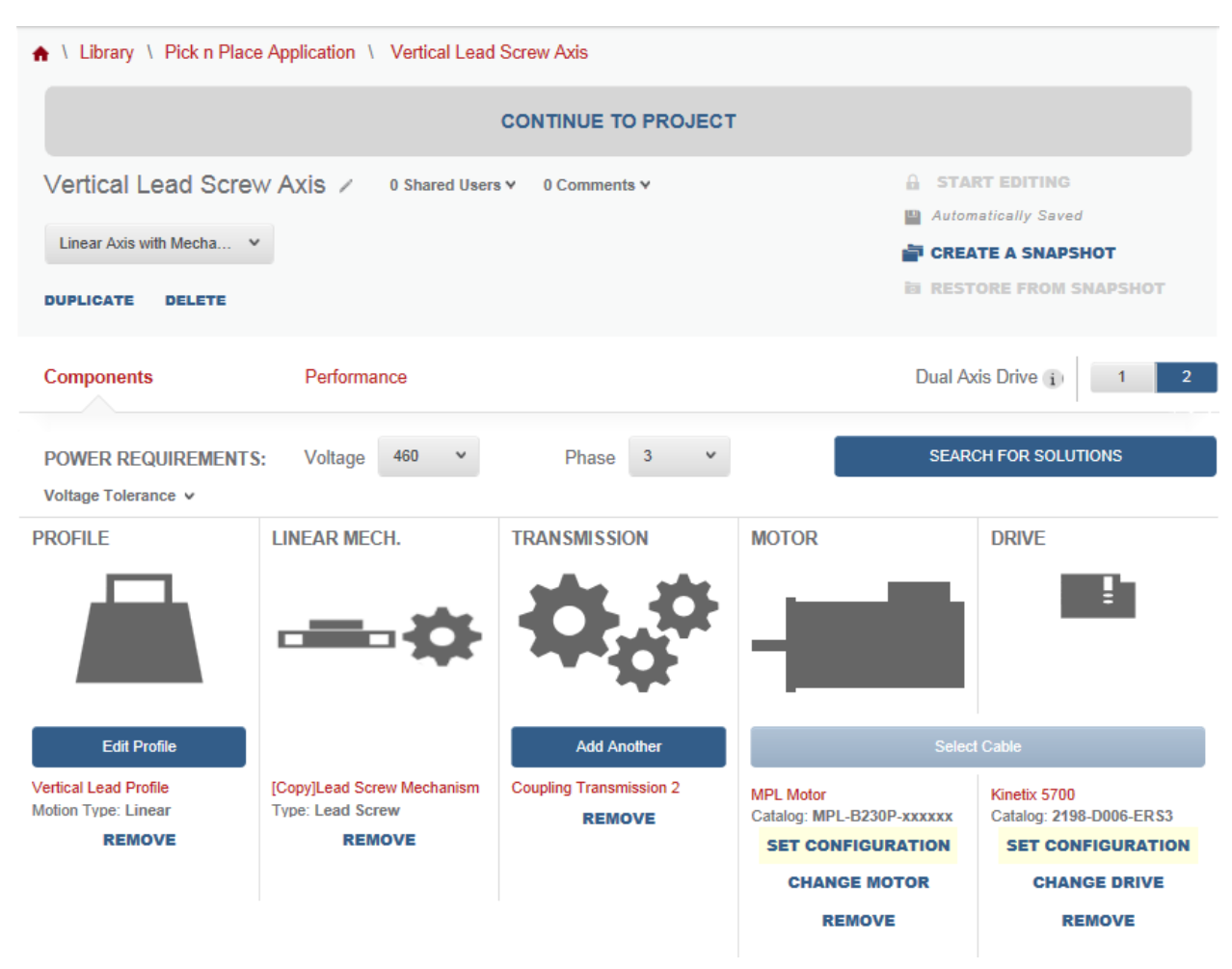

#### 68. Click on the Performance tab.

| ♠ \ Library \ Pick n Place Application \ Vertical Lead S | Screw Axis     |                                       |
|----------------------------------------------------------|----------------|---------------------------------------|
| c                                                        |                |                                       |
| Vertical Lead Screw Axis / 0 Shared Users                | ✓ 0 Comments ✓ | START EDITING     Automatically Saved |
| Linear Axis with Mecha V                                 |                | CREATE A SNAPSHOT                     |
| Components Performance                                   |                | Dual Axis Drive (i) 1 2               |
| POWER REQUIREMENTS: Voltage 460 Voltage Tolerance V      | Phase 3 🗸      | SEARCH FOR SOLUTIONS                  |

#### 69. Your Torque/Speed curve should look as:

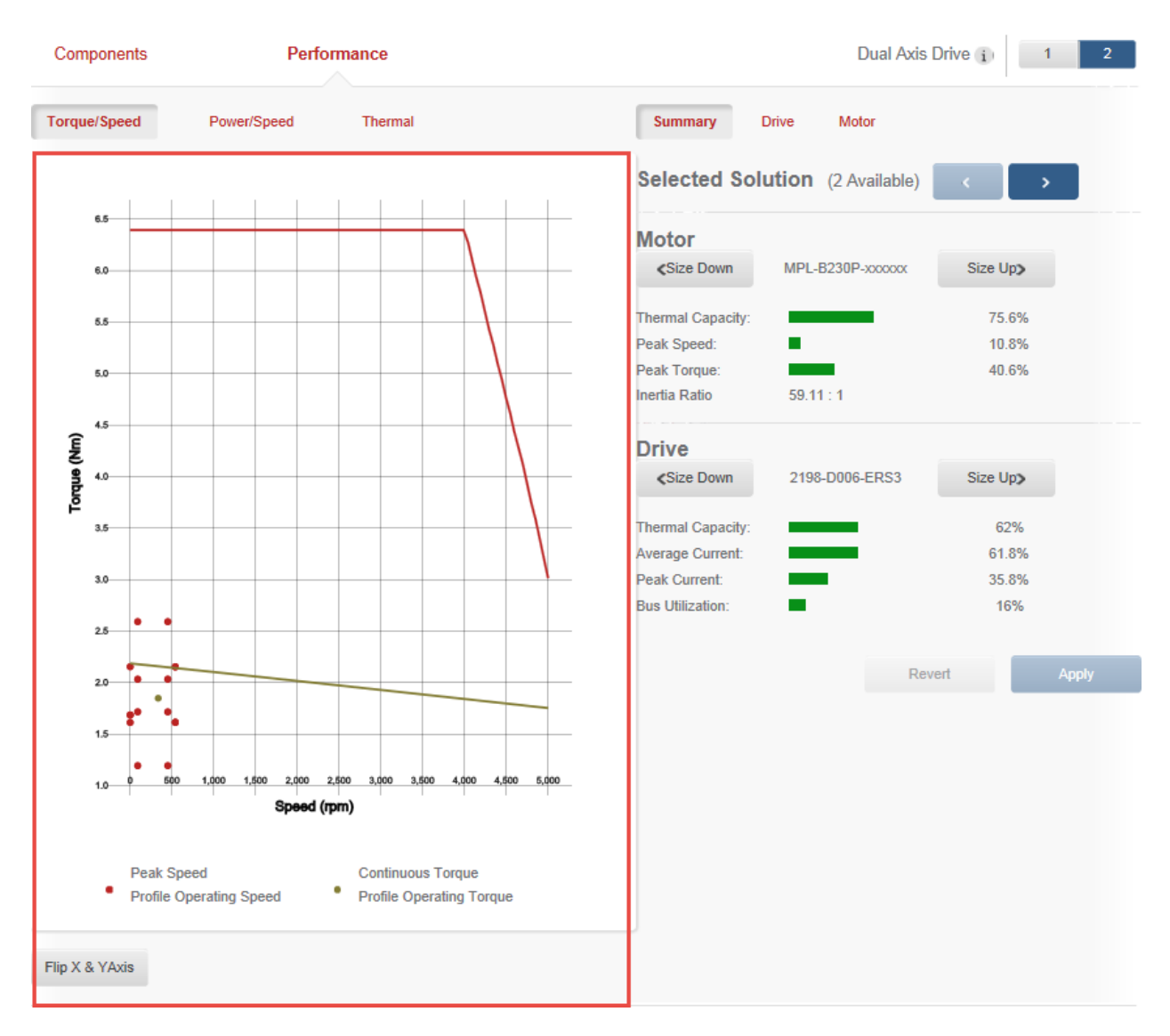

#### 70. Click Size Up on the Motor

| Components  | Perfo       | Dual Axis Drive (i) 1 2 |                                 |
|-------------|-------------|-------------------------|---------------------------------|
| orque/Speed | Power/Speed | Thermal                 | Summary Drive Motor             |
| 1 1         | 1 1 1       |                         | Selected Solution (2 Available) |
| 6.5         |             |                         | Motor                           |
| 6.0         |             |                         |                                 |
| 5.5         |             | <b>\  \</b>             | Thermal Capacity: 75.6%         |
|             |             |                         | Peak Speed: 10.8%               |
| 5.0         |             |                         | Peak Torque: 40.6%              |
|             |             |                         | Inertia Ratio 59.11 : 1         |
| 4.5         |             |                         |                                 |

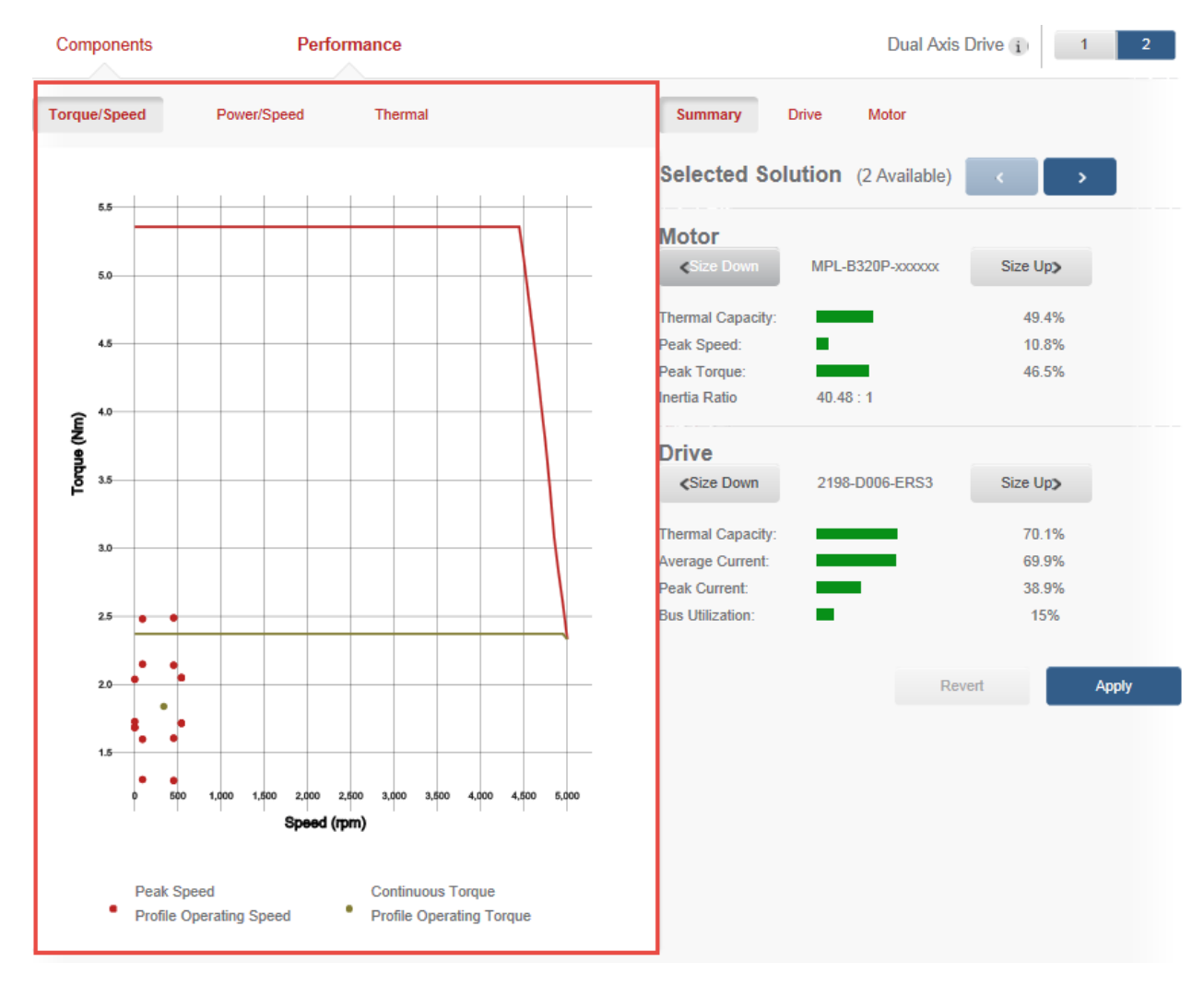

71. Your Torque/Speed curve should have a steady continuous torque that will not drop off. Visuals look as:

72. Apply this new motor size by clicking Apply on your Summary window

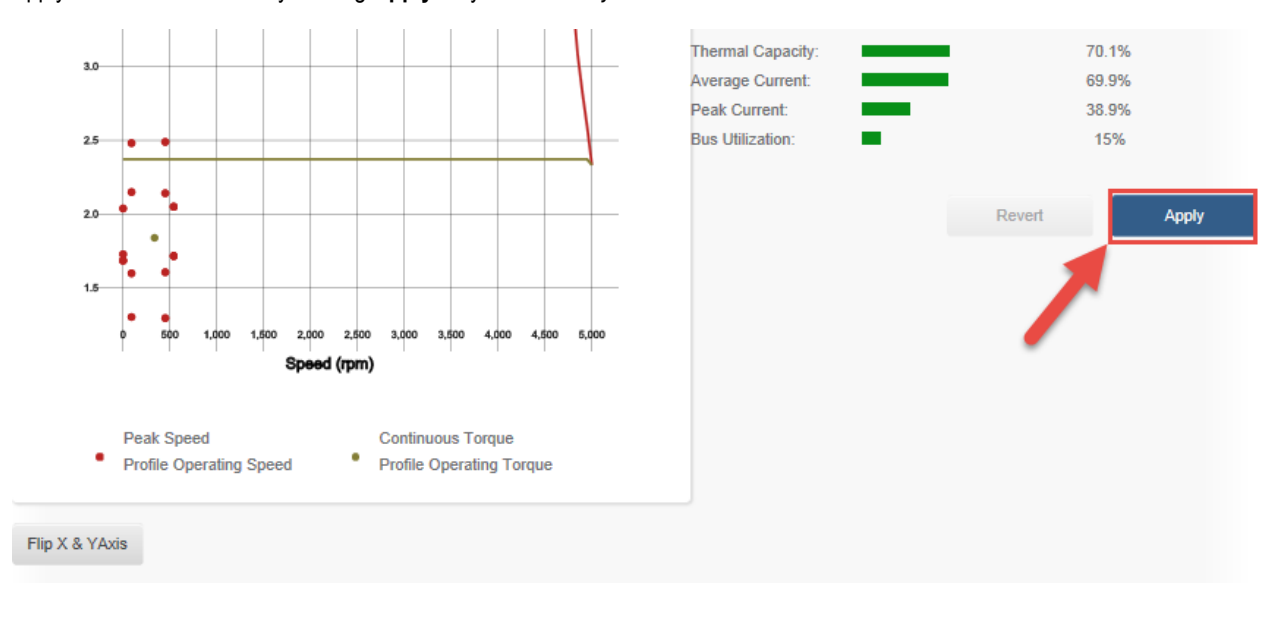

73. Select **Continue To Project** to move to the Project page

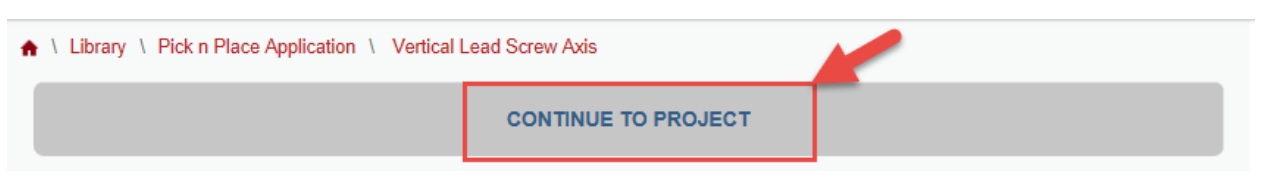

74. Your Project components should look as:

| ♠ \ Library \ Pick n Place Application                                                |                                                     |                          |                                   |
|---------------------------------------------------------------------------------------|-----------------------------------------------------|--------------------------|-----------------------------------|
| Pick n Place Application /                                                            |                                                     |                          | ) Shared Users V 0 Comments V     |
| This machine accepts packages at random, product belt before cases are taken away for | stages packages to be picked up from as<br>shipment | sembly and places packag | ges into a case on a synchronized |
| DUPLICATE DELETE EXPORT AS XML                                                        |                                                     |                          |                                   |
|                                                                                       |                                                     | <b>A</b>                 | START EDITING                     |
|                                                                                       |                                                     |                          | Automatically Saved               |
|                                                                                       |                                                     |                          | CREATE A SNAPSHOT                 |
|                                                                                       |                                                     | 8                        | RESTORE FROM SNAPSHOT             |
| Summary Component Detail Pow                                                          | er Analysis Customer/Site Sele                      | cted Products            |                                   |
| Pick N Place Application Components                                                   |                                                     |                          | AXES (5)                          |
|                                                                                       | **                                                  |                          | PROJECT ACTIONS                   |
| Axis: Assembly Index Axis 1                                                           | ·····                                               | Edit Delete              | Create New Axis & Profile         |
| Avis: Assembly Index Avis 2                                                           |                                                     | Edit Dalata              | Create New Blank Axis             |
|                                                                                       | ······································              | Luit Delete              | Import Axis                       |
| Axis: Product Index Axis                                                              | ······································              | Edit Delete              |                                   |
|                                                                                       |                                                     |                          |                                   |
| Axis:                                                                                 | · · · · · · · · · · · · · · · · · · ·               | Delete                   |                                   |
|                                                                                       |                                                     |                          |                                   |
| > Axis: Horizontal Lead Screw Axis                                                    |                                                     | Edit Delete              |                                   |
|                                                                                       |                                                     |                          |                                   |
| Axis: Vertical Lead Screw Axis                                                        | ·····                                               | Edit Delete              |                                   |
|                                                                                       |                                                     |                          |                                   |

You've size and selected a solution for your Vertical Lead Axis. You've finished configuring five axes of this project, two to go.

## **Constant Speed Conveyor**

The Infeed and Takeaway conveyors are operating at constant velocity. This means that our motion profile would be a constant velocity profile. Motion Analyzer will perform an extended constant evaluation of the move as it repeats the profile and uses the Position, Velocity, Acceleration, and Jerk to calculate the thermal utilization of the motor. Our profile will look as below:

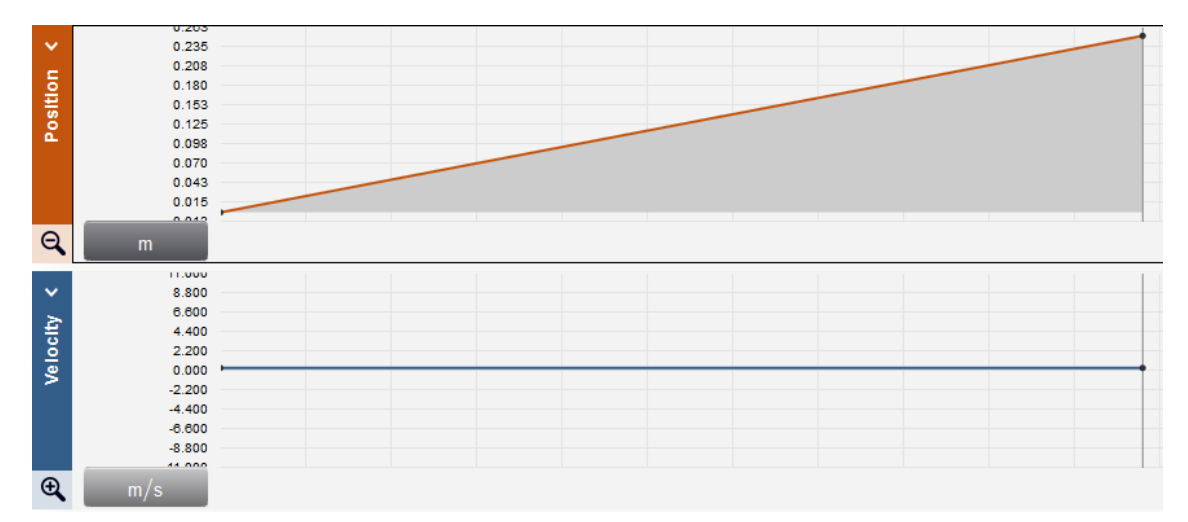

#### Part A: Infeed Conveyor Axis

#### Importing an Axis

When an axis has already been created in a previous project, you can duplicate it as a component in your Library as we've done in previous steps. A Library Component can be imported and used in a newer project to save time on creating new axis components. We will import a constant speed conveyor axis into our Pick and Place application.

1. From the Pick n Place Application Components page, click Import Axis

| Summary                       | Component Detail         | Power Analysis | Customer/Site            | Selected Produc | cts    |                           |
|-------------------------------|--------------------------|----------------|--------------------------|-----------------|--------|---------------------------|
| Pick N Place                  | Application Component    | s              |                          |                 |        | AXES (5)                  |
| <ul> <li>Avio: Aor</li> </ul> | ombly Inday Avia 1       | -              |                          | <b></b>         | Delata | PROJECT ACTIONS           |
| AXIS. ASS                     | Sembly muex Axis T       |                | *¢                       |                 | Delete | Create New Axis & Profile |
| Axis: Ass                     | sembly Index Axis 2      | <b>_</b>       | <b>0.</b> 0              | Edit            | Delete | Create New Blank Axis     |
|                               | ,                        |                |                          | _               |        | Import Axis               |
| Axis: Pro                     | duct Index Axis          | <b>_</b>       | ¢                        | Edit            | Delete | 1                         |
| Axis:                         |                          |                | ····                     |                 | Delete |                           |
| > Axis: Ho                    | rizontal Lead Screw Axis | <u> </u>       |                          | Edit            | Delete |                           |
| Axis: Ver                     | tical Lead Screw Axis    | <b>—</b>       | - • • · · - <b>- • •</b> | Edit            | Delete |                           |

2. From the Import Axis From Library, select Conveyors and click OK to confirm your selection.

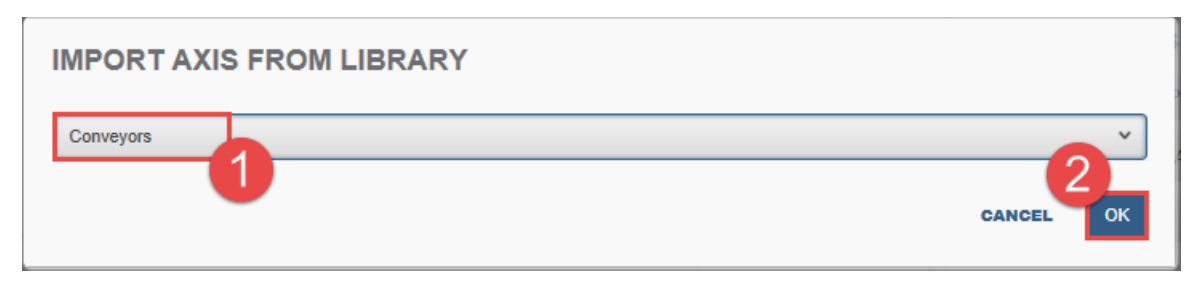

3. The **Conveyors** Axis was created and shared as a Library Component by a Motion Analyzer Support engineer. Your new axis will be displayed in the Pick n Place Application Components page.

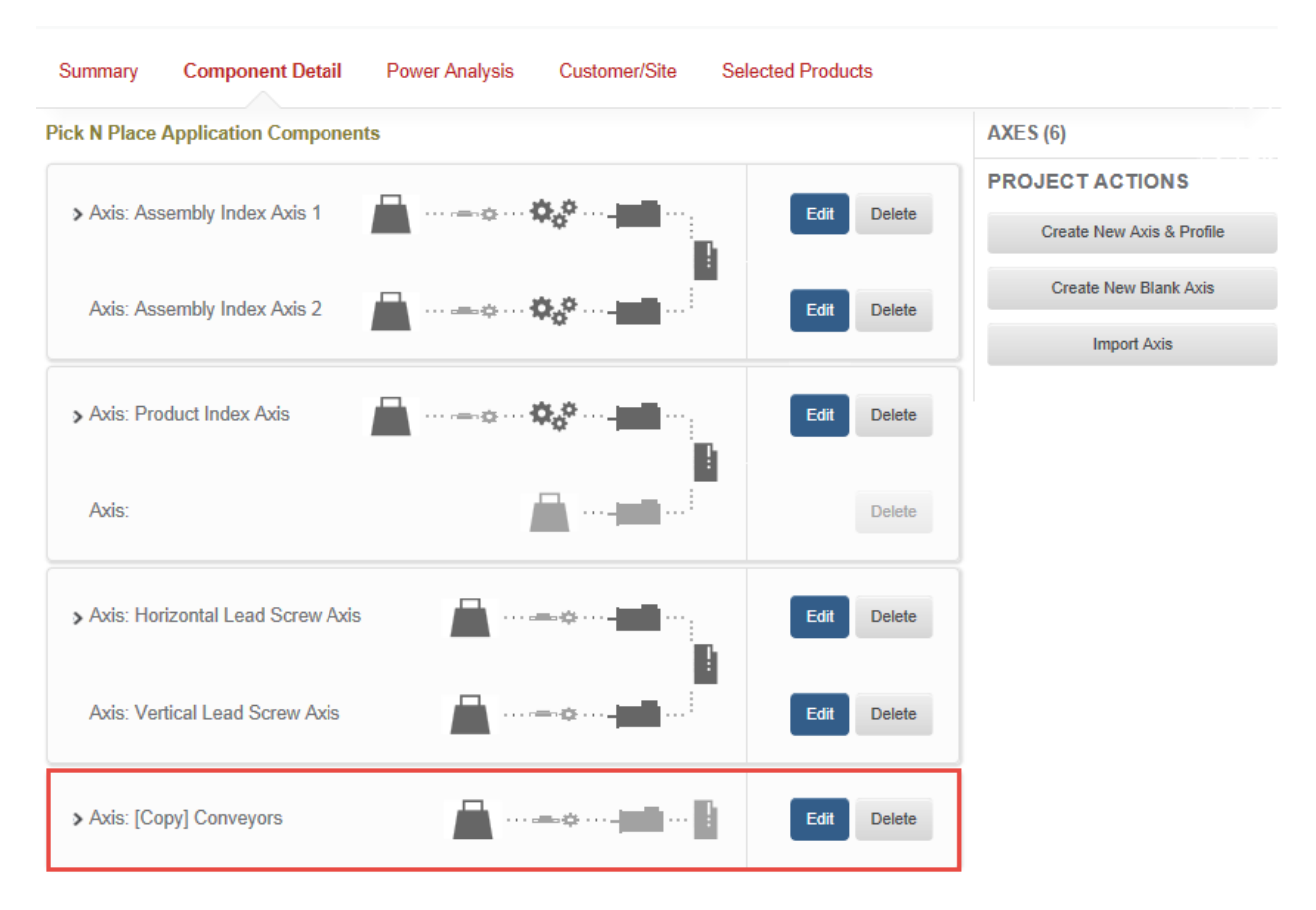

4. Select the dropdown button on the new axis

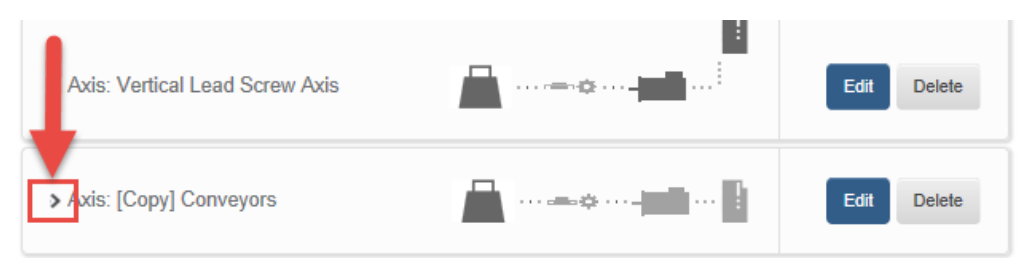

#### 5. Click **Edit** on the Load/Profile

| ✓ Axis: [Copy] Conveyors      | ·····                    | Edit Delete |
|-------------------------------|--------------------------|-------------|
| [Copy] Conveyors              |                          |             |
| Load/Profile: Constant Speed  | Profile   Linear Profile | Edit        |
| Linear Mechanism: None Select | cted                     | 1           |
| - Motor: None Selected        |                          |             |
| Drive: None Selected          |                          |             |

- 6. Go to **Table View** to edit your load
- 7. Click Edit and change the Load Mass from 0 to 3 kg.
- 8. Click **Submit** after entering the load mass

|               | EDIT SEGMENT |               |
|---------------|--------------|---------------|
| TIME: 0       |              |               |
| LOAD<br>MASS: | 3 kg         | +             |
|               |              | CANCEL Submit |

9. Click Save and Continue To Axis

| A \ Library \ Pick n Place Application \ [Copy] Conveyors \ Constant Speed Profile |                        |  |  |  |  |
|------------------------------------------------------------------------------------|------------------------|--|--|--|--|
|                                                                                    |                        |  |  |  |  |
| Constant Speed Profile / 0 Share                                                   | d Users ♥ 0 Comments ♥ |  |  |  |  |

10. Change the Axis name from [Copy] Conveyors to Infeed Axis.

 The drive rolls requirements for the Constant Speed Conveyor match the Assembly Index Belt drive rolls requirement. As we've duplicated the Linear Mechanism of the Assembly Index, we can import this component to our new axis. Click Import From Library

| Infeed Axis / 0 Shared Users v 0 Comments v Geometric V Geometric V Geometric V Geometric V Saved |                       |                        |                  |                   |  |  |  |
|---------------------------------------------------------------------------------------------------|-----------------------|------------------------|------------------|-------------------|--|--|--|
| Linear Axis with Mecha 🗸                                                                          |                       |                        | CRE/             | TE A SNAPSHOT     |  |  |  |
| DUPLICATE DELETE                                                                                  |                       |                        | ia REST          | ORE FROM SNAPSHOT |  |  |  |
| Components                                                                                        | Performance           |                        |                  |                   |  |  |  |
| POWER REQUIREMENTS                                                                                | : Voltage Select v    | Phase Select v         | SEAR             | CH FOR SOLUTIONS  |  |  |  |
| Voltage Tolerance V                                                                               |                       |                        |                  |                   |  |  |  |
| PROFILE                                                                                           | LINEAR MECH.          | TRANSMISSION           | MOTOR            | DRIVE             |  |  |  |
|                                                                                                   |                       | $\phi_{\phi}^{\ \phi}$ |                  |                   |  |  |  |
| Edit Profile                                                                                      | Add Partner Mechanism | Add Partner Gearbox    | Add Motor        | Add Drive         |  |  |  |
| Constant Speed Profile<br>Motion Type: Linear<br>REMOVE                                           | DEFINE CUSTOM         | DEFINE CUSTOM          | ADD CUSTOM MOTOR |                   |  |  |  |

12. Select Assembly Belt 2 and click **OK** to confirm your selection.

| ADD LINEAR MECH. FROM LIBRARY |   |
|-------------------------------|---|
| Assembly Belt 2               | * |
| ок                            |   |
| CANCEL 2                      |   |

13. The *Transmission* for the motor coupling was duplicated as a component as well. Click **Import From Library** on the Transmission component

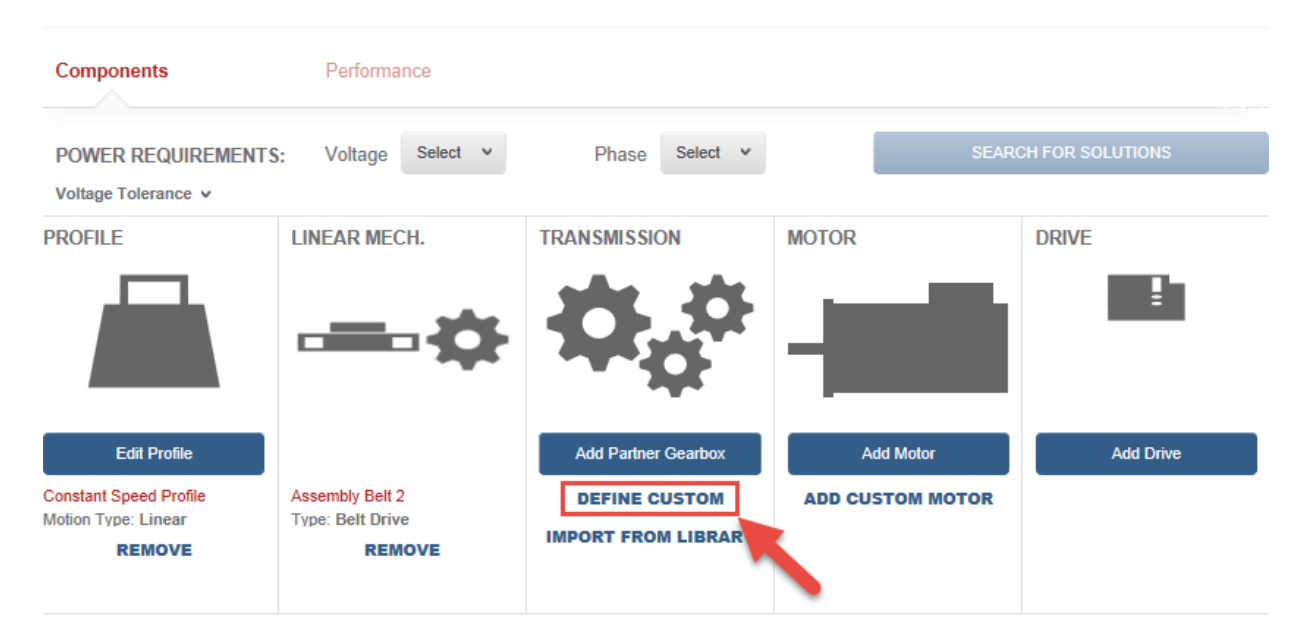

14. Select Coupling Transmission 2 and click OK to confirm your selection

| Coupling Transmission 2 | ¥ |
|-------------------------|---|
|                         |   |
| ок                      |   |
|                         |   |

15. Your Infeed Axis should have the following components at this moment.

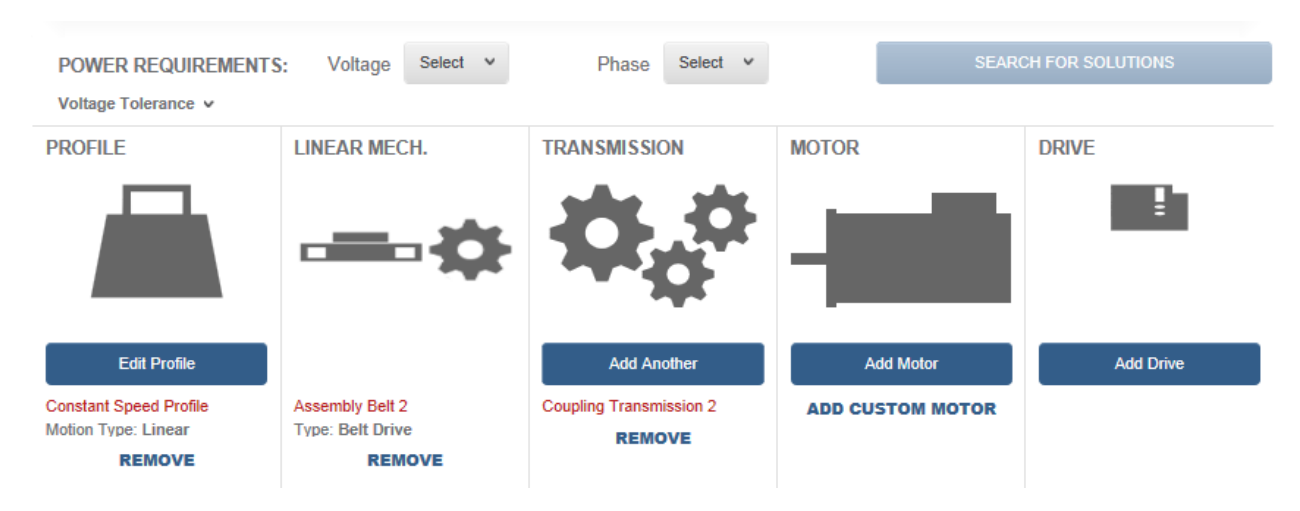

#### **Custom Induction Motor**

While you are completing this project, you are informed by the engineer from OEM Distribution that ABC Foods would like to keep their induction motors for each of the constant speed conveyors. They provided the following motor plates information for each conveyor.

Infeed Conveyor

| H.P.    | 5   | Hertz | 60   |
|---------|-----|-------|------|
| AMPS.   | 8.0 | R.P.M | 1785 |
| Voltage | 460 | PH    | 3    |

| Takeaway Conveyor |      |       |     |  |
|-------------------|------|-------|-----|--|
| H.P.              | 15   | Hertz | 60  |  |
| AMPS.             | 19.7 | R.P.M | 176 |  |
|                   |      |       |     |  |

460

Voltage

Let's enter this information for our Infeed Conveyor motor.

#### 1. Click on Add Custom Motor

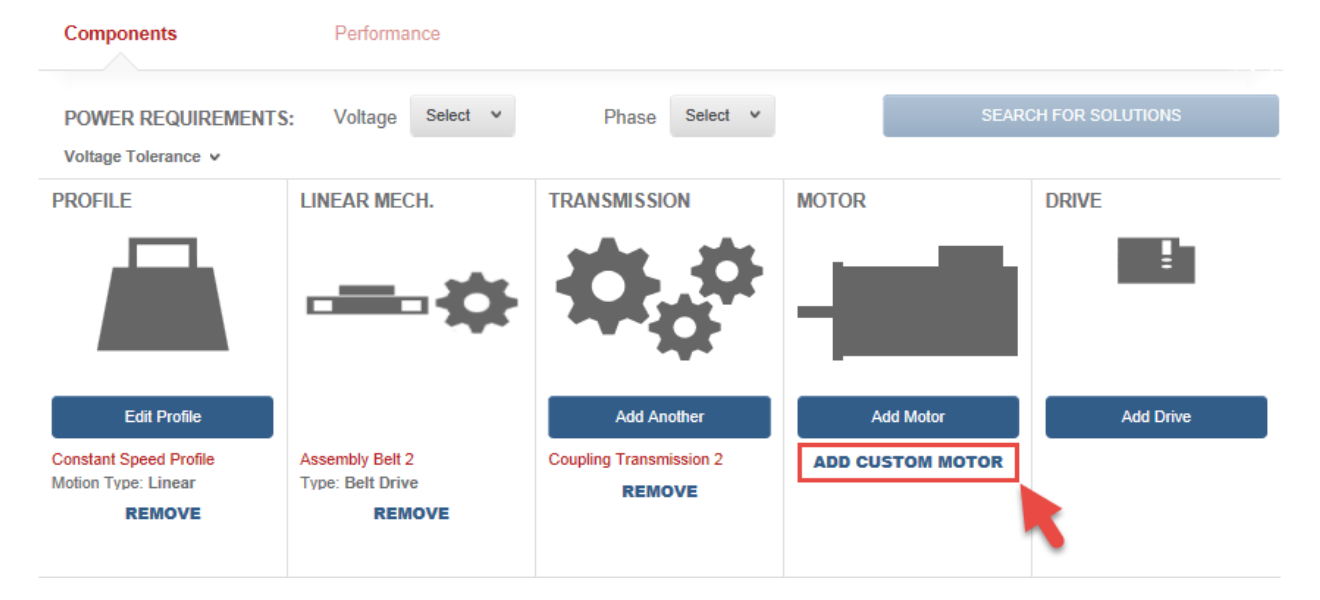

2. Enter a name for your motor and select Create Motor.

| ADD A CUSTOM INDUCTION MOTOR |                                            |  |
|------------------------------|--------------------------------------------|--|
| Create a new Custom Motor    | 2 Import a Custom Motor from your library. |  |
| Custom 1                     | Select A Motor v                           |  |
| CREATE MOTOR                 | ADD MOTOR                                  |  |
|                              | CANCEL                                     |  |

3. The Custom Induction Motor Properties page will look at follows:

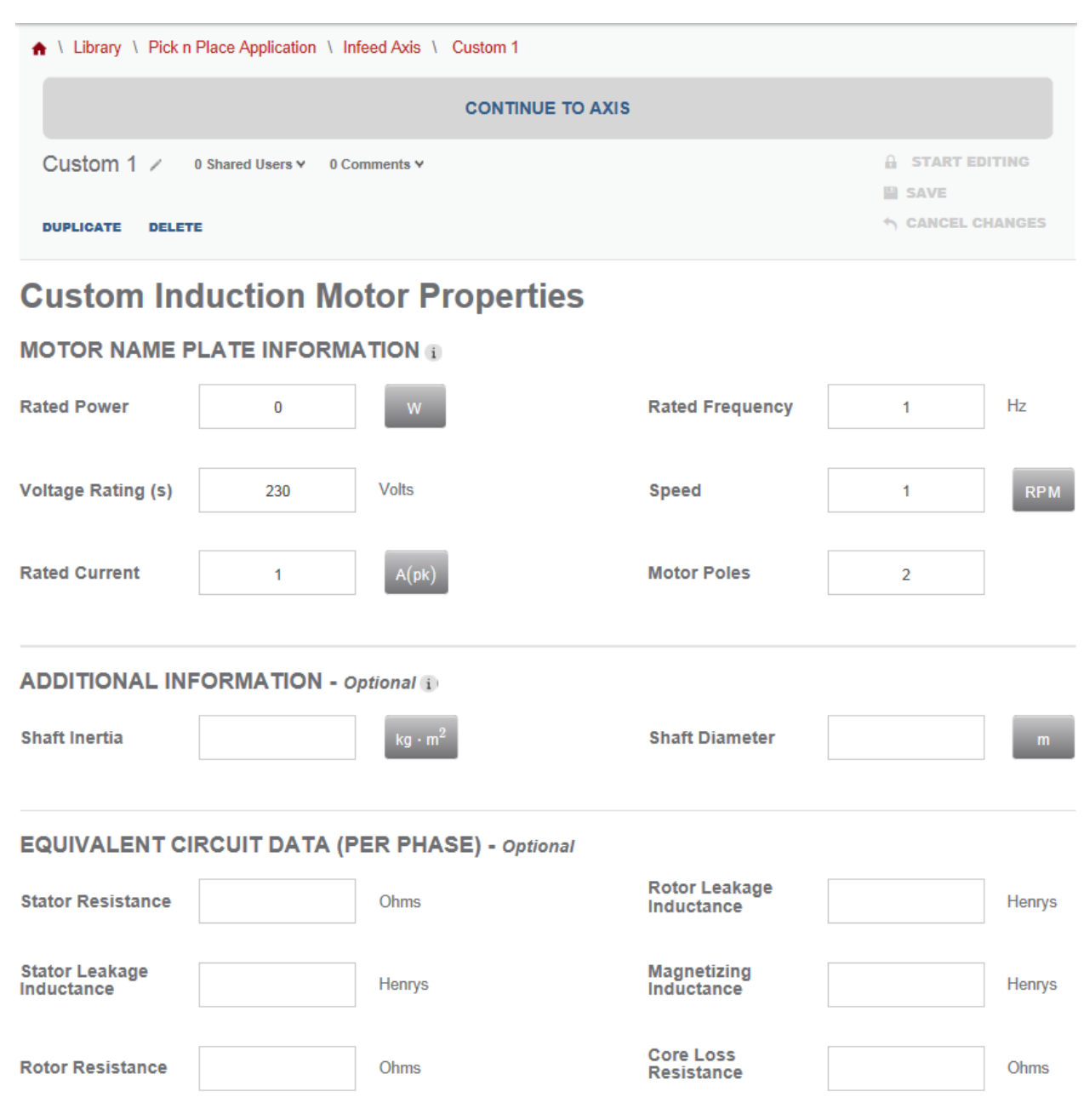

4. You will enter the information provided by OEM Distribution in the Motor Name Plate Information

| Rated Power 0 W HP                                                                                                    | Rated Frequency      | 1 | Hz  |
|----------------------------------------------------------------------------------------------------|----------------------|---|-----|
| kW                                                                                                    |                      |   |     |
| Voltage Ra The rated power is the max                                                                                                    | Speed                | 1 | RPM |
| continuous power needed to operate                                                                                                    | -                    |   |     |
| the motor. User can set the unit of                                                                                                    | 1                    |   |     |
| Rated Curr the Rated Power and enter the                                                                                                    | Motor Poles          | 2 |     |
| value.                                                                                                    |                      |   |     |
| Voltage Ra<br>The rated power is the max<br>continuous power needed to operate<br>the motor. User can set the unit of<br>the Rated Power and enter the<br>value. | Speed<br>Motor Poles | 2 | RPM |

5. Change the Rated Power unit to **HP** and enter **5** as your value.

| MOTOR NAME P       |     |       |                 |   |     |
|--------------------|-----|-------|-----------------|---|-----|
| Rated Power        | 5   | НР    | Rated Frequency | 1 | Hz  |
|                    |     | ,     |                 |   |     |
| Voltage Rating (s) | 230 | Volts | Speed           | 1 | RPM |
|                    |     | a     |                 |   |     |
| Rated Current      | 1   | A(pk) | Motor Poles     | 2 |     |
|                    |     |       |                 |   |     |
|                    |     |       |                 |   |     |

6. Change the *Voltage Rating* from 230 to **460** Volts; set the *Rated Frequency* to **60** Hz; and enter **8.0** A(pk) for the *Rated Current*. Your completed entries should look as follow:

# **Custom Induction Motor Properties**

| MOTOR NAME P       | LATE INFORM |       |                 |    | 2   |
|--------------------|-------------|-------|-----------------|----|-----|
| Rated Power        | 5           | НР    | Rated Frequency | 60 | TIZ |
|                    | (           | 1     |                 |    |     |
| Voltage Rating (s) | 460         | Volts | Speed           | 1  | RPM |
|                    |             | 2     |                 |    |     |
| Rated Current      | 8           | A(pk) | Motor Poles     | 2  |     |
|                    |             |       |                 |    |     |

- 7. For the *Motor Poles*, we can calculate its value by using the formula,  $poles = \frac{120*f}{RPM}$ ,
- 8. Enter **4** as your *Motor Poles*

9. The *Speed* field requires your Rated Full Load Speed. This is different from the Synchronous Speed as induction motors require slip to turn the rotor. Enter **1785** as your Speed.

# **Custom Induction Motor Properties**

MOTOR NAME PLATE INFORMATION ()

| Rated Power        | 5   | НР    | Rated Frequency           | 60   | Hz  |
|--------------------|-----|-------|---------------------------|------|-----|
| Voltage Rating (s) | 460 | Volts | Your Rated Full           | 1785 | RPM |
| Rated Current      | 8   | A(pk) | Load Speed<br>Motor Poles | 4    |     |

10. Click Save to save your custom motor

| ♠ \ Library \ Pick n Place Application \ Infeed Axis \ Custom 1 |  |
|-----------------------------------------------------------------|--|
| CONTINUE TO AXIS                                                |  |
| Custom 1 🖌 0 Shared Users 🖌 0 Comments 🗸                        |  |
| DUPLICATE DELETE                                                |  |

11. Your motor name plate entries should match this view:

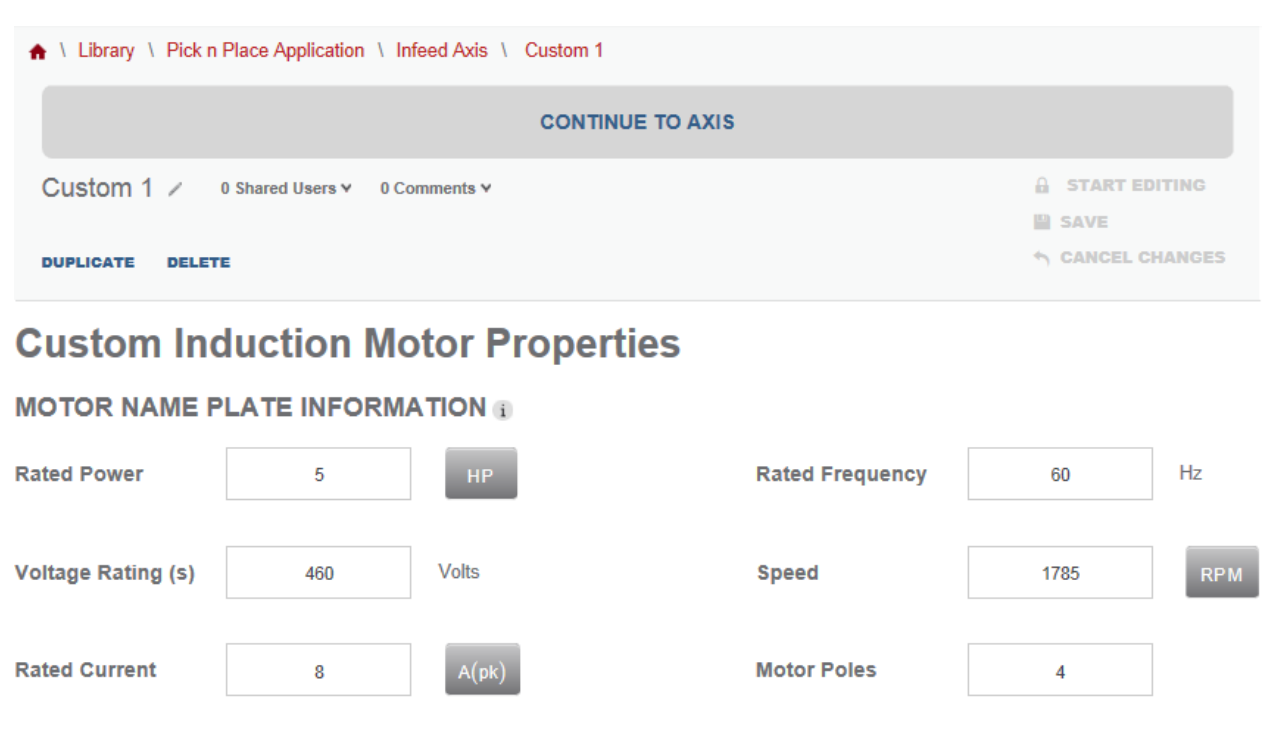

| Shaft Inertia | kg · m <sup>2</sup> | Optional entries if values were provided | ter | m |
|---------------|---------------------|------------------------------------------|-----|---|

#### EQUIVALENT CIRCUIT DATA (PER PHASE) - Optional

| Stator Resistance            | 0.3121 | Ohms   | Rotor Leakage<br>Motion Analyzer will perform<br>these estimations based off | 0.0301 | Henrys |
|------------------------------|--------|--------|------------------------------------------------------------------------------|--------|--------|
| Stator Leakage<br>Inductance | 0.0232 | Henrys | your motor name plate values                                                 | 0.2201 | Henrys |
| Rotor Resistance             | 0.2401 | Ohms   | Core Loss<br>Resistance                                                      |        | Ohms   |

#### 12. Click Continue To Axis

13. The Infeed Axis components have been configured. Set your *Power Requirements Voltage* and *Phase* to **460** and **3** respectively.

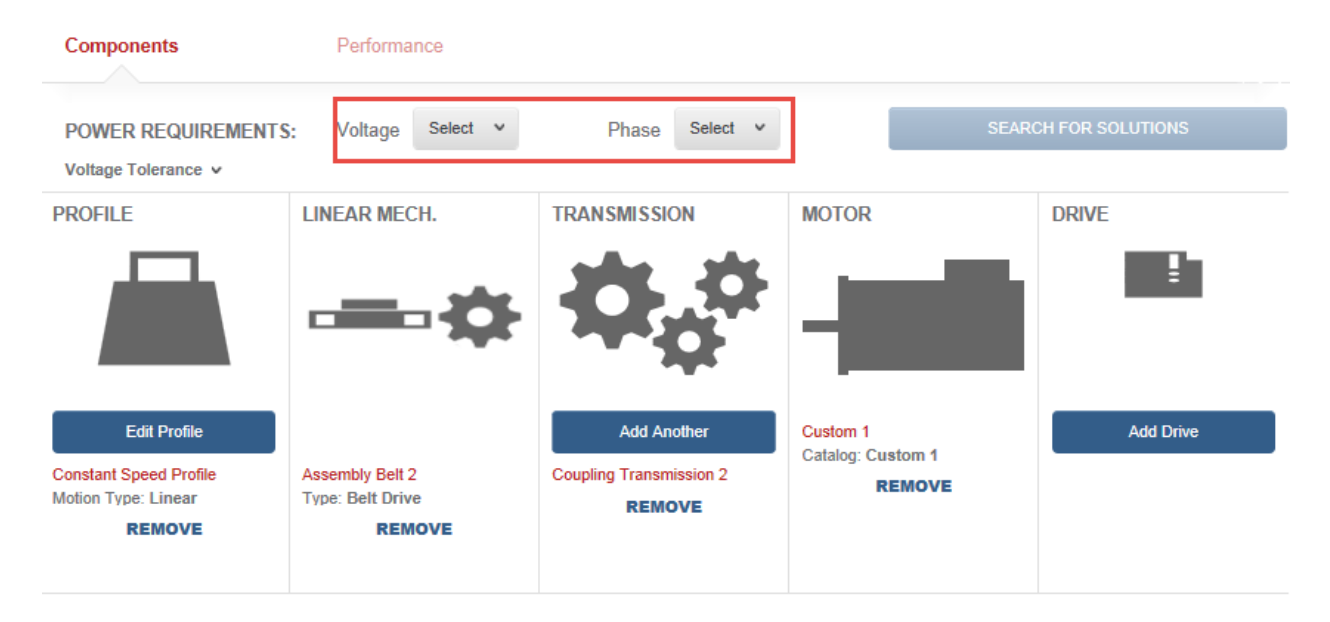

#### 14. Click Search For Solutions

|                                                                         |                                               | CONTINUE TO PROJECT                              |                                     |                                                                              |
|-------------------------------------------------------------------------|-----------------------------------------------|--------------------------------------------------|-------------------------------------|------------------------------------------------------------------------------|
| Infeed Axis / 0 si                                                      | hared Users ♥ 0 Comments ♥                    |                                                  |                                     | START EDITING  Automatically Saved  CREATE A SNAPSHOT  RESTORE FROM SNAPSHOT |
| Components POWER REQUIREMENTS                                           | Performance<br>: Voltage 460 Y                | Phase 3 v                                        |                                     | SEARCH FOR SOLUTIONS                                                         |
| PROFILE                                                                 |                                               | TRANSMISSION                                     | MOTOR                               | DRIVE                                                                        |
| Edit Profile<br>Constant Speed Profile<br>Motion Type: Linear<br>REMOVE | Assembly Belt 2<br>Type: Belt Drive<br>REMOVE | Add Another<br>Coupling Transmission 2<br>REMOVE | Custom 1<br>Catalog: Custom<br>REMO | Add Drive                                                                    |

15. The Solutions List will provide solutions based on Drives / Induction Motor results. Click on the dropdown of the Filter Solutions by Product Family to view your drive solutions

| OLUTIONS LIST            | Viev | wing 1 - 8 of 8 Sort by: Pro            | file Match (%)   | ~                     |                    |                                   |                  |                                |                     |
|--------------------------|------|-----------------------------------------|------------------|-----------------------|--------------------|-----------------------------------|------------------|--------------------------------|---------------------|
| Clear Filters            |      | Note: Some solutions may have ac        | cessories added  | to meet y             | our filter         | criteria.                         |                  |                                |                     |
| Solution Filters         |      | Filter Solutions by Product             | t Family         |                       |                    |                                   |                  |                                |                     |
| Solution Filters (6)     | >    | Driv                                    | View To          | orque Spee            | d Curve            |                                   |                  | Sele                           | ct                  |
| Motor Filters            |      | Motor                                   |                  |                       |                    |                                   |                  |                                | -                   |
| Commonly Used (6)        | >    | Custom 1   Custo                        | Match            | Price                 | Average<br>Current | Torque<br>Utilization             | Ratio            | Current<br>Utilization         | Capacity            |
| Torque/Force Ratings (6) | >    | Gearbox                                 | • • •            | 200000                | 0.00               | 0%                                | 0.00             | 0%                             | 0%                  |
| Induction Motor (5)      | >    | Drive                                   | View T           | France Space          | d Curuo            |                                   |                  | Sala                           | ct                  |
| Physical Dimension (3)   | >    | 25C-Dx43N1x4   25C-Dx43N1x4             | View 10          | nque opee             | u curve            |                                   |                  |                                |                     |
| Options (14)             | >    | Custom 1   Custom 1                     | Profile<br>Match | Relative<br>Price     | Average<br>Current | Force Or<br>Torque<br>Utilization | Inertia<br>Ratio | Peak<br>Current<br>Utilization | Thermal<br>Capacity |
| IP Ratings (5)           | >    | Gearbox                                 | 66.7%            | \$\$\$\$\$\$          | 0.00               | 0%                                | 0.00             | 0%                             | 0%                  |
| Certifications (3)       | >    | Drive                                   |                  |                       |                    |                                   |                  | _                              |                     |
| Environment (3)          | >    | 25C-D010N1x4   25C-D010N1x4             | View To          | orque Spee            | d Curve            |                                   |                  | Sele                           | ct                  |
| Feedback (2)             | >    | Motor<br>Custom 1   Custom 1            | Profile<br>Match | Relative<br>Price     | Average<br>Current | Force Or<br>Torque                | Inertia<br>Ratio | Peak<br>Current                | Thermal<br>Capacity |
| Group (1)                | >    | Gearbox                                 | 66.7%            | <b>\$\$</b> 5555      | 0.00               | 0%                                | 0.00             | 0%                             | 0%                  |
| Drive Filters            |      | Deiter                                  | •                |                       |                    |                                   |                  |                                |                     |
| Commonly Used (7)        | >    | PowerFlex 755   20G11FC5P0xx0NNNN       | N View To        | orque Spee            | d Curve            |                                   |                  | Sele                           | ct                  |
| Voltage & Phase (4)      | >    | Motor<br>Custom 1   Custom 1            | Profile<br>Match | Relative<br>Price     | Average<br>Current | Force Or<br>Torque                | Inertia<br>Ratio | Peak<br>Current                | Thermal<br>Capacity |
| IP Ratings (5)           | >    | Gearbox                                 | 66.7%            | \$\$\$\$\$\$          | 0.00               | Utilization 0%                    | 0.00             | Utilization<br>0%              | 0%                  |
| Environment (3)          | >    |                                         | •                |                       |                    |                                   |                  |                                |                     |
| Options (4)              | >    | Drive PowerFlex 755   20G11GC5P0xx0NNNN | IN View To       | rque Spee             | d Curve            |                                   |                  | Sele                           | ct                  |
| Certifications (19)      | >    | Motor<br>Custom 1   Custom 1            | Profile          | Relative              | Average            | Force Or                          | Inertia          | Peak                           | Thermal             |
| Controller (4)           | >    | Gearbox                                 | 66.7%            | \$\$\$\$\$\$          | 0.00               | Utilization<br>0%                 | 0.00             | Utilization                    | 0%                  |
| Features (35)            | >    |                                         | •                |                       |                    |                                   |                  |                                |                     |
| Motor Control (10)       | >    | Drive<br>Kinetix 5500   2198-H008-ERSx  | View To          | orque Spee            | d Curve            |                                   |                  | Sele                           | ct                  |
| Network Support (14)     | >    | Motor                                   | Profile          | Relative              | Average            | Force Or                          | Inertia          | Peak                           | Thermal             |
| Bus Configuration (4)    | >    | Gustom 1   Gustom 1                     | Match 55.6%      | Price<br>\$\$\$\$\$\$ | Current            | Torque<br>Utilization<br>0%       | Ratio<br>0.00    | Current<br>Utilization<br>0%   | Capacity            |
| Safety (3)               |      | Starbox                                 | •                |                       |                    |                                   |                  |                                |                     |

16. Your drive results include the Kinetix 5500 Servo Drive, Kinetix 5700 Servo Drive, PowerFlex 525, PowerFlex 527, and PowerFlex 755.

| <b>~</b> | By Drive Family             | ✓ and By Moto               | r Family         | ~                |                  |
|----------|-----------------------------|-----------------------------|------------------|------------------|------------------|
| t Family | KINETIX 5500<br>SERVO DRIVE | KINETIX 5700<br>SERVO DRIVE | POWERFLEX<br>525 | POWERFLEX<br>527 | POWERFLEX<br>755 |
| oduct    | 1                           | 2                           | 1                | 2                | 2                |
| y Pr     |                             |                             |                  |                  |                  |

17. We will review the solutions of the PowerFlex 527. Click on **PowerFlex 527** 

| ~        | By Drive Family             | ✓ and By Moto               | r Family         | ~                |                  |
|----------|-----------------------------|-----------------------------|------------------|------------------|------------------|
| t Family | KINETIX 5500<br>SERVO DRIVE | KINETIX 5700<br>SERVO DRIVE | POWERFLEX<br>525 | POWERFLEX<br>527 | POWERFLEX<br>755 |
| oduc     | 1                           | 2                           | 1                | 2                | 2                |
| by Pr    |                             |                             |                  |                  |                  |
| tions    |                             |                             |                  |                  |                  |
| r Solut  |                             |                             |                  |                  |                  |

18. Click on the dropdown of the *Filter Solutions by Product Family* to retract the drive solutions.

| ~        | By Drive Family    | ~ ~                | and By Moto               | or Family        | ~                |                  |
|----------|--------------------|--------------------|---------------------------|------------------|------------------|------------------|
| t Family | KINETIX<br>SERVO D | 5500 K<br>DRIVE SE | INETIX 5700<br>ERVO DRIVE | POWERFLEX<br>525 | POWERFLEX<br>527 | POWERFLEX<br>755 |
| oduc     | 1                  |                    | 2                         | 1                | 2                | 2                |
| y Pro    |                    |                    |                           |                  |                  |                  |

19. Your solutions list is now filtered to show only **PowerFlex 527** solutions.

| Drive<br>25C-Dx43N1x4   25C-Dx43N1x4                                                                                                    | View Torque Speed Curve                                             |                                                                 |                                                                        |                                         |                                              | Select                                                                  |                                                              |  |
|----------------------------------------------------------------------------------------------------|---------------------------------------------------------------------|-----------------------------------------------------------------|------------------------------------------------------------------------|-----------------------------------------|----------------------------------------------|-------------------------------------------------------------------------|--------------------------------------------------------------|--|
| Motor<br>Custom 1   Custom 1                                                                                                    | Profile<br>Match                                                    | Relative<br>Price                                               | Average<br>Current                                                     | Force Or<br>Torque<br>Utilization       | Inertia<br>Ratio                             | Peak<br>Current<br>Utilization                                          | Thermal<br>Capacity                                          |  |
| Gearbox                                                                                                    | 66.7%<br>T                                                          | \$\$\$\$\$\$                                                    | 0.00                                                                   | 0%                                      | 0.00                                         | 0%                                                                      | 0%                                                           |  |
| Drive<br>25C-D010N1x4   25C-D010N1x4                                                                                                    | View To                                                             | orque Spee                                                      | d Curve                                                                |                                         |                                              | Sele                                                                    | ct                                                           |  |
| Motor<br>Custom 1   Custom 1                                                                                                    | Profile<br>Match                                                    | Relative<br>Price                                               | Average<br>Current                                                     | Force Or<br>Torque                      | Inertia<br>Ratio                             | Peak<br>Current                                                         | Thermal<br>Capacity                                          |  |
| Gearbox                                                                                                    | 66.7%<br>T                                                          | <b>\$\$</b> 5555                                                | 0.00                                                                   | 0%                                      | 0.00                                         | 0%                                                                      | 0%                                                           |  |
|                                                                                                    |                                                                     |                                                                 |                                                                        |                                         |                                              |                                                                         |                                                              |  |
|                                                                                                    |                                                                     |                                                                 |                                                                        |                                         |                                              |                                                                         |                                                              |  |
| Drive<br>25C-Dx43N1x4   25C-Dx43N1x4                                                                                                    | View To                                                             | orque Spee                                                      | d Curve                                                                |                                         |                                              | Sele                                                                    | ct                                                           |  |
| Drive           25C-Dx43N1x4           25C-Dx43N1x4           Motor           Custom 1           Custom 1                                                                                                    | View To<br>Profile<br>Match                                         | Relative<br>Price                                               | Average<br>Current                                                     | Force Or<br>Torque                      | Inertia<br>Ratio                             | Sele<br>Peak<br>Current                                                 | ct<br>Thermal<br>Capacity                                    |  |
| Drive<br>25C-Dx43N1x4   25C-Dx43N1x4<br>Motor<br>Custom 1   Custom 1<br>Gearbox                                                                                                    | View To<br>Profile<br>Match<br>66.7%                                | Relative<br>Price                                               | Average<br>Current<br>0.00                                             | Force Or<br>Torque<br>Utilization<br>0% | Inertia<br>Ratio<br>0.00                     | Peak<br>Current<br>Utilization<br>0%                                    | ct<br>Thermal<br>Capacity<br>0%                              |  |
| Drive<br>25C-Dx43N1x4   25C-Dx43N1x4<br>Motor<br>Custom 1   Custom 1<br>Gearbox                                                                                                    | View To<br>Profile<br>Match<br>66.7%                                | Relative<br>Price                                               | Average<br>Current<br>0.00                                             | Force Or<br>Torque<br>Utilization<br>0% | Inertia<br>Ratio<br>0.00                     | Peak<br>Current<br>Utilization<br>0%                                    | ct<br>Thermal<br>Capacity<br>0%                              |  |
| Drive         25C-Dx43N1x4         25C-Dx43N1x4           Motor         Custom 1         Custom 1           Gearbox         Drive         25C-D010N1x4         25C-D010N1x4                                                                                       | View To<br>Profile<br>Match<br>66.7%                                | Relative<br>Price<br>\$\$\$\$\$\$                               | Average<br>Current<br>0.00                                             | Force Or<br>Torque<br>Utilization<br>0% | Inertia<br>Ratio<br>0.00                     | Sele<br>Peak<br>Current<br>Utilization<br>0%                            | ct<br>Thermal<br>Capacity<br>0%<br>ct                        |  |
| Drive         25C-Dx43N1x4         25C-Dx43N1x4           Motor         Custom 1         Custom 1           Gearbox         Custom 1         Custom 1           Drive         25C-D010N1x4         25C-D010N1x4           Motor         Custom 1         Custom 1 | View To<br>Profile<br>Match<br>66.7%<br>View To<br>Profile<br>Match | Relative<br>Price<br>SSSSSS<br>orque Speet<br>Relative<br>Price | Average<br>Current<br>0.00<br>Average<br>Current<br>Average<br>Current | Force Or<br>Torque<br>Utilization<br>0% | Inertia<br>Ratio<br>0.00<br>Inertia<br>Ratio | Sele<br>Peak<br>Current<br>Utilization<br>0%<br>Sele<br>Peak<br>Current | ct<br>Thermal<br>Capacity<br>0%<br>ct<br>Thermal<br>Capacity |  |

20. The PF 527 is a Component and Motion capable Variable Frequency Drive. Select the second **Powerflex 527** solution.

| Drive<br>25C-Dx43N1x4   25C-Dx43N1x4 | View Torque Speed Curve Select                                                |                   |                    |                    |                  |                                                                                       | ct                  |                                |                     |
|--------------------------------------|-------------------------------------------------------------------------------|-------------------|--------------------|--------------------|------------------|---------------------------------------------------------------------------------------|---------------------|--------------------------------|---------------------|
| Motor<br>Custom 1   Custom 1         | Profile Relative Average Force Or Inertia<br>Match Price Current Torque Ratio |                   |                    |                    |                  | Profile Relative Average Force Or Inertia Per<br>Match Price Current Torque Ratio Cur |                     | Peak<br>Current<br>Utilization | Thermal<br>Capacity |
| Gearbox                              | 66.7%<br>▼                                                                    | \$\$\$\$\$\$      | 0.00               | 0%                 | 0.00             | 0%                                                                                    | 0%                  |                                |                     |
| Drive<br>25C-D010N1x4   25C-D010N1x4 | View Torque Speed Curve Select                                                |                   |                    |                    |                  |                                                                                       | ct                  |                                |                     |
| Motor<br>Custom 1   Custom 1         | Profile<br>Match                                                              | Relative<br>Price | Average<br>Current | For un             | Inertia<br>Ratio | Peak<br>Current                                                                       | Thermal<br>Capacity |                                |                     |
| Gearbox                              | 66.7%<br>▼                                                                    | <b>\$\$</b> 5555  | 0.00               | 0%                 | 0.00             | 0%                                                                                    | 0%                  |                                |                     |
| Drive<br>25C-Dx43N1x4   25C-Dx43N1x4 | View Torque Speed Curve Select                                                |                   |                    |                    |                  |                                                                                       | ct                  |                                |                     |
| Motor<br>Custom 1   Custom 1         | Profile<br>Match                                                              | Relative<br>Price | Average<br>Current | Force Or<br>Torque | Inertia<br>Ratio | Peak<br>Current                                                                       | Thermal<br>Capacity |                                |                     |
| Gearbox                              | 66.7%                                                                         | \$\$\$\$\$\$      | 0.00               | 0%                 | 0.00             | 0%                                                                                    | 0%                  |                                |                     |

21. Your complete Infeed Axis components should look as follows:

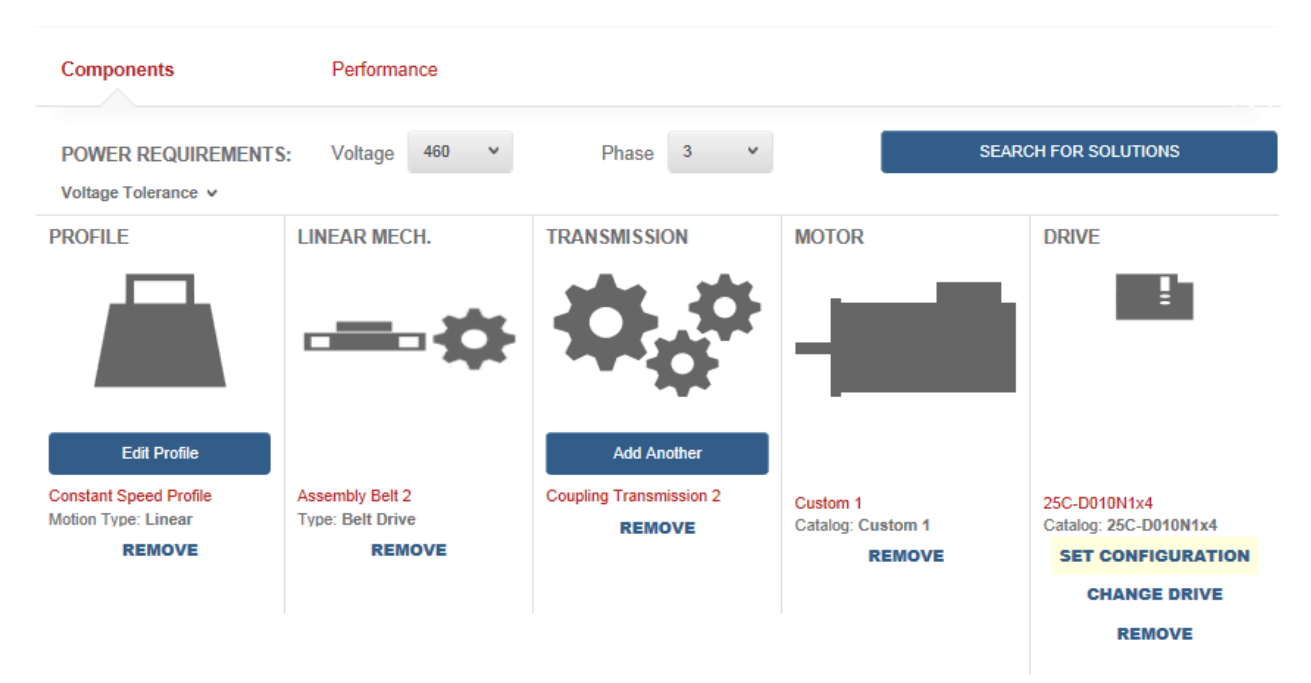

22. Click on Continue To Project.

| ♠ \ Library \ Pick n Place Application \ Infeed Axis |                     |           |                       |
|------------------------------------------------------|---------------------|-----------|-----------------------|
|                                                      | CONTINUE TO PROJECT |           |                       |
| Infeed Axis / 0 Shared Users v 0 Comments            | . <b>v</b>          | A         | START EDITING         |
|                                                      |                     | · · · · · | Automatically Saved   |
| Linear Axis with Mecha 👻                             |                     |           | CREATE A SNAPSHOT     |
| DUPLICATE DELETE                                     |                     | 13        | RESTORE FROM SNAPSHOT |

#### Part B: Takeaway Conveyor Axis

We've completed sizing and selecting a solution for our Infeed Axis. To this point, we've finished sizing and selecting solutions for the Assembly Index axes, the Horizontal and Vertical Lead Screw axes, the Product Index axis, and the Infeed axis. The Pick and Place Application components are shown below:

| ♠ \ Library \ Pick n Place Applicatio                                          | n                                                              |                          |                                   |
|--------------------------------------------------------------------------------|----------------------------------------------------------------|--------------------------|-----------------------------------|
| Pick n Place Application /                                                     |                                                                |                          | 0 Shared Users ♥ 0 Comments ♥     |
| This machine accepts packages at ran<br>product belt before cases are taken aw | lom, stages packages to be picked up from a<br>ay for shipment | ssembly and places packa | ges into a case on a synchronized |
| DUPLICATE DELETE EXPORT AS X                                                   | ML                                                             |                          |                                   |
|                                                                                |                                                                | <b>A</b>                 | START EDITING                     |
|                                                                                |                                                                |                          | Automatically Saved               |
|                                                                                |                                                                |                          | CREATE A SNAPSHOT                 |
|                                                                                |                                                                | 10                       | RESTORE FROM SNAPSHOT             |
| Summary Component Detail                                                       | Power Analysis Customer/Site Sel                               | ected Products           |                                   |
| Pick N Place Application Components                                            | 1                                                              |                          | AXES (6)                          |
| Axis: Infeed Axis                                                              |                                                                | Edit Delete              | PROJECT ACTIONS                   |
| ¥743. IIICC0743                                                                |                                                                | Edit                     | Create New Axis & Profile         |
| Axis: Assembly Index Axis 1                                                    |                                                                | Edit Delete              | Create New Blank Axis             |
| ,                                                                              |                                                                |                          | Import Axis                       |
| Axis: Assembly Index Axis 2                                                    | ••••••••••••••••••••••••••••••••••••••                         | Edit Delete              |                                   |
|                                                                                |                                                                |                          |                                   |
| > Axis: Product Index Axis                                                     | ······································                         | Edit Delete              |                                   |
| Axis:                                                                          |                                                                | Delete                   |                                   |
| > Axis: Horizontal Lead Screw Axis                                             |                                                                | Edit Delete              |                                   |
| Axis: Vertical Lead Screw Axis                                                 |                                                                | Edit Delete              |                                   |

We will create a blank axis and import duplicated components from our Library to create the Takeaway Axis.

#### **Create New Blank Axis**

1. From the Pick n Place Application Components page, click Create Axis

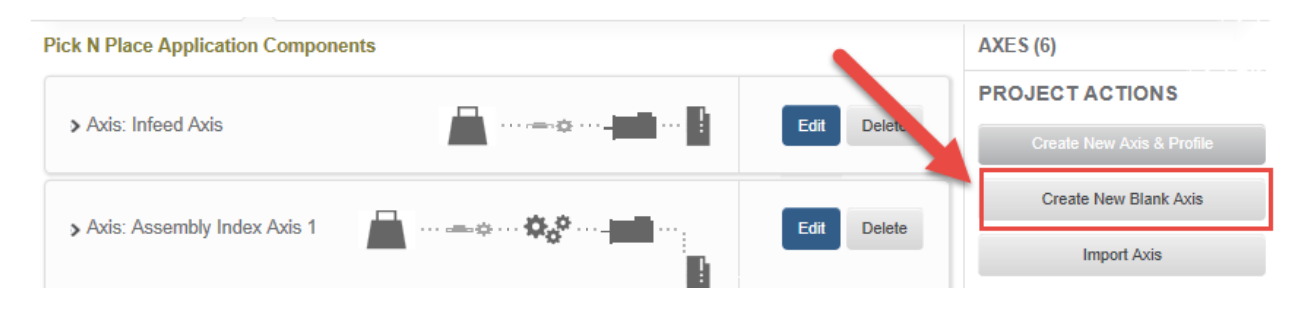

2. Select Linear Axes with Mechanism for our Motion Type and click OK to confirm selection

| SELECT MOTION TYPE         |   |
|----------------------------|---|
| Linear Axis with Mechanism | * |
|                            |   |
| ок                         |   |
|                            |   |

3. Your blank axis will open as such:

| 🔒 \Library \Pick n Place                                            | e Application \ Axis 7 \                                      |                                                             |                                        |                                                                      |
|---------------------------------------------------------------------|---------------------------------------------------------------|-------------------------------------------------------------|----------------------------------------|----------------------------------------------------------------------|
|                                                                     |                                                               | CONTINUE TO PROJECT                                         |                                        |                                                                      |
| AXIS 7 × 0 Shared U<br>Linear Axis with Mecha ×<br>DUPLICATE DELETE | sers ♥ 0 Comments ♥                                           |                                                             | 🔒 STAL<br>🔛 Auton<br>📑 CREA<br>In REST | RT EDITING<br>natically Saved<br>ITE A SNAPSHOT<br>ORE FROM SNAPSHOT |
| Components POWER REQUIREMENTS                                       | Performance                                                   | Phase Select v                                              | SEAR                                   | CH FOR SOLUTIONS                                                     |
| ROFILE                                                              | LINEAR MECH.                                                  | TRANSMISSION                                                | MOTOR                                  | DRIVE                                                                |
| Add from Library                                                    | Add Partner Mechanism<br>DEFINE CUSTOM<br>IMPORT FROM LIBRARY | Add Partner Gearbox<br>DEFINE CUSTOM<br>IMPORT FROM LIBRARY | Add Motor                              | Add Drive                                                            |

- 4. Import your Profile, Linear Mechanism, and Transmission from the Library as we've done in previous steps.
- 5. Once you've completed importing your components, open the Motion Profile by selecting Constant Speed Conveyor

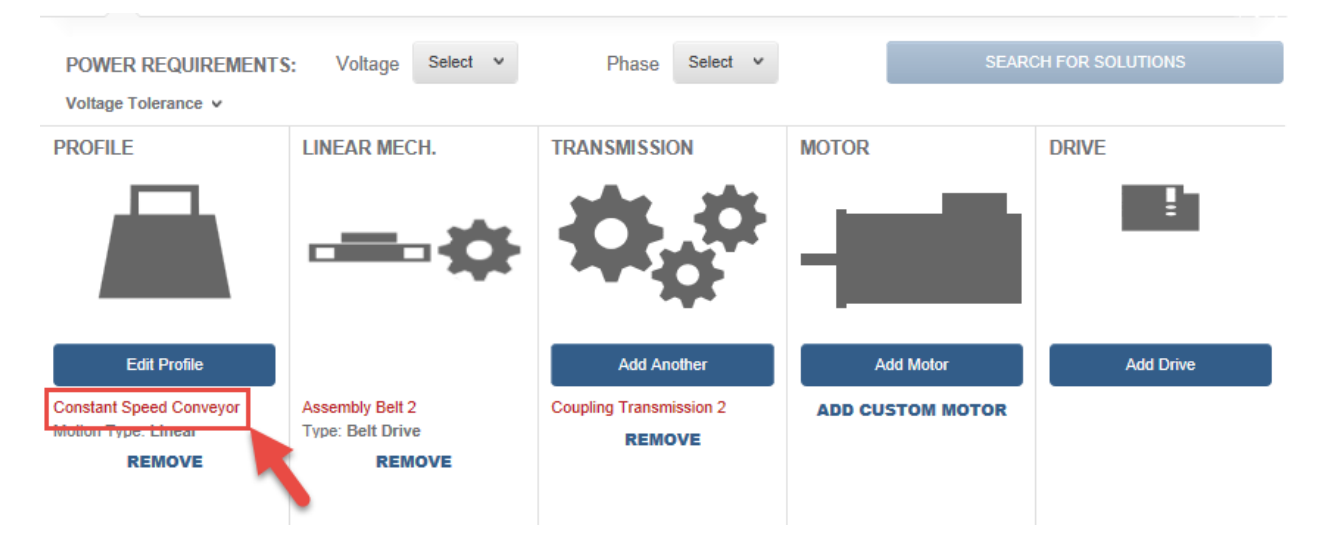

#### 6. Go to **Table View** of your Motion Profile to edit your load

|                 | Need help building                                                                    | g a prot | file? Click | here for mo | ore informa | ition      |        |            |        |             |          |        |         |      |
|-----------------|---------------------------------------------------------------------------------------|----------|-------------|-------------|-------------|------------|--------|------------|--------|-------------|----------|--------|---------|------|
|                 | Graph View                                                                            | Tal      | ble View    |             |             |            | 1      | 😭 Add Wind | der 📦  | Add Load    | 🕻 Add Po | bint   | Scale ∨ |      |
|                 |                                                                                       |          |             |             |             | nclination | 0      |            | Ō Ti   | meline Adji | ustment: | -      | ÷       |      |
|                 | Seconds 👻                                                                             | 000      | 00.500      | 01.000      | 01.500      | 02.000     | 02.500 | 03.000     | 03.500 | 04.000      | 04.500   | 05.000 | 05.500  | 06.( |
| Load weight 1 < | 56,400<br>49,800<br>43,200<br>38,600<br>30,000<br>23,400<br>16,800<br>10,200<br>3,600 |          |             |             |             |            |        |            |        |             |          |        |         |      |

7. Click Edit and change the Load Mass from 0 to 18 kg.

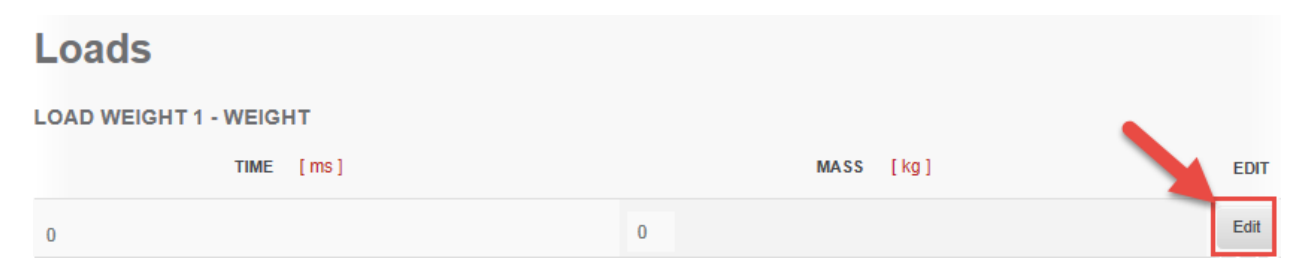

8. Click **Submit** after entering the load mass

|                               |    | EDIT SEGMENT |               | ť |
|-------------------------------|----|--------------|---------------|---|
| TIME: 0<br>0<br>LOAD<br>MASS: | 18 | kg           | CANCEL Submit |   |

9. While in **Table View**, we will edit the profile to match the move profile of the Takeaway Conveyor. Click **Edit** and change the velocity to 300 mm/sec. Click **Submit** to confirm your change.

| Motio        | n         |              |                |                                     |                              |      |
|--------------|-----------|--------------|----------------|-------------------------------------|------------------------------|------|
| ТҮРЕ         | TIME [ms] | POSITION [m] | VELOCITY [m/s] | ACCELERATION<br>[m/s <sup>2</sup> ] | JERK<br>[ m/s <sup>3</sup> ] | EDIT |
| Acceleration | 0         | 0            | 0.25           | 0                                   | •                            | Edit |
| Acceleration | 1000      | 0.25         | 0.25           | 0                                   | 0                            | Edit |

10. Repeat step 9 for the second *Acceleration* point. Click **Edit** and change the velocity to 300 mm/sec. Click **Submit** to confirm your change.

| Motion       | 1         |              |                |                                      |                              |      |
|--------------|-----------|--------------|----------------|--------------------------------------|------------------------------|------|
| ТҮРЕ         | TIME [ms] | POSITION [m] | VELOCITY [m/s] | ACCELERATION<br>[ m/s <sup>2</sup> ] | ЈЕКК<br>[ m/s <sup>3</sup> ] | EDIT |
| Acceleration | 0         | 0            | 0.3            | 0                                    | 0                            | Edit |
| Acceleration | 1000      | 0.25         | 0.25           | 0                                    | 0                            | Edit |

## 11. Your final entry points should look:

| Loads        |               |              |                |                                      |                              |      |
|--------------|---------------|--------------|----------------|--------------------------------------|------------------------------|------|
| LOAD WEIG    | HT 1 - WEIGHT |              |                |                                      |                              |      |
|              | TIME [ms]     |              |                | MASS [kg]                            |                              | EDIT |
| 0            |               |              | 18             |                                      |                              | Edit |
| Motior       | ı             |              |                |                                      |                              |      |
| ТҮРЕ         | TIME [ms]     | POSITION [m] | VELOCITY [m/s] | ACCELERATION<br>[ m/s <sup>2</sup> ] | JERK<br>[ m/s <sup>3</sup> ] | EDIT |
| Acceleration | 0             | 0            | 0.3            | 0                                    | 0                            | Edit |
| Acceleration | 1000          | 0.3          | 0.3            | 0                                    | 0                            | Edit |

## 12. Save your profile changes

| CONTINUE TO AXIS                                             |               |
|--------------------------------------------------------------|---------------|
| Constant Speed Conveyor / 0 Shared Users v 0 Comments v      | START EDITING |
| DUPLICATE DELETE IMPORT PROFILE EXPORT PROFILE CLEAR PROFILE |               |

## 13. Click Continue To Axis

| CONTINUE TO AXIS                                             |                 |
|--------------------------------------------------------------|-----------------|
| Constant Speed Conveyor / 0 Shared Users v 0 Comments v      | 🔒 START EDITING |
|                                                              | SAVE            |
| LINEAR                                                       |                 |
|                                                              |                 |
| DUPLICATE DELETE IMPORT PROFILE EXPORT PROFILE CLEAR PROFILE |                 |

### Custom Induction Motor

Let's enter the information provided for our Takeaway Conveyor motor.

1. Change the name of your axis from Axis 7 to Takeaway Axis

| A \ Library \ Pick n Place Application \ Axis 7 |                          |  |  |  |  |  |
|-------------------------------------------------|--------------------------|--|--|--|--|--|
| CONTINUE TO PROJECT                             |                          |  |  |  |  |  |
| Axis 7 0 Shared Users ¥ 0 Comments ¥            | 🔒 START EDITING          |  |  |  |  |  |
|                                                 | Automatically Saved      |  |  |  |  |  |
| Linear Axis with Mecha Y                        | TREATE A SNAPSHOT        |  |  |  |  |  |
| Description                                     | IN RESTORE FROM SNAPSHOT |  |  |  |  |  |
|                                                 |                          |  |  |  |  |  |
| DUPLICATE DELETE                                |                          |  |  |  |  |  |
|                                                 |                          |  |  |  |  |  |

## 2. Click on Add Custom Motor

| Components                                                              | Performance                                   |                                                  |           |                  |
|-------------------------------------------------------------------------|-----------------------------------------------|--------------------------------------------------|-----------|------------------|
| POWER REQUIREMENTS                                                      | : Voltage Select v                            | Phase Select v                                   | SEAR      | CH FOR SOLUTIONS |
| PROFILE                                                                 |                                               | TRANSMISSION                                     | MOTOR     | DRIVE            |
| Edit Profile<br>Constant Speed Profile<br>Motion Type: Linear<br>REMOVE | Assembly Belt 2<br>Type: Belt Drive<br>REMOVE | Add Another<br>Coupling Transmission 2<br>REMOVE | Add Motor | Add Drive        |

3. Enter a name for your motor and select **Create Motor**.

| ADD A CUSTOM INDUCTION MOTOR |                                            |    |
|------------------------------|--------------------------------------------|----|
| Create a new Custom Motor    | 2 Import a Custom Motor from your library. |    |
| Custom 2                     | Select A Motor                             | ~  |
| CREATE MOTOR                 | ADD MOTOR                                  |    |
|                              | CANCE                                      | aL |

4. The *Custom Induction Motor Properties* page will open and you will enter the information provided by OEM Distribution in the *Motor Name Plate Information*.

# **Custom Induction Motor Properties**

## MOTOR NAME PLATE INFORMATION (i)

| Rated Power                  | 15            | НР                   | Rated Frequency             | 60   | Hz     |
|------------------------------|---------------|----------------------|-----------------------------|------|--------|
| Voltage Rating (s)           | 460           | Volts                | Speed                       | 1760 | RPM    |
| Rated Current                | 19.7          | A(pk)                | Motor Poles                 | 4    |        |
|                              |               |                      |                             |      |        |
| ADDITIONAL INF               | FORMATION - O | otional (i)          |                             |      |        |
| Shaft Inertia                |               | $kg \cdot m^2$       | Shaft Diameter              |      | m      |
|                              |               |                      |                             |      |        |
| EQUIVALENT CI                | RCUIT DATA (P | ER PHASE) - Optional |                             |      |        |
| Stator Resistance            |               | Ohms                 | Rotor Leakage<br>Inductance |      | Henrys |
| Stator Leakage<br>Inductance |               | Henrys               | Magnetizing<br>Inductance   |      | Henrys |
| Rotor Resistance             |               | Ohms                 | Core Loss<br>Resistance     |      | Ohms   |

5. Note how the *Equivalent Circuit Data (Per Phase)* section is blank until you save your motor name plate information. Click **Save** to save your motor information.

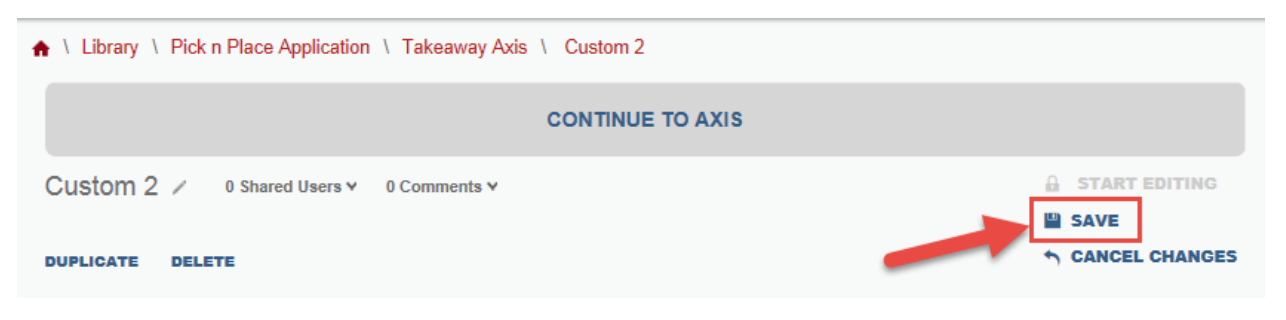

6. Click Continue To Axis

| ♠ \ Library \ Pick n Place Application \ Takeaway Axis \ Custom 2 |                  |
|-------------------------------------------------------------------|------------------|
| CONTINUE TO AXIS                                                  |                  |
| Custom 2 / 0 Shared Users v 0 Comments v                          | START EDITING    |
| DUPLICATE DELETE                                                  | ☆ CANCEL CHANGES |

7. Set your Power Requirements Voltage and Phase to 460 and 3 respectively.

| Components                                                               | Performance                                   |                                                  |                                         |                      |
|--------------------------------------------------------------------------|-----------------------------------------------|--------------------------------------------------|-----------------------------------------|----------------------|
| POWER REQUIREMENT                                                        | S: Voltage Select v                           | Phase Select v                                   | ·                                       | SEARCH FOR SOLUTIONS |
| PROFILE                                                                  |                                               |                                                  | MOTOR                                   | DRIVE                |
| Edit Profile<br>Constant Speed Conveyor<br>Motion Type: Linear<br>REMOVE | Assembly Belt 2<br>Type: Belt Drive<br>REMOVE | Add Another<br>Coupling Transmission 2<br>REMOVE | Custom 2<br>Catalog: Custom 2<br>REMOVE | Add Drive            |

#### 8. Click Search For Solutions

| Components                                 | Performance   |           |                      |
|--------------------------------------------|---------------|-----------|----------------------|
| POWER REQUIREMENTS:<br>Voltage Tolerance V | Voltage 460 v | Phase 3 × | SEARCH FOR SOLUTIONS |

| 9. | The Solutions Lis | t will provide | solutions for | your axis |
|----|-------------------|----------------|---------------|-----------|
|----|-------------------|----------------|---------------|-----------|

| OLUTIONS LIST            | Viev | ving 1 - 8 of 8 Sort by: Profile M     | atch (%)         | ×                 |                    |                                   |                  |                                |                     |
|--------------------------|------|----------------------------------------|------------------|-------------------|--------------------|-----------------------------------|------------------|--------------------------------|---------------------|
| Clear Filters            |      | Note: Some solutions may have access   | ories added      | to meet y         | our filter         | criteria.                         |                  |                                |                     |
| Solution Filters         |      | > Filter Solutions by Product Far      | nily             |                   |                    |                                   |                  |                                |                     |
| Solution Filters (6)     | >    | Drive                                  | View T           | orque Spee        | ed Curve           |                                   |                  | Sele                           | ct                  |
| Motor Filters            |      | Motor                                  | Profile          | Palativa          | A                  | Farma Or                          | Inactio          | Beak                           | Thermal             |
| Commonly Used (6)        | >    | Custom 2   Custom 2                    | Match            | Price             | Average<br>Current | Torque<br>Utilization             | Ratio            | Current<br>Utilization         | Capacity            |
| Forque/Force Ratings (6) | >    | Gearbox                                | • • •            | 222200            | 0.00               | 0%                                | 0.00             | 0%                             | 0%                  |
| nduction Motor (5)       | >    | Drive                                  | View T           | orque Spee        | d Curue            |                                   |                  | Sele                           | ct                  |
| Physical Dimension (3)   | >    | 25C-D017N1x4   25C-D017N1x4            | VIEW I           | orque opee        | cu Cuive           |                                   |                  |                                | са<br>              |
| Options (14)             | >    | Custom 2   Custom 2                    | Profile<br>Match | Relative<br>Price | Average<br>Current | Force Or<br>Torque<br>Utilization | Inertia<br>Ratio | Peak<br>Current<br>Utilization | Thermal<br>Capacity |
| P Ratings (5)            | )    | Gearbox                                | 66.7%            | \$\$\$\$\$\$      | 0.00               | 0%                                | 0.00             | 0%                             | 0%                  |
| Certifications (3)       | >    | Drive                                  |                  |                   |                    |                                   |                  |                                |                     |
| Environment (3)          | >    | PowerFlex 755   20G11RD8P0xx0NNNNN     | View T           | orque Spee        | ed Curve           |                                   |                  | Sele                           | ct                  |
| Feedback (2)             | >    | Motor<br>Custom 2   Custom 2           | Profile<br>Match | Relative<br>Price | Average<br>Current | Force Or<br>Torque                | Inertia<br>Ratio | Peak<br>Current                | Thermal<br>Capacity |
| Group (1)                | >    | Gearbox                                | 66.7%            | \$\$\$\$\$\$      | 0.00               | 0%                                | 0.00             | 0%                             | 0%                  |
| Drive Filters            |      | Deiter                                 |                  |                   |                    |                                   |                  |                                |                     |
| Commonly Used (7)        | >    | PowerFlex 755   20G11FC011xx0NNNNN     | View T           | orque Spee        | ed Curve           |                                   |                  | Sele                           | ct                  |
| Voltage & Phase (4)      | 5    | Motor<br>Custom 2   Custom 2           | Profile<br>Match | Relative<br>Price | Average<br>Current | Force Or<br>Torque                | Inertia<br>Ratio | Peak<br>Current                | Thermal<br>Capacity |
| P Ratings (5)            | >    | Gearbox                                | 66.7%            | \$\$\$\$\$\$      | 0.00               | Utilization 0%                    | 0.00             | Utilization<br>0%              | 0%                  |
| Environment (3)          | 5    |                                        | •                |                   |                    |                                   |                  |                                |                     |
| Options (4)              | >    | Drive<br>Kinetix 5500   2198-H015-ERSx | View T           | orque Spee        | ed Curve           |                                   |                  | Sele                           | ct                  |
| Certifications (19)      | >    | Motor<br>Custom 2   Custom 2           | Profile          | Relative          | Average            | Force Or                          | Inertia          | Peak                           | Thermal             |
| Controller (4)           | >    | Gearbox                                | 55.6%            | \$\$\$\$\$\$\$    | 0.00               | Utilization<br>0%                 | 0.00             | Utilization<br>0%              | 0%                  |
| Features (35)            | >    |                                        | •                |                   |                    |                                   |                  |                                |                     |
| Motor Control (10)       | >    | Drive<br>Kinetix 5500   2198-H025-ERSx | View T           | orque Spee        | ed Curve           |                                   |                  | Sele                           | ct                  |
|                          |      |                                        |                  |                   |                    |                                   |                  |                                |                     |

10. In the *Drive Filters*, click on the dropdown for the **Safety** feature to see the three options available. Click on the checkbox for Integrated Safe Torque Off.

| Drive Filters              |   |
|----------------------------|---|
| Commonly Used (7)          | 5 |
| Voltage & Phase (4)        | 3 |
| IP Ratings (5)             | > |
| Environment (3)            | > |
| Options (4)                | > |
| Certifications (19)        | > |
| Controller (4)             | > |
| Features (35)              | > |
| Motor Control (10)         | > |
| Network Support (14)       | 3 |
| Bus Configuration (4)      | > |
| Safety (3)                 | ) |
| Integrated Safe Torque Off |   |
| Hardwired Advanced Safety  |   |
| Hardwired Safe Torque Off  |   |
| Integrated Safe Torque Off |   |

#### 11. Your results are now limited to

| Drive<br>25C-D013N1x4   25C-D013N1x4                                                                                                    | View To                                                                                            | rque Spee                                                                                                   | d Curve                                                                                                    |                                         |                                                                  | Sele                                                                                         | ct                                                                       |
|----------------------------------------------------------------------------------------------------|----------------------------------------------------------------------------------------------------|----------------------------------------------------------------------------------------------------|----------------------------------------------------------------------------------------------------|-----------------------------------------|------------------------------------------------------------------|----------------------------------------------------------------------------------------------|--------------------------------------------------------------------------|
| Motor<br>Custom 2   Custom 2                                                                                                    | Profile<br>Match                                                                                   | Relative<br>Price                                                                                           | Average<br>Current                                                                                                    | Force Or<br>Torque<br>Utilization       | Inertia<br>Ratio                                                 | Peak<br>Current<br>Utilization                                                               | Thermal<br>Capacity                                                      |
| Gearbox                                                                                                    | 66.7%<br>•                                                                                         | \$\$\$\$\$55                                                                                                | 0.00                                                                                                    | 0%                                      | 0.00                                                             | 0%                                                                                           | 0%                                                                       |
| Drive<br>25C-D017N1x4   25C-D017N1x4                                                                                                    | View To                                                                                            | rque Spee                                                                                                   | d Curve                                                                                                    |                                         |                                                                  | Sele                                                                                         | ct                                                                       |
| Motor<br>Custom 2   Custom 2                                                                                                    | Profile<br>Match                                                                                   | Relative<br>Price                                                                                           | Average<br>Current                                                                                                    | Force Or<br>Torque<br>Utilization       | Inertia<br>Ratio                                                 | Peak<br>Current<br>Utilization                                                               | Thermal<br>Capacity                                                      |
| Gearbox                                                                                                    | 66.7%<br>•                                                                                         | \$\$\$\$\$\$                                                                                                | 0.00                                                                                                    | 0%                                      | 0.00                                                             | 0%                                                                                           | 0%                                                                       |
| Drive<br>Kinetix 5500   2198-H015-ERSx                                                                                                    | View To                                                                                            | rque Spee                                                                                                   | d Curve                                                                                                    |                                         |                                                                  | Sele                                                                                         | ct                                                                       |
| Motor<br>Custom 2   Custom 2                                                                                                    | Profile<br>Match                                                                                   | Relative<br>Price                                                                                           | Average<br>Current                                                                                                    | Force Or<br>Torque<br>Utilization       | Inertia<br>Ratio                                                 | Peak<br>Current<br>Utilization                                                               | Thermal<br>Capacity                                                      |
| Gearbox                                                                                                    | 55.6%<br>•                                                                                         | \$\$\$\$\$\$                                                                                                | 0.00                                                                                                    | 0%                                      | 0.00                                                             | 0%                                                                                           | 0%                                                                       |
|                                                                                                    |                                                                                                    |                                                                                                    |                                                                                                    |                                         |                                                                  |                                                                                              |                                                                          |
| Drive<br>Kinetix 5500   2198-H025-ERSx                                                                                                    | View To                                                                                            | rque Spee                                                                                                   | d Curve                                                                                                    |                                         |                                                                  | Sele                                                                                         | ct                                                                       |
| Drive<br>Kinetix 5500   2198-H025-ERSx<br>Motor<br>Custom 2   Custom 2                                                                                                    | View To<br>Profile<br>Match                                                                        | Relative<br>Price                                                                                           | Average<br>Current                                                                                                    | Force Or<br>Torque                      | Inertia<br>Ratio                                                 | Sele<br>Peak<br>Current<br>Utilization                                                       | ct<br>Thermal<br>Capacity                                                |
| Drive<br>Kinetix 5500   2198-H025-ERSx<br>Motor<br>Custom 2   Custom 2<br>Gearbox                                                                                                    | View To<br>Profile<br>Match<br>55.6%                                                               | Relative<br>Price<br>\$\$\$\$\$\$                                                                           | Average<br>Current<br>0.00                                                                                              | Force Or<br>Torque<br>Utilization<br>0% | Inertia<br>Ratio<br>0.00                                         | Peak<br>Current<br>Utilization<br>0%                                                         | ct<br>Thermal<br>Capacity<br>0%                                          |
| Drive<br>Kinetix 5500   2198-H025-ERSx<br>Motor<br>Custom 2   Custom 2<br>Gearbox<br>Drive<br>Kinetix 5700   2198-D012-ERS3                                                                                                    | View To<br>Profile<br>Match<br>55.6%                                                               | Relative<br>Price<br>\$\$\$\$\$5                                                                            | d Curve<br>Average<br>Current<br>0.00<br>d Curve                                                                        | Force Or<br>Torque<br>Utilization<br>0% | Inertia<br>Ratio<br>0.00                                         | Sele<br>Peak<br>Current<br>Utilization<br>0%                                                 | ct<br>Thermal<br>Capacity<br>0%<br>ct                                    |
| Drive<br>Kinetix 5500   2198-H025-ERSx<br>Motor<br>Custom 2   Custom 2<br>Gearbox<br>Drive<br>Kinetix 5700   2198-D012-ERS3<br>Motor<br>Custom 2   Custom 2                                                                                                    | View To<br>Profile<br>Match<br>55.6%<br>View To<br>Profile<br>Match                                | Relative<br>Price<br>SSSSSS<br>orque Spee<br>Relative<br>Price                                              | d Curve<br>Average<br>Current<br>0.00<br>d Curve<br>Average<br>Current                                                  | Force Or<br>Torque<br>Utilization<br>0% | Inertia<br>Ratio<br>0.00                                         | Peak<br>Current<br>Utilization<br>0%<br>Sele                                                 | ct<br>Thermal<br>Capacity<br>0%<br>ct                                    |
| Drive<br>Kinetix 5500   2198-H025-ERSx<br>Motor<br>Gearbox<br>Drive<br>Kinetix 5700   2198-D012-ERS3<br>Motor<br>Custom 2   Custom 2<br>Gearbox                                                                                                    | View To<br>Profile<br>Match<br>55.6%<br>View To<br>Profile<br>Match<br>55.6%                       | Relative<br>Price<br>\$\$\$\$\$\$\$<br>rque Spee<br>Relative<br>Price<br>\$\$\$\$\$\$\$                     | d Curve<br>Average<br>Current<br>0.00<br>d Curve<br>Average<br>Current<br>0.00                                          | Force Or<br>Torque<br>Utilization<br>0% | Inertia<br>Ratio<br>0.00<br>Inertia<br>Ratio<br>0.00             | Peak<br>Current<br>Utilization<br>0%<br>Sele<br>Peak<br>Current<br>Utilization<br>0%         | ct<br>Thermal<br>Capacity<br>0%<br>ct<br>Chermal<br>Capacity<br>0%       |
| Drive         Kinetix 5500       2198-H025-ERSx         Motor       Custom 2         Custom 2       Custom 2         Gearbox       Custom 2         Motor       2198-D012-ERS3         Motor       2198-D012-ERS3         Gearbox       Custom 2         Gearbox       Custom 2         Drive       Custom 2         Kinetix 5700       2198-D020-ERS3                                                                                                    | View To<br>Profile<br>Match<br>55.6%<br>View To<br>View To<br>View To                              | Relative<br>Price<br>SSSSSSS<br>rque Spee<br>Relative<br>Price<br>SSSSSS<br>SSSSSS                          | d Curve<br>Average<br>Current<br>0.00<br>d Curve<br>Average<br>Current<br>0.00<br>d Curve                               | Force Or<br>Torque<br>Utilization<br>0% | Inertia<br>Ratio<br>0.00<br>Inertia<br>Ratio<br>0.00             | Peak<br>Current<br>Utilization<br>0%<br>Sele<br>Veak<br>Current<br>Utilization<br>0%         | ct<br>Thermal<br>Capacity<br>0%<br>ct<br>Thermal<br>Capacity<br>0%<br>ct |
| Drive         Kinetix 5500       1       2198-H025-ERSx         Motor       Custom 2       Custom 2         Gearbox       Gearbox       Custom 2         Drive       Kinetix 5700       1       2198-D012-ERS3         Motor       Custom 2       1       Custom 2         Gearbox       Custom 2       1       Custom 2         Drive       Kinetix 5700       1       2198-D020-ERS3         Drive       Custom 2       1       2198-D020-ERS3         Motor       1       2198-D020-ERS3       Motor         Custom 2       1       2198-D020-ERS3       Custom 2 | View To<br>Profile<br>Match<br>55.6%<br>View To<br>Profile<br>Match<br>View To<br>Profile<br>Match | Relative<br>Price<br>SSSSSSS<br>rque Spee<br>Relative<br>Price<br>SSSSSSS<br>rque Spee<br>Relative<br>Price | d Curve<br>Average<br>Current<br>0.00<br>d Curve<br>Average<br>Current<br>0.00<br>d Curve<br>Average<br>Current<br>0.00 | Force Or<br>Torque<br>Utilization<br>0% | Inertia<br>Ratio<br>0.00<br>Inertia<br>Ratio<br>Inertia<br>Ratio | Sele<br>Peak<br>Current<br>Utilization<br>0%<br>Sele<br>Peak<br>Current<br>Utilization<br>0% | ct<br>Thermal<br>Capacity<br>0%<br>ct<br>Thermal<br>Capacity<br>0%<br>ct |

12. We will select the first solution available with the PowerFlex 527. Click Select

|                                        |                  |                   |                    |                                   | _                |                                | _                   |
|----------------------------------------|------------------|-------------------|--------------------|-----------------------------------|------------------|--------------------------------|---------------------|
| Drive<br>25C-D013N1x4   25C-D013N1x4   | View To          | Sele              | ct                 |                                   |                  |                                |                     |
| Motor<br>Custom 2   Custom 2           | Profile<br>Match | Relative<br>Price | Average<br>Current | Force Or<br>Torque                | Inertia<br>Ratio | Peak<br>Current                | Thermal<br>Capacity |
| Gearbox                                | 66.7%            | \$\$\$\$\$55      | 0.00               | 0%                                | 0.00             | 0%                             | 0%                  |
|                                        |                  |                   |                    |                                   |                  |                                |                     |
| Drive<br>25C-D017N1x4   25C-D017N1x4   | View To          | orque Spee        | d Curve            |                                   |                  | Sele                           | ct                  |
| Motor<br>Custom 2   Custom 2           | Profile<br>Match | Relative<br>Price | Average<br>Current | Force Or<br>Torque                | Inertia<br>Ratio | Peak<br>Current                | Thermal<br>Capacity |
| Gearbox                                | 66.7%<br>•       | \$\$\$\$\$\$      | 0.00               | 0%                                | 0.00             | 0%                             | 0%                  |
|                                        |                  |                   |                    |                                   |                  |                                |                     |
| Drive<br>Kinetix 5500   2198-H015-ERSx | View To          | orque Spee        | d Curve            |                                   |                  | Sele                           | ct                  |
| Motor<br>Custom 2   Custom 2           | Profile<br>Match | Relative<br>Price | Average<br>Current | Force Or<br>Torque<br>Utilization | Inertia<br>Ratio | Peak<br>Current<br>Utilization | Thermal<br>Capacity |
| Gearbox                                | 55.6%<br>•       | \$\$\$\$\$\$\$    | 0.00               | 0%                                | 0.00             | 0%                             | 0%                  |
|                                        |                  |                   |                    |                                   |                  |                                |                     |
| Drive<br>Kinetix 5500   2198-H025-ERSx | View To          | orque Spee        | d Curve            |                                   |                  | Sele                           | ct                  |
| Motor<br>Custom 2   Custom 2           | Profile<br>Match | Relative<br>Price | Average<br>Current | Force Or<br>Torque                | Inertia<br>Ratio | Peak<br>Current                | Thermal<br>Capacity |
| Gearbox                                | 55.6%<br>•       | \$\$\$\$\$\$      | 0.00               | 0%                                | 0.00             | 0%                             | 0%                  |
|                                        |                  |                   |                    |                                   |                  |                                |                     |
| Drive<br>Kinetix 5700   2198-D012-ERS3 | View To          | orque Spee        | d Curve            |                                   |                  | Sele                           | ct                  |
| Motor<br>Custom 2   Custom 2           | Profile<br>Match | Relative<br>Price | Average<br>Current | Force Or<br>Torque                | Inertia<br>Ratio | Peak<br>Current                | Thermal<br>Capacity |
| Gearbox                                | 55.6%<br>•       | \$\$\$\$\$\$      | 0.00               | 0%                                | 0.00             | 0%                             | 0%                  |
|                                        |                  |                   |                    |                                   |                  |                                |                     |
| Drive<br>Kinetix 5700   2198-D020-ERS3 | View To          | orque Spee        | d Curve            |                                   |                  | Sele                           | ct                  |
| Motor<br>Custom 2   Custom 2           | Profile<br>Match | Relative<br>Price | Average<br>Current | Force Or<br>Torque                | Inertia<br>Ratio | Peak<br>Current                | Thermal<br>Capacity |
| Gearbox                                | 55.6%            | \$\$\$\$\$\$      | 0.00               | 0%                                | 0.00             | 0%                             | 0%                  |

- ♠ \ Library \ Pick n Place Application \ Takeaway Axis CONTINUE TO PROJECT Takeaway Axis / 0 Shared Users Y 0 Comments Y Automatically Saved Linear Axis with Mecha... TREATE A SNAPSHOT **IN RESTORE FROM SNAPSHOT** DUPLICATE DELETE Components Performance SEARCH FOR SOLUTIONS **POWER REQUIREMENTS:** Voltage 460 v Phase 3 v Voltage Tolerance v PROFILE LINEAR MECH. TRANSMISSION MOTOR DRIVE Edit Profile Add Another Assembly Belt 2 Constant Speed Conveyor Coupling Transmission 2 25C-D013N1x4 Custom 2 Motion Type: Linear Type: Belt Drive Catalog: 25C-D013N1x4 REMOVE Catalog: Custom 2 REMOVE REMOVE REMOVE SET CONFIGURATION CHANGE DRIVE REMOVE
- 13. You've finished sizing and selecting a solution for the Takeaway Axis.

#### 14. Click Continue To Project

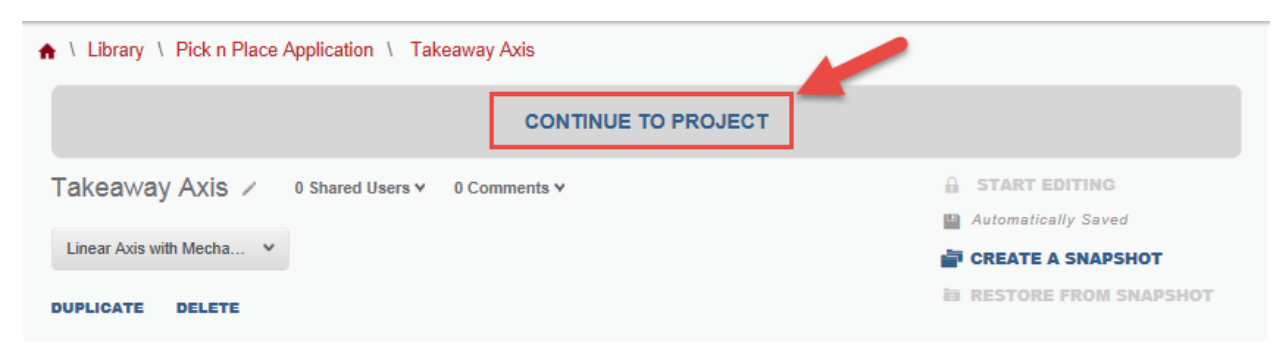
15. Your Pick and Place Application Components will be displayed. You can review your 7 axes individually at any point

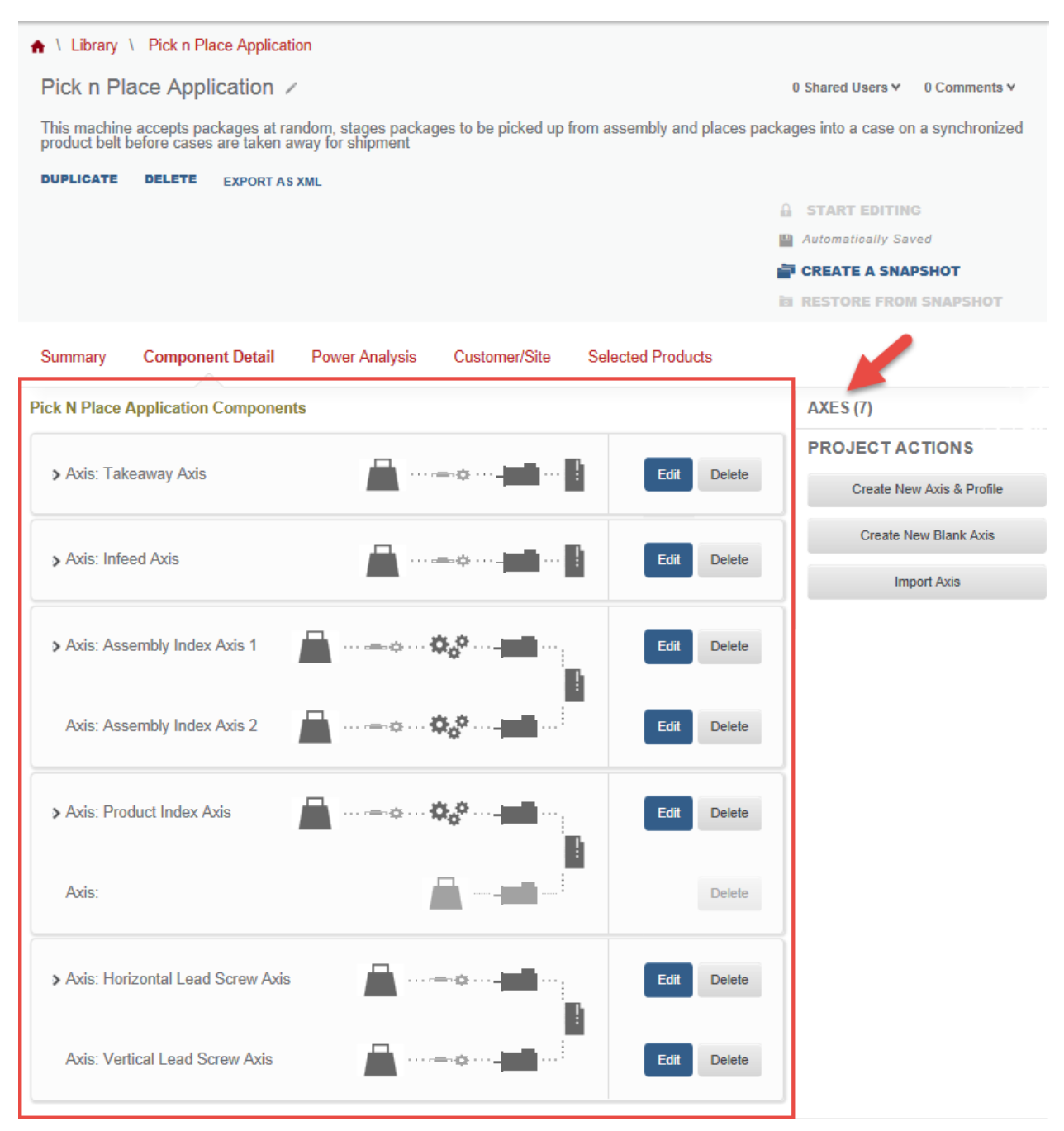

You've finished configuring the seven axes of the Pick n Place Application. On the next section, we will review the Power Analysis feature.

### **Power Analysis**

You've sized and selected a solution for each of your seven axes. You have a *Profile*, entered your *Mechanism*, completed the *Transmissions*, and selected a *Motor* and *Drive*. You've reviewed the *Performance* of each axes, and are satisfied with all the **Components** in your project. At this point you want to validate your selections and decided to check the **Power Analysis** tab. Power Analysis helps you determine how to handle the incoming and outgoing power from the drive system. It calculates system parameters from the hardware configuration; aligns profiles from all axes; add power usage for all profiles to find the **Power Profile** (Total Power over time).

#### **DC Bus Simulations**

To view the Bus simulation,

1. At the Pick and Place Application Components page, click on the **Power Analysis** tab

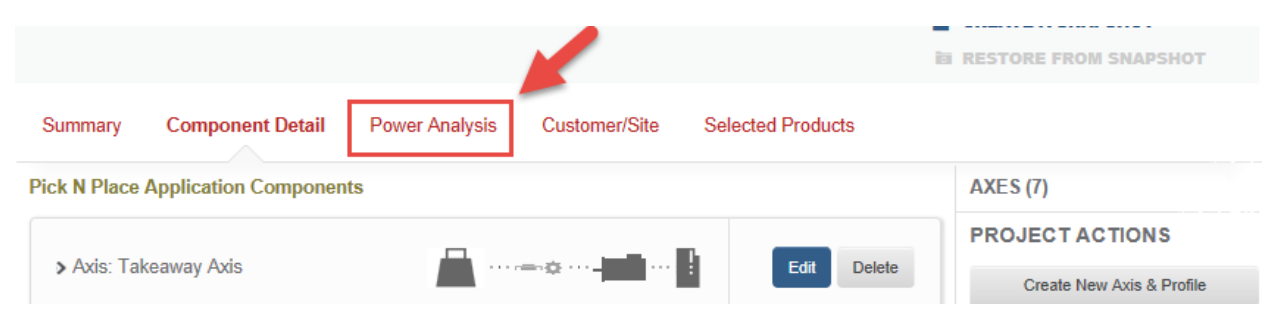

2. The Power Analysis will open

| Sun   | nmary    | Component Detail        | Power Analysis     | Customer/Sit | e Selected Products                                                                  |                                                                |    |
|-------|----------|-------------------------|--------------------|--------------|--------------------------------------------------------------------------------------|----------------------------------------------------------------|----|
| Total | Axes (7) | Shared Buses (2)        | Standalone Axe     | es (3)       | OTHER REQUIREMENTS                                                                   |                                                                |    |
| сно   | OSE AN   | ITEM TO VIEW            |                    |              | Please click Auto Configure to add<br>(products/accessories) to your systematics     | d the following<br>stem.                                       |    |
|       | T-1      | A                       |                    |              | This platform does not support power an                                              | nalysis operations.                                            |    |
|       | 25C-D0   | 13N1x4                  |                    |              | SELECTED AXIS DETAIL                                                                 |                                                                |    |
|       |          |                         |                    |              | Average Power Usage                                                                  | 0.00 kW                                                        | ^  |
|       | Share    |                         |                    |              | Average Motoring Power                                                               | 0.00 kW                                                        |    |
| Ť     |          |                         |                    |              | Average Regen Power                                                                  | 0.00 kW                                                        |    |
| •     | Infeed   | Axis                    |                    |              | DC Bus Voltage Utilization                                                           | 0%                                                             |    |
| I     | 25C-D0   | 10N1x4                  |                    |              | SET POWER SUPPLY SHU                                                                 | NT. AND CAPACITORS                                             | 1  |
|       | Share    |                         |                    |              | Configures Axis power options ba<br>manual/automatic selections below<br>selections. | sed on Axis components and<br>w. This does not overwrite manua | al |
| ÷     | Assem    | bly Index Axis 1 / Asse | embly Index Axis 2 |              |                                                                                      | Auto Configure                                                 |    |
|       |          |                         |                    | Ť            | Power Supply i                                                                       | Auto Manual                                                    |    |

3. Under *Choose An Item To View*, scroll the window to see your axis. Click on **Shared Buses** to view which axes are on the share DC Bus

| Total Axes (7)     | Shared Buses (2) Standalone Axes (3)        |        | Total Axes (7)       | Shared Buses (2)         | Standalone Axes   | (3) |
|--------------------|---------------------------------------------|--------|----------------------|--------------------------|-------------------|-----|
| CHOOSE A           | N ITEM TO VIEW                              |        | CHOOSE AN            | ITEM TO VIEW             |                   |     |
| Edit S             | Shared Bus Share                            | ^      | Edit Sha             | ared Bus Share           |                   | ^   |
| Produ              | uct Index Axis /                            |        | Product              | t Index Axis /           |                   | !   |
| Kineti             | x 5700                                      |        | Kinetix 5            | 5700                     |                   |     |
| Share              | 8                                           |        | Share                |                          |                   | 1   |
| ↑<br>Horiz<br>Axis | ontal Lead Screw Axis / Vertical Lead Screw |        | ↑<br>Horizon<br>Axis | tal Lead Screw Axis / Ve | rtical Lead Screw | 0   |
| Kineti             | x 5700                                      |        | Kinetix 5            | 5700                     |                   |     |
| Edito              | Charad Rus Chara                            | $\sim$ | Edit Sha             | and Rus Share            |                   | ~   |

4. You can see that you have 2 dual axes drives with 2 axes each. Click on Standalone Axes

| Total / | Axes (7)      | Shared Buses (2)     | Standalone Axes (3)     | Total | Axes (7)      | Shared Buses (2)      | Standalone Axes (3)    |
|---------|---------------|----------------------|-------------------------|-------|---------------|-----------------------|------------------------|
| сно     | OSE AN ITE    | M TO VIEW            |                         | сно   | OSE AN ITE    | M TO VIEW             |                        |
| ÷       | Assembly In   | ndex Axis 1 / Assem  | ibly Index Axis 2       | ٠     | Assembly In   | ndex Axis 1 / Assemb  | oly Index Axis 2       |
|         | Kineux 5700   |                      | -                       |       |               |                       |                        |
|         | Edit Shared I | Bus Share            |                         |       | Edit Shared I | Bus Share             |                        |
| Ť       | Horizontal I  | Lead Screw Axis / Vo | ertical Lead Screw Axis | Ť     | Horizontal I  | Lead Screw Axis / Ver | rtical Lead Screw Axis |
|         | Kinetix 5700  | 1                    | 2                       |       | Kinetix 5700  | I                     |                        |
|         | Edit Shared I | Bus Share            |                         |       | Edit Shared   | Bus Share             |                        |
|         |               |                      |                         |       |               |                       |                        |

#### 5. Your standalone axes are listed as:

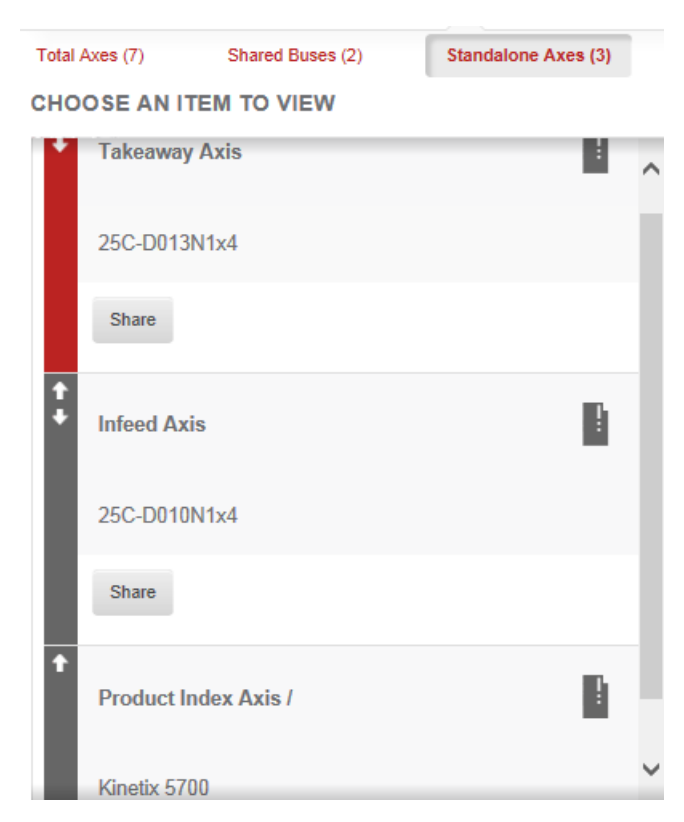

6. Return to Total Axis

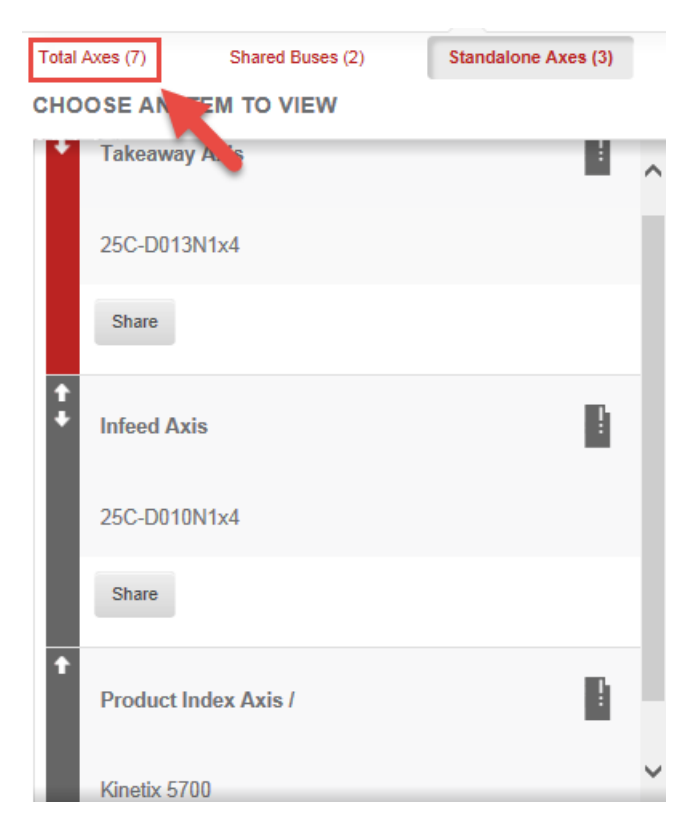

# Selected Shared DC Bus Detail

1. Click Share on the Takeaway Axis

| Total Axes (7)                  | Shared Buses (2) | Standalone Axes (3) |   |
|---------------------------------|------------------|---------------------|---|
| CHOOSE AN ITE                   | M TO VIEW        |                     |   |
| Takeaway A                      | xis              | 1                   | ^ |
| 25C-D013N1                      | 1x4              |                     |   |
| Share                           |                  |                     |   |
| <ul> <li>Infeed Axis</li> </ul> |                  | ŀ                   |   |
| 25C-D010N1                      | 1x4              |                     |   |
| Share                           |                  |                     |   |
| ↑<br>Product Ind                | ex Axis /        | B                   |   |
| Kinetix 5700                    |                  |                     | ~ |

2. You can share power between the two PowerFlex drives. Click Add to Group

| [POWERFLEX 527] SET DC BUS SHARING   |                       |
|--------------------------------------|-----------------------|
| Takeaway Axis [25C-D013N1x4]         |                       |
| 2 SPACE(S) REMAINING - CLICK "ADD TO | GROUP" TO SHARE POWER |
| Infeed Axis [25C-D010N1x4]           | Add to Group          |
|                                      |                       |
|                                      | Cancel Save           |

3. Once you've set DC bus sharing for your PowerFlex drives, you will see your drives in one group. Click Save

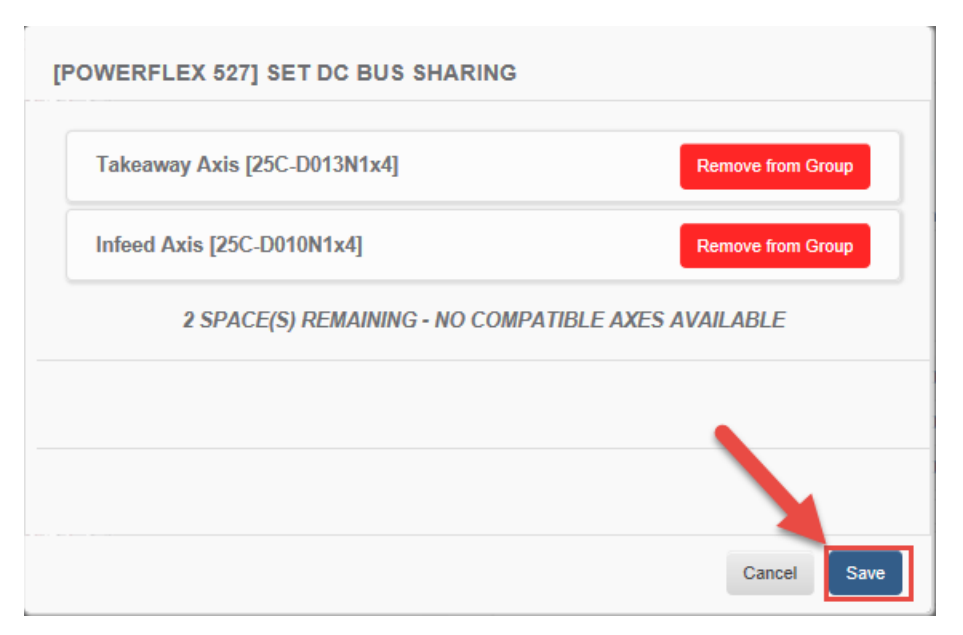

4. Notice how your number of Standalone Axes changes.

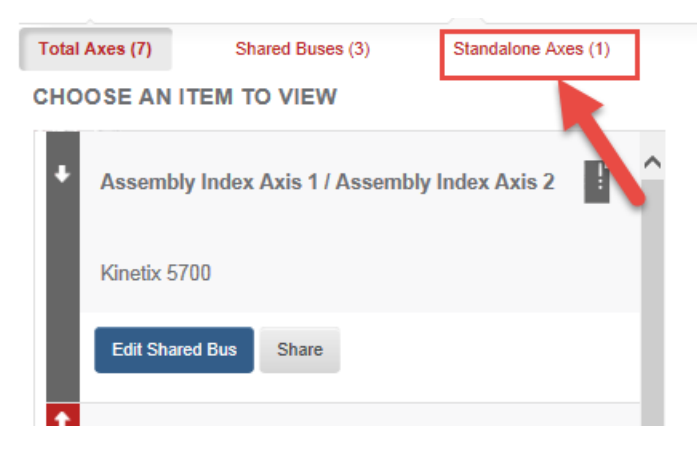

5. Click on the Kinetix Dual Axis module

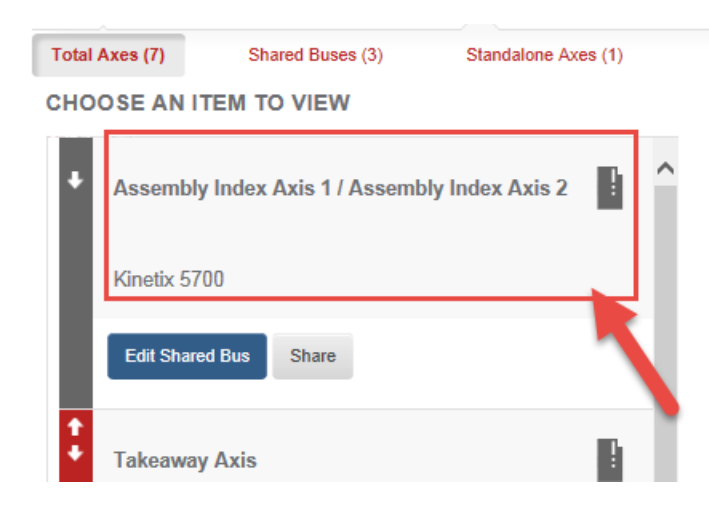

6. A Power Analysis will be performed for this axis, and you can view the results in Selected Shared DC Bus Detail window

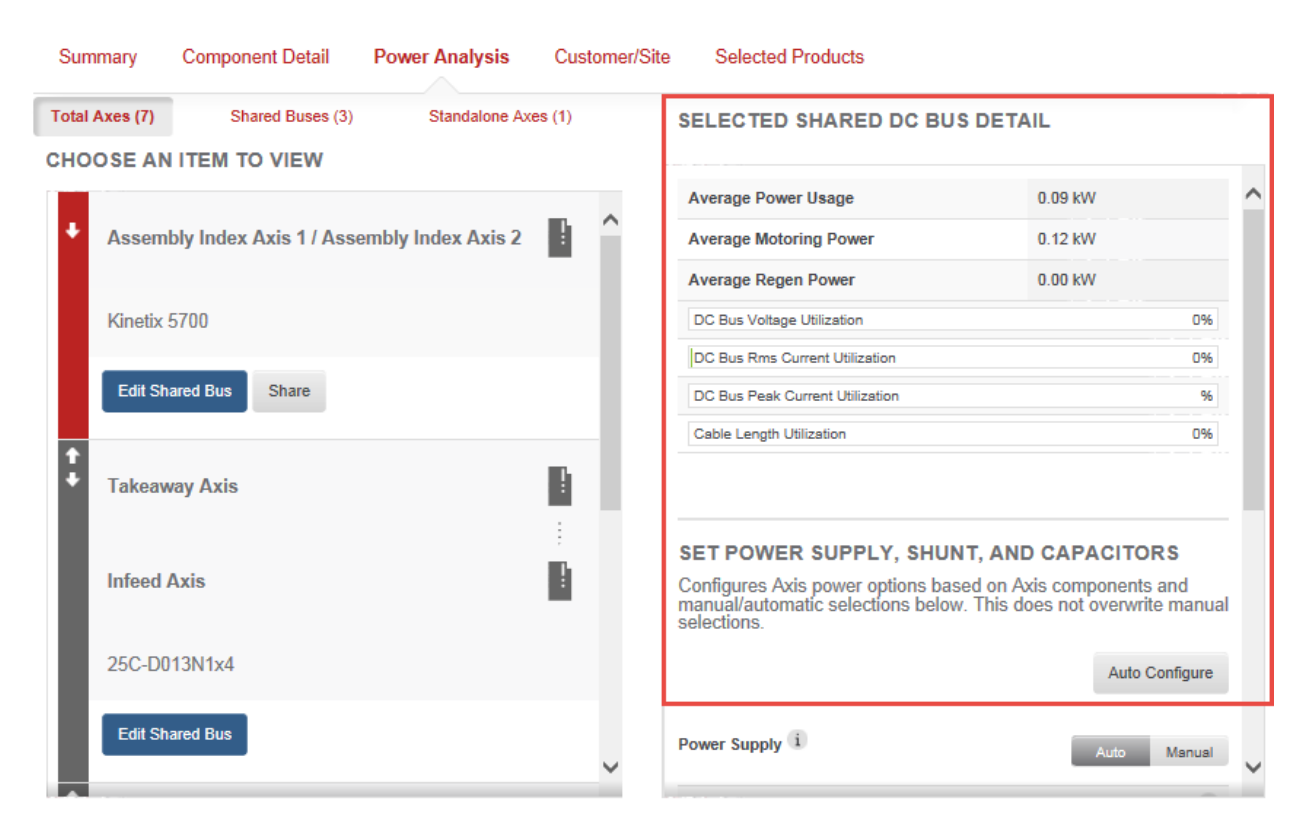

NOTE: The Selected Shared DC Bus Detail window will not display values for PowerFlex Drives at the moment. Only Kinetix Drives products will display power utilization values.

7. Scroll through the Selected Shared DC Bus Detail window to review your Power Supply data, shunt utilization and capacitance.

| 10 11 5700            |   | Power Supply i                   | Auto Manual |
|-----------------------|---|----------------------------------|-------------|
| Kinetix 5700          |   | 2198-P031                        | x           |
| Edit Shared Bus Share |   | Continuous Converter Utilization | 1%          |
| Takeaway Axis         |   | Peak Power Utilization           | 2%          |
| Infeed Axis           |   | Shunt                            | Auto Manual |
| 25C-D013N1x4          |   | Continuous Shunt Utilization     | 0%          |
| Edit Shared Bus       | ~ | Capacitor (i)                    | Auto Manual |

8. Check the other Kinetix drive axes' power utilization by clicking on the axis and selecting Auto Configure

| Total Axes (7) | Shared Buses (3)        | Standalone Axes (1) | OTHER REQUIREMENTS                                                       |                                   |
|----------------|-------------------------|---------------------|--------------------------------------------------------------------------|-----------------------------------|
| CHOOSE AN      | ITEM TO VIEW            |                     | Please click Auto Configure to add<br>(products/accessories) to your sys | d the following<br>stem.          |
| Edit Shar      | red Bus                 | ^                   | Kinetix 5700 platform must have a powe                                   | er supply.                        |
| +<br>Horizont  | al Lead Screw Axis / Ve | tical Lead Screw    | SELECTED AXIS DETAIL                                                     |                                   |
| Axis           |                         |                     | Average Power Usage                                                      | 0.00 kW                           |
|                | 700                     |                     | Average Motoring Power                                                   | 0.00 kW                           |
| Kinetix 5      | 700                     |                     | Average Regen Power                                                      | 0.00 kW                           |
| Edit Sha       | red Bus Share           |                     | DC Bus Voltage Utilization                                               | 0%                                |
| Product        | Index Axis /            | B.                  | SET POWER SUPPLY, SHU                                                    | NT, AND CAPACITORS                |
| Kinetix 5      | 700                     |                     | manual/automatic selections below<br>selections.                         | w. This does not overwrite manual |
| Share          |                         | 1                   |                                                                          | Auto Configure                    |
|                |                         |                     | Power Supply i                                                           | Auto Manual                       |
|                |                         | 6                   | continuous Converter Utilization                                         | 0%                                |
|                |                         | 4                   | Peak Power Utilization                                                   | 0%                                |

9. Your axis should display the Average Power Usage, Average Motoring Power, and Average Regen Power

| Total | Axes (7) Shared Buses (3) Standalone Ax          | (es (1) | SELECTED AXIS DETAIL                                                                 |                                                                |    |
|-------|--------------------------------------------------|---------|--------------------------------------------------------------------------------------|----------------------------------------------------------------|----|
| сно   | OSE AN ITEM TO VIEW                              |         |                                                                                      |                                                                | -  |
|       | Edit Shared Bus                                  | •       | Average Power Usage                                                                  | 0.11 kW                                                        | ^  |
|       |                                                  |         | Average Motoring Power                                                               | 0.17 kW                                                        |    |
| £     |                                                  |         | Average Regen Power                                                                  | 0.00 kW                                                        |    |
|       | Horizontal Lead Screw Axis / Vertical Lead Screv |         | DC Bus Voltage Utilization                                                           | 0%                                                             |    |
|       | Axis                                             | :       | DC Bus Rms Current Utilization                                                       | 0%                                                             |    |
|       |                                                  |         | DC Bus Peak Current Utilization                                                      | 0%                                                             |    |
|       | Kinetix 5700                                     |         | Cable Length Utilization                                                             | 0%                                                             |    |
|       | Edit Shared Bus Share                            | - 1     |                                                                                      |                                                                | 1  |
| £     |                                                  |         | SET POWER SUPPLY, SHU                                                                | NT, AND CAPACITORS                                             |    |
|       | Product Index Axis /                             |         | Configures Axis power options ba<br>manual/automatic selections below<br>selections. | sed on Axis components and<br>w. This does not overwrite manua | al |
|       | Kinetix 5700                                     |         |                                                                                      | Auto Configure                                                 |    |
|       | Share                                            | ~       | Power Supply 1                                                                       | Auto Manual                                                    | ~  |

- 10. Repeat step 8 for our last axis.
- 11. We see that our Lead Screw axes have more power usage. The Average Motoring Power (power from Drive to Motor) is at 0.09 KW, Average Regen Power (power from Motor to Drive) is at 0.05 KW, and the Average Power Usage is 0.05 KW.

| Total | Axes (7)      | Shared Buses (3)     | Standalone Axes (1) |   | SELECTED SHARED DC BU                                                                   | S DETAIL                                                   |        |
|-------|---------------|----------------------|---------------------|---|-----------------------------------------------------------------------------------------|------------------------------------------------------------|--------|
| сно   | OSE AN ITE    | M TO VIEW            |                     |   |                                                                                         |                                                            | _      |
|       | Edit Shared E | Bus                  |                     | • | Average Power Usage                                                                     | 0.05 kW                                                    | ^      |
|       |               |                      |                     |   | Average Motoring Power                                                                  | 0.09 kW                                                    |        |
| 1     | Ussissatell   | and Samu Aria (Mar   | dial land Carry     |   | Average Regen Power                                                                     | 0.05 kW                                                    |        |
|       | Horizontai L  | ead Screw Axis / Vei |                     |   | DC Bus Voltage Utilization                                                              |                                                            | 72%    |
|       | Axis          |                      | :                   |   | DC Bus Rms Current Utilization                                                          |                                                            | 0%     |
|       | 14 .1 5700    |                      |                     |   | DC Bus Peak Current Utilization                                                         |                                                            | 0%     |
|       | Kinetix 5/00  |                      |                     |   | Cable Length Utilization                                                                |                                                            | 0%     |
|       | Edit Shared B | Bus Share            |                     | Ŀ |                                                                                         |                                                            | _      |
| Ť     |               |                      | _                   |   | SET POWER SUPPLY, SHU                                                                   | NT, AND CAPACITORS                                         |        |
|       | Product Ind   | ex Axis /            | 1<br>               |   | Configures Axis power options based<br>manual/automatic selections below<br>selections. | sed on Axis components and<br>w. This does not overwrite m | anual  |
| I     | Kinetix 5700  |                      |                     |   |                                                                                         | Auto Config                                                | gure   |
|       | Share         |                      |                     | ~ | Power Supply i                                                                          | Auto Ma                                                    | nual 🗸 |

### 12. Click Edit Shared Bus

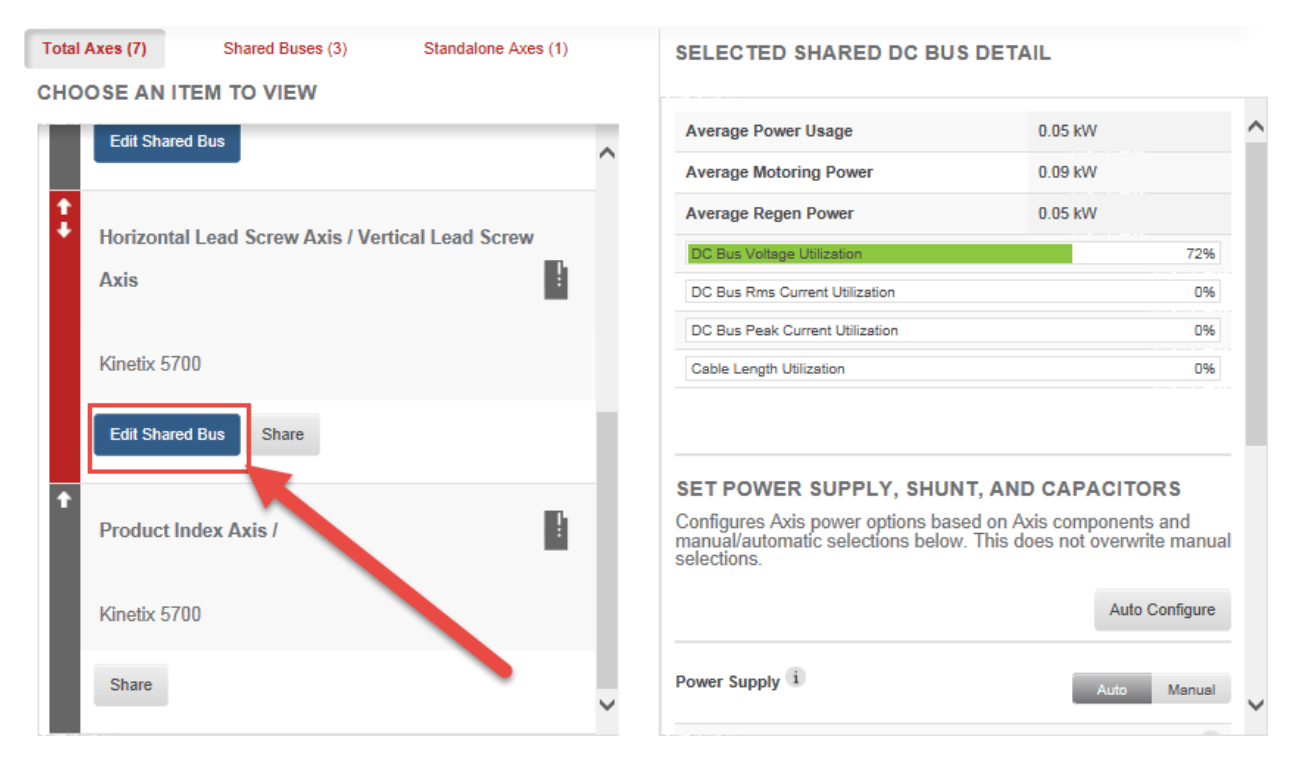

13. You can set the DC bus sharing from this window and also select to share a single control power source for all your drives.

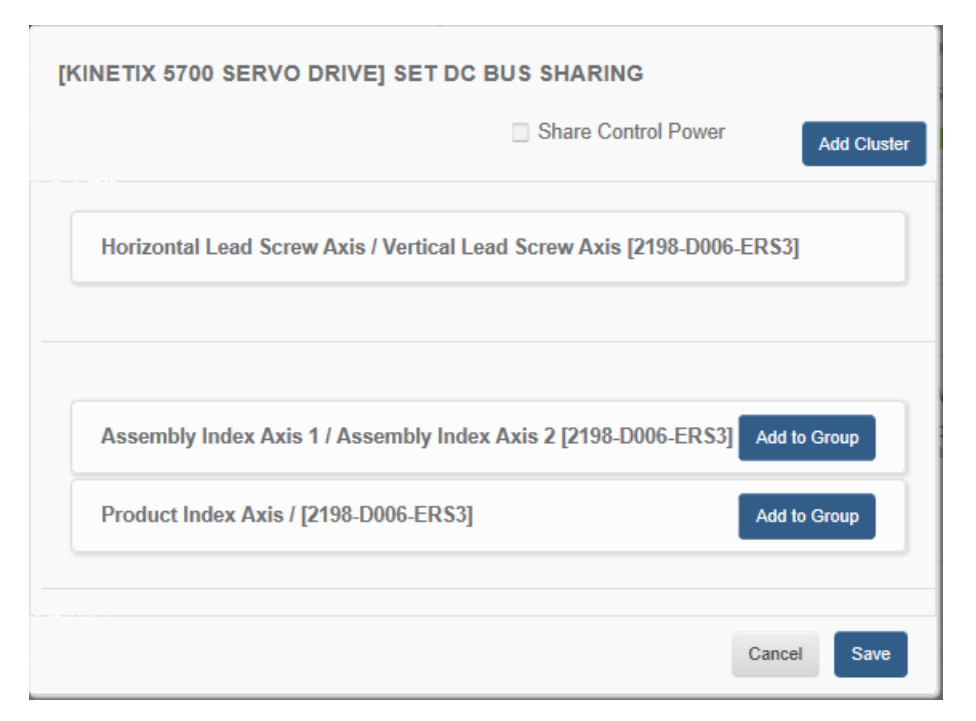

14. We will not add cluster since all axes can be shared in a single entity

| [KINETIX 5700 SERVO DRIVE] SET DC BUS SHARING                                                                                                    |
|----------------------------------------------------------------------------------------------------|
| Share Control Power Add Cluster                                                                                                    |
| Hori You can set your axes in clusters (individual groups of shared buses) and make them separate entities. This will require a DFE at one group but a capacitor for each cluster entity. |
| Assembly Index Axis 1 / Assembly Index Axis 2 [2198-D006-ERS3] Add to Group                                                                                                    |
| Product Index Axis / [2198-D006-ERS3] Add to Group                                                                                                    |
|                                                                                                    |
| Cancel Save                                                                                                    |

15. Click on the Share Control Power checkbox. Click on Add to Group twice to add all axes on the shared DC bus.

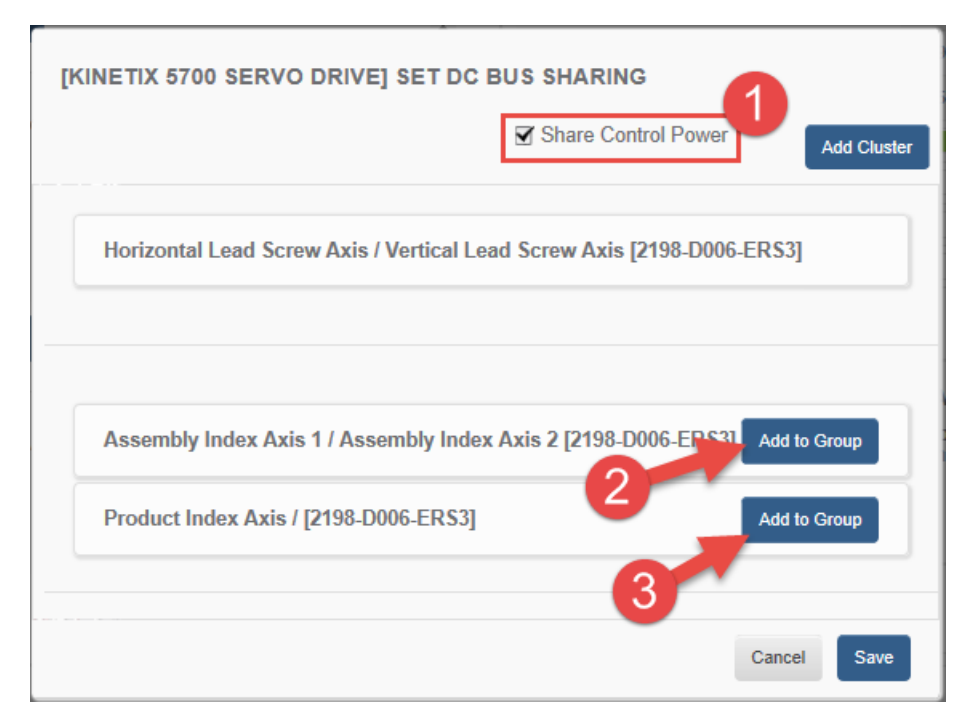

16. Click **Save** to save your configuration

| [KINETIX 5700 SERVO DRIVE] SET DC         | BUS SHARING                                         |
|-------------------------------------------|-----------------------------------------------------|
|                                           | Share Control Power Add Cluster                     |
| Horizontal Lead Screw Axis / Vertical Lea | ad Screw Axis [2198-D006-ERS3]<br>Remove from Group |
| Assembly Index Axis 1 / Assembly Index    | x Axis 2 [2198-D006-ERS3]<br>Remove from Group      |
| Product Index Axis / [2198-D006-ERS3]     | Remove from Group                                   |
|                                           |                                                     |
|                                           | Save                                                |

17. Motion Analyzer will update the bus simulation and recalculate power usage.

18. The completed simulation should show:

| otal Axes (7) | Shared Buses (2) Standalone A        | xes (0) | SELECTED SHARED DC BU                                                                | IS DETAIL                                                   |
|---------------|--------------------------------------|---------|--------------------------------------------------------------------------------------|-------------------------------------------------------------|
| 25C-D013      | 'EM TO VIEW<br>N1x4                  |         | Average Power Usage                                                                  | 0.08 kW                                                     |
| _             | _                                    | ^       | Average Motoring Power                                                               | 0.12 kW                                                     |
| Edit Share    | d Bus                                |         | Average Regen Power                                                                  | 0.05 kW                                                     |
| 1             |                                      |         | DC Bus Voltage Utilization                                                           |                                                             |
| Horizonta     | Lead Screw Axis / Vertical Lead Scre | w       | DC Bus Rms Current Utilization                                                       |                                                             |
| Axis          |                                      |         | DC Bus Peak Current Utilization                                                      |                                                             |
|               |                                      | - E     | Cable Length Utilization                                                             |                                                             |
| Assembly      | Index Axis 1 / Assembly Index Axis 2 |         |                                                                                      |                                                             |
|               |                                      | ÷       | SET POWER SUPPLY, SHU                                                                | NT, AND CAPACITORS                                          |
| Product Ir    | idex Axis /                          | 1       | Configures Axis power options ba<br>manual/automatic selections below<br>selections. | sed on Axis components and<br>w. This does not overwrite ma |
| Kinetix 570   | 00                                   |         |                                                                                      | Auto Config                                                 |
|               |                                      |         |                                                                                      |                                                             |

19. Return to the Component Detail page by clicking on the project shortcut

| ♠ \ Library . Pick n Place Application                                                                                                    |                     |                |
|----------------------------------------------------------------------------------------------------|---------------------|----------------|
| Pick n Place Application /                                                                                                    | 0 Shared Users ¥    | 0 Comments ♥   |
| This machine accepts packages at random, stage poackages to be picked up from assembly and places pack product belt before cases are taken away for shipment | ages into a case on | a synchronized |
| DUPLICATE DELETE EXPORT AS XML                                                                                                    |                     |                |
|                                                                                                    |                     | G              |
|                                                                                                    | Automatically Sav   | ved            |

20. Your Pick and Place Application Components should show:

| ♠ \ Library \ Pick n Place Application                                                                                                    |                                       |
|----------------------------------------------------------------------------------------------------|---------------------------------------|
| Pick n Place Application /                                                                                                    | 0 Shared Users ♥ 0 Comments ♥         |
| This machine accepts packages at random, stages packages to be picked up from assembly and places pa<br>product belt before cases are taken away for shipment | ackages into a case on a synchronized |
| DUPLICATE DELETE EXPORT AS XML                                                                                                    |                                       |
|                                                                                                    | START EDITING                         |
|                                                                                                    | Automatically Saved                   |
|                                                                                                    | TREATE A SNAPSHOT                     |
|                                                                                                    | I RESTORE FROM SNAPSHOT               |
| Summary Component Detail Power Analysis Customer/Site Selected Products                                                                                       |                                       |
| Pick N Place Application Components                                                                                                    | AXES (7)                              |
|                                                                                                    | PROJECT ACTIONS                       |
| Axis: Infeed Axis                                                                                                    | Create New Axis & Profile             |
|                                                                                                    | Create New Blank Axis                 |
| Axis. Takeaway Axis                                                                                                    | Import Axis                           |
| > Axis: Assembly Index Axis 1                                                                                                    |                                       |
| Axis: Assembly Index Axis 2                                                                                                    |                                       |
| > Axis: Product Index Axis Edit Delete                                                                                                    |                                       |
| Axis: Delete                                                                                                    |                                       |
| > Axis: Horizontal Lead Screw Axis Edit Delete                                                                                                    |                                       |
| Axis: Vertical Lead Screw Axis                                                                                                    |                                       |

### **Selected Products**

We will use the Selected Products page to review the selected products and create our Bill of Material and a Project Report

1. Click on the **Selected Products** tab

|         |                  |                |               |                   | RESTORE FROM SNAPSHOT |
|---------|------------------|----------------|---------------|-------------------|-----------------------|
| Summary | Component Detail | Power Analysis | Customer/Site | Selected Products |                       |

2. The **Selected Products** will be shown by type and you can view your Drives, Gearbox, Motors, and Accessories selections.

| Summary         | Component Detail  | Power Analysis | Customer/Site | Selected Products       |                      |             |
|-----------------|-------------------|----------------|---------------|-------------------------|----------------------|-------------|
| View by T       | ype View by Axis  |                | •             | Download Project Report | Save As Product List | Export BOM  |
| DRIVES          |                   |                |               |                         |                      |             |
|                 | CATALOG NUMBER    |                | DESCRIPTION   | QUANTITY                | ACCESSORIES          | ACTIONS     |
| 25C-D010N1x4    |                   |                |               | 1                       | 0                    | View Detail |
| 25C-D013N1x4    |                   |                |               | 1                       | 0                    | View Detail |
| 2198-D006-ERS   | S3 / Kinetix 5700 |                |               | 3                       | 0                    | View Detail |
| 2198-P031 / Kin | netix 5700        |                |               | 1                       | 0                    | View Detail |
|                 |                   |                |               |                         |                      |             |

#### GEARBOXES

| CATALOG NUMBER   | DESCRIPTION | QUANTITY | ACCESSORIES | ACTIONS     |
|------------------|-------------|----------|-------------|-------------|
| SP075S-MF1-3-0C1 |             | 3        | 0           | View Detail |

### MOTORS

| CATALOG NUME                  | ER DESCRIPTION | QUANTITY | ACCESSORIES | ACTIONS     |
|-------------------------------|----------------|----------|-------------|-------------|
| Custom 1                      |                | 1        | 0           | View Detail |
| Custom 2                      |                | 1        | 0           | View Detail |
| VPL-B0633T-xxxxxx / VPL Motor |                | 1        | 0           | View Detail |
| VPL-B0752F-xxxxxx / VPL Motor |                | 1        | 0           | View Detail |
| VPL-B0633M-xxxxxx / VPL Motor |                | 1        | 0           | View Detail |
| MPL-B210V-xxxxxx / MPL Motor  |                | 1        | 0           | View Detail |
| MPL-B320P-xxxxxx / MPL Motor  |                | 1        | 0           | View Detail |

## PLATFORM ACCESSORIES

| CATALOG NUMBER      | DESCRIPTION                                                                | QUANTITY |
|---------------------|----------------------------------------------------------------------------|----------|
| 2198-TCON-24VDCIN36 |                                                                            | 1        |
| 2198-H040-P-T       | T-connector and bus-bars for control power on Frame 1 or 2 follower drives | 3        |

3. To create an excel file containing the catalog number of your selected products, you select Export BOM

| Summary                 | Component Detail    | Power Analysis | Customer/Site | Selected Products       |                      |             |
|-------------------------|---------------------|----------------|---------------|-------------------------|----------------------|-------------|
| View by T               | ype View by Axis    | ]              | +             | Download Project Report | Save As Product List | Export BOM  |
| DRIVES                  |                     |                |               |                         |                      |             |
| You can s<br>selected p | select to view your |                | DESCRIPTION   | QUANTITY                | ACCESSORIES          | ACTIONS     |
| 2                       |                     |                |               | 1                       | 0                    | View Detail |
| 25C-D013N1x4            |                     |                |               | 1                       | 0                    | View Detail |
| 2198-D006-ER5           | S3 / Kinetix 5700   |                |               | View Detail provide     | e detailed           | View Detail |
| 2198-P031 / Kin         | netix 5700          |                |               | information of your     | selected             | View Detail |
| GEARBOX                 | (ES                 |                |               | product                 |                      |             |

- 4. Click Open to open the .csv file and review your selected products and their catalog number
- 5. You can also download a PDF file containing your project report by clicking Download Project Report

| Summary           | Component Detail | Power Analysis | Customer/Site | Selected Products       |                      |             |
|-------------------|------------------|----------------|---------------|-------------------------|----------------------|-------------|
| View by Typ       | View by Axis     |                |               | Download Project Report | Save As Product List | Export BOM  |
| DRIVES            |                  |                |               |                         |                      |             |
|                   | CATALOG NUMBER   | -              | DESCRIPTION   | QUANTITY                | ACCESSORIES          | ACTIONS     |
| 25C-D010N1x4      |                  |                |               | 1                       | 0                    | View Detail |
| 25C-D013N1x4      |                  |                |               | 1                       | 0                    | View Detail |
| 2198-D006-ERS3    | / Kinetix 5700   |                |               | 3                       | 0                    | View Detail |
| 2198-P031 / Kinet | ix 5700          |                |               | 1                       | 0                    | View Detail |

#### GEARBOXES

- 6. Click **Open** to open the .pdf file and review your project report document
- 7. Close both documents without saving them.

This section of the lab is complete

# Visualization

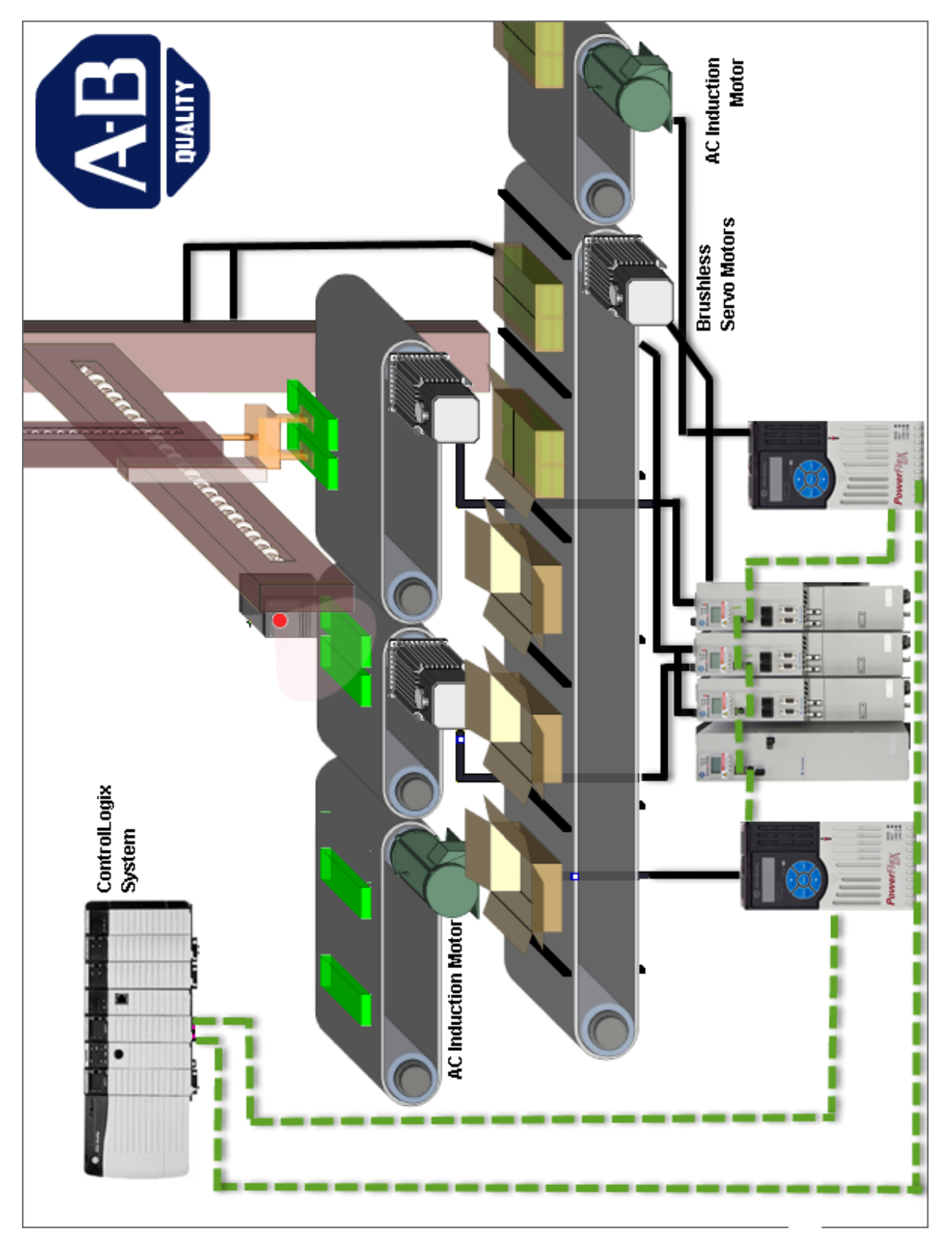

## Extra

Power Cables were not selected throughout the Project. Go into each axis and add in a power cable if available. Review your Power Analysis page to see the cable utilization calculation.

Notes:

# motionanalyzer.rockwellautomation.com

| START BUILDING                         |           |          | 09 0 |
|----------------------------------------|-----------|----------|------|
| Ready to start building, sizing and se | electing? |          | (AR) |
|                                        |           | OFTIONAL |      |
|                                        |           |          |      |
|                                        |           |          |      |
|                                        |           |          |      |

MA online tool – Pick N Place Application – 02/2016

# motionanalyzersupport@ra.rockwell.com for support and questions.

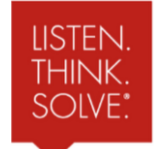

Copyright© 2016 Rockwell Automation, Inc. All rights reserved